# คู่มือการใช้งาน Mikrotik hosting และ Mikrotik5-PDO

### By mikrotikcloud.com

### ສร້າ**ง databases**

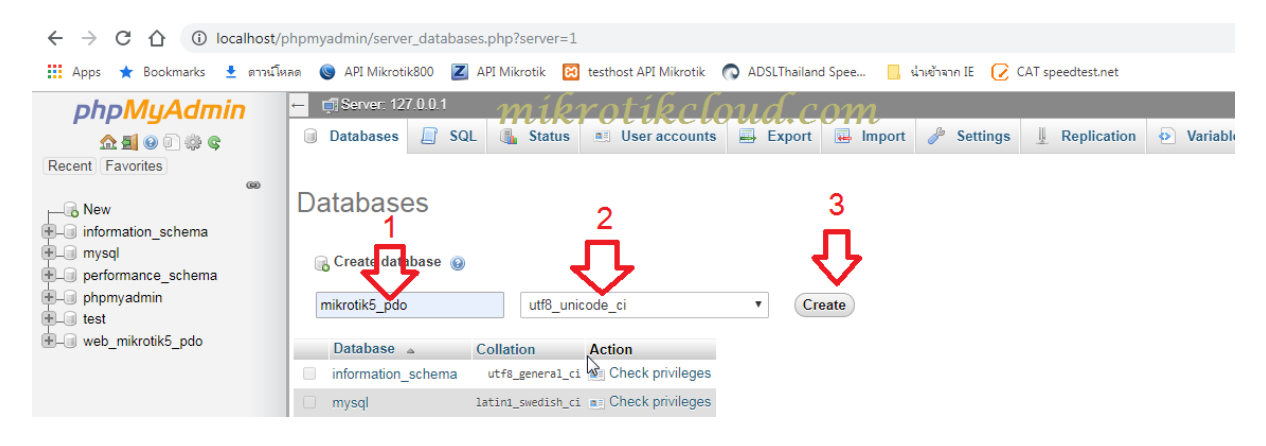

- 1.สร้างชื่อ database เป็น mikrotik5\_pdo
- 2.ให้เลือกเป็น utf8\_unicode\_ci

#### 3.กดปุ่ม Create

#### นำข้อมูลเข้า databases

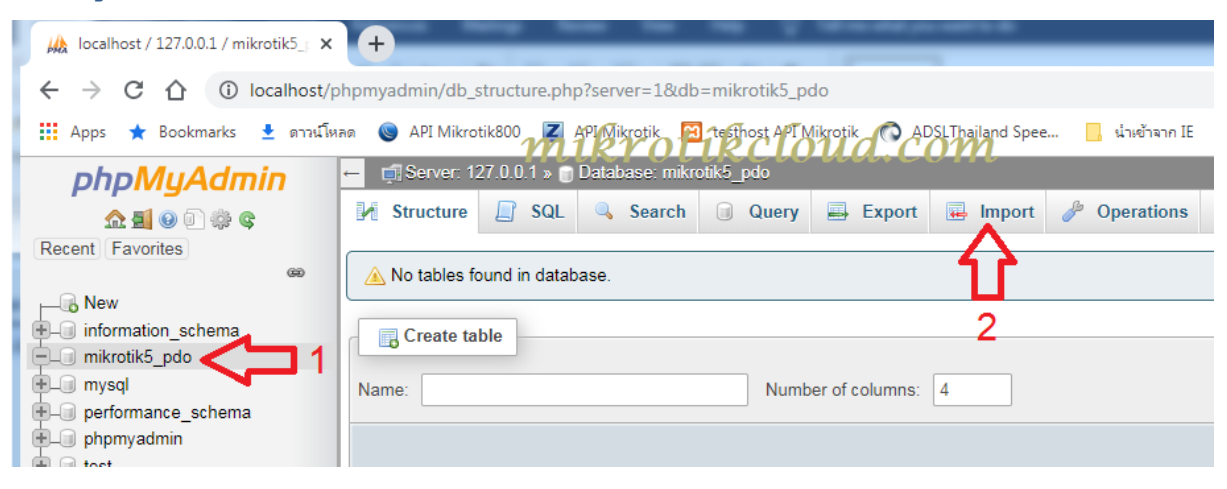

- 1.เมื่อสร้างเสร็จจะได้ database ชื่อ mikrotik5\_pdo ตามรูปข้างบน
- 2.นำข้อมูลเข้าโดยกดปุ่ม import

| 🛒 Server: 127.0.0.1 » 🍵 Database: mikroti                    | :5_pdo                                              |                              |                                                  |                   |
|--------------------------------------------------------------|-----------------------------------------------------|------------------------------|--------------------------------------------------|-------------------|
| 🖌 Structure 📙 SQL 🔍 Search                                   | 🛾 Query 📑 Export 🖬 I                                | Import 🥜 Operations          | I Privileges                                     | Routines 🕙 Events |
| Importing into the data                                      | oase "mikrotik5_p<br>Open<br>Open « for-sale-2018-m | do"<br>ikrotik… → SQL file → | <ul> <li>✓ ↓</li> <li>Search SQL file</li> </ul> |                   |
| File may be compressed (gzip, bzip2, zip) or u               | Organize                                            |                              |                                                  | ·                 |
| Browse your computer: Choose File No fil                     | ConeDrive Nar                                       | me                           | Date modifi                                      | ed Type           |
| You may also drag and drop a le on any pag                   |                                                     | original<br>index.html       | 29/10/60 21:                                     | 56 Chrome H       |
| Character set of the file: tf 3                              | Documents                                           | mikrotik5_pdo.sql            | 2 09/12/62 7:2                                   | 6 SQL File        |
| Partial import:                                              | Pictures     Videos                                 |                              |                                                  |                   |
| Allow the interruption of an import in case<br>ransactions.) | tiknegoupud.c                                       | om                           |                                                  | er it can         |
| Skip this number of queries (for SQL) starting               | Computer 👻 🤘                                        | m                            |                                                  | ь                 |
| Other options:                                               | File name:                                          | mikrotik5_pdo.sql            | All Files (*.*)                                  |                   |
| Enable foreign key checks                                    |                                                     | 3                            | Upen V                                           | Cancel            |

### **1.**กดปุ่ม choose file

2.เมื่อแสดงหน้าต่างขึ้น ให้ค้นหาไฟล์ที่ for-sale-2019-mikrotik5-PDO-09-Dec-2019/SQL file/mikrotik5\_pdo.sql

- 3.เมื่อเลือกไฟล์แล้วให้กด open
- 4.แล้วกดปุ่ม "Go" ซึ่งจะอยู่ด้านล่างสุดของหน้า import

| k localhost / 127.0.0.1 / mikrotik5_ × +                                                                                                    |
|----------------------------------------------------------------------------------------------------|
| ← → C ☆ ③ localhost/phpmyadmin/import.php                                                                                                    |
| 👖 Apps ★ Bookmarks 生 ดาวน์โหลด 🍥 API Mikrotik800 🗾 API Mikrotik 🔞 testhost API Mikrotik 🔘 ADSLThailand Spe                                                                                                    |
| phpMyAdmin       ←       Image: Server: 127.0.0.1 » <ul> <li>Database: mikrotik5_pdo</li> <li>M Structure</li> <li>Image: SQL</li> <li>Server: SQL</li> <li>Server: Server: SQL</li> <li>Server: Server: S</li></ul>                                                                                                    |
| Recent Favorites<br>(Recent Favorites) (Recent Favorites) (Recent Favor |
| New 🔺                                                                                                    |
| 🖶 🗐 information_schema                                                                                                    |
| 🗐 🧊 mikrotik5_pdo                                                                                                    |
| New                                                                                                    |
| 🕀 🕂 am                                                                                                    |
| the the second second se        |
| The mt_selit<br>Main De Notike Loud.com                                                                                                    |
| € mt_money                                                                                                    |
| the state of the state of        |
| € mt_money_year                                                                                                    |
| the state of the state of        |
| 🕀 mt_topup                                                                                                    |
| € pppoe_gen                                                                                                    |
|                                                                                                    |
|                                                                                                    |
| pppoe_money_year                                                                                                    |
| €-1/2 pppoe_pro                                                                                                    |
| € social_setting                                                                                                    |
| € social_user                                                                                                    |
| A mysol                                                                                                    |

เมื่อ import สำเร็จจะได้ตามรูปข้างบน

# การแก้ไขไฟล์ เพื่อเชื่อมต่อกับ Database

มี 2 ไฟล์ที่ต้องแก้ไขดังนี้:

- 1. for-sale-2019-mikrotik5-PDO-09-Dec-2019/link/include/config.inc.php
- 2. for-sale-2019-mikrotik5-PDO-09-Dec-2019/include/ config.inc.php

เปิดไฟล์และแก้ไขข้อมูล ให้เหมือนกับในฐานข้อมูลของท่าน

|             | +1+2+3+- <mark>-</mark> 4+5+6-                                       |
|-------------|----------------------------------------------------------------------|
| 1<br>2<br>3 | mikrovikcloud.com                                                    |
| 4           | Class ConnectDB {                                                    |
| 5           | protected \$servername = "localhost";                                |
| 5           | protected \$doname = "mikrotik5_pdo";                                |
| 8           | protected \$password = "nowerpass":                                  |
| 9           | public \$DB = null:                                                  |
| 0           |                                                                      |
| 1           | <pre>function ConnectDB() {</pre>                                    |
| 2           | try {                                                                |
| 13          | <pre>\$this-&gt;DB = new PDO("mysql:host=\$this-&gt;servername</pre> |

มี 2 ไฟล์ซึ่งจะต้องแก้ไข มีทั้งหมด 4 บรรทัดดังภาพ

### Login ເຈ້າສູ່ ສະບບ

ให้ค้นหาที่ **url** ในเวปบราวเซอร์

https://localhost/for-sale-2019-mikrotik5-PDO-09-Dec-2019/admin/login.php

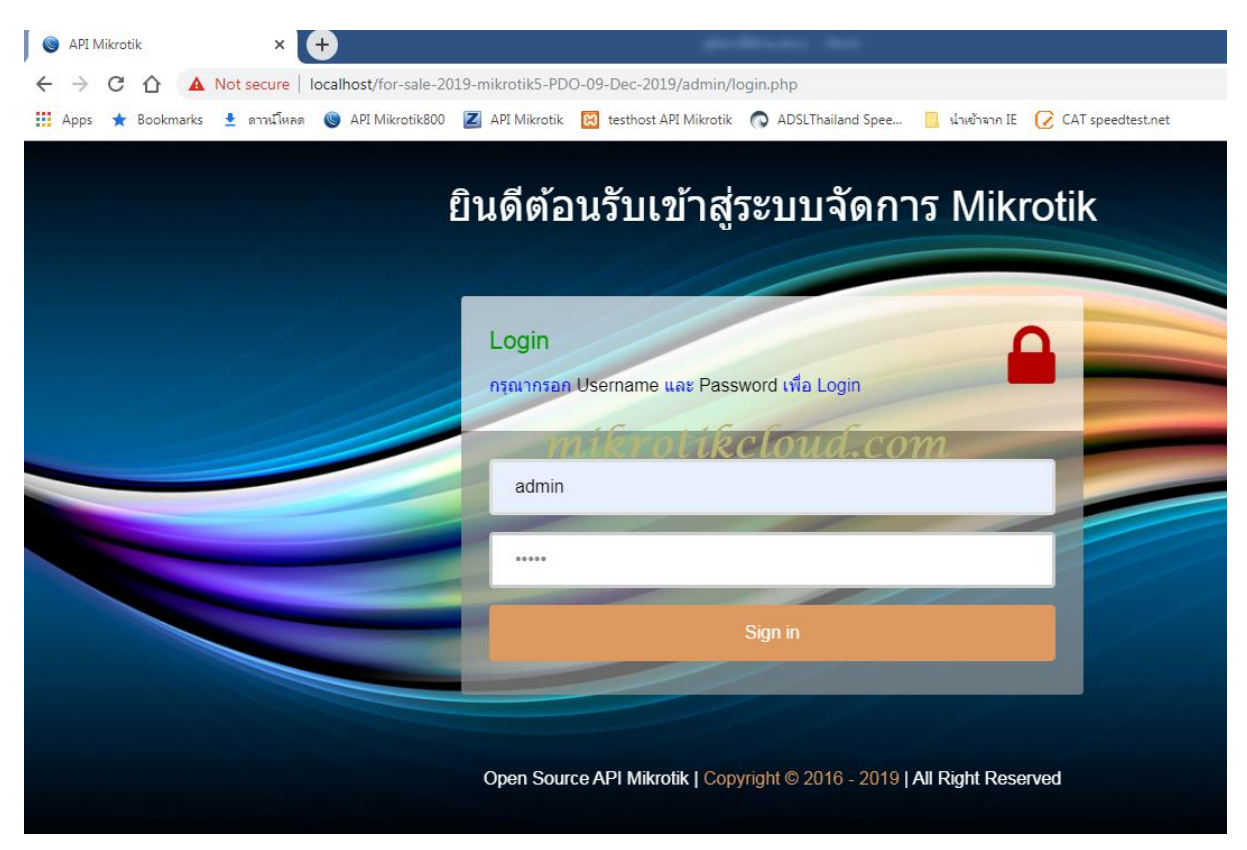

Username = admin

Password = 12345

## ตั้งค่า Mikrotik router

เปิด winbox แล้ว login เข้าสู่ระบบของท่าน

### การสร้าง Group API

สร้าง group เพื่อเชื่อมต่อกับ API ให้เข้าไปที่ system=>users

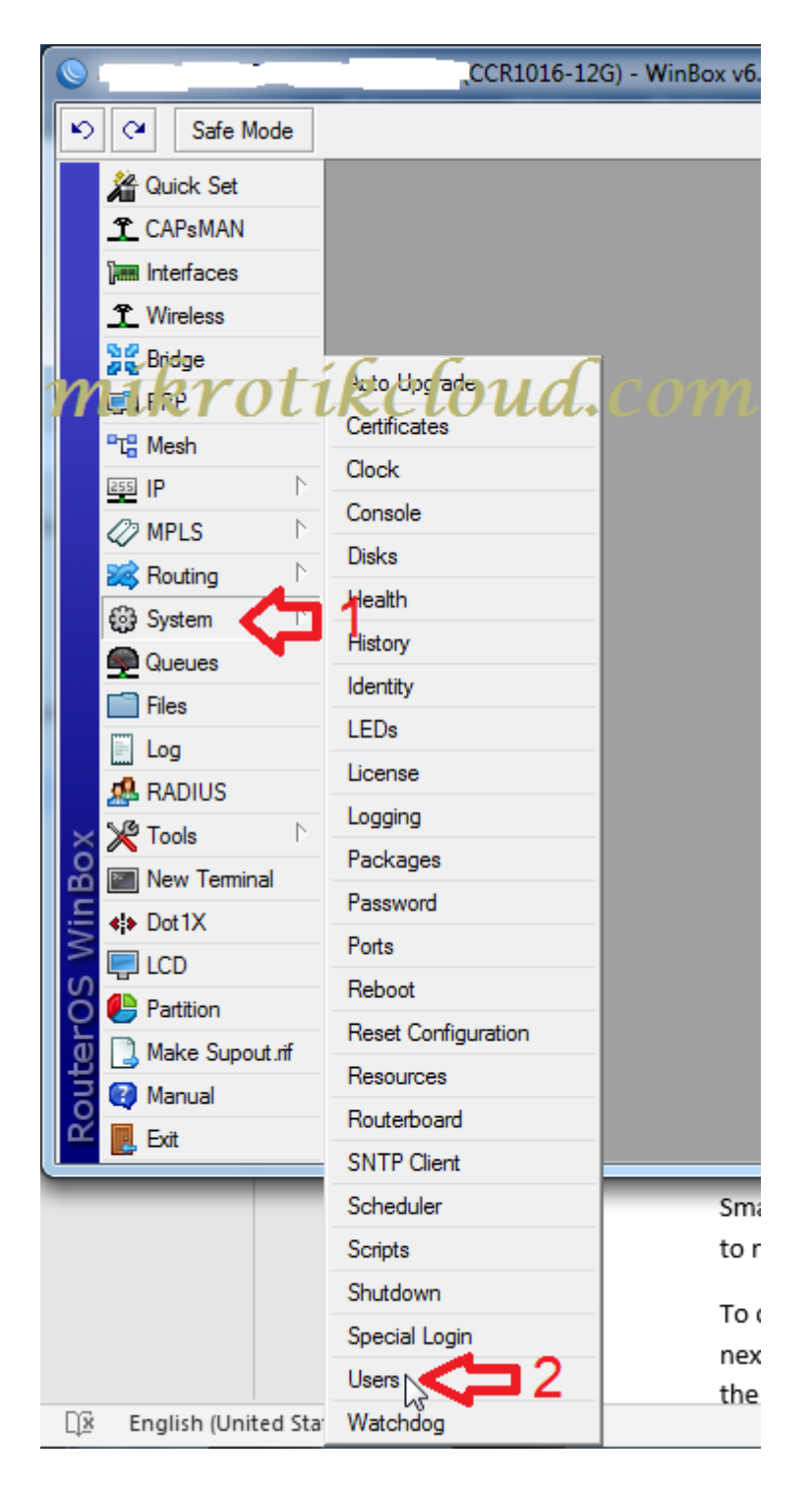

ขั้นตอนต่อไป ให้ทำการสร้าง group ตามภาพด้านล่าง

| User List                           | 1                                                                                |                                                   |                                   |                                  |                                                |      |
|-------------------------------------|----------------------------------------------------------------------------------|---------------------------------------------------|-----------------------------------|----------------------------------|------------------------------------------------|------|
| Users Groups                        | SSH Keys SS                                                                      | H Private Keys                                    | Active Users                      |                                  |                                                |      |
| Name<br>À read<br>À write<br>À full | Policies<br>local telnet ssh<br>read write sensi<br>local telnet ssh             | reboot read test<br>tive api<br>ftp reboot read v | winbox passwo<br>wite policy test | ord web sniff s.<br>winbox passw | Cskin<br>skin<br>default<br>default<br>default | Find |
| New Group Name: AP                  | telnet<br>ftp<br>read<br>policy<br>winbox<br>web<br>sensitive<br>romon<br>tikapp | Cancel<br>Apply<br>Comment<br>Copy<br>Remove      |                                   |                                  |                                                |      |
| System                              |                                                                                  |                                                   |                                   |                                  |                                                |      |

เมื่อเสร็จแล้วจะมี groupใหม่ตามชื่อที่เราตั้งไว้

| Users Groups   | SSH Keys SSH Private Keys Active Users                          |                |          |
|----------------|-----------------------------------------------------------------|----------------|----------|
| +              | T                                                               |                | Find     |
| Name<br>Å read | Policies                                                        | Skin<br>dufaul | <b>•</b> |
| Å write        | read write sensitive api                                        | default        |          |
| 👗 full         | local telnet ssh ftp reboot read write policy test winbox passw | default        |          |
| 👗 API          | read write sensitive api                                        | default        |          |

### การสร้าง **user API**

| Users Groups     | SSH Keys SSH F | rivate Keys | Active Users |                |                      |
|------------------|----------------|-------------|--------------|----------------|----------------------|
|                  | × 🖆 🍸          | AAA         |              |                | Find                 |
| 2 Name           | Group 🛆 All    | wed Address | for          | Last Logged In | / ▼                  |
| • 111            |                | ikt         | iouu         | <b></b>        | Dec/03/2013 14.02.25 |
| New User         |                |             |              | ×              |                      |
| Name             | adminAPI       | ⊒3          | ок <         | 1117           |                      |
| Group            | : API 4        | ⋤⋛⋼         | Cancel       |                |                      |
| Allowed Address  | :              | \$          | Apply        |                |                      |
| Last Logged In   | :              |             | Disable      |                |                      |
| Password         | :<             | ;⊐5         | Comment      |                |                      |
| Confirm Password | :<             | <b>7</b> 6  | Сору         |                |                      |
|                  |                |             | Remove       |                |                      |
|                  |                |             |              | _              |                      |
| enabled          |                |             |              |                |                      |

ให้ทำการสร้างตามขั้นตอนของภาพด้านบน ในตัวอย่างสร้างชื่อ adminAPI

ความสามารถในการจัดการระบบ ของmikrotik5-PDO จะขึ้นอยู่กับ group ของ user

โดยจะแบ่งเป็น 3 ระดับดังนี้

| รายส | รายละเอียด ที่ User Account สามารถรัดการได้ในระบบ<br>MLKKOLLKCLOUG.COM |            |                |            |               |  |  |  |  |
|------|------------------------------------------------------------------------|------------|----------------|------------|---------------|--|--|--|--|
| #    | Detail Group Account                                                   | Read Group | Over the Group | Full Group | 😑 Other Group |  |  |  |  |
| 1    | เพิ่มข้อมูล                                                            | ×          | ×              | ×          | ×             |  |  |  |  |
| 2    | ลบข้อมูล                                                               | ×          | ×              | ×          | ~             |  |  |  |  |
| 3    | แก้ไขข้อมูล                                                            | ×          | ×              | ×          | ~             |  |  |  |  |
| 4    | นำเข้าข้อมูล                                                           | ×          | ✓ N            | ×          | ~             |  |  |  |  |
| 3    | ถ่ายโอนข้อมูล                                                          | ×          | ×              | ×          | ~             |  |  |  |  |
| 5    | ส่งออกข้อมูล                                                           | ×          | ×              | ×          | ~             |  |  |  |  |
| 6    | พิมพ์บัตร                                                              | ×          | ×              | ×          | ×             |  |  |  |  |

| # | Detail Group Account | Read Group | 😑 Write Group | 🗧 Full Group | Other Group |
|---|----------------------|------------|---------------|--------------|-------------|
| 1 | add information      | *          | ×             | ~            | ×           |
| 2 | Clear                | ×          | ×             | <b>~</b>     | ×           |
| 3 | edit data            | and an     | •             | ×            | ×           |
| 4 | Import Data          | 0u4.coi    | n 🗸           | ~            | ×           |
| 3 | Transfer data        | ×          | ×             | ×            | ×           |
| 5 | Export Data          | ×          | ×             | <b>~</b>     | ×           |
| 6 | card Printing        | ×          | ×             | ×            | ×           |
|   |                      |            |               |              |             |

### ตั้งค่าพอร์ต **API**

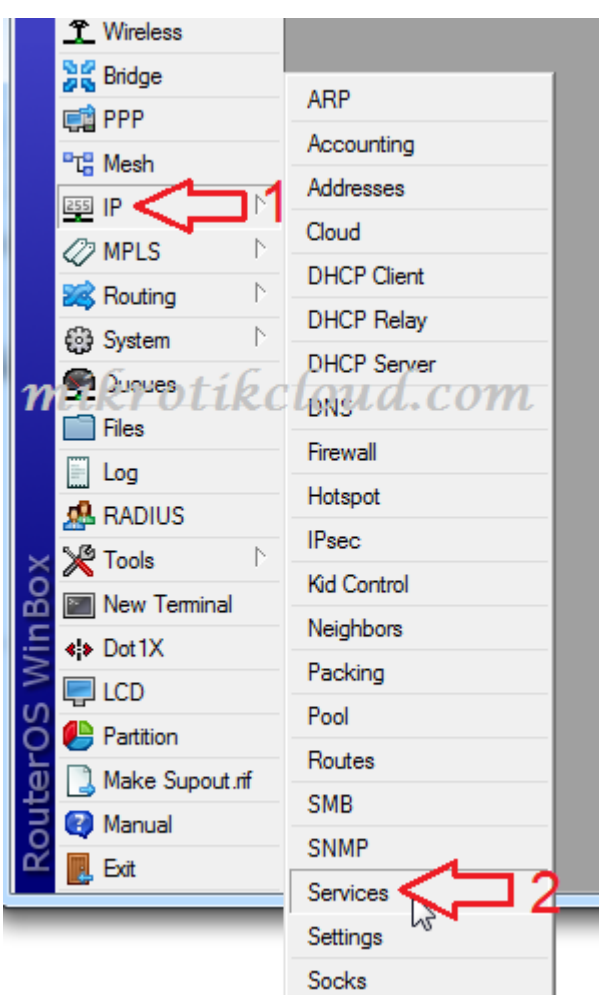

เข้าไปที่ ip=>services

| IP Service List                                                          |                     |                         |             |     |
|--------------------------------------------------------------------------|---------------------|-------------------------|-------------|-----|
| 🖌 🗙 🛛                                                                    | 7                   |                         | Find        | d   |
| Name                                                                     | Port                | Available From          | Certificate | •   |
| X 🔹 api <                                                                | 178                 | 38 27.254.87.174, 172.0 | .0.2, 172   |     |
| X • api-ssl                                                              |                     |                         | none        |     |
| X • rtp<br>X • ssh                                                       | brot                | tibelor                 | d com       |     |
| X Flight                                                                 | $\kappa r \sigma i$ | . [K [ [] []            | u.com       |     |
| Vinbox                                                                   |                     | -                       |             |     |
| 0 www-se                                                                 | el .                | ·                       |             |     |
|                                                                          |                     |                         |             |     |
| IP Service <api;< th=""><th>&gt;</th><th></th><th></th><th></th></api;<> | >                   |                         |             |     |
| Name:                                                                    | api                 |                         | 🗌 🗌 ок 🗸 🗖  | 5   |
| Port:                                                                    | 8788                | ⊒2                      | Cancel      | Ū., |
| Available From:                                                          | 27.254.87.17        | ₄ <⊐ 3                  | Apply       |     |
|                                                                          | 172.0.0.2           |                         | € Enable    | 4   |
|                                                                          | 172.0.0.88          |                         | ÷           | -   |
|                                                                          |                     |                         |             |     |
|                                                                          |                     |                         |             |     |
|                                                                          |                     |                         |             |     |

### 1.คลิกที่ api

2.ตั้งค่าพอร์ต api (8728 คือค่า default)

3.ตั้งค่าไอพีของ host ที่จะเชื่อมต่อได้ ตัวอย่างจะเป็น 27.254.87.174 ซึ่งเป็นไอพีของ

### https://mikrotikcloud.com

- \*\*\*ถ้าไม่กำหนดจะเข้าใช้งานได้ทุกไอพี<sup>\*\*\*</sup>
- 4.คลิกปุ่ม Enable เพื่อเปิดใช้งาน
- 5.คลิกปุ่ม OK

### การใช้งาน Cloud IP ของ mikrotik เร้าเตอร์

| Bridge<br>PPP<br>TC Mesh<br>IP 1<br>MPLS N<br>Routing N<br>System N | Accounting<br>Addresses<br>Cloud 2<br>DHCP Client<br>DHCP Relay<br>DHCP Server |
|---------------------------------------------------------------------|--------------------------------------------------------------------------------|
| System     Nation                                                   | DHCP Client                                                                    |
| Queues                                                              | DNS<br>Firewall                                                                |
| E Log                                                               |                                                                                |

### เข้าไปที่ ip=>Cloud

|                       | DNS Enabled     | ок 🗘         |
|-----------------------|-----------------|--------------|
| DDNS Update Interval: | ▼               | Cancel       |
|                       | Dpdate Time     | Apply        |
| Public Address:       | 110.78.155.156  |              |
| DNS Name:             | ormouse, ne.net | Force Update |

ทำเครื่องหมายตามรูปด้านบน แล้วกดปุ่ม Force Updete เมื่อระบบอัพเดท

ข้อความจะปรากฏขึ้นที่มุมซ้ายล่าง"updated" ซึ่งตัวmikrotikจะต้องเชื่อมต่อกับ Public IP Addressเท่านั้น เราถึงจะสามารถนำ DNS Name ไปใช้ได้

### การเพิ่มเราเตอร์ mikrotik และการจัดการ

| localhost / 127.0.0.1 / mikrotik5_                             | × S Mikrotik API ×                        | +                    | andinana ma             |                             |                                               |             |
|----------------------------------------------------------------|-------------------------------------------|----------------------|-------------------------|-----------------------------|-----------------------------------------------|-------------|
| ← → C ☆ 🔺 Not secur                                            | re   localhost/for-sale-2019-mikrotik5-PD | 0-09-Dec-2019/admi   | n/index.php             |                             | ☆ 🔮 🚺                                         | 💰 ÷         |
| 👖 Apps ★ Bookmarks 🛓 ตาวน์                                     | โหลด 🌀 API Mikrotik800 🗾 API Mikrotik     | 😢 testhost API Mikro | tik 💿 ADSLThailand Spee | 📙 น่างข้าจาก IE 📿 CAT speed | itest.net »                                   | er bookmark |
| MikrotikAPI                                                    | ≡                                         |                      |                         |                             | Hide Password                                 | s og        |
| admin admin                                                    |                                           |                      |                         |                             |                                               |             |
| Online                                                         | Mikrotik Deviced                          |                      |                         |                             | วัน อังคาร ที่ 10 ธันวาคม พ.ศ.2562 เวลา 14:52 | :20 ×       |
| Search Q                                                       |                                           |                      |                         |                             |                                               |             |
| MAIN NAVIGATION                                                | STATUS                                    | IP / DNS             | SITE NAME               | ACCOUNT NAME                | Manage zon                                    | le          |
|                                                                | ไม่พบข้อมูล                               |                      |                         |                             |                                               |             |
| Mikrotik Deviced                                               | 4                                         |                      |                         |                             |                                               | ۱.          |
| Royter OS Config<br>MIRPOTIRCIO<br>Change Password     Log Out | nud.com                                   |                      |                         |                             |                                               |             |

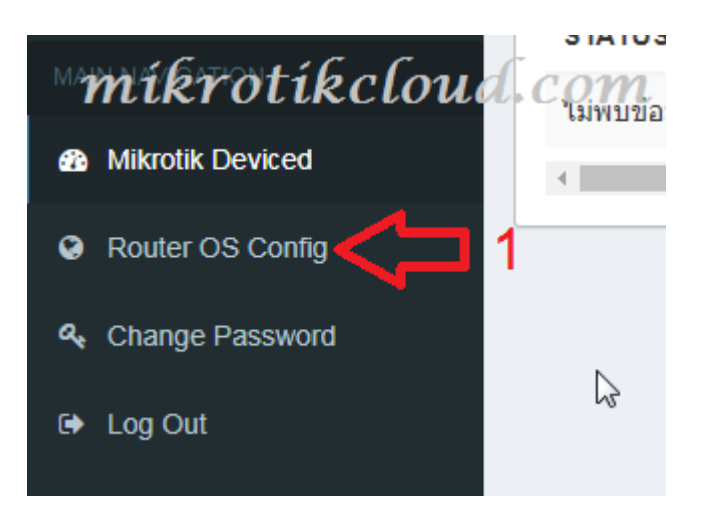

#### ให้เข้าไปหน้า Router OS Config

| Add Mikrotik Deviced                                                                                  |                                  | วัน อังดาร ที่ 10 ธันวาคม พ.ศ.2562 เวลา 15:10:36 🗡                                                                                                    |
|----------------------------------------------------------------------------------------------------|----------------------------------|----------------------------------------------------------------------------------------------------|
| IP Address / DNS I Krotiko<br>** Isn.mynetname.net<br>Username<br>adminAPI 3<br>Port API<br>** 8788 2 | Test Password Port Web Config 80 | Test Connection         ===== ping ip & check port ====         ***       Ping         SUCCESS.         Ping       .sn.mynetname.net:80 =>         SUCCESS.         ====== |
| Site PIN                                                                                              | Site PIN •                       | เพิ่ม                                                                                                    |
| Test Connect                                                                                          |                                  | ยกเล็กและย้อนกลับ                                                                                                    |
|                                                                                                    | e Reset                          |                                                                                                    |

1.ใส่ DNS Name หรือ Public IP Address ของmikrotik

#### 2.ીતં Port API

\*\* หลังจากป้อนค่าทั้งสองแล้วคุณสามารถคลิกปุ่ม Test Connect เพื่อตรวจสอบค่า IP และพอร์ต

API มันจะแสดงค่าในสี่เหลี่ยมสีแดง

หากค่า ping ที่เกิดขึ้นไม่แสดง "Success"ให้ทำการแก้ไข

- 3. ใส่ username ของ user API
- 4.ใส่ password ของ user API
- 5,6 ใส่ pin password

ความสามารถของ pin password มีดังนี้

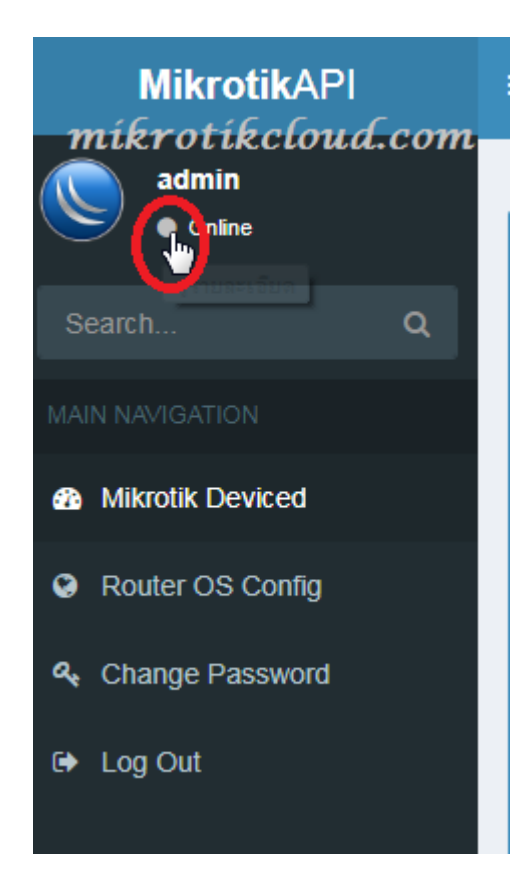

คลิกปุ่มตามรูป

| មត                                        | งะเอียด ADMIN LOGIN ด้วย PIN                                                                                                    | V สามารถจัดการได                                                                                   |                                                                                                    |                                                                                                    |                                                                                                    |
|-------------------------------------------|----------------------------------------------------------------------------------------------------|----------------------------------------------------------------------------------------------------|----------------------------------------------------------------------------------------------------|----------------------------------------------------------------------------------------------------|----------------------------------------------------------------------------------------------------|
| ŧ                                         | Security Site Levels                                                                                                    | Lower Class                                                                                        | Middle Class                                                                                                  | 🗕 High Class                                                                                                    | None Security                                                                                                    |
| 1                                         | สร้างไซด์งานเพิ่มเติม                                                                                                    | ×                                                                                                  | ×                                                                                                    | ×                                                                                                    | <b>~</b>                                                                                                    |
| 2                                         | แก้ไข ไซต์งาน                                                                                                    | otificlo                                                                                           |                                                                                                    | ×                                                                                                    | ×                                                                                                    |
| 3                                         | ลบ ไซต์งาน                                                                                                    |                                                                                                    | uu.çom                                                                                                    | ×                                                                                                    | ×                                                                                                    |
| 4                                         | แก้ใข รหัส PIN ของตัวเอง                                                                                                    | ×                                                                                                  | ×                                                                                                    | ×                                                                                                    | ×                                                                                                    |
| 5                                         | แก้ไข รหัส PIN ไซต์ที่สร้างเอง                                                                                                    | ×                                                                                                  | ×                                                                                                    | ×                                                                                                    | ×                                                                                                    |
| 6                                         | มองเห็น ทุกไซต์งาน                                                                                                    | ×                                                                                                  | ×                                                                                                    | ×                                                                                                    | ×                                                                                                    |
| 7                                         | แก้ไข ทุกไซต์งาน                                                                                                    | ×                                                                                                  | ×                                                                                                    | ×                                                                                                    | ×                                                                                                    |
|                                           |                                                                                                    |                                                                                                    |                                                                                                    |                                                                                                    |                                                                                                    |
| 3<br>)E                                   | เปิด-ปิดระบบ Security Site<br>TAIL ADMIN LOGIN BY PIN                                                                                                    | ×                                                                                                  | ×                                                                                                    | ~                                                                                                    | ~                                                                                                    |
| 8<br>)E                                   | เปิด-ปิดระบบ Security Site<br>TAIL ADMIN LOGIN BY PIN<br>Security Site Levels                                                                                                    | ×<br>• Lower Class                                                                                 | ×<br>Middle Class                                                                                             | <ul> <li>High Class</li> </ul>                                                                                                    | <ul> <li>None Security</li> </ul>                                                                                                    |
| B<br>DE<br>#<br>1                         | เปิด-ปิดระบบ Security Site<br>TAIL ADMIN LOGIN BY PIN<br>Security Site Levels<br>Create Site                                                                                                    | ×<br>• Lower Class                                                                                 | ×<br>Middle Class                                                                                             | <ul> <li>✓</li> <li>High Class</li> </ul>                                                                                                    | None Security                                                                                                    |
| B<br>DE<br>#<br>1                         | เปิด-ปิดระบบ Security Site<br>TAIL ADMIN LOGIN BY PIN<br>Security Site Levels<br>Create Site<br>Edit Site                                                                                                    | ×<br>• Lower Class<br>×<br>×                                                                       | ×<br>Middle Class                                                                                             | • High Class                                                                                                    | None Security                                                                                                    |
| B<br>#<br>1<br>2<br>3                     | เปิด-ปิดระบบ Security Site<br>TAIL ADMIN LOGIN BY PIN<br>Security Site Levels<br>Create Site<br>Edit Site<br>Remove Site                                                                                                    | ×<br>• Lower Class<br>×<br>×                                                                       | ×<br>• Middle Class                                                                                           | High Class                                                                                                    | None Security                                                                                                    |
| B<br>#<br>1<br>2<br>3<br>4                | ເປີດ-ປີດຈະນນ Security Site<br>TAIL ADMIN LOGIN BY PIN<br>Security Site Levels<br>Create Site<br>Edit Site<br>Remove Site<br>Edit Your Pin ການໂຮ້າ                                                                               | ×<br>• Lower Class<br>×<br>×<br>×<br>•<br>otikclo                                                  | ×<br>• Middle Class                                                                                           | <ul> <li>High Class</li> <li>✓</li> <li>✓<td><ul> <li>None Security</li> <li>None Security</li> <li></li> <li></li> </ul></td></li></ul> | <ul> <li>None Security</li> <li>None Security</li> <li></li> <li></li> </ul> |
| B<br>#<br>1<br>2<br>3<br>4<br>5           | ເປີດ-ປີດຈະນນ Security Site<br>TAIL ADMIN LOGIN BY PIN<br>Security Site Levels<br>Create Site<br>Edit Site<br>Remove Site<br>Edit Your Pin ການໂຂ້າ<br>Edit the PIN of the site you of                                            | ×<br>• Lower Class<br>×<br>×<br>×<br>•<br>•<br>•<br>•<br>•<br>•<br>•<br>•<br>•<br>•<br>•<br>•<br>• | ×<br>• Middle Class<br>•<br>•<br>•                                                                            | <ul> <li>High Class</li> <li></li> <li>2</li> <li>2</li> <li></li> <li></li></ul>                                                                                                    | None Security                                                                                                    |
| B<br>#<br>1<br>2<br>3<br>4<br>5<br>6      | ເປັດ-ປັດຈະນນ Security Site<br>TAIL ADMIN LOGIN BY PIN<br>Security Site Levels<br>Create Site<br>Edit Site<br>Remove Site<br>Edit Your Pin ການໂຂ່<br>Edit the PIN of the site you co<br>See all sites                            | ×<br>• Lower Class<br>×<br>×<br>×<br>• cotikclooperated<br>reated<br>×<br>×                        | ×<br>• Middle Class<br>•<br>•<br>•<br>•<br>•<br>•<br>•<br>•<br>•<br>•<br>•<br>•<br>•<br>•<br>•<br>•           | • High Class<br>• 2<br>• 2<br>• 2<br>• 2<br>• 2<br>• 2<br>• 2<br>• 2<br>• 2<br>• 2                                                                                                    | None Security                                                                                                    |
| B<br>#<br>1<br>2<br>3<br>4<br>5<br>6<br>7 | ເປັດ-ປັດຈະນນ Security Site<br>TAIL ADMIN LOGIN BY PIN<br>Security Site Levels<br>Create Site<br>Edit Site<br>Edit Your Pin ການໂຂ່<br>Edit Your Pin ການໂຂ່<br>Edit the PIN of the site you co<br>See all sites<br>Edit all sites | ×<br>• Lower Class<br>×<br>×<br>×<br>votikcico<br>reated ×<br>×<br>×                               | ×<br>• Middle Class<br>•<br>•<br>•<br>•<br>•<br>•<br>•<br>•<br>•<br>•<br>•<br>•<br>•<br>•<br>•<br>•<br>•<br>• | • High Class<br>• Class<br>•                                                                                                    | None Security                                                                                                    |

Pin password จะถูกนำมาใช้เมื่อเปิด security site เท่านั้น

เมื่อใส่ข้อมูลครบ ให้คลิกปุ่ม "เพิ่ม" เป็นอันจบการสร้างไซต์งาน

### การกำหนด pin password ให้กับผู้ดูแลระบบรายอื่น

ในการทำตัวอย่างนี้ผมได้สร้างไซต์งานไว้4 แห่ง และตั้งรหัสผ่าน **PIN** เพื่อแบ่งระดับผู้ดูแลออกเป็น 3 ระดับดังที่แสดงด้านล่าง

| รายละเ | รายละเอียด SITE PINMÍKrotíkcloud.com |        |          |                |                    |                 |  |  |
|--------|--------------------------------------|--------|----------|----------------|--------------------|-----------------|--|--|
| NO.    | Site Name                            | SERVER | USERNAME | PIN High Class | 😑 PIN Middle Class | PIN Lower Class |  |  |
| 1      | siteA                                | 27     | admin    | ****           | 1111               | 3333            |  |  |
| 2      | siteB                                | 28     | admin    | ****           | 1111               | 3333            |  |  |
| 3      | siteC                                | 29     | admin    | ****           | 2222               | 3333            |  |  |
| 4      | siteD                                | 30     | admin    | ****           | 2222               | ↓ 4444          |  |  |
|        |                                      |        |          |                |                    |                 |  |  |

แล้วให้ทำการ เปิดระบบ security site ให้กับระบบดังนี้

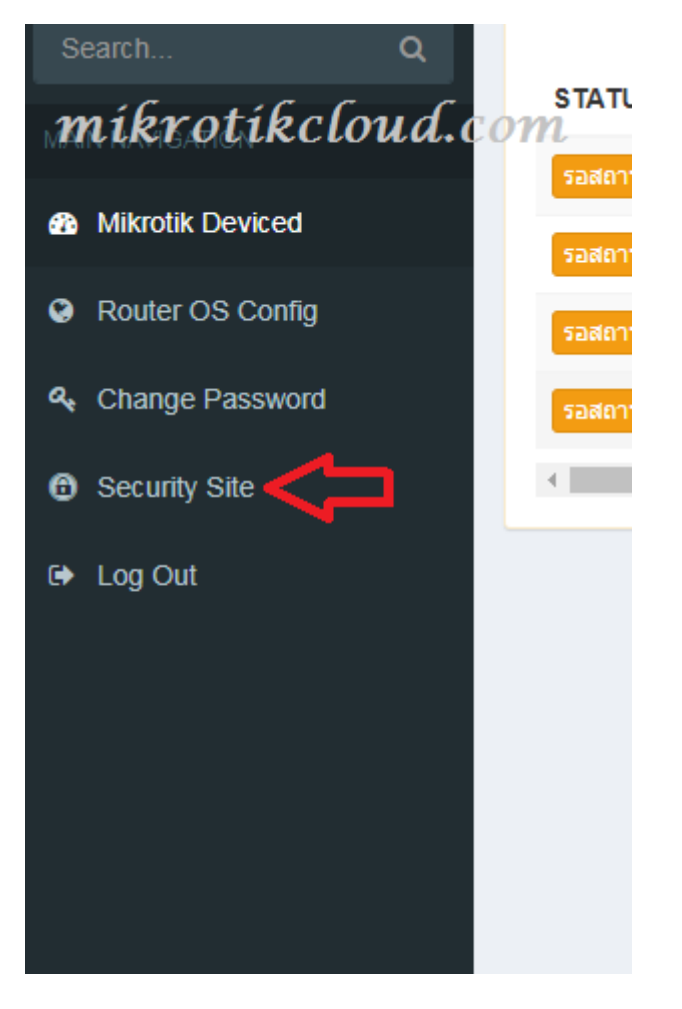

เข้าไปที่หน้า security site

| 🕲 Mikrotik API 🛛 🗙            | MIKROTIK CLOUD × Qr Google Translate × +                                           | x    |
|-------------------------------|------------------------------------------------------------------------------------|------|
| ← → C ☆ ▲ Not secure          | localhost/for-sale-2019-mikrotik5-PDO-09-Dec-2019/admin/index.php?page=s 🖈 🔮 Օ   🐇 | :    |
| 🏢 Apps 🌟 Bookmarks 🛓 ดาวน์โหล | na 💿 API Mikrotik800 🗾 API Mikrotik 🔀 testhost API Mikrotik 🛛 😽 📙 Other bookm      | arks |
| MikrotikAPI mík               | Trotikcloud.com                                                                    | :    |
| admin<br>• Online             | Security Mikrotik Site วัน พุธ ที่ 11 ธันวาคม พ.ศ.2562 เวลา 08:12:41 ×             |      |
| Search Q                      |                                                                                    |      |
| MAIN NAVIGATION               | New Security PIN                                                                   |      |
| Mikrotik Deviced              | Confirm New Security PIN                                                           |      |
| Router OS Config              | 2 <sub>(h)</sub>                                                                   |      |
| ♣ Change Password             | ✓ Save 3 2 Reset                                                                   |      |
| Security Site                 |                                                                                    |      |
| € Log Out                     |                                                                                    | J    |
|                               |                                                                                    | -    |

กำหนดค่า Pin ทั้งสองช่องให้เหมือนกันแล้ว คลิกปุ่ม Save ตัวอย่างผมจะกำหนดเป็น "abcd"

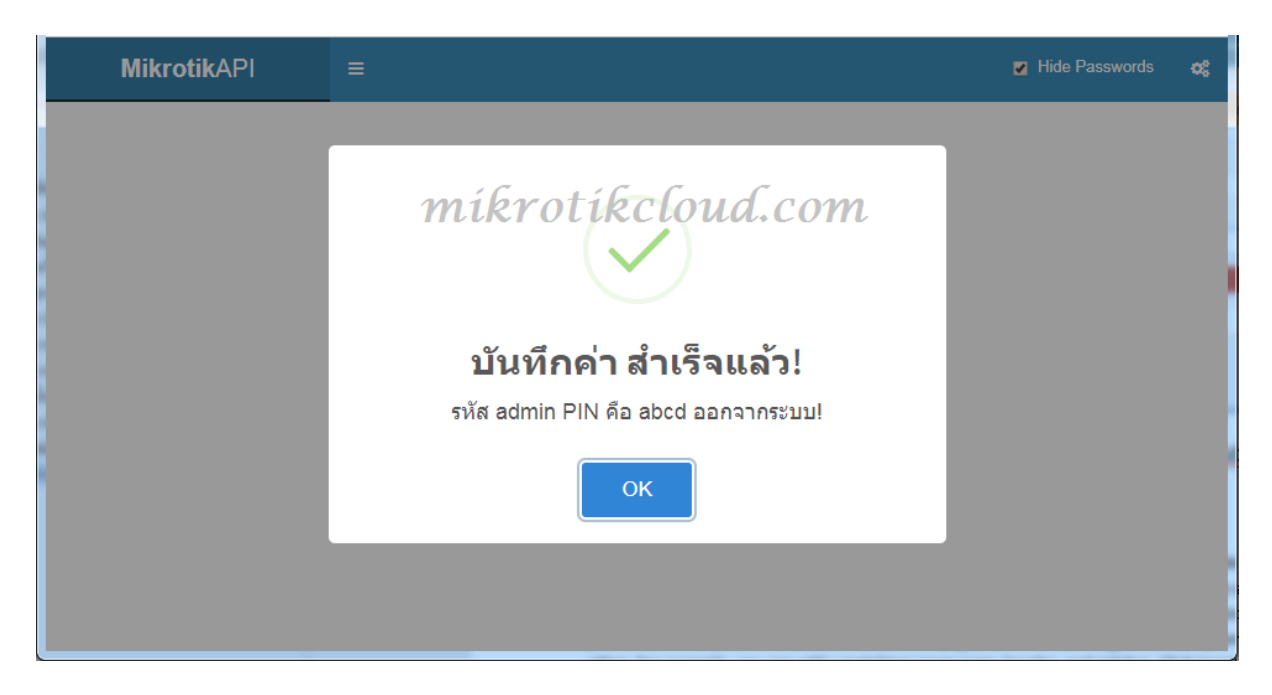

เมื่อสำเร็จจะออกจากระบบ เพื่อให้ Login ซึ่งจะต้องพิมพ์

#### Username=admin

### Password=abcd จะเป็น pin High Class

### ซึ่งจะสามารถดูแลระบบได้ทั้งหมดดังรูป จะแสดงสถานะ สีเขียว

| Mikrotik Devi | ced 🔴                           | login by P | IN High Class "Ab | ocd"    | วัน พุธ ที่ 11 ธัง       | แวาคม พ.ศ.2562 เวลา ( | 09:54:04 ×   |
|---------------|---------------------------------|------------|-------------------|---------|--------------------------|-----------------------|--------------|
| STATUS •      | IP / DNS                        | SITE NAME  | ACCOUNTINAME OI   | tikcla  | oud.com                  | ge zone               |              |
| รอสถานะ       | 42oda058634fzf.sn.mynetname.net | siteA      | adminAPI          | 🕼 แก้ไข | 📰 เพิ่มผู้ดูแล Server 27 | 😪 webconfig  🗙 ລນ     | 🕫 เข้าสู่ระบ |
| รอสถานะ       | 172.0.0.1                       | siteB      | admin             | 🕜 แก้ไข | 📰 เพิ่มผู้ดูแล Server 28 | 😪 webconfig 🛛 🗙 ລນ    | 🕩 ເข້າສູ່ຮະນ |
| รอสถานะ       | 110.78.151.240                  | siteC      | admin             | 🕑 แก้ไข | 📰 เพิ่มผู้ดูแล Server 29 | 😪 webconfig  🗙 ລນ     | 🕫 เข้าสู่ระบ |
| รอสถานะ       | 119.42.85.97                    | siteD      | admin             | 🕼 แก้ไข | 🗃 เพิ่มผู้ดูแล Server 30 | 😪 webconfig 📔 🗙 ລນ    | 🕩 ເข້າສູ່ຮະນ |
| •             | Ν                               |            |                   |         |                          |                       | ۲            |

### ต่อไป login ด้วย PIN Middle Class คือ

#### Username=admin

#### Password=1111 และ 2222

#### จะแสดงสถานะ สีเหลือง

| 🔅 Mikrotik Devi | iced                | C             | login by   | PIN Middle   | e <b>Class "1111"</b> วัน พุธ ที่ 11 ธันวาคม พ.ศ.2562 เวลา 10:06:59 🗙 |
|-----------------|---------------------|---------------|------------|--------------|-----------------------------------------------------------------------|
| STATUS          | IP / DN             | s             | SITE NAME  | ACCOUNT NAME | Manage zone                                                           |
| รอสถานะ         | 42oda058634fzf.sn.r | mynetname.net | siteA      | adminAPI     | 🕼 ແກ້ໄນ 🗮 ເທັມຜູ້ອູແລ Server 27 🛛 🥥 webconfig 🛛 🛪 ລນ 🔍 ເນົາສູ່ຈະນ     |
| รอสถานะ         | 172.0.0             | .1            | siteB      | admin        | 🕼 ແກ້ໄນ 📄 ເຫັນຜູ້ດູແລ Server 28 🛛 🥥 webconfig 🛛 🛪 ລນ 🕞 ເນົາຮູ້ຈະນ     |
| 4               |                     |               |            |              |                                                                       |
|                 |                     | N             |            |              |                                                                       |
| 🔅 Mikrotik Devi | ced                 | •             | login by P | IN Middle Cl | lass "2222" วัน พุธ ที่ 11 ธันวาคม พ.ศ. 2562 เวลา 10:13:35 *          |
| STATUS          | IP / DNS            | SITE NAME     | ACCOUNT    | AME          | Manage zone                                                           |
| รอสถานะ         | 110.78.151.240      | siteC         | admin      |              | 🕼 ແກ້ໃນ 🗮 ເກັ່ມຜູ້ອູແລ Server 29 😡 webconfig 🛛 🗙 ລນ 🌖 ເນົາຮູ່ຈະນນ     |
| รอสถานะ         | 119.42.85.97        | siteD         | admin      |              | 🕼 ແກ້ໃນ 🗮 ເທັມຜູ້ອຸແລ Server 30 🕼 webconfig 🛛 🛪 ລນ 🗩 ເນົາສູ່ສະນນ      |
| <               |                     |               |            | ∑-           | ,                                                                     |

ความแตกต่างกันคือ

Pin password =1111 ดูแล siteA และ siteB

Pin password =2222 ຄູແລ siteC ແລະ siteD

#### ต่อไป login ด้วย PIN Lower Class คือ

#### Username=admin

#### Password=3333 ແລະ 4444

#### จะแสดงสถานะ สีแดง

| 🔅 Mikrotik Dev | iced                   | login      | by PIN I | ower Class   | "3333"          | วัน พุธ ที่ 11 ธัน        | นวาคม พ.ศ.2562 เวลา | 13:06:22 ×   |
|----------------|------------------------|------------|----------|--------------|-----------------|---------------------------|---------------------|--------------|
| STATUS         | IP / DNS               |            |          | ACCOUNT NAME |                 | Mana                      | ige zone            |              |
| รอสถานะ        | 42oda058634fzf.sn.myne | etname.net | siteA    | adminAPI     | 🕼 แก้ไข         | 📰 ເพົ່ນຜູ້ດູແລ Server 27  | 🔇 webconfig 🛛 🗙     | 🔊 ເຫັາສູ່ຈະນ |
| รอสถานะ        | 172.0.0.1              |            | siteB    | admin        | 🕼 แก้ไข         | 📰 ເพົ່ມຜູ້ດູແລ Server 28  | 🔇 webconfig 🛛 🗙 אנא | 🔊 ເข້າສູ່ຈະນ |
| รอสถานะ        | 110.78.151.240         | )          | siteC    | admin        | 🕼 แก้ไข         | 📰 ເพີ່ມຜູ້ດູແລ Server 29  | 🔇 webconfig 🛛 🗙 ស   | 🔊 ເข້າສູ່ຈະນ |
| •              |                        |            |          |              |                 |                           |                     | Þ            |
|                |                        |            |          |              |                 |                           |                     |              |
| O Mikrotik Dev | iced                   | logii      | n by PIN | Lower Class  | "4444"          | วัน พุธ ที่ 11 ธัน        | เวาคม พ.ศ.2562 เวลา | 13:07:53 ×   |
| STATUS         |                        |            | ACCOUNTN | IAME         |                 | Manage zor                | ne                  |              |
| รอสถานะ        | 119.42.85.97 siteE     |            | admin    |              | 🕑 แก้ไข 📰 เพิ่ม | ມຜູ້ຄູແລ Server 30 🛛 😵 we | bconfig 🗙 ລນ 👈 ເ    | บ้าสู่ระบบ   |

ความต่างกัน คือจำนวนไซต์งานที่สามารถดูแล และจัดการกับไซต์งานนั้นๆ

ดังนั้นแล้วท่านจึงสามารถกำหนดผู้ดูแลระบบ ได้จากการกำหนด pin password ดังที่กล่าวมา

### การยกเลิกโหมด Security Site

ให้ท่านออกจากระบบ แล้ว login ด้วย

Username=admin

Password=abcd \*\*\*จะต้องเป็น pin High Class เท่านั้น\*\*\*

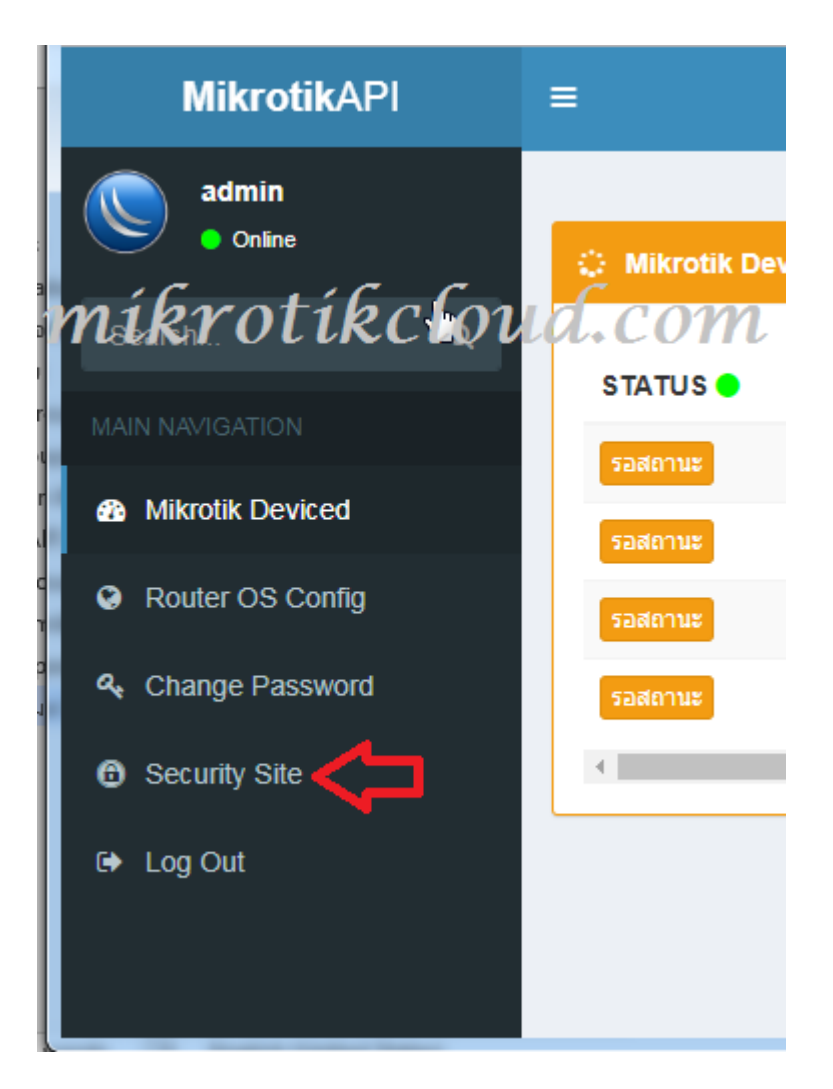

### เข้าไปที่หน้า security site

| curity Mikrotik Site MÍŔYOTÍŔCLOUd.COM | วัน พฤหัสบดี ที่ 12 ธันวาคม พ.ศ.2562 เวลา 06:50:17 |
|----------------------------------------|----------------------------------------------------|
| Old Security PIN                       |                                                    |
| 🔁 1                                    |                                                    |
| New Security PIN                       |                                                    |
| กรุณาใส่รหัส PIN 4-8 หลัก              |                                                    |
| Confirm New Security PIN               |                                                    |
| กรุณาใส่รหัส PIN 4-8 หลัก              |                                                    |
| ✓ Save                                 | C Reset                                            |
|                                        |                                                    |

### 1.กรอก old Security PIN=abcd

\*\*\*pin High Class

2. คลิกปุ่ม Save

หลังจากระบบบันทึกค่าแล้ว ท่านจะออกจากระบบ เมื่อท่านต้องการ Login จะต้องใช้

Username=admin

Password=12345

### system/index.php

| MikrotikAP                                              | I    | =                   |   |                                                            |                 |                                                       |                   | © «                       |
|---------------------------------------------------------|------|---------------------|---|------------------------------------------------------------|-----------------|-------------------------------------------------------|-------------------|---------------------------|
| admin<br>• Online<br><b>Mikrotik</b><br>Main Navigation | kclo | Ma. com<br>CPU Load |   | Clients<br>Access Points Online<br>autrout Jaiaurágugroure | Cl              | ients<br>pot User Online<br>Holspot 451 User <b>4</b> | Clier<br>PPPOE Se | ret Online                |
| Dashboard                                               |      |                     |   |                                                            |                 |                                                       |                   | GROUPACCOUNT              |
| Social Login                                            | <    | MONITOR             | ~ | : C 🗢 🖗 🕻 🖡 H                                              | ULUI PLUI<br>US | er login by group                                     |                   |                           |
| 🗢 Hotspot                                               | <    | Add Series          |   |                                                            |                 |                                                       | <b>⊳</b>          |                           |
| © PPPOE                                                 | <    | 1.25                | M | Monitor-Traffic & System-He                                | ealth           | =                                                     | ()                | HOTSPOT DATAB<br>0 Users  |
| A Import&Export                                         | <    |                     |   |                                                            |                 |                                                       | , w               |                           |
| ☆ Device Connect                                        |      | 0.75                |   |                                                            | $\widehat{}$    |                                                       | ¢                 | PPPOE DATABASE<br>0 Users |

### ความสามารถในการจัดการระบบจะขึ้นอยู่กับ group account จะแสดงระดับต่างๆด้วยสี

| รายส | รายละเอียด ที่ User Account สามารถจัดการได้ในระบบ |            |               |              |             |  |  |  |
|------|---------------------------------------------------|------------|---------------|--------------|-------------|--|--|--|
| #    | Group Detail Account                              | Read Group | 😑 Write Group | 🗕 Full Group | Other Group |  |  |  |
| 1    | Add user , Profile                                | ×          | ×             | ×            | <b>~</b>    |  |  |  |
| 2    | Delete user , Profile                             | ×          | ×             | ×            | ~           |  |  |  |
| 3    | Edit user , Profile                               | ×          | ×             | ×            | ~           |  |  |  |
| 4    | Import user                                       | ×          | ×             | ×            | ~           |  |  |  |
| 3    | Transfer user , Profile                           | ×          | ×             | ×            | <b>~</b>    |  |  |  |
| 5    | Export user                                       | ×          | ×             | ×            | <b>~</b>    |  |  |  |
| 6    | Print Card                                        | ×          | ×             | ×            | <b>~</b>    |  |  |  |
|      |                                                   |            |               |              |             |  |  |  |

ห น้ำ 20 | 97

### การสร้าง Profile ใน hotspot ด้วยAPI

ขั้นตอนแรกคือการสร้าง profile ด้วยAPI

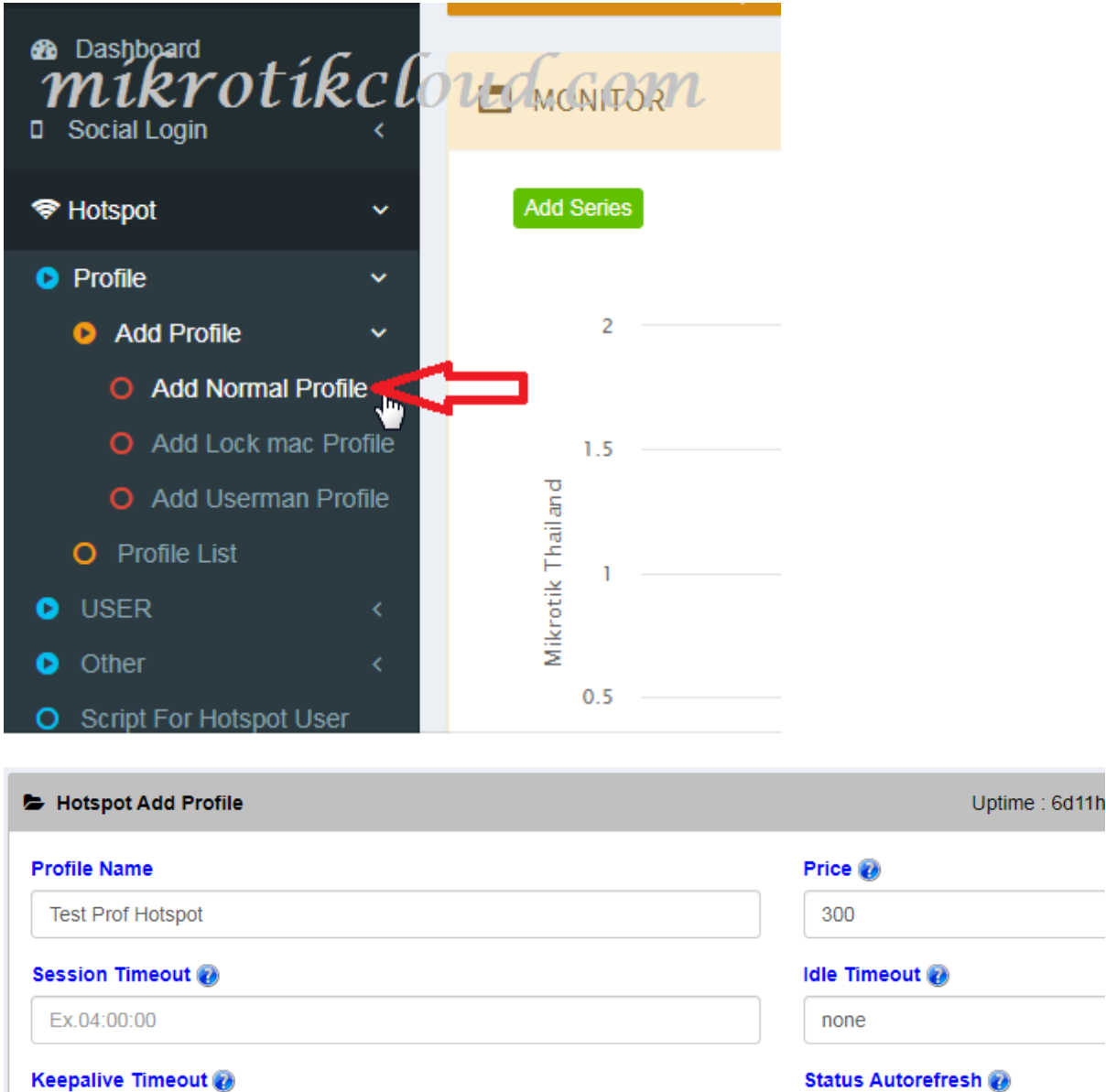

 Researing Timeout (a)
 Status Autorefresh (a)

 00:02:00
 00:01:00

 Rate Limit (rx/tx) (a)
 Shared Users (a)

 2m/10m
 mikrotikcloud.com

 1
 1

 Save
 2meset

 1
 1

เมื่อตั้งค่าเสร็จให้คลิกปุ่ม Save

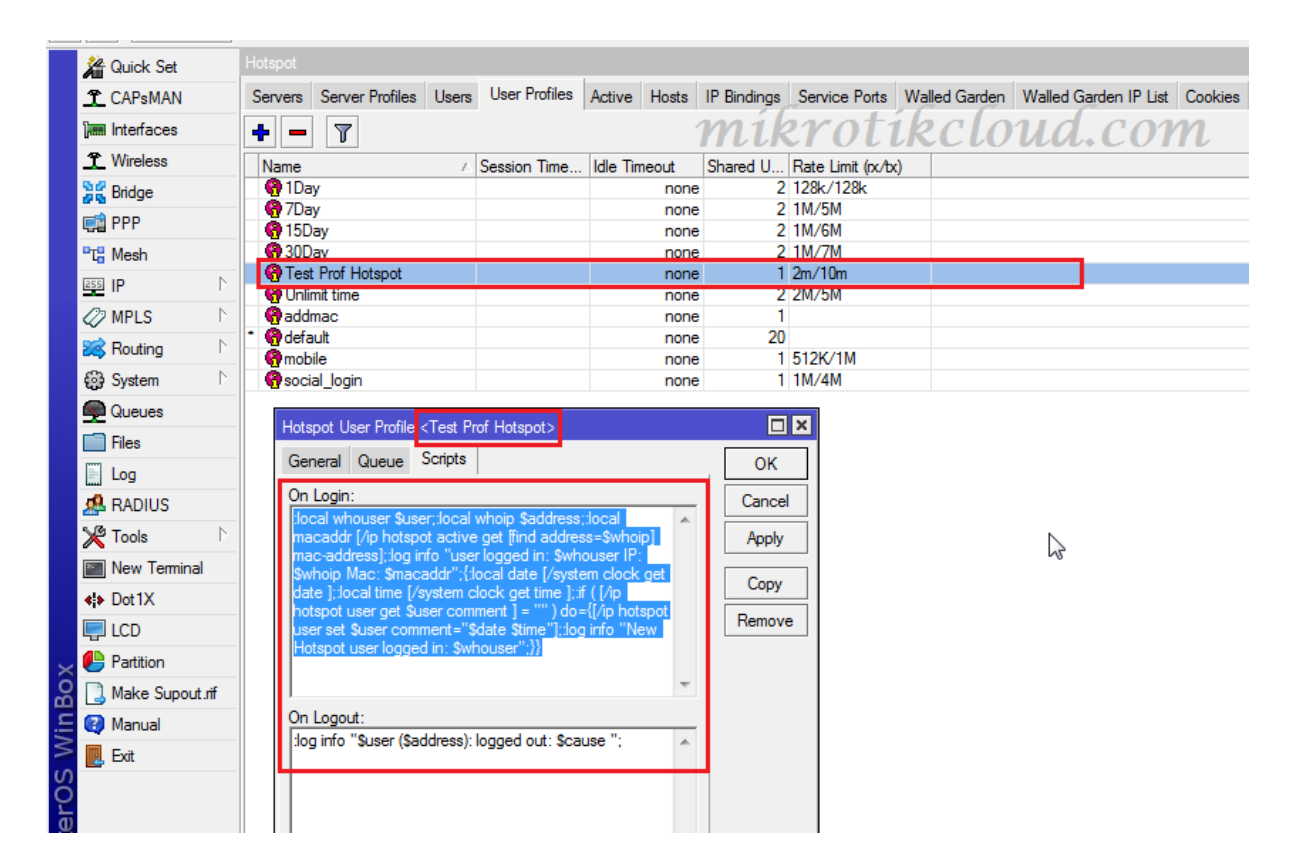

มาดูที่ winbox ในโปรไฟล์ที่สร้างขึ้นจะมี สคริปที่ On Login เป็นอันเสร็จในขั้นตอนการสร้างโปร ไฟล์

### การสร้าง User ใน hotspot ด้วย API

ในการสร้าง **user** ที่ต้องการกำหนดวันหมดอายุโดยไม่ต้องใช้ **usermanager** สามารถทำได้โดยใช้

้โปรแกรมAPI แต่มีข้อแม้ว่า <mark>ห้ามกำหนดคอมเม้น</mark> ที่**user** 

#### ขอยกตัวอย่างการ Generate User

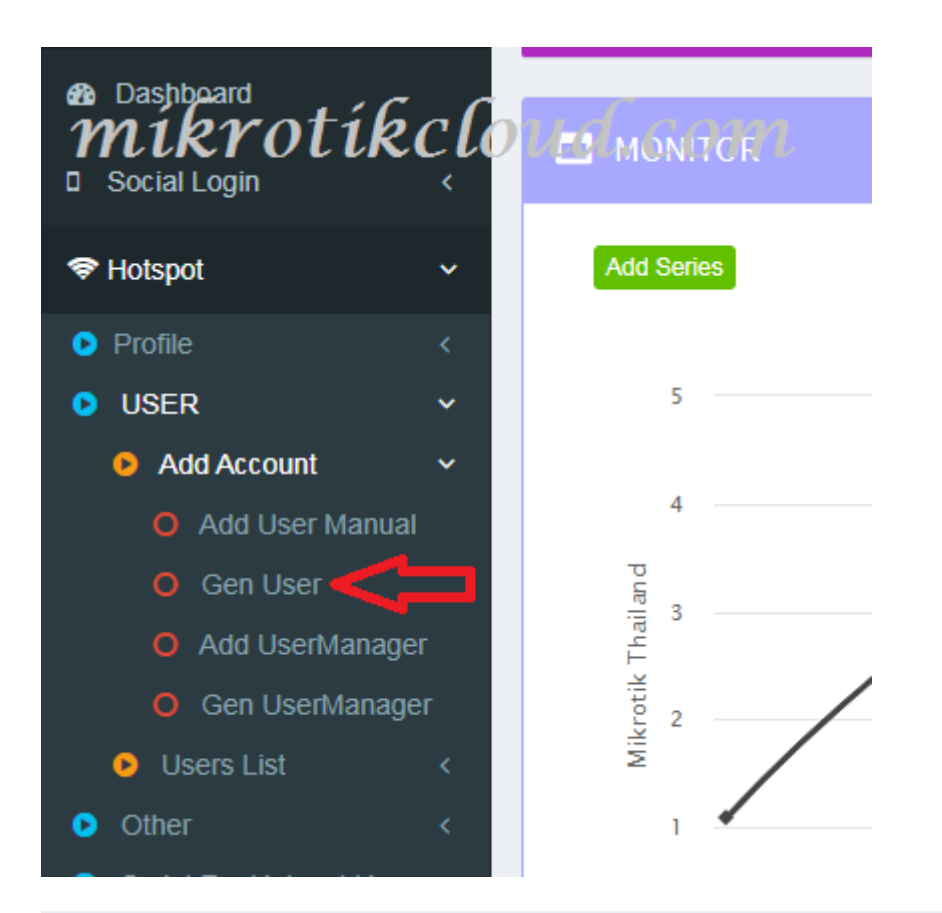

| 🖀 Hotspot Generate User - สร้างบัตรอินเตอร์เน็ต mikrotik | Cloud, C (19) 6d15h22m52s Date : dec/14/2019 Time : 19:23:07 |
|----------------------------------------------------------|--------------------------------------------------------------|
| เดือก Servers                                            | เถือก Package                                                |
| hotspot1 v                                               | Test Prof Hotspot                                            |
| จำกัดเวลาใช้งาน                                          | เจาะจง MAC Address                                           |
| Ex.1d or 1h                                              | Ex.1A:2A:3A:4A:5A:6A                                         |
| Pattern Charactors                                       | Number of users 🥑                                            |
| 1-9 🔻                                                    | 10                                                           |
| Prefix User 🕡                                            | Prefix Password 🕢                                            |
| test                                                     | ี่ นำหน้า password                                           |
| Username length 🧑                                        | Password length 🕡                                            |
| 3                                                        | 3                                                            |
| Comment - เพิ่มเดิม                                      |                                                              |
| สูงสุด 30ตัวอักษร                                        |                                                              |
| ✓ Generate ชื่อแนะนาการใช้งาน                            |                                                              |

กำหนดค่าต่างๆ ตามคำแนะนำแล้วคลิกปุ่ม Save

| 🛔 НОТЗ | POT DATABASES USER  | LIST ( USER ในฐานข้อมูล ) | mikrotik              | kclours | C10112153s Date : dec/16/2019 Time : 08:01:09 |
|--------|---------------------|---------------------------|-----------------------|---------|-----------------------------------------------|
| C      |                     |                           |                       |         |                                               |
| แสดง   | 10 🔻 รายชื่อ        |                           |                       |         | ค้นหา:                                        |
| NO.    | PROFILE             | DATE                      | GROUP NAME            | TOTAL   | ACTION                                        |
| 1      | default             | 2019-12-12 19:16:21       | Transfer-201912121916 | 1       | 🗐 ดูรายชื่อ 🔒 พิมพ์บัตร 📥 Export CSV          |
| 2      | Test Prof Hotspot   | 2019-12-14 19:17:16       | mikrotik-test         | 10      | 🗮 ดูรายชื่อ 🔒 พิมพ์มัคร 📥 Export CSV          |
| แสดง 1 | ถึง 2 จาก 2 รายชื่อ | ß                         |                       |         | ก่อนหน้า 1 ถัดไป                              |
| •      |                     |                           |                       |         | Þ                                             |
| ≣AL    | L DATABASES USERS   | Tiew Card                 |                       |         |                                               |

เมื่อทำการเพิ่ม user สำเร็จจะไปที่หน้า Hotspot Databases User List

เราสามารถปรับแต่ง Card หรือ Export CSV ได้ ในการใช้งานครั้งแรกท่านอาจจะได้เปิด Popup ของเวปไซต์

| 6          | Safe Mode    |     | mi              | íbro          | tibeloud                   | ( com              | Uptime: 6d 15:1     | 9:50 Memory: 1545.3 M | B CPU:0% Time: | 19:20:06 Date: Dec/14/2019 Hide Pass | words 📕 🚘 |
|------------|--------------|-----|-----------------|---------------|----------------------------|--------------------|---------------------|-----------------------|----------------|--------------------------------------|-----------|
| <b>1</b>   | Quick Set    | Hot | spot            |               |                            |                    |                     |                       |                |                                      | Β×        |
| Î          | CAPsMAN      | Se  | rvers Server Pr | rofiles Users | User Profiles Active Hosts | IP Bindings Serv   | ice Ports Walled Gi | arden Walled Garden I | P List Cookies |                                      |           |
| (internet) | I Interfaces | +   | >               | < 🗅 🍸         | 00 Reset Counters 00       | Reset All Counters |                     |                       |                |                                      | Find      |
| Ĩ          | Wireless     |     | Server /        | Name          | ∠ Password                 | Address            | MAC Address         | Profile               | Limit Uptime   | Uptime                               | -         |
| 38         | Bridge       |     | hotspot 1       | test111       | 776                        |                    |                     | Test Prof Hotspot     |                | 00:00:00                             | •         |
|            | 000          |     | R hotspot1      | test183       | 375                        |                    |                     | Test Prof Hotspot     |                | 00:00:00                             |           |
|            | 1 PPP        |     | hotspot 1       | test429       | 362                        |                    |                     | Test Prof Hotspot     |                | 00:00:00                             |           |
| 막망         | Mesh         |     | R hotspot1      | test529       | 673                        |                    |                     | Test Prof Hotspot     |                | 00:00:00                             |           |
| DEE        | Lin I        |     | Photspot 1      | test553       | 636                        |                    |                     | Test Prof Hotspot     |                | 00:00:00                             |           |
| <u> 1</u>  |              |     | Anotspot 1      | test697       | 462                        |                    |                     | Test Prof Hotspot     |                | 00:00:00                             |           |
|            | MPLS         |     | R hotspot 1     | test889       | 996                        |                    |                     | Test Prof Hotspot     |                | 00:00:00                             |           |
| 000        | Deutine      |     | Anotspot 1      | test952       | 885                        |                    |                     | Test Prof Hotspot     |                | 00:00:00                             |           |
| ~          | Routing      |     | hotspot 1       | test986       | 288                        |                    | 2                   | Test Prof Hotspot     |                | 00:00:00                             |           |
| 63         | System       |     | R hotspot1      | test993       | 554                        |                    | ~~~                 | Test Prof Hotspot     |                | 00:00:00                             |           |
|            | 0            |     |                 | union         | ucherr                     |                    |                     | Oninnetanio           |                | 3344 03.00.00                        | -         |
| <b>2</b>   | Gueues       | X   | hotspot1        | w23795        | 1992                       |                    |                     | 1Day                  |                | 00:00:00                             |           |
|            | Files        | X   | hotspot1        | w24181        | 6853                       |                    |                     | 1Day                  |                | 00:00:00                             |           |
|            | Log          | X   | hotspot1        | w25619        | 6742                       |                    |                     | 1Day                  |                | 00:00:00                             |           |

แสดง user ใน winbox ที่สร้างด้วย API

# การปริ้นบัตร และการตั้งค่า

| MikrotikAPI =                                                                                                    | = míkrotíkcloud.com                                                                                                    |                    | <b>©</b> ¢                              |
|----------------------------------------------------------------------------------------------------|----------------------------------------------------------------------------------------------------|--------------------|-----------------------------------------|
| admin<br>• Online                                                                                                    | 🗁 Hotspot Edit Card - แค้ไขการ์ด                                                                                                    | Uptime : 1w1d5h51  | m45s Date : dec/16/2019 Time : 09:52:00 |
| Search Q                                                                                                    | Profile                                                                                                    |                    |                                         |
|                                                                                                    | Test Prof Hotspot                                                                                                    |                    |                                         |
| MAIN NAVIGATION                                                                                                    | Package Name                                                                                                    | Card Name          |                                         |
| Dashboard                                                                                                    | 1 วัน                                                                                                    | Mikrotikcloud WIFI |                                         |
| Social Login      <                                                                                                    | Home Page 🕢                                                                                                    | Time Limit 🕢       |                                         |
| 🗢 Hotspot 🛛 🗸                                                                                                    | 172.0.0.1/login                                                                                                    | อายุใช้งาน 1วัน    |                                         |
| PPPOE <                                                                                                    | VAT. @                                                                                                    | Server IP 🕡        |                                         |
| ♣ Import&Export <                                                                                                    | 0                                                                                                    | http://172.0.0.1   |                                         |
|                                                                                                    | Call Number 🕖                                                                                                    | Color Card 🕢       |                                         |
| Connect                                                                                                    | 084-1234-123                                                                                                    | 6BFF81             |                                         |
| 🛃 Interface                                                                                                    |                                                                                                    |                    |                                         |
| 묘 Dhcp                                                                                                    | ✓ Save 🗶 Cancel 📿 Reset ช่อแนะปาการใช้งาน                                                                                                    |                    |                                         |
| 🖋 Tools 🛛 <                                                                                                    |                                                                                                    |                    |                                         |
| ure   localhost/for-sale-2019                                                                                                    | 9-mikrotik5-PDO-09-Dec-2019/csv/print_card.php?to=csv_cod                                                                                                    | e&id=201912141917  |                                         |
| The True of the True of the Tr | Table         Table         Table <th< td=""><td>Print</td><td>1 sheet of paper</td></th<>                                                                                                    | Print              | 1 sheet of paper                        |
| Harden and a second and a second and a secon | And set of each of the set of the set of the | Destination        | 🖶 Brother DCP-T300 Prir 🔻               |
| Description         Parameter         Parameter         Description           Loss 200         9         9         10         Loss 200         Loss 200           Services         Call Services 200         20         20         20         20           Microsoft Call Services         Call Services 200         20         20         20           Microsoft Call Services         Services         Services         Services           Microsoft Call Services         Parameter         Services         Services                                                                                                    |                                                                                                    | Pages              | All 👻                                   |
| Time Lass         Conference of the state state         Time Lass         Time Lass         Time                                                                                                    |                                                                                                    | Copies             | 1                                       |
|                                                                                                    |                                                                                                    | Layout             | Landscape 👻                             |
|                                                                                                    |                                                                                                    | Color              | Color 👻                                 |
|                                                                                                    |                                                                                                    | More settings      | ⟨h) ~                                   |
|                                                                                                    |                                                                                                    |                    | Print Cancel                            |

รูปแบบ : แนวนอน

តិ៍ : តិ

ตัวเลือก : กราฟิกพื้นหลัง

| ure   localhost/for-sale-2019-mikrotik5-PDO-09-Dec-2019/csv/print_card.php?to=csv_code                                                                                                    | &id=201912141917       |                            |      |
|----------------------------------------------------------------------------------------------------|------------------------|----------------------------|------|
| $ \frac{1}{\frac{\log n}{\log n}} \frac{1}{\log n} \frac{1}{\log n} \frac{1}{$ | Print<br>OM            | 1 sheet of p               | aper |
| Marging         Marging         Marging <t< td=""><td>More settings</td><td></td><td>^</td></t<>                                                                                                    | More settings          |                            | ^    |
| Advance         Interface         Advance         Interface         Interface           Market         Market         Market         Market         Market         Market           Market         Market         Market         Market         Market         Market           Market         Market         Market         Market         Market         Market           Market         Market         Market         Market         Market         Market           Market         Market         Market         Market         Market         Market           Market         Market         Market         Market         Market         Market           Market         Market         Market         Market         Market         Market           Market         Market         Market         Market         Market         Market           Market         Market         Market         Market         Market         Market           Market         Market         Market         Market         Market         Market           Market         Market         Market         Market         Market         Market           Market         Market         Market         Market </td <td>Paper size</td> <td>Letter (215.9 x 279.4 มม.)</td> <td>•</td>                                                                                                    | Paper size             | Letter (215.9 x 279.4 มม.) | •    |
|                                                                                                    | Pages per sheet        | 1                          | •    |
|                                                                                                    | Margins                | Default                    | •    |
|                                                                                                    | Scale                  | Default                    | •    |
|                                                                                                    | Two-sided              | Print on both sides        |      |
|                                                                                                    | Options                | Headers and footers        | _    |
|                                                                                                    | L                      | Background graphics        |      |
|                                                                                                    | Print using system dia | alog (Ctrl+Shift+P)        | 2    |
|                                                                                                    |                        | <b>Print</b> Can           | icel |

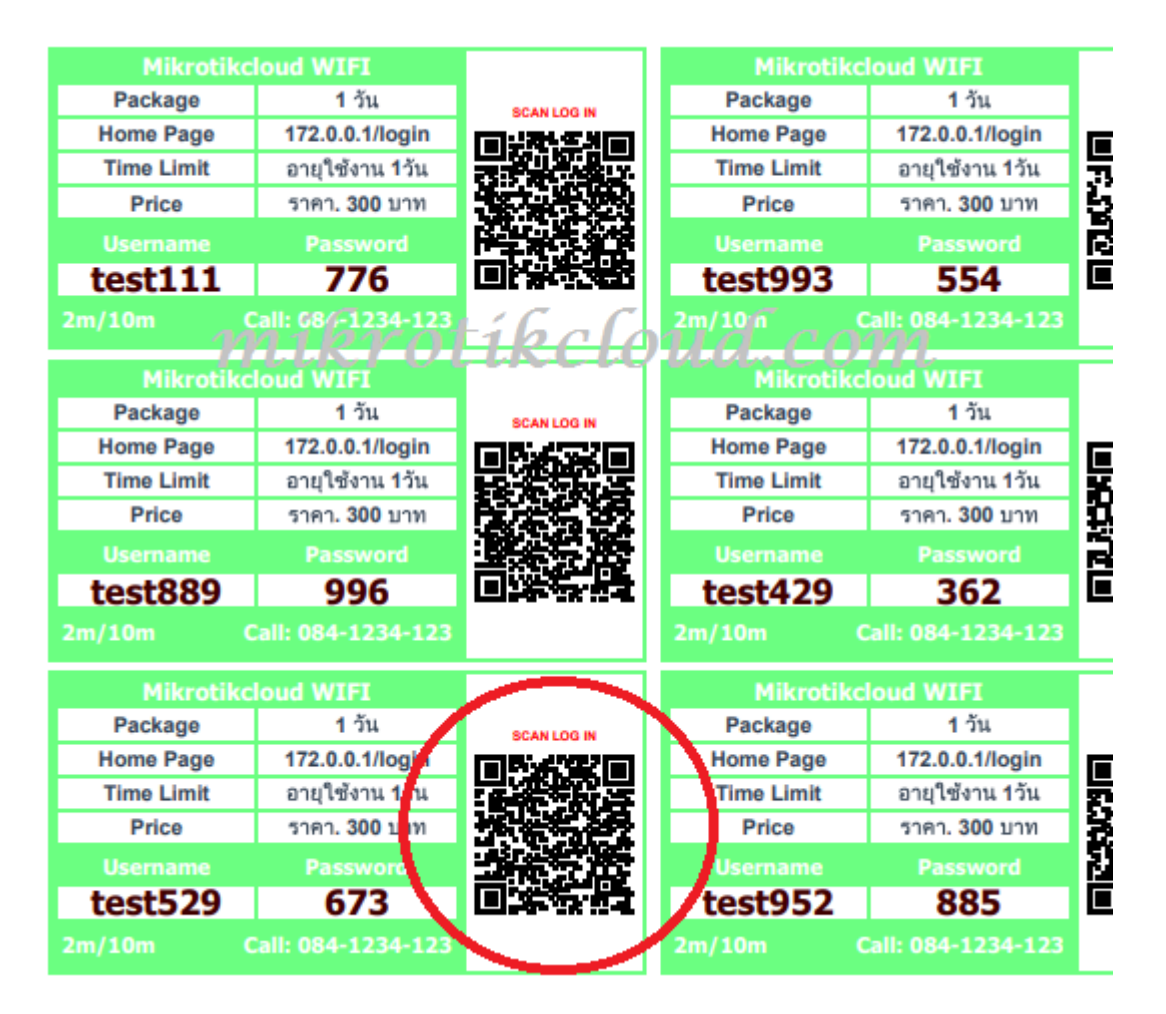

จากรูป **QR code** เมื่อท่านทำการสแกนจะได้

http://172.0.0.1/login?username=test529&password=673

ถ้าผิดจากตัวอย่าง ให้ท่านทำการแก้ไข ที่หน้า Hotspot Edit Card

และให้ท่านไปตั้งค่าที่ winbox เพื่อเปิดใช้งาน HTTP PAP

| Safe Mode           |              | 2 Uptime 2d 06:28:34 Memory 1556.9 MB CPU 0% Time 10:28:49 Date: Dec/16/2019 🗌 Hide Passwords 🔳 🛱                      |
|---------------------|--------------|----------------------------------------------------------------------------------------------------|
| Quick Set           |              | Hotsoot                                                                                                    |
| <u>     CAPsMAN</u> |              | Servers Server Profiles Users User Profiles Active Hosts IP Bindings Service Ports Walled Garden Walled Garden IP List |
| Interfaces          | ARP          | Find                                                                                                    |
| <u>  Wireless</u>   | Accounting   | Name / DNS Name HTML Directory Rate Limit (ry/ty)                                                                      |
| Bridge              | Addresses    | Antink-MT hotspot                                                                                                    |
| E PPP               | Cloud        | • • • • • • • • • • • • • • • • • • •                                                                                  |
| "Te Mesh            | DHCP Client  |                                                                                                    |
|                     | DHCP Relay   | Hotspot Server Hotne Cymrufe (Ministration Company)                                                                    |
| Parties             | DHCP Server  | General War RADIUS                                                                                                    |
| Routing             | DNS          | Logn by     Cancel     Cancel                                                                                          |
| Cueues              | Firewall     | Apply Apply                                                                                                    |
| Files               | Hotspot      | HTTP PAP     Trial     Conv                                                                                            |
|                     | IPsec VS     | MAC Cookie                                                                                                    |
| A RADIUS            | Kid Control  | MAC Auth. Mode: MAC as usemame F                                                                                       |
| Tools               | Neighbors    | MAC Auth. Password:                                                                                                    |
| New Terminal        | Packing      |                                                                                                    |
| Dot 1X              | Pool         | HTTP Cookie Lifetime: 300 00:00:00                                                                                     |
| LCD                 | Routes       | SSL Certificate: [CAP9MAN-CA-E48D8C3AA220] *                                                                           |
| Reartition          | SMB          | mikrotikettoud.com                                                                                                    |
| 🔒 🗋 Make Supout.rif | SINMP        | Split User Domain                                                                                                    |
| E 🕄 Manual          | Settings     | Trial Uptime Limit: 00.05:00                                                                                           |
| Exit                | Socks        | Trial Littime Reset: 1d 00:00:00                                                                                       |
| Ŏ                   | TETP         | Trial Liser Perfile: social Ionin                                                                                      |
| Ē                   | Traffic Flow |                                                                                                    |
| no                  | UPnP         |                                                                                                    |
|                     | Web Proxy    | detaut                                                                                                    |

### Import/Export CSV file

เมื่อท่านสร้าง user ใน database เสร็จท่านสามารถ export user ได้เลยในหน้า hotspot databases user list

หากต้องการ import ให้ท่านปรับแต่งที่ คอลั่ม A,B และ C

| ⊟ 5ా ిా             |                                                       |                       | Gen20191217072847.csv - Excel                 |                    |                                                                 | S                    | ign in 🖬                                     | - 0 ×                                                                                                    |
|---------------------|-------------------------------------------------------|-----------------------|-----------------------------------------------|--------------------|-----------------------------------------------------------------|----------------------|----------------------------------------------|----------------------------------------------------------------------------------------------------|
| File Home Insert    | Page Layout Formulas                                  | Data Review View Help | Q Tell me what you want to do                 |                    |                                                                 |                      |                                              | ∕⊊ Share                                                                                                    |
| Paste<br>Clipboard  | Fahoma • 11 • Α<br>Β Ι <u>U</u> • Ε. • Δ. • .<br>Font |                       | PTAL C. C 0199<br>erge & Center →<br>S Number | →00<br>→00<br>Form | ditional Format as Cell<br>natting * Table * Styles *<br>Styles | Insert Delete Format | ∑ AutoSum ▾<br>▼ Fill ▾<br>✔ Clear ▾<br>Edit | ATT OF A Sort & Find & Find & |
| A                   |                                                       | comment               | profile                                       |                    |                                                                 |                      |                                              | ~                                                                                                    |
| A                   | В                                                     | С                     | D                                             | E                  | F G                                                             | H I                  | ј к                                          | L                                                                                                    |
| 1 test111<br>2<br>3 | 776                                                   | dec/17/2019 11:39:04  | Test Prof Hotspot                             |                    |                                                                 |                      |                                              |                                                                                                    |
| 4 5                 |                                                       |                       |                                               |                    |                                                                 |                      |                                              |                                                                                                    |

ห น้ำ 27 | 97

# การสร้าง Script เพื่อกำหนดวันหมดอายุ Users ใน Hotspot

| mlkriktikel                                 | lōud.com                                                  |                                                     | s 🥥        |  |
|---------------------------------------------|-----------------------------------------------------------|-----------------------------------------------------|------------|--|
| admin<br>Online                             | Hotspot Add Script For Expire User                        | Uptime : 1w1d7h8m40s Date : dec/16/2019 Time        | : 11:08:55 |  |
| Search Q                                    | กำหนดวันอบ user หลังจากหมดอายุ ชิ<br>ิ 30≯ัน (30days) 3 ▼ | ต้องการ แสดง Comment ที่ผิดพลาดหรือไม่?. 🕡<br>NO. 4 | •          |  |
| MAIN NAVIGATION                             | เลือก Package No.1 🗑                                      | Expire Users No.1 🕢                                 |            |  |
| Bashboard                                   | Test Prof Hotspot 5                                       | 1d <b>6</b>                                         | click      |  |
| Social Login <                              | + Add Script                                              |                                                     | Ŷ          |  |
| 🗢 Hotspot < 🗖 1 🗸 🗸                         |                                                           |                                                     | /          |  |
| • Profile <                                 | 8                                                         |                                                     |            |  |
| USER <                                      |                                                           |                                                     |            |  |
| Other <                                     |                                                           |                                                     |            |  |
| <ul> <li>Script For Hotspot User</li> </ul> | □2                                                        |                                                     |            |  |
| PPPOE <                                     |                                                           |                                                     |            |  |

### เข้าไปที่หน้า Hotspot Add Script For Expire User

ทำการตั้งค่าต่างๆให้ถูกต้อง ถ้ามากกว่า 1โปรไฟล์ ให้คลิกปุ่ม 7

ในการสร้างสคริปท่านควรทำครั้งเดียว ถ้าผิดพลาดหรือต้องการเพิ่มโปรไฟล์ใหม่ควรลบสคริปแล้ว

#### สร้างใหม่

| Cafe Mode       |                     |   | Uptir                            | me: 8d 07:25:1 | 9 Memory: 1 | 1556.8 MiB CP          | U:0% Time: 11:25: | 35 Date:D | Dec/16/2019 |
|-----------------|---------------------|---|----------------------------------|----------------|-------------|------------------------|-------------------|-----------|-------------|
| Auick Set       |                     | 1 |                                  |                |             |                        |                   |           |             |
| 1 CAPsMAN       |                     |   | Scheduler                        |                |             |                        |                   |           |             |
| Interfaces      |                     | 1 | + - ~ × 🖻 🍸                      |                |             |                        |                   | [         | Find        |
| •<br>• Wineless | Auto Upgrade        |   | Name                             | ⊽ Sta          | nt Date 🧳   | Start Time             | Interval          | Owner     | Ri 🔻        |
|                 | Certificates        |   | host_alert                       |                | Jan/01/197  | 0 00:00:10             | 00:00:30          |           |             |
| a Bridge        | Clock               |   | game enable                      |                | Jul/17/201  | 5 16:30:00             | 1d 00:00:00       |           |             |
| PPP             | Canada              |   | game disable                     |                | Jul/17/201  | 5 22:00:00             | 1d 00:00:00       |           |             |
| Mesh            | Console             |   | Clean UserManager                |                | Jul/17/201  | 5 02:00:00             | 150 00:00:00      |           |             |
| IP N            | Disks               |   | FTP-Backup                       |                | Jul/17/201  | 5 01:00:00             | 1d 00:00:00       |           |             |
|                 | Health              |   | 1.reboot                         | C              | Jul/17/201  | 5 04:00:00             | 15d 00:00:00      |           |             |
| MPLS D          | History             |   | 130001 protibe                   | clou           | Jul 17/201  | 5 (3: 0.0)             | 15d 00:00:00      |           |             |
| 🕏 Routing 💦 🖹   | T II SCOTY          |   | 1.Proxy-clear                    | -wa            | Jul/17/201  | 5 03:00:00             | 15d 00:00:00      |           |             |
| 3 System        | Identity            |   | 1.CLEAR_LOG_SESSION              |                | Jul/17/201  | 5 03:00:00             | 15d 00:00:00      |           |             |
|                 | LEDs                |   | reset_social                     |                | Mar/23/201  | 8 00:00:00             | 1d 00:00:00       |           |             |
|                 | License             |   | count_ticket_15Uay               | L              | Jec/16/201  | 9 startup<br>9 startup | 01:00:20          |           |             |
| Files           | La contra           |   | count_ticket_/Day                | [              | ec/16/201   | 9 startup              | 01:00:20          |           |             |
| Log             | Logging             |   | HOTSPOTstep3 Remove User Disable | led 18 [       | ec/16/201   | 9 05:10:15             | 1d 00:00:00       |           |             |
| PADILIS         | Packages            |   | HOTSPOTstep2 Disable Expire User | 18 E           | ec/16/201   | 9 05:05:15             | 1d 00:00:00       |           |             |
|                 | Password            |   | HOTSPOTstep1_Expire_User_18      |                | ec/16/201   | 9 11:20:53             | 00:01:00          |           |             |
| Tools D         | Porte               |   | ;;; dec/14/2019 18:30:00         |                |             |                        |                   | -         |             |
| New Terminal    |                     |   | EmailAlert                       | [              | ec/16/201   | 9 startup              | 00:05:00          |           |             |
| Dot1X           | Reboot              |   |                                  |                |             |                        |                   |           |             |
| ICD             | Reset Configuration |   |                                  |                |             |                        |                   |           |             |
| 100             | Resources           |   |                                  |                |             |                        |                   |           |             |
| Partition       | Routerboard         |   |                                  |                |             |                        |                   |           |             |
| Make Supout.rif | SNTP Client         |   | 19 4                             |                |             |                        |                   |           | *           |
| Manual          | Scheduler 2         |   | To items                         |                |             |                        |                   |           |             |
| Exit            |                     |   |                                  |                |             |                        |                   |           |             |
|                 | Scripts             |   |                                  |                |             |                        |                   |           |             |
|                 | Shutdown            |   |                                  |                |             |                        |                   |           |             |
|                 | Special Login       |   |                                  |                |             |                        |                   |           |             |
|                 | Users               |   |                                  |                |             |                        |                   |           |             |
|                 | Watchdog            |   |                                  |                |             |                        |                   |           |             |

ิสคริปใน winbox

| Ho    | tspot         |              |                    |          |         |               |        |                |                      |                 |               | 8    |
|-------|---------------|--------------|--------------------|----------|---------|---------------|--------|----------------|----------------------|-----------------|---------------|------|
| S     | ervers Serve  | r Profiles U | Isers User Profile | s Activ  | ve Host | s IP Bindings | Servic | e Ports Walled | Garden Walled Garden | IP List Cookies |               |      |
| 4     |               | × 🗅          | T 00 Rese          | et Count | s R     | Res at Al Co  | nes (  | cloud          | l.com                |                 |               | Find |
|       | Server        | 🛆 Name       | _ P                | assword  | ł       | Address       | N      | MAC Address    | Profile              | Limit Uptime    | Uptime        |      |
| X     | hotspot 1     | s37915       | 2                  | 639      |         |               |        |                | 1Day                 |                 | 00:00:00      | 4    |
| X     | hotspot 1     | s37926       | 2                  | 156      |         |               |        |                | 1Day                 |                 | 00:00:00      |      |
| X     | hotspot 1     | s37928       | 2                  | 212      |         |               |        |                | 1Day                 |                 | 00:00:00      |      |
| X     | hotspot 1     | s37939       | 2                  | 842      |         |               |        |                | 1Day                 |                 | 00:00:00      |      |
| X     | hotspot 1     | s37952       | 9                  | 662      |         |               |        |                | 1Day                 |                 | 00:00:00      |      |
| X     | hotspot 1     | s37965       | 3                  | 318      |         |               |        |                | 1Day                 |                 | 00:00:00      |      |
| X     | hotspot 1     | s37969       | 5                  | 121      |         |               |        |                | 1Day                 |                 | 00:00:00      |      |
| X     | hotspot1      | s37977       | 1                  | 477      |         |               |        |                | 1Day                 |                 | 00.00.00      | _    |
| -     | ::: dec/15/20 | 19 11:39:04  |                    |          |         |               |        |                |                      |                 |               |      |
|       | 🛛 😚 hotspot 1 | test111      | 7                  | 76       |         |               |        |                | Test Prof Hotspot    |                 | 00:00:00      |      |
|       | Grinotoport   | 1001100      | 3                  | 75       |         |               |        |                | Teat Fron Hotapot    |                 | 00.00.00      | -    |
|       | R hotspot 1   | test429      | 3                  | 62       |         |               |        |                | Test Prof Hotspot    |                 | 00:00:00      |      |
|       | R hotspot 1   | test529      | 6                  | 73       | 1       |               |        |                | Test Prof Hotspot    |                 | 00:00:00      |      |
|       | R hotspot 1   | test553      | 6                  | 36       | -0      |               |        |                | Test Prof Hotspot    |                 | 00:00:00      |      |
|       | 🛛 🚱 hotspot 1 | test697      | 4                  | 62       |         |               |        |                | Test Prof Hotspot    |                 | 00:00:00      |      |
|       | R hotspot 1   | test889      | 9                  | 96       |         |               |        |                | Test Prof Hotspot    |                 | 00:00:00      |      |
|       | hotspot 1     | test952      | 8                  | 85       |         |               |        |                | Test Prof Hotspot    |                 | 00:00:00      |      |
|       | R hotspot 1   | test986      | 2                  | 88       |         |               |        |                | Test Prof Hotspot    |                 | 00:00:00      |      |
|       | R hotspot 1   | test993      | 5                  | 54       |         |               |        |                | Test Prof Hotspot    |                 | 00:00:00      |      |
|       | R hotspot 1   | time         | 2                  | 536      |         |               |        |                | default              |                 | 00:00:00      |      |
|       | R hotspot 1   | time2        | 2                  | 536      |         |               |        |                | default              |                 | 00:00:00      |      |
|       | 🛛 😭 hotspot 1 | time3        | 2                  | 536      |         |               |        |                | default              |                 | 00:00:00      |      |
|       | 🕜 all         | uthen        | ut                 | then     |         |               |        |                | Unlimit time         |                 | 334d 09:00:53 |      |
| 112.0 |               | 0.0700       |                    | 000      |         |               |        |                | 4.00                 |                 | 00.00         |      |

เมื่อ user login จะมี comment แสดงวันเวลา

|      |                |               |                            | ×   🗆   🔟           |                                       |                             |                                                                                                    | Fina              |            |
|------|----------------|---------------|----------------------------|---------------------|---------------------------------------|-----------------------------|----------------------------------------------------------------------------------------------------|-------------------|------------|
| Hots | pot            |               |                            |                     |                                       |                             |                                                                                                    |                   |            |
| Ser  | vers Server F  | rofiles Users | User Profiles Active Hosts | IP Bindings Sen     | vice Ports Walled                     | Garden Walled Garden I      | P List Cookies                                                                                                    |                   |            |
| +    |                | × 🖻 🍸         | Reset Counters 00          | Reset All Counters  | ]                                     |                             |                                                                                                    |                   | Find       |
|      | Server         | Name          | ∠ Password                 | Address             | MAC Address                           | Profile                     | Limit Uptime                                                                                                    | Uptime            | •          |
| Х    | hotspot1       | s37928        | 2212                       |                     |                                       | 1Day                        |                                                                                                    |                   | 00:00:00   |
| X    | hotspot1       | s37939        | 2842                       |                     |                                       | 1Day                        |                                                                                                    |                   | 00:00:00   |
| Х    | hotspot1       | s37952        | 9662                       |                     |                                       | 1Day                        |                                                                                                    |                   | 00:00:00   |
| Х    | hotspot1       | s37965        | 3318                       |                     |                                       | 1Day                        |                                                                                                    |                   | 00:00:00   |
| Х    | hotspot1       | s37969        | 5121                       |                     |                                       | 1Day                        |                                                                                                    |                   | 00:00:00   |
| V    | hotopot1       | 27077         | 1477                       |                     |                                       | 1Day                        |                                                                                                    |                   | 00.00.00   |
|      | ;; dec/15/2019 | 11:39:04      |                            |                     |                                       |                             |                                                                                                    |                   |            |
|      | Photspot 1     | test111       | 776                        |                     |                                       | Test Prof Hotspot           | 00:00:0                                                                                                    | 1                 | 00:00:49   |
|      | Thorsport      | test top      | 373                        |                     |                                       | rest nor notspot            |                                                                                                    |                   | 00.00.00   |
|      | R hotspot 1    | test429       | 362                        |                     | 000 4                                 | Test Prof Hc'spot           | aland                                                                                                    | 0.000             | 00:00:00   |
|      | R hotspot 1    | test529       | 673                        |                     | I I I I I I I I I I I I I I I I I I I | Cier ( Prof. Hr tsp of 🦯    | ciona.                                                                                                    | COM               | 00:00:00   |
|      | R hotspot1     | test553       | 636                        |                     | 15                                    | Test Prof Hotspot           |                                                                                                    |                   | 00:00:00   |
|      | R hotspot1     | test697       | 462                        |                     |                                       | Test Prof Hotspot           |                                                                                                    |                   | 00:00:00   |
|      | R hotspot1     | test889       | 996                        |                     |                                       | Test Prof Hotspot           |                                                                                                    |                   | 00:00:00   |
|      | R hotspot1     | test952       | 885                        |                     |                                       | Test Prof Hotspot           |                                                                                                    |                   | 00:00:00   |
|      | R hotspot1     | test986       | 288                        |                     |                                       | Test Prof Hotspot           |                                                                                                    |                   | 00:00:00   |
|      | Chotspot 1     | test993       | 554                        |                     |                                       | Test Prof Hotspot           |                                                                                                    |                   | 00.00.00   |
| 466  | items          |               |                            |                     |                                       |                             |                                                                                                    |                   |            |
|      | 000/10/2013    | 11.00.04 mom  | ory script, into           | New Hotapor daer    | oggeum. teacht                        | 0.000                       |                                                                                                    |                   |            |
|      | Dec /10/2010   | 11.20.52      | ory oyotom, mo             | HOTEPOT EVEN        | CODIDT: Durkle To                     | POL 100                     | A STATE AND A STATE AND A STAT |                   | 0.11.20.04 |
|      | Dec/ 16/2019   | 11:39:53 mem  | ory script, warning        | HUISPUTEXPIRE       | E SURIPI : Profile Te                 | est Prot Hotspot Set expire | user test i l l first log                                                                                                    | gea in aec/15/201 | 111:35:04  |
|      | Dee (10 (2010  | 11.20.52      | and based info debug       | hand 111 (172 0 0 7 | No la se a de se de se de sia         |                             |                                                                                                    |                   |            |
|      | Dec/ 16/2019   | 11:35:53 mem  | ory notspot, Info, debug   | test111 (172.0.0.7) | ): logged out: admin                  | reset                       |                                                                                                    |                   |            |
|      | Dec/18/2015    | 11.55.55 mem  | ory script, inff0          | test 111 (1/2.0.0./ | ), logged out; admin                  | riesei                      |                                                                                                    |                   | +          |

เมื่อครบ 1วัน ระบบจะ set limit-uptime =1s

# การสร้าง Host เพื่อใช้งานใน Hotspot

ในที่นี้ผมจะขออธิบายการสร้าง server เพื่อให้ลูกข่ายใช้งาน เช่น ตรวจเช็ควันหมดอายุ , ลงทะเบียนใช้ งาน , เปลี่ยนพาสเวิร์ด ,เติมวันใช้งาน และที่สำคัญคือเพื่อนำไฟล์ API ติดตั้งในนั้น

ท่านอาจจะใช้โปรแกรมต่างๆเพื่อทำ Server ที่ไม่เหมือนกับตัวอย่าง แต่หลักการในการเชื่อมต่อกับ mikrotik จะเหมือนกัน

ตัวอย่างนี้ผมจะสร้างใน Windows

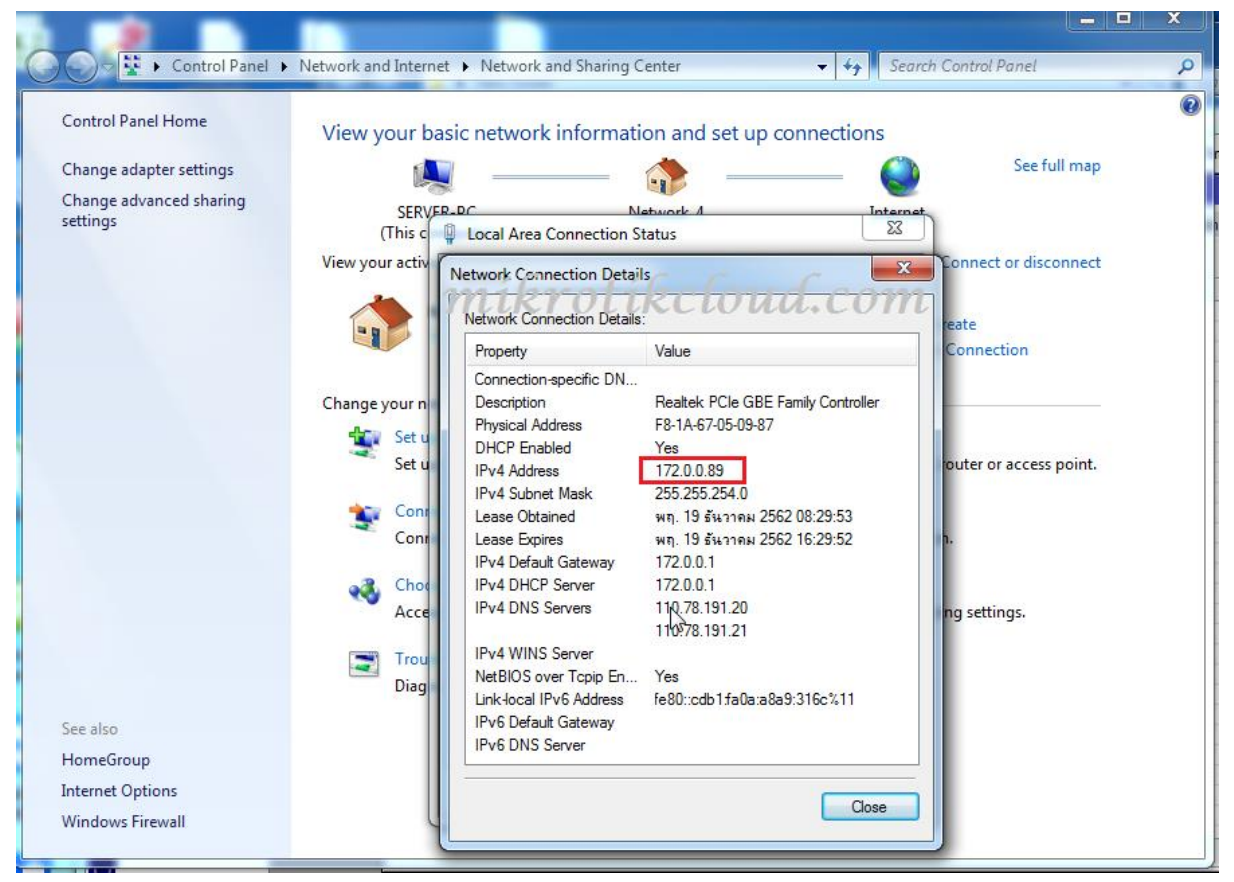

### จากรูปเครื่อง Pc ที่ผมจะทำ Server ได้ ไอพี 172.0.0.89 ซึ่งอยู่ในวงของ Hotspot

| te | Ю | Q           | Safe M     | lode |     |        |                           |                    |            |           | Uptime: 10        | d 15:09:05 | Memory: 1579.3 M        | B CPU: 0% Time: 1 | 9:09:20 Date: | Dec/18/20 | 019 🗌 Hide Pass | words 📕 🔒 |
|----|---|-------------|------------|------|-----|--------|---------------------------|--------------------|------------|-----------|-------------------|------------|-------------------------|-------------------|---------------|-----------|-----------------|-----------|
| Ľ  |   | <u>*</u>    | Quick Set  |      |     |        |                           |                    |            |           |                   |            |                         |                   |               |           |                 |           |
| ł. |   | Î           | CAPsMAN    |      |     | Bridge | 20/                       | ibro               | tib        | olo       | and               | 001        | 202                     |                   |               |           |                 |           |
| a  |   | )           | Interfaces |      |     | Bridge | Ports VI ANe MS           | Tie Port MST Ove   | rides Filt |           | Hoste M           | B          | $\mathcal{U}$           |                   |               |           |                 |           |
| н  |   | Î           | Wireless   | -    |     | L C    |                           |                    | indea mia  | 013 10/11 | THORE ME          |            |                         |                   | Find          | -1        |                 |           |
| In |   | 26          | Bridge <   | Ĵ    | ] 1 |        |                           |                    |            |           |                   |            |                         |                   | Finu          |           |                 |           |
|    |   | <b>(1</b> ) | PPP        |      |     | #      | Interface<br>thereference | Bridge<br>bridge 1 | Horizon    | Irusted   | Priority (h<br>80 | Path Cost  | Role<br>0 disabled port | Root P A          |               | •         |                 |           |
| -  |   | °t¦ I       | Mesh       |      |     | 11     | 1thether7spare            | bridge1            |            | no        | 80                | 1          | 0 disabled port         |                   |               |           |                 |           |
| R  |   | 255         | IP         | 1    |     | 2      | 4-tether/evelop           | bridge 1           |            | no        | 80                | 1          | 0 designated port       |                   |               |           |                 |           |
|    |   | 0           | MPLS       | 1    |     | 3      | 1-Lether 3hotspot         | bridge I           |            | no        | 80                | 1          | 0 designated port       |                   |               |           |                 |           |
|    |   | 2           | Routina    | 1    |     |        |                           |                    |            | 10        | 00                |            |                         |                   |               |           |                 |           |
| ш  |   | 63          | System     | 1    |     |        |                           |                    |            |           |                   |            |                         |                   |               |           |                 |           |
| L  |   | ,           | Queues     |      |     |        |                           |                    |            |           |                   |            |                         |                   |               |           |                 |           |
|    |   |             | Files      |      |     |        |                           |                    |            |           |                   |            |                         |                   |               |           |                 |           |
| ш  |   |             | Log        |      |     |        |                           |                    |            |           |                   |            |                         |                   |               |           |                 |           |
|    |   | -0.         |            |      |     |        |                           |                    |            |           |                   |            |                         |                   |               |           |                 |           |
|    |   |             |            |      |     |        |                           |                    |            |           |                   |            |                         |                   |               |           |                 |           |
|    |   |             |            |      |     |        |                           |                    |            |           |                   |            |                         |                   | ห             | น้ำ       | 30              | 97        |

### ether3hotspot จะอยู่ใน bridge1

|   | 🔚 Interfaces   | ARP             | r   |             |             |               |        |             |        |              |       |
|---|----------------|-----------------|-----|-------------|-------------|---------------|--------|-------------|--------|--------------|-------|
|   | <u> </u>       | Accounting      |     | DHCP Ser    | ver         |               |        |             |        |              |       |
|   | 😹 🖁 Bridge     | Addresses       |     | DHCP        | Networks [  | eases Options | Option | Sets Alerts |        |              |       |
|   | 📢 PPP          | Cloud           |     | + -         | T           | '             |        |             |        |              | Find  |
|   | Ta Mesh        | DHCP Client     |     | Addroop     |             | Cotoway       |        | DNS Servers | Domain | WINS Servers | Nex 🔻 |
|   | 🖾 IP 🤇 🗖 1     | DHCP Relay      |     | ;;; hots    | pot network | 172.0.0.1     |        |             |        |              |       |
|   | Ø MPLS         | DHCP Server     | 2   | 172.0.0.0   | /25         | 172.0.0.1     |        |             |        |              |       |
|   | 😹 Routing 🛛 🗅  | DNS             |     |             |             |               |        |             |        |              |       |
|   | 🚱 System 🗈     | Firewall        |     |             |             |               |        |             |        |              |       |
|   | Queues         | Hotspot         |     |             |             |               |        |             |        |              |       |
|   | Files          | IPsec           | ~   |             |             |               |        |             |        |              |       |
|   | Mikro          | Tod to fol CLOU | d.C | m           |             |               |        |             |        |              |       |
|   | 🥵 RADIUS       | Neighbors       |     | 1           |             |               |        |             |        |              |       |
|   | 🎇 Tools 🛛 🗅    | Packing         |     |             |             |               |        |             |        |              |       |
|   | 📰 New Terminal | Pool            |     |             |             |               |        |             |        |              |       |
|   | ♦ Dot1X        | Routes          |     | 4           |             |               |        |             |        |              |       |
|   | 📮 LCD          | SMB             |     | ■<br>1 item |             |               |        |             |        |              |       |
| 3 | Partition      | SNMP            |     |             |             |               | _      |             |        |              |       |

### Network คีอ 172.0.0.0/23

ขั้นต่อไปทำการ Make Static ip เพื่อจองไอพีให้กับเครื่องที่จะทำเป็น server

| Safe Mode      |              |   |                       |                                        | Uptime: 11d 04:38:2 | 22 Memory: 1563.3 MiB CPU: 0 | Time: 08:38:3  | 87 Date: Dec/19/201 | 9 🗌 Hide    | Passwords 📕 |
|----------------|--------------|---|-----------------------|----------------------------------------|---------------------|------------------------------|----------------|---------------------|-------------|-------------|
| ouick Set 🄏    |              | [ | DUCD C                | 2                                      |                     |                              |                |                     |             |             |
| 1 CAPsMAN      |              |   | DHCP Server           | 3                                      |                     |                              |                |                     |             |             |
| Interfaces     |              |   | DHCP Networks         | Leases Options C                       | Option Sets Alerts  |                              |                |                     |             |             |
| T Wireless     |              |   | + - 🖉 🛛               | 1 T Che                                | eck Status          |                              |                |                     | Find        |             |
| St Bridge      | 400          | 1 | Address               | MAC Address                            | Client ID           | Server /                     | Active Address | Active MAC Addre    | Active Hos. | -           |
| <b>1</b> 000   | ARP          |   | 172.0.0.47            | 44:D9:E7:DA:81:8B                      |                     | all                          |                |                     |             | •           |
|                | Accounting   |   | 172.0.0.48            | 44:D9:E7:D2:FA:E0                      | Galon               | a/~                          |                |                     |             |             |
| "T" Mesh       | Addresses    |   | 172.0.051             | 58: 2:51: C CA 4/<br>80:24-48-20-C1-7/ | kcioui              | 1.COM                        |                |                     |             |             |
| ፼ ℙ <,⊒ 1 ▷    | Cloud        |   | D 172.0.0.71          | 78:24:AF:45:A2:39                      | 1:78:24:af:45:a2:39 | dhcp1                        | 172.0.0.71     | 78:24:AF:45:A2:39   | server-PC   |             |
| Ø MPLS         | DUCD Ct. 1   |   | D 172.0.0.73          | F4:63:1F:22:D7:EE                      | 1:f4:63:1f:22:d7:ee | dhcp1                        | 172.0.0.73     | F4:63:1F:22:D7:EE   | HUAWEI      |             |
| Reuting N      | DHCP Client  |   | D 172.0.0.77          | F8:E6:1A:CC:64:F5                      | 1f8:e6:1a:cc:64f5   | dhcp1                        | 172.0.0.77     | F8:E6:1A:CC:64:F5   | Galaxy-S8   |             |
|                | DHCP Relay   |   | 172.0.0.84            | 58-B3-EC-66-D9-85                      |                     | dhep1                        |                |                     |             |             |
| t∰ System □    | DHCP Server  |   | D 172.0.0.89          | F8:1A:67:05:09:87                      | 1f8:1a:67:5:9:87    | dhcp1                        | 172.0.0.89     | F8:1A:67:05:09:87   | server-PC   |             |
| Queues         | DNS          |   | 172.0.0.37            | 1C:48:CE:3C:E6:A2                      | 1.eo.04.co.04.ze    | dhep1                        | 172.0.0.37     | 1C:48:CE:3C:E6:A2   | android-c5  |             |
| Files          | Descel       |   | ;;; kettawan          | 10.10.02.00.10.12                      |                     | unop i                       |                | 10.10.02.00.10.12   |             |             |
|                | rirewali     |   | 172.0.0.101           | F8:1A:67:2F:98:AB                      | 1f8:1a:67:2f:98:ab  | dhcp1 Doublo                 | eliek          |                     | TIGER4G     |             |
|                | Hotspot      |   | ::: aoy               |                                        |                     | Double-                      | CIICK          |                     |             |             |
| A RADIUS       | IPsec        |   | 172.0.0.102           | 00:26:C7:A7:92:B2                      | 1:0:26:c7:a7:92:b2  | dhcp1 1                      |                |                     | DESKTOP.    |             |
| 🎇 Tools 🗈 🗈    | Kid Control  |   | 172.0.0.103           | 18:CF:5E:FF:15:AA                      | 1:18:cf:5e:ff:15:aa | dhcp1                        |                |                     | C1LUG04     |             |
| New Terminal   |              |   | 1/2.U.U.1U4           | B8:/6:3F:3B:07:B5                      | 1:08:76:31:30:7:00  | ancp I                       |                |                     | KADUFZK     |             |
| als, D-st1V    | Neighbors    |   | 172.0.0.107           | A4-17-31-1D-A2-03                      | 1:a4:17:31:1d:a2:3  | dbcn1                        |                |                     | KKDV2-20    |             |
|                | Packing      |   | 172.0.0.108           | 58:C5:CB:84:02:8F                      | 1:58:c5:cb:84:2:8f  | dhcp1                        |                |                     | android-fff |             |
| LCD            | Pool         |   | ;;; Mom Mobile        |                                        |                     |                              |                |                     |             |             |
| 🔀 🦺 Partition  | Deutee       |   | 172.0.0.109           | AC:56:2C:8C:98:F9                      |                     | dhcp1                        | 172.0.0.109    | AC:56:2C:8C:98:F9   | android-a0  |             |
| Make Supout of | noules       |   | ::: PSI S3            |                                        |                     |                              |                |                     |             |             |
|                | SMB          |   | 1/2.0.0.140           | C4:6E:/B:0E:E9:5E                      |                     | dhcp1                        |                |                     |             |             |
| Manual         | SNMP         |   | 172 0 0 147           | 14·CC·20·E7·B5·9D                      | 1:14:cc:20:e7:b5:   | dhcp1                        |                |                     | TI-WR84     |             |
| n 📷 Exit       | Services     |   | D 172.0.0.177         | C0:2E:25:66:1A:C1                      | 1:c0:2e:25:66:1a:   | dhcp1                        | 172.0.0.177    | C0:2E:25:66:1A:C1   | OPPO-A5s    |             |
| Q              | Settings     |   | D 172.0.0.238         | 40:D3:AE:98:AB:7E                      | 1:40:d3:ae:98:ab:   | dhcp1                        | 172.0.0.238    | 40:D3:AE:98:AB:7E   | android-ffa | •           |
| ē              | Socke        |   | •                     |                                        |                     |                              |                |                     | •           |             |
| no             | TETD         |   | 59 items (1 selected) |                                        |                     |                              |                |                     |             |             |
| R              | IFIP         | L |                       |                                        |                     |                              |                |                     |             |             |
|                | Traffic Flow |   |                       |                                        |                     |                              |                |                     |             |             |

| DHC    | P Server                            |                               |                                                    |                    |             |                  |                |                    |              | ] <b>×</b> |
|--------|-------------------------------------|-------------------------------|----------------------------------------------------|--------------------|-------------|------------------|----------------|--------------------|--------------|------------|
| DHC    | P Netwo                             | orks Lease                    | es Options                                         | Option Set         | s Alerts    |                  |                |                    |              |            |
| +      | - 🖉                                 | ) XX (*                       |                                                    | eck Statu          | s           |                  |                |                    | Find         |            |
|        | Address                             | ∠ MA                          | C Address                                          | Client ID          | )           | Server           | Active Address | Active MAC Addre   | Active Hos.  | . 🔻        |
|        | 172.0.0.4<br>172.0.0.4<br>172.0.0.5 | 17 44:E<br>18 44:E<br>50 68:7 | 0°.E7:DA:81:8<br>0 •:E7: 02:1A E<br>/2:51:3C:CA:A2 | lík                | clo         | al d.com         |                |                    |              | •          |
|        | 1/2.0.0.5                           | 01 80:2                       | 2A:A8:20:C1:77                                     | 1.70.24            | -6.450.00   | all<br>Jhan 1    | 172.0.0.71     | 70-24-45-45-42-20  |              | -          |
|        | 172.0.0.7                           | /I /8:4<br>73 EA-0            | 4:AF:45:AZ:39                                      | 1:78:24            | ar:45:a2:39 | ancp I<br>dhan 1 | 1/2.0.0.71     | 78:24:AF:45:A2:39  | Server-PC    | -          |
| 16     | 172.0.0.7                           | 77 E0-E                       | 5.1F.22.07.EE                                      | 1.14.03.<br>140.5C | 1222.07.ee  | dhoat            | 172.0.0.73     | E0-EC-1A-CC-CA-EE  | Golow S0     | -          |
|        | 172.0.0.7                           | 7 FO.C                        | 23-FC-66-D9-85                                     | 1.10.00.           | 18.00.04.10 |                  | 1/2.0.0.17     | 10.20. IA.CC.04.F3 | Galaxy-30    |            |
| D      | 172.0.0.8                           | 9 F8·1                        | A·67·05·09·87                                      | 1f8·1a·            | 67:5:9:87   | d'an             | 172 0 0 89     | F8-1A-67-05-09-87  | server-PC    |            |
| D      | 172.0.0.9                           | 7 E8-                         | RA-CR-DA-2E-6                                      | 5 1:e8:b4          | ~8:d4:2e    | dialo            | 172.0.0.97     | E8:B4:C8:D4:2E:65  | android-5d   |            |
| DHCP   | Lease <17                           | 72.0.0.89. 1                  | 72.0.0.89>                                         |                    |             |                  | 172.0.0.100    | 1C:48:CE:3C:F6:A2  | android-c5.  |            |
| Gener  | ral Active                          | e                             |                                                    |                    | ОК          | 2                |                |                    | TIGER4G-     | -          |
|        | Addresse                            | 172 0 0 00                    |                                                    |                    |             |                  |                |                    |              | -          |
|        | nuuless.                            | 172.0.0.03                    |                                                    |                    | Сору        |                  |                |                    | DESKTOP.     | .          |
| MAC    | Address:                            | F8:1A:67:0                    | 5:09:87                                            |                    | Demou       |                  |                |                    | C1LUG04      |            |
| C      | Client ID:                          | 1.f8:1a:67:                   | 5:9:87                                             |                    | nemov       |                  |                |                    | KAD0FZK      | -          |
|        | Carrier                             | dhan 1                        |                                                    |                    | Make St     | atic 🤇 💶 1       |                |                    | KKDV2-20.    |            |
|        | Server.                             | ancp I                        |                                                    |                    | Check St    | atus             |                |                    | android-fff  | -          |
|        |                                     |                               |                                                    |                    |             |                  | 172.0.0.109    | AC:56:2C:8C:98:F9  | android-a0.  | -          |
|        |                                     |                               |                                                    |                    |             |                  |                |                    | TL-WR84      | -          |
|        |                                     |                               |                                                    |                    |             |                  | 172.0.0.177    | CU:2E:25:66:1A:C1  | OPPO-A5s     |            |
|        |                                     |                               |                                                    |                    |             |                  | 1/2.0.0.238    | 40:D3:AE:98:AB:7E  | android ffa. | •          |
|        |                                     |                               |                                                    |                    |             |                  |                |                    | +            |            |
| dynami | c en                                | abled                         | radius                                             | blocked            | bound       |                  |                |                    |              |            |

ให้ทำตามขั้นตอนภาพด้านบน 1,2และ3

| DH    | CP N      | etworks   | Leases Op     | tions O        | ption Sets  | Alerts     |        |               |              |               |                 |                       |             |
|-------|-----------|-----------|---------------|----------------|-------------|------------|--------|---------------|--------------|---------------|-----------------|-----------------------|-------------|
| ÷     | -         | × ×       |               | 7 Che          | ck Status   | 1          |        |               |              |               |                 |                       | Find        |
|       | Addre     | ess /     | MAC Addre     | SS             | Client ID   |            | Server |               |              | A             | Active Address  | Active MAC Addre.     | . Active Ho |
|       | 172.0     | ).0.48    | 44:D9:E7:D    | 2:FA:E0        |             |            | all    |               |              |               |                 |                       |             |
|       | 172.0     | ).0.50    | 68:72:51:3    | C:CA:A2        |             |            | all    |               |              |               |                 |                       |             |
|       | 172.0     | ).0.51    | 80:2A:A8:2    | 0:C1:77        |             |            | all    |               | 1            |               |                 |                       |             |
| D     | 172.0     | ).0.70    | D4:E6:B7:F    | 3:33:41        | 1:d4:e6:b   | 7.f3:33:41 | dhc    | oub           | iò c         | liel          | 172.0.0.70      | D4:E6:B7:F3:33:41     | Galaxy-J8   |
| D     | 172.0     | ).0.71    | 78:24:AF:4    | 5:A2:39        | 1:78:24:af  | f:45:a2:39 | dhcp1  | oub           | 1 <u>–</u> – |               | 72.0.0.71       | 78:24:AF:45:A2:39     | server-PC   |
| D     | 172.0     | ).0.73    | F4:63:1F:2    | 2:D7:EE        | 1:f4:63:1f  | :22:d7:ee  | dhcp1  |               |              |               | 172.0.0.73      | F4:63:1F:22:D7:EE     | HUAWEI      |
| D     | 172.0     | ).0.77    | F8:E6:1A:C    | C:64:F5        | 1:f8:e6:1a  | :cc:64.f5  | dhcp1  | لي 🚽          | μ,           |               | 172.0.0.77      | F8:E6:1A:CC:64:F5     | Galaxy-S8   |
| _     | 172.0     | 0.94      | E0-D2-EC-C    | C-D0-05        |             |            | dhop 1 | $\rightarrow$ | -            |               |                 |                       | -           |
|       | 172.0     | ).0.89    | F8:1A:67:0    | 5:09:87        | 1:f8:1a:67  | 7:5:9:87   | dhcp1  |               | V            |               | 172.0.0.89      | F8:1A:67:05:09:87     | server-PC   |
| 6     | 172.      | 10.07     | FORMOR        | <u>u er es</u> | 1_01.4      | 0.14.0_    |        |               |              | _             | 172.0.0.37      | E8.84.C8.84.2E.85     | android-Se  |
|       | 172.      | DHCP Lea  | ase <172.0.0  | .89, 172.      | 0.0.89>     |            |        |               |              |               | 172.0.0.100     | 1C:48:CE:3C:F6:A2     | android-c5  |
|       | ; ketta   | General   | A .::         |                |             |            |        |               |              |               |                 |                       |             |
|       | 172.      | General   | Active        |                |             |            |        | OK            | $\leq 1$     | - 4           | 4               |                       | TIGER4G     |
|       | ; aoy     |           | 2 Address     | 172.00         | 5           | 3          | a   E  | Canad         |              |               |                 |                       |             |
|       | 172.      |           | Z Address.    | 172.0.0        | I.J         |            |        | Cancel        |              |               |                 |                       | DESKTOR     |
|       | 172.      | M         | AC Address:   | F8:1A:0        | 67:05:09:87 | 7          |        | Apply         |              |               |                 |                       | C1LUG04     |
|       | 172.      |           |               |                | C MAC       |            |        |               |              |               |                 |                       | KADOFZK     |
| ::    | ; fluk r  |           |               | Use            | SIC. MAC    | Address    |        | Dieable       |              |               |                 |                       |             |
|       | 172.      |           | Client ID:    | 1:f8:1a        | 67:5:9:87   |            | ⊾   ⊑  | Disable       |              |               |                 |                       | KKDV2-20    |
|       | 172.      |           | -             |                |             |            |        | Commer        | nt           |               |                 |                       | android-fff |
|       | ; Mom     |           | Server:       | dhcp1          |             | + 4        | •    = |               |              |               |                 |                       |             |
|       | 172.      |           |               |                |             |            | _      | Сору          |              |               | 172.0.0.109     | AC:56:2C:8C:98:F9     | android-a(  |
|       | ; PSI \$  | 1         | Lease Time:   |                |             | •          | -      | D             |              |               |                 |                       |             |
|       | 172.      |           |               |                |             |            |        | Remove        | •            |               |                 |                       |             |
| ::    | ; tp-linl |           |               | Bloc           | k Access    |            |        | ~ . ~         |              |               | -               | -                     |             |
|       | 172.      |           |               | Allow          | w Dual Sta  | ck Queue   | 64     | Lheck Sta     | tus          |               | and             | 0.000                 | TL-WR84     |
| D     | 172.      |           |               | Alwa           | avs Broadc  | ast        | IKI    | υι            | LK           | $\mathcal{I}$ | 172.0 3. 17 2 1 | < C 1:2E 25: 6 1/ :C1 | OPPO-A5     |
| D     | 172.      |           |               |                |             |            | _      |               |              |               | 172.0.0.238     | 40:D3:AE:98:AB:7E     | android ffa |
| 4     |           | DH        | CP Options:   |                |             | 4          |        |               | -            |               |                 |                       |             |
| -     |           | 511       | er optione.   |                |             |            |        |               |              |               |                 |                       | I           |
| 60 it | ems (1    | DHCP      | Option Set:   |                |             |            | -      |               | L            |               |                 |                       |             |
|       |           | 3         | Rate Limit:   | 10M/2          | M           |            | •      |               |              | 2             | }               |                       |             |
|       |           | Insert Qu | ieue Before:  | first          |             | 1          | 5      |               |              |               |                 |                       |             |
|       |           | ŀ         | Address List: |                |             | 4          | -      |               |              |               |                 |                       |             |

2.คือกำหนดไอพีแอดเดรสที่ต้องการ ถ้าท่านจะใช้ไอพีแอดเดรสอันเก่าไม่ต้องแก้ไข ในที่นี้ผมต้องการ

เปลี่ยนเป็น **172.0.0.5** 

3.กำหนดค่า upload/download ให้กับเครื่อง server ซึ่งจะเป็นตัวควบคุมความเร็วของ ip binding

4.เมื่อเสร็จทุกขั้นตอน คลิกปุ่ม OK แล้วปิดหน้าต่างนี้

| DHCP Server   |                            |                  |                    |                     |             |                 |         |      |
|---------------|----------------------------|------------------|--------------------|---------------------|-------------|-----------------|---------|------|
| DHCP Networks | Leases Options Option Set  | ts Alerts        |                    |                     |             |                 |         |      |
| + 3           | Check Statu                | IS               |                    |                     |             |                 |         | Find |
|               | V MAC Address Client II    | Carrier          | Antium Address     |                     | Antium Line | Euroisea Aftara | Charles |      |
| 172.0.0.2     | AC-9E-EE-01-DC-D1          | dboo1            | 172.0.0.2          |                     |             | 07:44:06        | bound   |      |
| 172.0.0.2     | 40.30.EF.0F.0E.71 1.04.20  | uncp1            | 172.0.0.2          | 40.JE.FF.01.DC.D1 1 |             | 07.44.00        | voiting | -    |
| 172.0.0.5     | E9-14-67-05-09-97 1-F9-1a- | 67-5-9-97 dbco1  | 172.0.0.99         | EQ-14-67-05-09-97   | enver-PC    | 07:44:00        | ound    |      |
| 172.0.0.3     | 10.14.07.03.03.07 110.18.  | .07.3.3.67 uncp1 | 172.0.0.05         | 10.1A.07.03.03.07   | Servernic   | 07.44.00        | Jouria  |      |
| 172.006       | 78:28:06:0E:5E:D2 1:78:28  | 6:e-ff:d2dbcn1   | $\mathbf{\Lambda}$ |                     |             |                 | waiting |      |
| 170.000       | 68:72:51:16:9A:90          | all              | 4 2                |                     |             |                 | waiting |      |
| 17 0 0 11     | 04-18-D6-54-8E-91          | all              |                    |                     |             |                 | waiting |      |
| 172 0 0 12    | 68:72:51:16:EC:E2          | all              | <u> </u>           |                     |             |                 | waiting |      |
| 172.0.0.13    | 68:72:51:16:98:3E          | all              |                    |                     |             |                 | waiting |      |
| 172.0.0.14    | 68:72:51:16:EA:C8          | all              |                    |                     |             |                 | waiting |      |
| 172.0.0.15    | 68:72:51:2C:93:CA          | ~ 1~             |                    |                     |             |                 | waiting |      |
| 172,0.0.10    | G3:72:51:15:1E:11          | and com          | 2                  |                     |             |                 | waiting |      |
| 172.0.0.1     | 04:18:D3:54.01:18          | toug.com         | L                  |                     |             |                 | waiting |      |
| 172.0.0.18    | 04:18:D6:54:90:F7          | all              |                    | 1                   | Vano Stati  |                 | waiting |      |
| 172.0.0.19    | 68:72:51:16:9E:A3          | all              |                    |                     |             |                 | waiting |      |
| 172.0.0.21    | 24:A4:3C:7A:F5:77          | all              |                    |                     |             |                 | waiting |      |
| 172.0.0.22    | 24:A4:3C:AA:92:1F          | all              |                    |                     |             |                 | waiting |      |
| 172.0.0.23    | 68:72:51:0A:33:08          | all              |                    |                     |             |                 | waiting |      |
| 172.0.0.24    | 04:18:D6:96:77:6A          | all              |                    |                     |             |                 | waiting |      |
| 172.0.0.25    | 04:18:D6:96:77:17          | all              |                    |                     |             |                 | waiting |      |
| 172.0.0.26    | 68:72:51:16:99:8D          | all              |                    |                     |             |                 | waiting |      |
| 172.0.0.27    | 68:72:51:16:9A:29          | all              |                    |                     |             |                 | waiting |      |
| 172.0.0.28    | 68:72:51:16:98:56          | all              |                    |                     |             |                 | waiting |      |
| 172.0.0.29    | 68:72:51:16:97:CB          | all              |                    |                     |             |                 | waiting |      |
| 172.0.0.30    | 68:72:51:12:2B:4A          | all              |                    |                     |             |                 | waiting |      |
| 172.0.0.31    | 68:72:51:0A:EC:98          | all              |                    |                     |             |                 | waiting |      |
| 172.0.0.32    | 68:72:51:12:28:D1          | all              |                    |                     |             |                 | waiting |      |
| 172.0.0.33    | 68:72:51:12:2B:1D          | all              |                    |                     |             |                 | waiting |      |
| 172.0.0.34    | 68:72:51:12:2A:30          | all              |                    |                     |             |                 | waiting |      |
| 172 0 0 35    | 68-72-51-12-24-2D          | əll              |                    |                     |             |                 | vaiting | •    |

เมื่อทำเสร็จ จะยังใช้ไอพี 172.0.0.89 อยู่ ให้ท่านทำการ ถอดสายแลนที่เชื่อมต่อกับ server หรือทำ การ restart เครื่อง PCใหม่

| ICP Server   |                    |                   |         |                |                   |            |               |         | C    |
|--------------|--------------------|-------------------|---------|----------------|-------------------|------------|---------------|---------|------|
| HCP Networks | Leases Options O   | ption Sets Alerts |         |                |                   |            |               |         |      |
| >            | 🕻 🗖 🍸 Che          | eck Status        |         |                |                   |            |               |         | Find |
| Address      | A MAC Address      | Client ID         | Server  | Active Address | Active MAC Addre  | Active Hos | Expires After | Status  |      |
| 172.0.0.2    | 4C:9E:FF:01:DC:B1  | 10400 5150571     | dhcp1   | 172.0.0.2      | 4C:9E:FF:01:DC:B1 | NSA310S    | 07:40:32      | bound   |      |
| 172.0.0.5    | F8:1A:67:05:09:87  | 1.f8:1a:67:5:9:87 | dhcp1   | 172.0.0.5      | F8:1A:67:05:09:87 | server-PC  | 07:57:33      | bound   |      |
| 177.0.0.6    | 78:28:06:0E:5F:D2  | 1:78:28:6:e:5f:d2 | dhcp1   |                |                   |            |               | waiting |      |
| 2.0.010      | 68:72:51:16:9A:90  |                   | all     | 4 2            |                   |            |               | waiting |      |
| 172.0.0.11   | 04:18:D6:54:8E:91  |                   | all     |                |                   |            |               | waiting |      |
| 172.0.0.12   | 68:72:51:16:EC:E2  |                   | all     |                |                   |            |               | waiting |      |
| 172.0.0.13   | 68:72:51:16:98:3E  |                   | all     |                |                   |            |               | waiting |      |
| 172.0.0.14   | 68:72:51:10:EA:C8  |                   | all     |                |                   |            |               | waiting |      |
| 172.0.0.15   | 1 S 72 51 22:53.CK | stibel            | and com |                |                   |            |               | waiting |      |
| 172.0.0.16   | 68.72.51:16:EF:11  | - men             |         | 1              |                   |            |               | waiting |      |
| 172.0.0.17   | 04:18:D6:54:91:18  |                   | all     |                |                   |            |               | waiting |      |
| 172.0.0.18   | 04:18:D6:54:90:F7  |                   | all     |                |                   | NanoStati  |               | waiting |      |
| 172.0.0.19   | 68:72:51:16:9E:A3  |                   | all     |                |                   |            |               | waiting |      |
| 172.0.0.21   | 24:A4:3C:7A:F5:77  |                   | all     |                |                   |            |               | waiting |      |
| 172 0 0 22   | 24-A4-3C-AA-92-1F  |                   | all     |                |                   |            |               | waiting |      |

เมื่อเปิดเครื่องขึ้นมา หรือเสียบสายแลนใหม่ก็จะได้ไอพีที่ต้องการ

| Safe Mode            |              | Uptime 11d 05:07:10 Memory 1557.4 MB CPU: 0% Time 09:07:26 Date De                                                                                                    | c/19/2019 🗌 Hide Passwords 🔳 🔒 |
|----------------------|--------------|----------------------------------------------------------------------------------------------------|--------------------------------|
| Aurick Set           |              | 0                                                                                                    |                                |
| 1 CAPsMAN            |              | 2                                                                                                    |                                |
| im Interfaces        |              |                                                                                                    |                                |
| <u>1</u> Wireless    |              | Hotspot                                                                                                    |                                |
| 😹 Bridge             |              | Servers Server Profiles Users User Profiles Active Hosts IP Bindings Service Ports Walled Garden Walled Garden IP List Cookies                                                                                                    |                                |
| 📫 PPP                | 100          |                                                                                                    | Find                           |
| PT <sup>®</sup> Mesh | ARP          | MAC Address / Address / To Address Server Idle Time Rx Rate Tx Rate                                                                                                    | -                              |
| 💷 P 🧲 1              | Accounting   | D. CONTRATORNAL INTERNAL INTERNAL DOWNLING IN THE ADDRESS AND ADDRESS AND ADDR | •                              |
| Ø MPLS               | Addresses    |                                                                                                    |                                |
| 😹 Routing 🗈          | DUCD Cleart  | Hotspot Host <172.0.05>                                                                                                    |                                |
| G System ▷           | DHCP Client  | General Statistics Traffic OK 00:16:15 0 bps 0 bps                                                                                                    |                                |
| Queues               | DHCP Server  | MAC Address: F8:1A:67:05:09:87 Remove Indexet1 114:05:05:47.0 https://doi.org/10.1010/05-05-07.0 https://doi.org/10.1010/05-05-07.0 https://doi.org/10.1010/05-07-07.0 https://doi.org/10.1010/05-07-07.0 https://doi.org/10.1010/05-07-07.0 https://doi.org/10.1010/05-07-07.0 https://doi.org/10.1010/05-07-07.0 https://doi.org/10.1010/05-07-07.0 https://doi.org/10.1010/05-07-07.0 https://doi.org/10.1010/05-07-07-07-07-07-07-07-07-07-07-07-07-07-                                                                                                    |                                |
| Files                | DNS          | Address: 172.0.0.5                                                                                                    |                                |
| Log                  | Firewall     | To Address: 172.0.091 Make Binding Obstand 3 11d 05:06:47 0 bps 0 bps                                                                                                    |                                |
| RADIUS               | Hotspot      | Server: hotspot1 11d 05:06:48 0 bps 0 bps                                                                                                    |                                |
| X Tools              | IPsec N      | https://www.internet.internet. |                                |
| New Terminal         | Kid Control  | Bridge Port: unknown                                                                                                    |                                |
| Uot1X                | Neighbors    | hotspot1 11d 05:06:47,0 bps 0 bps                                                                                                    |                                |
|                      | Packing      | MILKY OLIKCUO Houper 1 + C O114 05:06:47 0 bps 0 bps                                                                                                    |                                |
| Males Superior       | Pool         | hdspt1 11d 05/06/47 (0 hos 0 hos                                                                                                    |                                |
| Make Support II      | Routes       |                                                                                                    |                                |
| Eve                  | SMB          | hotspot 1 11d 05:06:47 0 bps 0 bps                                                                                                    |                                |
| ×                    | SNMP         | hotspot1 11d 05:06:47 0 bps 0 bps                                                                                                    |                                |
| BC                   | Services     | authorized bypassed dynamic hotspot1 11d 05:06:47 0 bos 0 bos                                                                                                    |                                |
| Vin                  | Settings     | ······································                                                                                                    | •                              |
| >                    | Socks        | Ho terris (i selected)                                                                                                    |                                |
| Ő                    | TFTP         |                                                                                                    |                                |
| <u>a</u>             | Traffic Flow |                                                                                                    |                                |
| no                   | UPnP         |                                                                                                    |                                |
| Ω.                   | Web Proxy    |                                                                                                    |                                |

ขั้นตอนต่อไปคือการ bypass เพื่อให้ออกเน็ตได้โดยไม่ต้อง login โดยให้ทำตามขั้นตอนภาพด้านบน

| Hotspot                                                                                                    |                                        |
|----------------------------------------------------------------------------------------------------|----------------------------------------|
| Servers Server Profiles Users User Profiles Active Hosts IP Bindings Service Ports Wall ad Ga                                                                                                    | fen Willed Garden IF List Cookies      |
|                                                                                                    | Find                                   |
| MAC Address         Address         To Address         Server         Idle Time         Rx           PS         @ 4C:9E:FF:01:DC:B1         172.0.0.2         172.0.0.2         hotspot1         00:00:04 0 t           D         @ F8:1A:67:05:09:87         172.0.0.5         172.0.0.91         hotspot1         00:00:00 6.2 | Rate Tx Rate   ps 0 bps  kbps 1783 bps |
| PS Hotspot Host <172.0.05>                                                                                                    | ps 0 bps                               |
| PS General Statistics Traffic OK 4 00:18:54 0 t                                                                                                    | ps O bps                               |
| PS Address: F8:1A:67:05:09:87 Remove pt1 11d 05:09:26 0 t                                                                                                    | ps 0 bps                               |
| PS To Address: 172.0.0.91 Make Binding bt 1 11d 05:09:26 0 t                                                                                                    | ps 0 bps                               |
| PS Server: hotspot1 New Hotspot IP Binding 27 0 b                                                                                                    | ps 0 bps                               |
| PS Bridge Port: unknown MAC Address: F8:1A:67:05:09:87   OK  26 01                                                                                                    | 2 3 0 bps                              |
| PS Address: 172.0.0.5 Cancel 26 0 b                                                                                                    | ps 0 bps                               |
| PS 1 To Address: 172.0.0.5 Apply 26 0 t                                                                                                    | ps O bps                               |
| PS Server: hotspot1  Disable 26 0 t                                                                                                    | ps O bps                               |
| PS Comment 26 0 b                                                                                                    | ps O bps                               |
| PS                                                                                                    | ps 0 bps                               |
| PS authorized bypassed by Period 26 0 t                                                                                                    | ps 0 bps                               |
| 46 items (1 selected)                                                                                                    |                                        |

### 1.กำหนด Address กับ To Address ให้ตรงกัน

### 2.เลือกType : bypassed

#### 3.คลิกปุ่ม OK

| Hotspot                                                                                                    |          |
|----------------------------------------------------------------------------------------------------|----------|
| Servers Server Profiles Users User Profiles Active Hosts IP Bindings Service Ports Walled Garden Walled Garden IP List Cookies                                                                                                    |          |
|                                                                                                    | Find     |
| #         MAC Address         /         Address         /         To Address         Server           41.0         @ 4005.05.01.00.01         133.0.0.2         133.0.0.2         Istruct         Istruct         Istr | <b>•</b> |
| 51 P @F8:1A:67:05:09:87 172.0.0.5 172.0.0.5 hotspot1                                                                                                    | •        |
| 34 Hotspot IP Binding <172.0.0.5>                                                                                                    |          |
| 45 MAC Address: F8:1A:67:05:09:87 ▲ OK hotspot1                                                                                                    |          |
| Address:         172.0.0.5         Cancel           28         hotspot1                                                                                                    |          |
| 35 To Address: 172.0.0.5 ▲ Apply all                                                                                                    |          |
| 5 Server: hotspot1 F Disable hotspot1                                                                                                    |          |
| 1 Type: bypassed  Comment hotspot1                                                                                                    |          |
| 2<br>19<br>19<br><i>mikrotik</i><br><u>Remove</u><br>all                                                                                                    |          |
| 30 enabled bypassed all                                                                                                    |          |
| ::: Station-Airlink 19บ้าน วังโพนwp                                                                                                    |          |
| 31 P @ 24:A4:3C:A4:32:1F 172.0.0.22 172.0.0.22 all                                                                                                    |          |
| Jodd0179uiintsctst7test1mi<br>17 P @ 04:18:D6:95:77:6A 172.0.0.24 172.0.0.24 hotspot1                                                                                                    |          |
| ::: AP-Airlink6.เห็นฮาวN                                                                                                    |          |
| 8 P 68:72:51:16:99:8D 172.0.26 172.0.26 k hotspot1                                                                                                    |          |
| :::AP-Alfink /%std12W<br>0   D @c0-72-51-1c0A-09_172_0_0_27172_0_0_27hatenat1                                                                                                    | •        |
| 52 items (1 selected)                                                                                                    |          |

### ตรวจเช็คความถูกต้องที่ ip bindings

ขั้นต่อไปเป็นการ bypass ip ของเครื่อง server ให้ลูกข่ายในวง hotspot สามารถเข้าใช้งานได้

ถึงแม้จะยังไม่ได้ login เข้าระบบ เพื่อจะได้ใช้หน้าเติมเงิน หน้าเช็ควันหมดอายุ หน้าลงทะเบียนใช้งาน

| Servers Server Profiles Users | User Profiles Active Hosts                                                                                                    | IP Bindings Service Ports                                                               | Walled Garden                                                                                                    | Valled Garden IP List | Cookies         |      |
|-------------------------------|----------------------------------------------------------------------------------------------------|-----------------------------------------------------------------------------------------|----------------------------------------------------------------------------------------------------|-----------------------|-----------------|------|
| +(1)2× 🖪 🍸                    |                                                                                                    |                                                                                         |                                                                                                    | $\mathbf{\hat{n}}$    |                 | Find |
| Action / Server               | Src. Address Dst. Addr                                                                                                    | ess Src. Address List                                                                   | Dst. Address List                                                                                                    | Protocol Dst.         | Port Dst. Host  |      |
| accept                        | 172.0.0.2                                                                                                    | 2                                                                                       |                                                                                                    | 1                     |                 |      |
| accept                        | 172.0.0.7                                                                                                    | 71                                                                                      |                                                                                                    |                       | www.mikroukciou | •    |
| 3 items                       | New Walled Garder<br>Action:<br>Server:<br>Src. Address:<br>Dst. Address<br>Src. Address List:<br>Dst. Address List:<br>Dst. Address List:<br>Dst. Address List:<br>Dst. Address List:<br>Dst. Address List:<br>Dst. Address List:<br>Dst. Address List:<br>Dst. Address List:<br>Dst. Address List:<br>Dst. Address List:<br>Dst. Address List:<br>Dst. Address List:<br>Dst. Address List:<br>Dst. Address List: | IP Entry            • accept C drop C re            172.0.0.5         3 <b>thecloud</b> | <ul> <li>iect</li> <li>OK</li> <li>Cancel</li> <li>Apply</li> <li>Disable</li> <li>Comment</li> <li>Copy</li> <li>Remove</li> <li>Comvent</li> <li>Copy</li> </ul> | 4                     |                 |      |

ให้ทำตามขั้นตอนภาพด้านบน แล้วกด OK เป็นการเสร็จขั้นตอนใน Walled Garden IP
# ขั้นตอนต่อไปคือการทำ Redirect จากไอพีเร้าเตอร์ของ hotspotคือ 172.0.0.1 port81

ไปที่ไอพีของhost serverคือ 172.0.0.5 port81 หรือท่านจะกำหนด portอื่นๆก็ได้

|   | ୦ 🖓 🛛 Safe M   | ode           |              |              |                   |           |     |           | Uptime: 11   | 1d 06:02: | 27 Memory:     | 1553.8 MiB | CPU: 0%   | Time: 10:0 | 2:42 Date   | Dec/19/2   | 2019 🗌 I | Hide Passw |
|---|----------------|---------------|--------------|--------------|-------------------|-----------|-----|-----------|--------------|-----------|----------------|------------|-----------|------------|-------------|------------|----------|------------|
|   | 🄏 Quick Set    |               |              |              |                   | 3         |     |           |              |           |                |            |           |            |             |            |          |            |
|   | T CAPsMAN      | Hotsoo        | 1            | Firewall     |                   |           |     |           |              |           |                |            |           |            |             |            |          |            |
|   | Interfaces     | Sanua         | m Conver Pro | Filter Ru    | ules NAT          | Mangle    | Raw | Service F | Ports Connec | tions A   | ddress Lists   | Layer7 Pr  | otocols   |            |             |            |          |            |
|   | 1 Wireless     | Jeive         |              |              |                   | • 6       |     | 00 Bees   | at Counters  | nn Ree    | at All Counter |            |           |            |             |            |          | Find       |
|   | St Bridge      | ARP           | ✓ X          | X            |                   |           |     | 00 11030  |              | OU Mean   |                | °          |           | 0.11       |             |            |          | - Ind      |
|   | PPP            | Accounting    | A Server     | # 1          | Action            | Chain     | Sro | . Address | Dst. Address | Proto     | . Src. Port    | Dst. Port  | In. Inter | . Out. Int | . In. Inter | . Out. Int | Src. Ad  | Dst. Ad    |
|   |                | Addresses     |              | L 🗘 🗘        | + dst             | dstnat    |     |           |              | 6 (tcp)   |                | 745        | ether2    |            |             |            |          |            |
|   | -La Mesn       | Cloud         |              | <b>4</b> 5 X | + / dst           | dstnat    |     |           |              | 6 (tcp)   |                | 746        | ether2    |            |             |            |          |            |
|   |                | 1 DHCP Client |              | 56 X         | + /* dst          | dstnat    |     |           |              | 6 (tcp)   |                | 747        | ether2    |            |             |            |          |            |
|   | MPLS           |               |              | 57 X         | + "dst            | dstnat    |     |           |              | 6 (tcp)   |                | 748        | ether2    |            |             |            |          |            |
|   | Routing        | DHCP Relay    |              | 58 X         | + dst             | dstnat    |     |           |              | 6 (tcp)   |                | 749        | ether2    |            |             |            |          |            |
|   | 62 Custom      | DHCP Server   |              | on           | computer          | usuidi    |     |           |              | o (top)   |                | 750        | culci2    |            |             |            |          |            |
|   | egy System     | DNS           |              | 62 X         | + /* dst          | dstnat    |     |           |              | 17 (u     |                | 9          | ether2    |            |             |            |          |            |
|   | Queues         | Firewall      | 2            | 63 X         | + / dst           | dstnat    |     |           |              | 6 (tcp)   |                | 702        | ether2    |            |             |            |          |            |
|   | Files          |               | ~            | 60 X         | + * dst           | dstnat    |     |           |              | 6 (tcp)   |                | 751        | ether2    |            |             |            |          |            |
|   | Log            | Hotspot       |              | 61 X         | + ^dst            | dstnat    |     |           |              | 6 (tcp)   |                | /52        | ether2    |            |             |            |          |            |
|   |                | IPsec         |              | 65           | 110               | dstna     | ik  | rh        | nd           | 6 (tcp)   | m              | 702        | ether2    |            |             |            |          |            |
|   |                | Kid Control   |              |              |                   |           |     |           |              | 0,000     |                | 102        | our for 2 |            |             |            |          |            |
|   | X Tools        | Neighbors     |              | 66 X         | +∥*dst            | dstnat    |     |           |              | 6 (tcp)   |                | 701        | ether2    |            |             |            |          |            |
|   | New Termin     | al D. L.      |              | 0 X          | ≓l mas.           | . srcnat  |     |           |              |           |                |            |           | unknown    |             |            |          |            |
|   | Dot1X          | Packing       |              | 1 X          | ≓ mas.            | . srcnat  |     |           |              |           |                |            |           | ether2     |             |            |          |            |
|   |                | Pool          |              | 68 D         | ≓ll redir.        | hs-unauth | 1   |           |              | 6 (tcp)   |                | 443        | bridge 1  |            |             |            |          |            |
|   |                | Routes        |              | 3 D          | @iump             | hotspot   |     |           |              |           |                |            |           |            |             |            |          |            |
|   | Partition      | SMB           |              | 4 D          | ≓ll redir.        | . hotspot |     |           |              | 17 (u     |                | 53         |           |            |             |            |          |            |
| 9 | 🧧 ] Make Supou | t.if Child    |              | 5 D          | <b>≓ll</b> redir. | . hotspot |     |           |              | 6 (tcp)   |                | 53         |           |            |             |            |          |            |
| 1 | 🕜 Manual       | SIMMP         |              | 6 D          | ≓ll redir.        | . hotspot |     |           |              | 6 (tcp)   |                | 80         |           |            |             |            |          |            |
| 1 |                | Services      |              | 7 D          | ≓ll redir.        | hotspot   |     |           |              | 6 (tcp)   |                | 443        |           |            |             |            |          |            |
| 9 | <u>n</u> 🔤 🔤   | Settings      |              | 80           | 200 Jump          | notspot   |     |           |              | 6 (tcp)   |                |            |           |            |             |            |          |            |
| 2 |                | Socks         | ected)       | •            | (1 1 1 -          | -0        |     |           |              |           |                |            |           |            |             |            |          |            |
| 4 |                | TETP          |              | 69 items     | (i selecte        | a)        |     |           |              |           |                |            |           |            |             |            |          |            |
| Ī | ō              | Troffic Flow  |              |              |                   |           |     |           |              |           |                |            |           |            |             |            |          |            |
| 2 | ¥              | Hand How      | -            |              |                   |           |     |           |              |           |                |            |           |            |             |            |          |            |
|   |                | UPnP          |              | -            |                   |           |     |           |              |           |                |            |           |            |             |            |          |            |

ทำตามขั้นตอน 1-4 ตามรูปด้านบน

| Firewall                                                                       |                    |
|--------------------------------------------------------------------------------|--------------------|
| Filter Rules NAT Mangle Raw Service Ports Connections Address Lists Layer7 Pro | otocols            |
| + - × × C v oo Reset Counters 00 Reset All Counters                            |                    |
| New NAT Rule                                                                   |                    |
| General Advanced Extra Action Statistics                                       | ОК                 |
| Chain: dstnat 2                                                                | Cancel             |
| 1 Src. Address:                                                                | Apply              |
| Dst. Address:                                                                  | Disable            |
| Protocol: 6 (tcp) 3                                                            | Comment            |
| Src. Port:                                                                     | Сору               |
| Dst. Port: 🗌 81 4                                                              | Remove             |
| Any. Port:                                                                     | Reset Counters     |
| In. Interface: bridge1 5                                                       | Reset All Counters |
| Out. Interface:                                                                |                    |
| In Interinguist Brotific Courd com                                             |                    |
| Out. Interface List:                                                           |                    |
|                                                                                |                    |
| Packet Mark:                                                                   |                    |
| Connection Mark:                                                               |                    |
| Routing Mark:                                                                  |                    |
| Routing Table:                                                                 |                    |
| Connection Type:                                                               |                    |
|                                                                                |                    |
|                                                                                |                    |

ในขั้นตอนที่4. คือ port 81 ของเร้าเต้อร์ เวลาที่เราพิมพ์ที่ URL 172.0.0.1:81/

5.คือ in interface คือ ให้วงไอพีใน bridge1 สามารถเข้าใช้ได้

\*\*\*ether3hotspot อยู่ใน bridge1 ถ้าของท่านอยู่ในบริดอื่นๆ หรือ ether อื่นๆ ก็ให้ กำหนดค่าให้ถูกต้อง

## ต่อไปคลิกที่ปุ่ม Action

| Firewall                                                                             |                    |  |  |  |  |  |  |  |
|--------------------------------------------------------------------------------------|--------------------|--|--|--|--|--|--|--|
| Filter Rules NAT Mangle Raw Service Ports Connections Address Lists Layer7 Protocols |                    |  |  |  |  |  |  |  |
| 🕂 🗕 💉 🗶 🗂 🍸 00 Reset Counters 00 Reset All Counters                                  |                    |  |  |  |  |  |  |  |
| # Action Chain Grc. Address Dst. Address Proto Src. Port Dst. Port In. In            | ter Out. In Inter  |  |  |  |  |  |  |  |
| New NAT Bule                                                                         |                    |  |  |  |  |  |  |  |
| General Advanced Extra Action Statistics                                             |                    |  |  |  |  |  |  |  |
| Action: dst-nat 2                                                                    | Cancel             |  |  |  |  |  |  |  |
|                                                                                      | Apply              |  |  |  |  |  |  |  |
|                                                                                      |                    |  |  |  |  |  |  |  |
|                                                                                      | Disable            |  |  |  |  |  |  |  |
| To Addresses: 172.0.0.5 3                                                            | Comment            |  |  |  |  |  |  |  |
| To Ports: 81 4                                                                       | Сору               |  |  |  |  |  |  |  |
|                                                                                      | Remove             |  |  |  |  |  |  |  |
|                                                                                      | Reset Counters     |  |  |  |  |  |  |  |
| mikrotikcloud.co                                                                     | Reset All Counters |  |  |  |  |  |  |  |
|                                                                                      |                    |  |  |  |  |  |  |  |
|                                                                                      | -                  |  |  |  |  |  |  |  |
|                                                                                      | -                  |  |  |  |  |  |  |  |
|                                                                                      |                    |  |  |  |  |  |  |  |
|                                                                                      | -                  |  |  |  |  |  |  |  |
|                                                                                      |                    |  |  |  |  |  |  |  |

กำหนดค่า ข้อ3และ4 ตามค่าไอพีและพอร์ตของท่าน เมื่อเสร็จคลิกปุ่ม OK

| ilter Ru | les NAT    | Mangle F     | Raw Service F | Ports Connect | tions A | ddress Lists    | Layer7 Pro | tocols    |          |           |          |         |         |            |        |
|----------|------------|--------------|---------------|---------------|---------|-----------------|------------|-----------|----------|-----------|----------|---------|---------|------------|--------|
| -        |            | × 🗖 '        | T 00 Rese     | t Counters    | oo Rese | et All Counters | ;          |           |          |           |          |         | Find    | all        |        |
| #        | Action     | Chain        | Src. Address  | Dst. Address  | Proto   | Src. Port       | Dst. Port  | In. Inter | Out. Int | In. Inter | Out. Int | Src. Ad | Dst. Ad | Bytes      | Packet |
| 43 X     | + * dst    | dstnat       |               |               | 6 (tcp) |                 | 734        | ether2    |          |           |          |         |         | 0 B        |        |
| 14 X     | + / dst    | dstnat       |               |               | 6 (tcp) |                 | 736        | ether2    |          |           |          |         |         | 0 B        |        |
| 15 X     | + / dst    | dstnat       |               |               | 6 (tcp) |                 | 735        | ether2    |          |           |          |         |         | 0 B        | i -    |
| 16 X     | + dst      | dstnat       |               |               | 6 (tcp) |                 | 737        | ether2    |          |           |          |         |         | 0 B        |        |
| 7 X      | + dst      | dstnat       |               |               | 6 (tcp) |                 | 738        | ether2    |          |           |          |         |         | 0 B        | i -    |
| 8 X      | + dst      | dstnat       |               |               | 6 (tcp) |                 | 739        | ether2    |          |           |          |         |         | 0 B        | j.     |
| 9 X      | + dst      | dstnat       |               |               | 6 (tcp) |                 | 740        | ether2    |          |           |          |         |         | 0 B        | j.     |
| 0 X      | + dst      | dstnat       |               |               | 6 (tcp) |                 | 741        | ether2    |          |           |          |         |         | 0 B        | j.     |
| 1 X      | + dst      | dstnat       |               |               | 6 (tcp) |                 | 742        | ether2    |          |           |          |         |         | 0 B        |        |
| 2 X      | + /* dst   | dstnat       |               |               | 6 (tcp) |                 | 743        | ether2    |          |           |          |         |         | 0 B        |        |
| 3 X      | + * dst    | dstnat       |               | ~             | 6 (tcp) |                 | 744        | ether2    |          |           |          |         |         | 0 B        |        |
| 4 X      | -hidto-    | dshat        | atib.         | clon          | 6 (t.p) | con             | 745        | ether2    |          |           |          |         |         | 0 B        | 1      |
| 5 X      | + 'c.st    | dstriat      |               |               | (Lep)   | con             | 46         | ether2    |          |           |          |         |         | 0 B        | 1      |
| δX       | + * dst    | dstnat       |               |               | 6 (tcp) |                 | 747        | ether2    |          |           |          |         |         | 0 B        | 1      |
| 7 X      | + /* dst   | dstnat       |               |               | 6 (tcp) |                 | 748        | ether2    |          |           |          |         |         | 0 B        | j -    |
| 3 X      | + / dst    | dstnat       |               |               | 6 (tcp) |                 | 749        | ether2    |          |           |          |         |         | 0 B        | j      |
| X        | + / dst    | dstnat       |               |               | 6 (tcp) |                 | 750        | ether2    |          |           |          |         |         | 0 B        | j.     |
| ) X (    | + dst      | dstnat       |               |               | 6 (tcp) |                 | 751        | ether2    |          |           |          |         |         | 0 B        | 5      |
| X        | + / dst    | dstnat       |               |               | 6 (tcp) |                 | 752        | ether2    |          |           |          |         |         | 0 B        | j.     |
| ;; on    | computer   |              |               |               |         |                 |            |           |          |           |          |         |         |            |        |
| 2 X      | + / dst    | dstnat       |               |               | 17 (u   |                 | 9          | ether2    |          |           |          |         |         | 0 B        | 1      |
| 3 X      | + dst      | dstnat       |               |               | 6 (tcp) |                 | 702        | ether2    |          |           |          |         |         | 0 B        |        |
| 1 X      | + / dst    | dstnat       |               |               | 6 (tcp) |                 | 753        | ether2    |          |           |          |         |         | 0 B        |        |
| 5 X      | + / dst    | dstnat       |               |               | 6 (tcp) |                 | 702        | ether2    |          |           |          |         |         | 0 B        |        |
| бX       | + /* dst   | dstnat       |               |               | 6 (tcp) |                 | 701        | ether2    |          |           |          |         |         | 0 B        |        |
| 7 X      | + /* dst   | dstnat       |               |               | 6 (tcp) |                 | 81         | bridge1   |          |           |          |         |         | 5.1 KiB    |        |
|          | مناهمه الخ | he constants |               |               | C (+++) |                 | 440        | bidge 1   |          |           |          |         | _       | 200.2 1/20 |        |
| )        | + dst      | dstnat       |               |               | 6 (tcp) |                 | 81         | bridge1   |          |           |          |         |         | 0 B        | [      |

### เสร็จเรียบร้อย การ Redirect จาก 172.0.0.1:81 => 172.0.0.5:81

## การปรับแต่งไฟล์ ในโฟลเดอร์ Hotspot

|                           |                                      |                                |                |                 |            |        | X              |
|---------------------------|--------------------------------------|--------------------------------|----------------|-----------------|------------|--------|----------------|
| 🚱 🔵 🤜 📕 « xampp           | htdocs for-sale-2019-mikrotik5-PDO-  | -09-Dec-2019 🕨                 | 👻 🍫 Searci     | h for-sale-2019 | )-mikrotik | 5-PDO- | <mark>P</mark> |
| Organize 🔻 🗦 Op           | en Include in library 🔻 Share with 🔹 | <ul> <li>New folder</li> </ul> |                |                 | •== •      |        | 0              |
| 🔶 Favorites               | Name                                 | Date modified                  | Туре           | Size            |            |        |                |
| 🧮 Desktop                 | 🔒 admin                              | 10/10/62 14:02                 | File folder    |                 |            |        |                |
| 🐌 Downloads               | assets                               | 10/10/62 14:02                 | File folder    |                 |            |        |                |
| a OneDrive                | 🔋 🥼 config                           | 10/10/62 14:02                 | File folder    |                 |            |        |                |
| 🖳 Recent Places           | 🔒 csv                                | 10/10/62 14:02                 | File folder    |                 |            |        |                |
|                           | 🔋 🔒 distUI                           | 10/10/62 14:02                 | File folder    |                 |            |        |                |
| 闫 Libraries               | 🌗 hotspot                            | 18/12/62 14:25                 | File folder    |                 |            |        |                |
| Documents                 | images                               | 10/10/62 14:02                 | File folder    |                 |            |        |                |
| J Music                   | 📕 🔑 img                              | 10/10/62 14:02                 | File folder    |                 |            |        |                |
| Pictures                  | include                              | 10/10/62 14:02                 | File folder    |                 |            |        |                |
| Videos                    | mikrotikc                            | 0005/2/6216:13m                | File folder    |                 |            |        |                |
| Homogroup                 | ink ink                              | 19/12/02 17:30                 | File folder    |                 |            |        |                |
| Nonegroup                 |                                      | 10/10/02 14:02                 | File folder    |                 |            |        |                |
| Computer                  | process                              | 10/12/02 17:45                 | File folder    |                 |            |        |                |
| Local Disk (C)            |                                      | 10/10/02 14:02                 | File folder    |                 |            |        |                |
| Local Disk (C:)           |                                      | 16/12/02 7:20                  | File folder    |                 |            |        |                |
| CD Drive (E)              | index html                           | 12/01/61 6:57                  | Chrome HTML Do | 2 1/2           |            |        |                |
| image (Et)                | index.ntm                            | 05/12/62 17:44                 | Text Document  | 2 10            |            |        |                |
| SAMSUNG (G:)              | ▲<br>มีมารม.cvr                      | 03/12/02 17:44                 | rest Document  | 2 ND            |            |        |                |
| hotspot Da<br>File folder | ste modified: 18/12/62 14:25         | ß                              |                |                 |            |        |                |

ห น้ำ 40 | 97

|                             |                                                                                                    |                     |                |         |   |  | x |  |  |
|-----------------------------|----------------------------------------------------------------------------------------------------|---------------------|----------------|---------|---|--|---|--|--|
| 🕞 💬 🗢 🕌 « xampp 🕨           | htdocs + for-sale-2019-mikrotik5-PDO-09-De                                                                                                    | ec-2019 🕨 hotspot 🕨 | 👻 🍫 Search     | hotspot |   |  | Q |  |  |
| Organize 🔻 🌔 Open           | ▼ Print New folder                                                                                                    |                     |                |         | • |  | ? |  |  |
| ☆ Favorites                 | Name                                                                                                    | Date modified       | Туре           | Size    |   |  |   |  |  |
| 🧮 Desktop                   | 📔 css                                                                                                    | 18/12/62 12:44      | File folder    |         |   |  |   |  |  |
| 🐌 Downloads                 | FB login for API                                                                                                    | 18/12/62 14:25      | File folder    |         |   |  |   |  |  |
| a OneDrive                  | FB login for trial                                                                                                    | 18/12/62 14:25      | File folder    |         |   |  |   |  |  |
| 📃 Recent Places             | 🌗 fonts                                                                                                    | 18/12/62 12:44      | File folder    |         |   |  |   |  |  |
|                             | 퉬 images                                                                                                    | 18/12/62 12:44      | File folder    |         |   |  |   |  |  |
| 🥃 Libraries                 | 퉬 info                                                                                                    | 18/12/62 12:44      | File folder    |         |   |  |   |  |  |
| Documents                   | 🌗 js                                                                                                    | 18/12/62 12:44      | File folder    |         |   |  |   |  |  |
| 🎝 Music                     | Maibratibala                                                                                                    | 18/12/62 12:44      | File folder    |         | 3 |  |   |  |  |
| Pictures                    | 🖟 svecta.ert 🖌 OLLKCLO                                                                                                    | 13/12/62-12.44      | File folder    |         |   |  |   |  |  |
| 🛃 Videos                    | 🕛 xml                                                                                                    | 18/12/62 12:44      | File folder    |         |   |  |   |  |  |
|                             | alogin.html                                                                                                    | 18/12/62 12:44      | Chrome HTML Do | 2 KB    |   |  |   |  |  |
| 輚 Homegroup                 | block.html                                                                                                    | 18/12/62 12:44      | Chrome HTML Do | 3 KB    |   |  |   |  |  |
|                             | error.html                                                                                                    | 18/12/62 12:44      | Chrome HTML Do | 1 KB    |   |  |   |  |  |
| 💻 Computer                  | errors.txt                                                                                                    | 18/12/62 12:44      | Text Document  | 5 KB    |   |  |   |  |  |
| 🏭 Local Disk (C:)           | info.html <>>> edit 1                                                                                                    | 20/12/62 5:42       | Chrome HTML Do | 26 KB   |   |  |   |  |  |
| 👝 Local Disk (D:)           | 🔝 loading.gif                                                                                                    | 18/12/62 12:44      | GIF image      | 13 KB   |   |  |   |  |  |
| 🔮 CD Drive (E:)             | 🗋 login.html < 📛 edit 2                                                                                                    | 19/12/62 17:46      | Chrome HTML Do | 18 KB   |   |  |   |  |  |
| 👝 image (F:)                | logout.html                                                                                                    | 18/12/62 12:44      | Chrome HTML Do | 5 KB    |   |  |   |  |  |
| 👝 SAMSUNG (G:)              | 💰 md5.js                                                                                                    | 18/12/62 12:44      | JS File        | 8 KB    |   |  |   |  |  |
| 🚗 Removable Disk (H:)       | radvert.html                                                                                                    | 18/12/62 12:44      | Chrome HTML Do | 2 KB    |   |  |   |  |  |
|                             | redirect.html                                                                                                    | 18/12/62 12:44      | Chrome HTML Do | 1 KB    |   |  |   |  |  |
| 📬 Network                   | rlogin.html                                                                                                    | 18/12/62 12:44      | Chrome HTML Do | 1 KB    |   |  |   |  |  |
|                             | status.html <b>c dit 3</b>                                                                                                    | 20/12/62 5:37       | Chrome HTML Do | 12 KB   |   |  |   |  |  |
| login.html<br>Chrome HTML I | login.html         Date modified: 19/12/62 17:46         Date created: 18/12/62 12:44           Chrome HTML Document         Size: 17.3 KB         Date created: 18/12/62 12:44 |                     |                |         |   |  |   |  |  |

ที่ท่านต้องแก้ไขมีอยู่ 3ไฟล์ตามรูปด้านบน

| 🧷 C:\ | xampp\htdocs\for-sale-2019-mikrotik5-PDO-09-Dec-2019\hotspot\login.html                                                                                                    |
|-------|----------------------------------------------------------------------------------------------------|
|       | ·+1+2+3+4++5+∎6++7++8++9++0++1++2++3                                                                                                    |
| 467   | <pre><input name="UsernameInSite" type="hidden" value="test183"/> <!--กำทนด username ดรง value="??????????????????</pre--></pre>                                                                                                    |
| 468   | <pre><input name="PasswordInSite" type="hidden" value="375"/> <!-- dnwww password wsw value="????????????????--></pre>                                                                                                    |
| 469   |                                                                                                    |
| 470   |                                                                                                    |
| 471   |                                                                                                    |
| 472   | m1krof1kcloud.com                                                                                                    |
| 473   | <i- \$(if="" )="" trial="yes" www.waw.commerce"\$(link='login=only)?dst=s(link-orig-esc)&amp;username=T-\$(mac-esc)"'><br/>a\$(a&gt;\$(endf)]&gt;</i->                                                                                                    |
| 474   |                                                                                                    |
| 475   | <pre>setup a href="http://172.0.0.1:81/for-sale-2019-mikrotik5-PDO-09-Dec-2019/link/topup.php?return=\$(link-login-only)?"&gt;</pre>                                                                                                    |
| 476   | าหมา/d/  <br>อ.พรมิแมเพื่อให้เหม/a brof-"#" type-"submit" opelick-"document myform submit()"> อริจ//a> //p>//form>                                                                                                    |
| 477   | <pre>subsequesting a metric gipt = subject subject subject interaction in subject ( ) = subject interaction ( ) = subject interaction ( ) = subject</pre> |
| 478   | <pre><pre>(p)infinite by <a href="https://komputerbanter.bloespot.com">komputerbanter</a></pre></pre>                                                                                                    |
| 479   |                                                                                                    |
| 480   | //footer                                                                                                    |
| 481   |                                                                                                    |
| 482   | <script type="text/javascript"></td></tr><tr><th>483</th><td><!</td></tr><tr><th>484</th><td>document.login.username.focus();</td></tr><tr><th>485</th><td></td></tr><tr><th>400</th><td><pre><pre><pre><pre><pre><pre><pre><pre></td></tr><tr><th>488</th><td>Script type="text/javascript" sc="http://1/2000.100/join-sale-2019-mixtotik5-DD0-00-Der-2019/js/citet.togmistate5.org</td></tr><tr><th>489</th><td><pre>script type="text/javascript" src="http://12.0.0.1:81/for-sale-2019-mikrotik5-PD0-09-Dec-2019/is/statusChangeCallback.is">//script></pre></td></tr><tr><th>490</th><td><pre><script type="text/javascript" src="http://172.0.0.1:81/for-sale-2019-mikrotik5-PD0-09-Dec-2019/js/CheckLike.js"></script>                                                                                                    |
| 491   |                                                                                                    |
| 492   |                                                                                                    |
| 493   |                                                                                                    |
| 494   |                                                                                                    |
| 495   |                                                                                                    |
| 496   |                                                                                                    |
| 497   |                                                                                                    |
|       |                                                                                                    |
|       | ·                                                                                                    |

1.แก้ไข <u>http://172.0.0.1:81 เปลี่ยน</u>ให้เป็นไอพีของท่าน

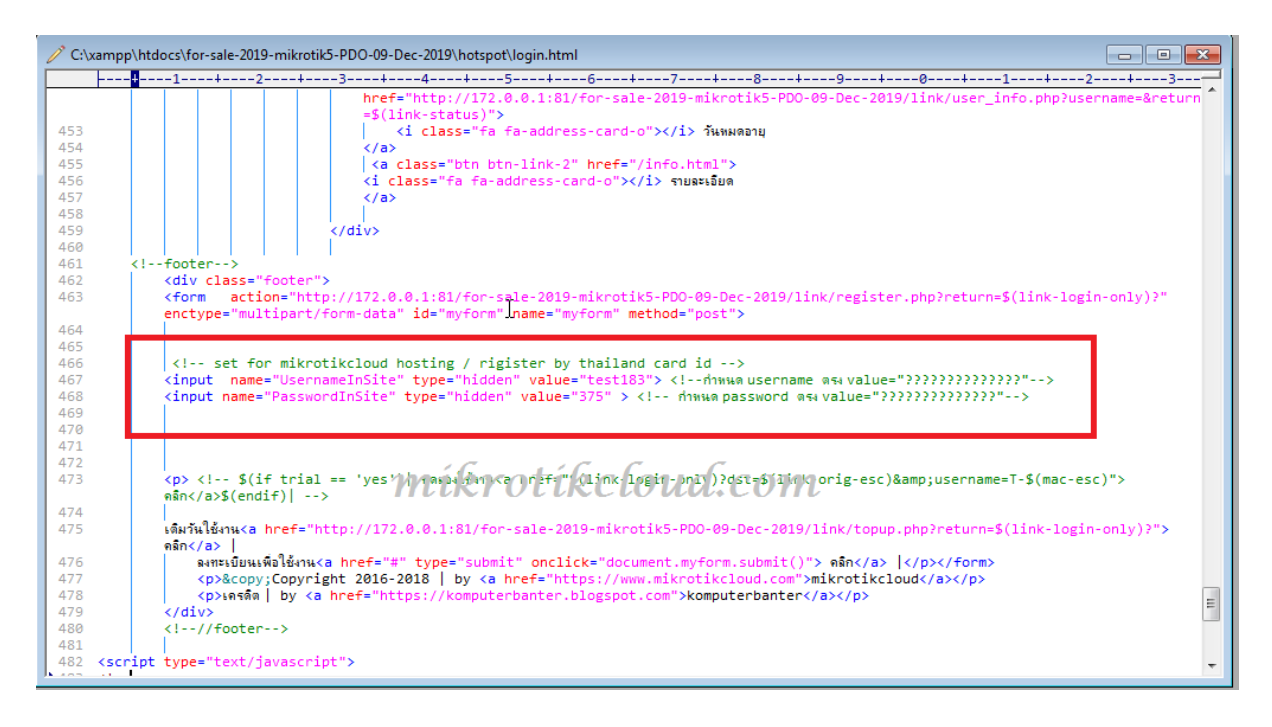

2.สำหรับลงทะเบียนใช้งานด้วย บัตรประชาชน Thailand ID card ให้ท่านเปลี่ยน ตรง

value="\*\*\*\*\*" ทั้งสองบรรทัด ซึ่งจะอธิบายในบทความต่อไป

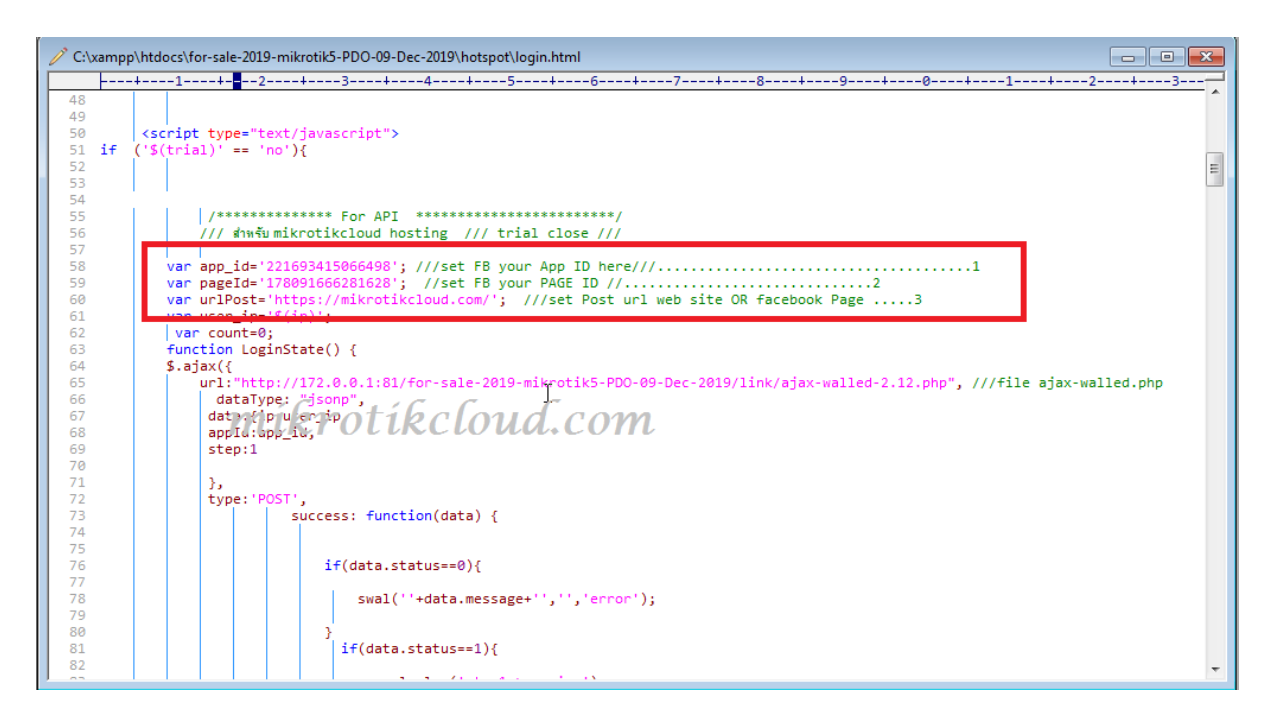

3. facebook login ให้แก้ไข ให้เป็นของท่าน

\*\*\* URL ที่ใช้ต้องเป็น https เท่านั้น

### เมื่อแก้ไขเสร็จให้เข้า winbox

| 6        | Call Safe Mode    | Uptime: 12d 02:41: | 16 Memory: 1552.2 MiB     | CPU:0% Time:06:41 | 31 Date: Dec/20/ | 2019 Hide Password   | s 📕 🔒 |
|----------|-------------------|--------------------|---------------------------|-------------------|------------------|----------------------|-------|
|          | 🔏 Quick Set       |                    |                           |                   |                  |                      |       |
|          | 1 CAPSMAN         |                    |                           |                   |                  |                      |       |
|          | Interfaces        |                    |                           |                   |                  |                      |       |
|          | 1 Wireless        |                    |                           |                   |                  |                      |       |
|          | Bridge            |                    |                           |                   |                  |                      |       |
|          |                   |                    |                           |                   |                  |                      |       |
|          |                   |                    |                           |                   |                  |                      |       |
|          | "T" Mesh          | File List          |                           |                   |                  |                      | I ×   |
|          | 255 IP            | 3 二 🗕 🍸 🗉          | Backup F                  | les Jre           |                  | Find                 |       |
|          | 🖉 MPLS 🛛 🗅        | File Name          |                           | Туре              | Size             | Creation Time        |       |
|          | Routing           | E count u          | ser/E.txt                 | .txt file         | 3 B              | Mar/09/2018 17:40:01 | •     |
|          |                   | 🖹 count u          | ser/A.txt                 | .txt file         | 3 B              | Nov/15/2018 08:17:46 |       |
|          | System            | 🖹 count_u          | ser/F.txt                 | .txt file         | 3 B              | Nov/15/2018 08:17:46 |       |
|          | Queues            | 🖹 count_u          | ser/D.txt                 | .txt file         | 3 B              | Dec/11/2018 11:06:21 |       |
|          |                   | autosupout         | fat i Gal                 | .rif file         | 1281.2 KiB       | Dec/30/2017 22:30:03 |       |
|          | Files             | 🔰 🛄 ut ar hant g   | er CLRCL                  | lir ( or)         | MA.              | Jul/02/2019 14:27:16 |       |
|          | Log               | 🖹 user-ma          | nager/logsqldb            | file              | 6.0 KiB          | Jun/26/2019 03:00:03 |       |
|          |                   | 📄 user-ma          | nager/sqldb               | file              | 99.0 KiB         | Jul/02/2019 14:27:16 |       |
|          |                   | 📄 login_mnc_       | co_th.crt                 | .crt file         | 2479 B           | Dec/18/2019 15:14:57 |       |
|          | 🎇 Tools 🛛 🗅       | 📄 login_mnc_       | co_th.key                 | .key file         | 3292 B           | Dec/18/2019 15:14:57 |       |
|          | New Terminal      | 📄 login_mnc_       | co_th.ca-bundle           | .ca-bundle file   | 5.5 KiB          | Dec/18/2019 15:14:57 |       |
|          |                   | 2 Dhotspot         |                           | directory         |                  | Dec/19/2019 17:34:23 |       |
|          | Dot1X             | ⊟ hotspot/         | alogin.html               | .html file        | 1293 B           | Dec/19/2019 17:34:08 |       |
|          | 💻 LCD             | ⊟ hotspot/         | block.html                | .html file        | 2069 B           | Dec/19/2019 17:34:08 |       |
|          |                   | Dhotspot/          | CSS                       | directory         |                  | Dec/19/2019 17:34:10 |       |
| l õ      |                   | E hots             | oot/css/bootstrap.min.css | .css file         | 114.6 KiB        | Dec/19/2019 17:34:08 |       |
| m        | ] Make Supout.rif | E hots             | oot/css/fb_popup_user     | .css file         | 4366 B           | Dec/19/2019 17:34:08 |       |
| <u>.</u> | Manual            | E hots             | ot/css/tont-awesome.css   | .CSS file         | 36.5 KiB         | Dec/19/2019 17:34:09 |       |
| $ \geq$  |                   | E hots             | oot/css/info.html         | .ntmi file        | 24.6 KiB         | Dec/19/2019 17:34:09 |       |
| 10       | 🛃 Exit            | E hots             | oot/css/style - Copy.css  | .css file         | 15.7 KiB         | Dec/19/2019 17:34:09 |       |
| ö        |                   |                    | oot/css/style-login.css   | .CSS TIIE         | 20.2 KiB         | Dec/19/2019 17:34:09 | •     |
| L.       |                   | 157 items (1 sel   | ected) 94.8 MiB o         | f 512.0 MiB used  | 813              | 6 free               |       |
| R<br>L   |                   |                    |                           |                   |                  |                      |       |
| N N      |                   |                    |                           |                   |                  |                      |       |
| R        |                   |                    |                           |                   |                  |                      |       |
|          |                   |                    |                           |                   |                  |                      |       |

### ลบโฟลเดอร์ hotspot เก่าออก

|                                                                                                    |                                                                                                    | 🛇 🍽 Safe Mode                         | Uptime: 12d 02:45:36 Memory: 155 | 5.0 MiB CPU: 0% Tir | me: 06:45:52 Date: I | Dec/20/2019 Hide Pa  | asswords |
|----------------------------------------------------------------------------------------------------|----------------------------------------------------------------------------------------------------|---------------------------------------|----------------------------------|---------------------|----------------------|----------------------|----------|
| A white the state of the state of the state | for-s > + + Search for P                                                                                                    | 🔏 Quick Set                           |                                  |                     |                      |                      |          |
|                                                                                                    |                                                                                                    | 1 CAPsMAN                             | File List                        |                     |                      |                      | ×        |
| Organize 👻 😭 Open                                                                                                    | » 🗄 🔻 🗍 🔞                                                                                                    | Interfaces                            | 📼 🍸 🖻 😢 Backup                   | Restore             |                      | Find                 |          |
| A Francisco A                                                                                                    | Name                                                                                                    | 1 Wireless                            | File Name                        | Туре                | Size                 | Creation Time        | -        |
| Favorites                                                                                                    | -                                                                                                    | 80 Bridge                             | count_user/15dayE.bt             | .bd file            | 3 B                  | Dec/19/2017 09:23:30 | •        |
| E Desktop                                                                                                    | 🎍 admin                                                                                                    | and and                               | count_user/15dayF.txt            | .bd file            | 3 B                  | Dec/19/2017 09:23:30 |          |
| \rm Downloads                                                                                                    | 🎍 assets                                                                                                    | E PPP                                 | count_user/7dayA.txt             | .bd file            | 3 B                  | Dec/19/2017 09:23:30 |          |
| ConeDrive                                                                                                    | Config                                                                                                    | <sup>e</sup> t <mark>e</mark> Mesh    | Count_user//dayC.bt              | .bt file            | 3 8                  | Dec/19/2017/09:23:30 |          |
| C Recent Places                                                                                                    |                                                                                                    | 255 P N                               | Count_user/7dayEtxt              | but file            | 38                   | Dec/19/2017 09:23:30 |          |
| A Recent Flores                                                                                                    |                                                                                                    |                                       | Picount user/Bbt                 | txi file            | 3 8                  | Dec/19/2017 09:23:31 |          |
|                                                                                                    | Ji distUI                                                                                                    | C/ MPES                               | 1 Doi ht User 7d iy It t 1 2 (   | brfial (            | COM 38               | Dec/19/2017 10:10:51 |          |
| 🔚 Libraries                                                                                                    | 🎍 hotspot < 🗖                                                                                                    | Routing P                             | 🖹 count_user/7dayE.bt            | .bt file            | 3 B                  | Jan/17/2018 17:04:46 |          |
| Documents                                                                                                    | 📗 images                                                                                                    | 🚱 System 🗈                            | e count_user/C.txt               | .bt file            | 3 B                  | Mar/09/2018 17:40:01 |          |
| A Music                                                                                                    | ima.                                                                                                    | Queues                                | i count_user/E.bt                | .bd file            | 3 B                  | Mar/09/2018 17:40:01 |          |
| Distance of the second                                                                                                    |                                                                                                    |                                       | Count_user/Abt                   | Do file             | 38                   | Nov/15/2018 08:17:46 |          |
| Pictures                                                                                                    | ju include                                                                                                    | Hies                                  | Count_user/P.bt                  | but file            | 38                   | Dec/11/2018 11:06:21 |          |
| Videos                                                                                                    | 🎍 js                                                                                                    | Log                                   | autosupout rif                   | rif file            | 1281.2 KiB           | Dec/30/2017 22:30:03 |          |
|                                                                                                    | 퉲 link                                                                                                    | A RADIUS                              | user-manager                     | directory           |                      | Jul/02/2019 14:27:16 |          |
| 🚜 Homegroup                                                                                                    | plugins                                                                                                    | SG Toolo                              | 🖹 user-manager/logsqldb          | file                | 6.0 KiB              | Jun/26/2019 03:00:03 |          |
|                                                                                                    |                                                                                                    |                                       | 🖻 user-manager/sqldb             | file                | 99.0 KiB             | Jul/02/2019 14:27:16 |          |
|                                                                                                    | j process                                                                                                    | New Terminal                          | E login_mnc_co_th.crt            | .crt file           | 2479 B               | Dec/18/2019 15:14:57 |          |
| Computer                                                                                                    | 🏨 real-time                                                                                                    | Dot1X                                 | Ellogin_mnc_co_th key            | key file            | 3292 B               | Dec/18/2019 15:14:5/ |          |
| 🚢 Local Disk (C:)                                                                                                    | 퉬 SQL file                                                                                                    |                                       |                                  | .ca-bundle file     | 0.0 ND               | Dec/16/2013 15:14:57 |          |
| 👝 Local Disk (D:)                                                                                                    | system                                                                                                    |                                       |                                  |                     |                      |                      |          |
| CD Drive (E:)                                                                                                    | index.html                                                                                                    | 6 Partition                           |                                  |                     |                      |                      |          |
| image (Er)                                                                                                    | · · · · · ·                                                                                                    | Make Supout.nf                        |                                  |                     |                      |                      |          |
| inage (r.)                                                                                                    | ดุมอลรบ.bu                                                                                                    | 🗧 ญ Manual                            |                                  |                     |                      |                      |          |
| G SAMSUNG (G:)                                                                                                    |                                                                                                    | Evit                                  | - Convi                          |                     |                      |                      |          |
| 🚗 Removable Disk (                                                                                                    |                                                                                                    | 6                                     | н сору                           |                     |                      |                      | •        |
| • • • • •                                                                                                    | ۰ III - III - IIII - III - IIII - III - III - III - III - III - IIII - IIIII - IIII - IIII - IIII - IIII - IIII - IIII - IIII - IIII - IIII - IIII - IIII - IIII - IIII - IIII - IIII - IIII - IIII - IIII - IIII - IIII - IIII - IIII - IIIII - IIII - IIII - IIII - IIIII - IIIII - IIII - IIII - IIIII - IIIII - IIII - IIII - IIIII - IIII - IIII - IIII - IIII - IIIII - IIIII - IIII - IIII - IIIIII | ē                                     | 38 items 92.5 MiB                | of 512.0 MiB used   | 81%                  | 6 free               | -        |
| hotspot Date                                                                                                    | modified: 20/12/62 6:45                                                                                                    | R                                     |                                  |                     |                      |                      |          |
| File folder                                                                                                    |                                                                                                    | N N N N N N N N N N N N N N N N N N N |                                  |                     |                      |                      |          |
| AND NO.                                                                                                    |                                                                                                    |                                       |                                  |                     |                      |                      |          |

ลากโฟลเดอร์ hotspot ที่แก้ไขเสร็จแล้วเข้าไปแทนที่

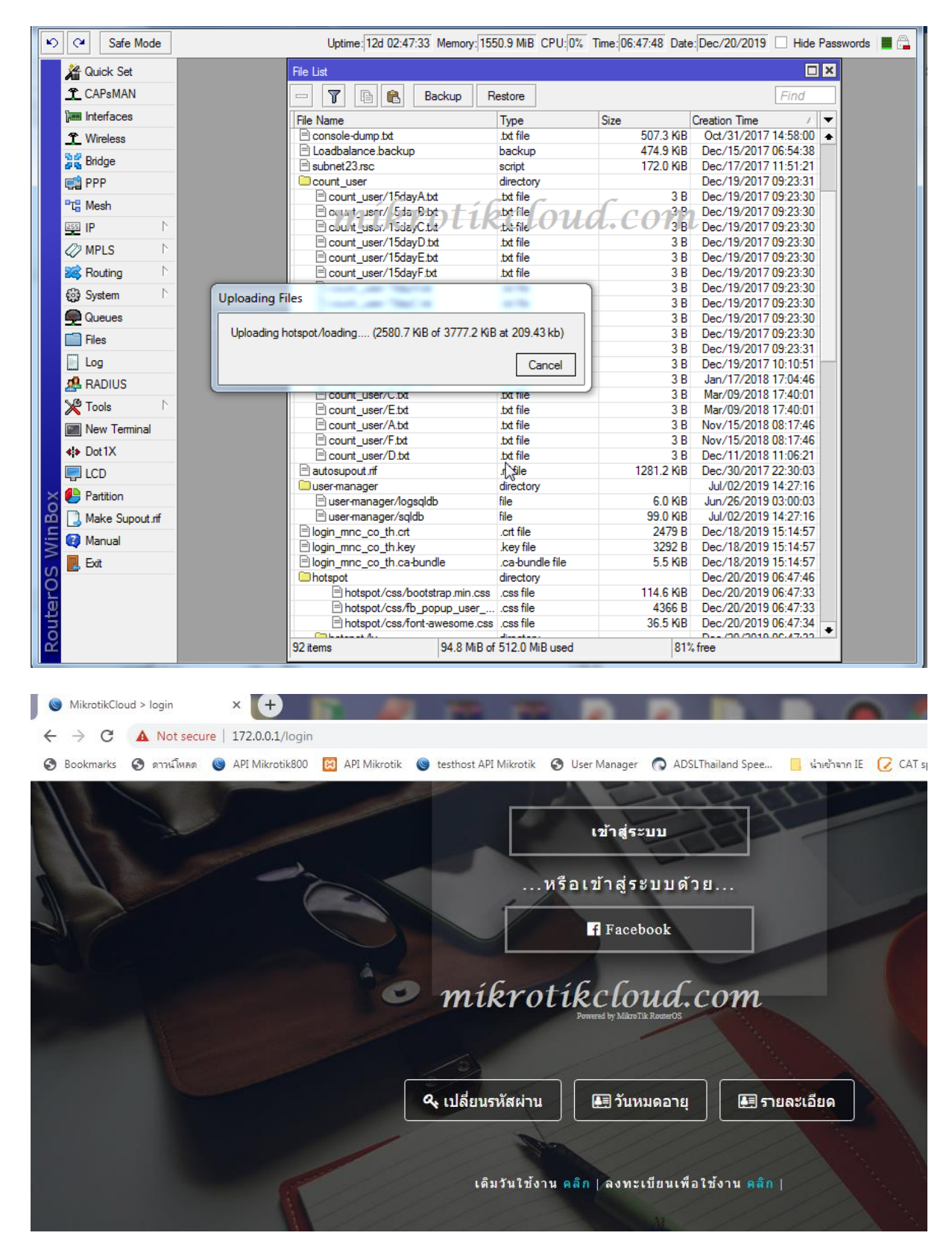

เมื่อเข้าไปหน้า hotspot login ด้วยอุปกรณีอื่นๆ

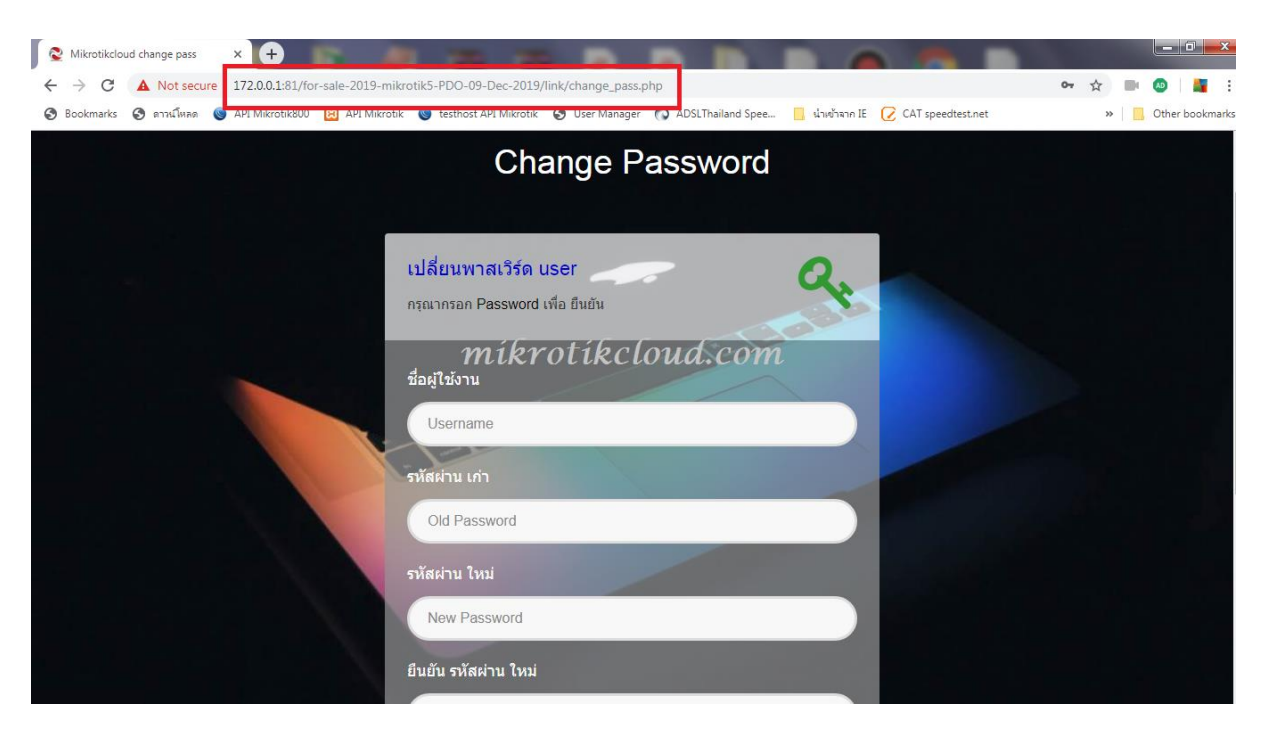

สามารถเข้าไปหน้า เปลี่ยนพาสเวิร์ด หน้าลงทะเบียนใช้งาน หน้าเติมวันใช้งาน หน้าเช็ควันหมดอายุ ได้

### โดยไม่ต้อง Login

| S API Mikrotik × +                                                                                                    |                                                                                                    |                                                                  |
|----------------------------------------------------------------------------------------------------|----------------------------------------------------------------------------------------------------|------------------------------------------------------------------|
| ← → C ☆ ③ ไม่ปลอดกับ 172.0.0.5:81/for-sa                                                                                                    | ale-2019-mikrotik5-PDO-09-Dec-2019/admin/login.php                                                                                                    | 🛧 🐠 💽 💑 :                                                        |
| 🔢 หอก 👗 Rookwarks 🚡 ยางสาชษต 🧟 HNI Miklotikgo                                                                                                    | 🗤 🖉 API Mikrotik 🔛 testnost API Mikrotik 🎲 AUSLI naliana spee 🧧 khwhan ie 🏹 CAI speedtest.net 🤪 H                                                                                                    | ree Dynamic Divs »   📙 Uninshaud                                 |
|                                                                                                    | ยินดีต้อนรับเข้าส่ระบบจัดการ Mikrotik                                                                                                    |                                                                  |
|                                                                                                    |                                                                                                    |                                                                  |
|                                                                                                    |                                                                                                    |                                                                  |
| and the share                                                                                                    |                                                                                                    |                                                                  |
|                                                                                                    |                                                                                                    |                                                                  |
|                                                                                                    | Username                                                                                                    |                                                                  |
|                                                                                                    | Transmitt                                                                                                    |                                                                  |
|                                                                                                    | Passwuu                                                                                                    |                                                                  |
|                                                                                                    | Sign in                                                                                                    |                                                                  |
|                                                                                                    |                                                                                                    |                                                                  |
|                                                                                                    | Open Source API Mikrotik   Copyright © 2016 - 2019   All Right Reserved                                                                                                    |                                                                  |
|                                                                                                    |                                                                                                    |                                                                  |
|                                                                                                    |                                                                                                    | -                                                                |
|                                                                                                    |                                                                                                    |                                                                  |
| <ul> <li></li></ul>                                                                                                    | sle-2019-mikrotik5-PDO-09-Dec-2019/admin/login.php                                                                                                    | <b></b>                                                          |
|                                                                                                    | ale-2019-mikrotik5-PDO-09-Dec-2019/admin/login.php<br>10 🗷 API Mikrotik 🔯 testhost API Mikrotik 🏠 ADSLThailand Spee 📋 น่าเข้าชาก IE 📿 CAT speedtest.net 🧔 Fi                                                                                                    | ee Dynamic DNS » 🧧 փուտճոնտ                                      |
| API Mikrotik     × +     +     ← → C ① ① [bitJaoan?u     172.0.0.1:81/for-sa     usu ★ Bookmarks ★ anniGinan     ④ API Mikrotik80                                                                                                    | ale-2019-mikrotik5-PDO-09-Dec-2019/admin/login.php<br>10 🗷 API Mikrotik 😰 testhost API Mikrotik 🔿 ADSLThailand Spee 📑 ฟาฟาจาก IE 📿 CAT speedtest.net 🍫 Fi                                                                                                    | - Ο - Χ<br>• Α & Ο &<br>ee Dynamic DNS » <u>ο</u> ψημηγήδωη<br>• |
|                                                                                                    | sle-2019-mikrotik5-PD0-09-Dec-2019/admin/login.php<br>ชิ 🗷 API Mikrotik 🛛 testhost API Mikrotik 🧿 ADSLThaland Spee 🔒 นำเช้าหาก IE 📿 CAT speedtestnet 🤣 Fi<br>ยินดีต้อนรับเข้าสู่ระบบจัดการ Mikrotik                                                                                                    | ອາຊ່ 🌒 🛈 👶 :<br>ee Dynamic DNS » 🧧 ຜູ້ກມາຈຳຄັນຖ                  |
| API Mikrotik     × +     +     ← → C ☆ ③ bit/apan/fu     172.0.0.1:81/for-sa     172.0.0.1:81/for-sa     waid ★ Bookmarks ★ montfusen ④ API Mikrotik80                                                                                                    | ale-2019-mikrotik5-PD0-09-Dec-2019/admin/login.php<br>ขั≩ API Mikrotik ชี testhost API Mikrotik ⊙ ADSLThaland Spee ∎ เมษงินาก IE                                                                                                    | ອາຊ່ 🎱 🖉 🤹 :<br>ee Dynamic DNS » 🧧 ຜູ້ກມາຈົກອິນທຸ                |
| API Mikrotik     X +     C                                                                                                    | sile-2019-mikrotik5-PD0-09-Dec-2019/admin/login.php<br>№ ▲ API Mikrotik  testhost API Mikrotik  ADSLThalland Spee  ปามังจาก IE  CAT speedtest.net  F I<br>Eluดีต้อนรับเข้าสู่ระบบจัดการ Mikrotik<br>Login                                                                                                    | 우 ☆ ④ ① 🍰 :<br>ce Dynamic DNS » 📑 ឬីពុររាភ័ពទ័យ                  |
| <ul> <li>▲ API Mikrotik</li> <li>★ → C û û luiUnoanîu</li> <li>172.0.0.1:81/for-sa</li> <li>ueU ★ Bookmarks ± mrnúfuren @ API Mikrotik80</li> </ul>                                                                                                    | sile-2019-mikrotik5-PDO-09-Dec-2019/admin/login.php<br>I ≥ API Mikrotik   I testhost API Mikrotik   ADSLThaland Spee   I แห่งหลา IE   CAT speedtestnet   I III III IIII IIIIIIIIIIIIIIIIIIIIII                                                                                                    | ee Dynamic DNS » 🕒 ýrunsínður                                    |
| API Mikrotik     × +     +     +     + → C ↑ ① bit/hon/nu     172.0.0.1:81/for-sa     iii uad ★ Bookmarks ★ mraf/use ④ API Mikrotik80                                                                                                    | ale-2019-mikrotik5-PDO-09-Dec-2019/admin/login.php<br><sup>©</sup> ▲ PH Mikrotik <sup>©</sup> testhost API Mikrotik <sup>©</sup> ADSLThalland Spee <sup>©</sup> น่ายงันจาก E <sup>©</sup> CAT speedtest.net <sup>©</sup> F<br>Eโนดีต้อนรับเข้าสู่ระบบจัดการ Mikrotik<br>Login<br>กรุณากรอก Username และ Password เพื่อ Login | ee Dynamic DNS » Grunninßun                                      |
| <ul> <li>▲ API Mikrotik</li> <li>★ → C û î lidhaanîtu</li> <li>172.0.0.181/for-sa</li> <li>ueJ ★ Bookmarks ★ การเโทคล</li> <li>▲ API Mikrotik80</li> </ul>                                                                                                    | sile-2019-mikrotik5-PDO-09-Dec-2019/admin/login.php<br>2 ≧ API Mikrotik © testhost API Mikrotik © ADSLThalland Spee                                                                                                    | ee Dynamic DNS » Grunningur                                      |
| API Mikrotik     × +     +     +     +     +     +     +     +     +     +     +     +     +     +     +     +     +     +     +     +     +     +     +     +     +     +     +     +     +     +     +     +     +     +     +     +     +     +     +     +     +     +     +     +     +     +     +     +     +     +     +     +     +     +     +     +     +     +     +     +     +     +     +     +     +     +     +     +     +     +     +     +     +     +     +     +     +     +     +     +     +     +     +     +     +     +     +     +     +     +     +     +     +     +     +     +     +     +     +     +     +     +     +     +     +     +     +     +     +     +     +     +     +     +     +     +     +     +     +     +     +     +     +     +     +     +     +     +     +     +     +     +     +     +     +     +     +     +     +     +     +     +     +     +     +     +     +     +     +     +     +     +     +     +     +     +     +     +     +     +     +     +     +     +     +     +     +     +     +     +     +     +     +     +     +     +     +     +     +     +     +     +     +     +     +     +     +     +     +     +     +     +     +     +     +     +     +     +     +     +     +     +     +     +     +     +     +     +     +     +     +     +     +     +     +     +     +     +     +     +     +     +     +     +     +     +     +     +     +     +     +     +     +     +     +     +     +     +     +     +     +     +     +     +     +     +     +     +     +     +     +     +     +     +     +     +     +     +     +     +     +     +     +     +     +     +     +     +     +     +     +     +     +     +     +     +     +     +     +     +     +     +     +     +     +     +     +     +     +     +     +     +     +     +     +     +     +     +     +     +     +     +     +     +     +     +     +     +     +     +     +     +     +     +     +     +     +     +     +     +     +     +     +     +     +     +     +     +     +     +     +     +     +     +     +     +     + | ale-2019-mikrotik5-PDO-09-Dec-2019/admin/login.php<br>© ▲ API Mikrotik © testhost API Mikrotik © ADStThaland Spee • เป็นเชิงจาก E C AT speedtestnet  © F<br>Eโนดิโต้อนวับเข้าสู่ระบบจัดการ Mikrotik<br>Login<br>пรณากรอก Username และ Password เชื่อ Login<br>Username<br>Password                                           | ee Dynamic DNS » Grunshfur                                       |
| <ul> <li>API Mikrotik</li> <li>★ → C û î îuluhoanîu</li> <li>172.0.0.1:81/for-sa</li> <li>uel ★ Bookmarks ★ arrufuren @ API Mikrotik80</li> </ul>                                                                                                    | ale-2019-mikrotikS-PDO-09-Dec-2019/admin/login.php<br>2 ▲ API Mikrotik  C testhost API Mikrotik  ADSLThailand Spee. C CAT speedtest.net  C AT                                                                                                    | ee Dynamic DNS » Grundnötur                                      |
| API Mikrotik     X                                                                                                    | ale-2019-mikrotikS-PDO-09-Dec-2019/admin/login.php<br>2 ▲ API Mikrotik   testhost API Mikrotik   ADSLThaland Spee.  utwithin IE CAT speedtest.net   ADSLThaland Spee.  utwithin IE CAT speedtest.net   ADSLThaland Spee.                                                                                                    | ee Dynamic DNS » 🕒 ýrunrónður                                    |
| <ul> <li>API Mikrotik</li> <li>★ → C û î luluhoariu</li> <li>172.0.0.1:81/for-sa</li> <li>Introductive</li> <li>API Mikrotikê0</li> </ul>                                                                                                    | ale-2019-mikrotikS-PDO-09-Dec-2019/admin/login.php                                                                                                    | ee Dynamic DNS » Grundnötur                                      |
| <ul> <li>▲ API Mikrotik</li> <li>★ → C û î î î î î î î î î î î î î î î î î î</li></ul>                                                                                                    | ale-2019-mikrotikS-PDO-09-Dec-2019/admin/login.php<br>2 ▲ API Mikroti                                                                                                    | ee Dynamic DNS » 🕞 tipurxintur                                   |

เข้าไปจัดการที่API ได้ทั้ง2ไอพี

# การสร้างระบบลงทะเบียนให้ user ใน Hotspot

มีขั้นตอนดังนี้

1.สร้าง โปรไฟล์เพื่อลงทะเบียนและทดลองใช้งาน

| MikrotikAPI        | =                         | <b>20</b> Ø                                             |
|--------------------|---------------------------|---------------------------------------------------------|
| admin<br>• Online  | 😂 Hotspot Add Profile     | Uptime : 1w5d5h52m1s Date : dec/20/2019 Time : 09:52:16 |
| Search Q           | Profile Name              | Price 🥹                                                 |
|                    | Register mikrotikcloud.co | m o                                                     |
| MAIN NAVIGATION    | Session Timeout 🖗         | Idle Timeout 🖗                                          |
| Dashboard          | Ex.04:00:00               | none                                                    |
| Social Login <     | Keepalive Timeout 🕡       | Status Autorefresh 🕡                                    |
| 🗢 Hotspot 🗸 🗸      | 00:02:00                  | 00:01:00                                                |
| Profile ~          | Rate Limit (rx/tx) 🕢      | Shared Users 🕢                                          |
| Add Profile ~      | 2m/10m                    | 1                                                       |
| Add Normal Profile | มันเท็ก อุมัอการใส่งาน    |                                                         |
|                    |                           |                                                         |
| O Profile List     |                           |                                                         |

เข้าไปที่หน้าHotspot Add Profile ให้กำหนดค่าตามต้องการ แล้วคลิกปุ่มบันทึก ตัวอย่างตั้งชื่อว่า

Register (สามารถตั้งชื่อได้ตามต้องการ)

#### 2.สร้าง User ในโปรไฟล์

| MikrotikAPI                         | ≡                                  | <b>&gt;</b>                                              |
|-------------------------------------|------------------------------------|----------------------------------------------------------|
| admin<br>• Online                   | 🌡 Hotspot Add User - สร้างยุสเชอร์ | Uptime : 1w5d5h54m57s Date : dec/20/2019 Time : 09:55:12 |
| Search Q                            | เดือก Servers                      | เดือก Package                                            |
|                                     | hotspot1 mikrotikcloud.co          | Register                                                 |
| MAIN NAVIGATION                     | Username                           | Password                                                 |
| Dashboard                           | register                           | 12345                                                    |
| Social Login      <                 | Limit-uptime                       | E-mail                                                   |
| 🗢 Hotspot 🛛 🗸 🗸 🗸                   | 1h                                 | Ex.123@hotmail.com                                       |
| Profile <                           | เจาะจง IP Address                  | เราะรง MAC Address                                       |
| USER ~                              | Ex.172.0.0.3                       | Ex.1A:2A:3A:4A:5A:6A                                     |
| 👂 Add Account 🗸 🗸                   | ID Card                            | Phone                                                    |
| Add User Manual                     | thailand id card                   | Ex.084xxxxxxxx                                           |
| O Gen User                          |                                    |                                                          |
| Add UserManager                     | Comment - เพมเดม                   |                                                          |
| Gen UserManager                     | สูงสุด 30ตัวอักษร                  |                                                          |
| <ul> <li>Users List &lt;</li> </ul> | A Save                             |                                                          |
| Other <                             |                                    |                                                          |

เข้าไปที่หน้า Hotspot Add User กำหนดโปรไฟล์เป็น Register

Limit-uptime ผมกำหนดให้เป็น 1h คือให้ใช้ได้แค่1ชั่วโมง ภายใน1วัน

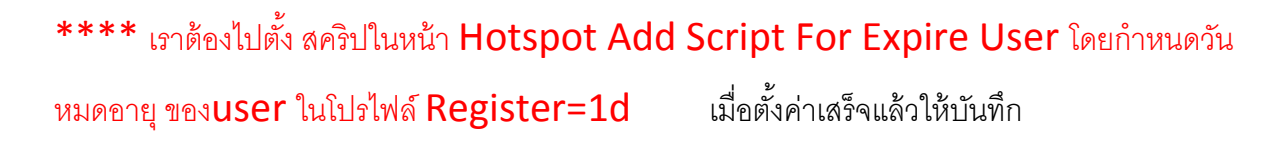

#### 3.ทำการ Disable user

| S Mikrotik API                       | ŧ       |             |                          |                      | and a star water        |                    |                           |                          |                   |
|--------------------------------------|---------|-------------|--------------------------|----------------------|-------------------------|--------------------|---------------------------|--------------------------|-------------------|
| ← → C ☆ ▲ Not secure                 | localho | st/for-sal  | e-2019-mikrotik5-PD      | O-09-Dec-2019/syste  | em/index.php?page=mik   | rotikuser          |                           | 🖈 🔮 🚺                    | 💰 :               |
| 👖 Apps ★ Bookmarks 👱 ตาวน์โหล        | ia 🕓 A  | PI Mikrotik | 800 🗾 API Mikrotik       | 😫 testhost API Mikro | otik 👩 ADSLThailand Spe | e 📙 นำเข้าจาก IE 🌔 | CAT speedtest.net         | » Other                  | r bookmarks       |
| <b>Mikrotik</b> API :                | =       |             |                          |                      |                         |                    |                           | ۲                        | <b>¢</b> ;        |
| admin<br>• Online                    | 🐣 нот   | ГЅРОТ М     | KROTIK USERS             | míkro                | tíkcloud                | .com               | Uptime : 1w5d6h33s Date : | dec/20/2019 Time : 10:00 | :48               |
| Search Q                             | ×       | •           |                          |                      |                         |                    |                           | ♣ ≓ Transfe              | r                 |
| MAIN NAVIGATION                      | แสดง    | 10 🔻        | รายชื่อ                  |                      |                         |                    |                           | 2 <b>בואר</b>            | n: re             |
| 🚳 Dashboard                          |         | NO. U       | BERNAME                  | PROFILE              | MAC ADDRESS             | UP / DOWNLOAD      | EXPIRE or COMMENT         | ·                        |                   |
| 🛛 Social Login 🛛 💐 🛱                 |         | 479 re      | gister                   | Register             |                         |                    |                           |                          |                   |
| 🗢 Hotspot 🗸 🗸 🗸                      |         | NO. U       | SERNAME                  | PROFILE              | MAC ADDRESS             | UP / DOWNLOAD      | EXPIRE or COMMENT         |                          | ACTI              |
| Profile <                            | แสดง 1  | ถึง 1 จาก   | 1 รายชื่อ (ค้นหาข้อมูล   | งจาก 479 รายชื่อ)    |                         |                    |                           |                          | f                 |
| USER ~                               | •       | select      | to disable & kick user o | nline                |                         |                    |                           |                          | •                 |
| <ul> <li>Add Account &lt;</li> </ul> | ×       | Delete      | ▲ Disable                | Enable               | dit                     |                    |                           |                          |                   |
| 🕑 Users List 🛛 🗸                     |         |             |                          |                      | _                       |                    |                           |                          |                   |
| O Databases User                     |         |             | U.                       |                      |                         |                    |                           |                          |                   |
|                                      | 1       |             | 4                        |                      |                         |                    |                           |                          |                   |
| Other                                |         |             |                          |                      |                         |                    |                           |                          |                   |
| Script For Hotspot Liser             |         |             |                          |                      |                         |                    |                           |                          |                   |
| O Schipt For Hotspot Osel            |         |             |                          |                      |                         |                    |                           |                          | -                 |
| 🚱 🖉 📋 💽                              | Q       | Ö           |                          | X N                  | 🔍 🕛 🗜                   | 2 🕥 🚾              | 8                         | EN 🔺 🕪 🈼 📁               | 10:00<br>20/12/62 |

### 1.เข้าไปที่หน้า Hotspot Mikrotik Users

- 2.พิมพ์ชื่อเพื่อค้นหา
- 3.คลิกที่ checkbox
- 4.คลิกที่ปุ่ม Disable

เมื่อ **user** ได้ปิดการใช้งานแล้ว ถือว่าเสร็จในขั้นตอนนี้

\*\*\* ปิดการใช้งานเพราะป้องกันการ ใช้**user**นี้ login เข้าระบบ

### ในโฟลเดอร์ hotspot ให้แก้ไขไฟล์ login.html และ info.html

| C:\xampp\htdocs\for-sa  | le-2019-mikrotik5-PDO-09-Dec-2019/hotspotklogin.html - EditPlus                                                                                                    |
|-------------------------|----------------------------------------------------------------------------------------------------|
| City Edit Minus Council | Descent Delicit Table Descent 76 Michael Unit                                                                                                    |
| File Edit View Search   | Document Project Tools Browser 2C window Help                                                                                                    |
| 🚺 📂 🖬 🕼   🖦 🖶           | ** 20   & hg □ ×   ラ ⊂   A hg 砂 +E   A hg   元   20   3   0   3   2   3   3   3   3   3   3   3   3                                                                                                    |
| 😝 в I 🛛 📥 👬             | nb + 1 m   🔮 🕹 🛎 🔞 🗇 🗄 🗄 🖬 🔛 🕹 div SP   🎲 🙄 🔛 🚼 📑                                                                                                    |
| Directory Cliptex • •   | C:\zampp\htdocs\for-sale-2019-mikrotik5-PDO-09-Dec-2019\hotspot\login.html*                                                                                                    |
| [C:] •                  | +                                                                                                    |
|                         | 463 <pre><form <="" action="http://172.0.0.1:81/for-sale-2019-mikrotik5-PDO-09-Dec-2019/link/register.php?return=\$(link-login-only)?" pre=""></form></pre>                                                                                                    |
|                         | enctype="multipart/form-data" id="myform" name="myform" method="post">                                                                                                    |
| xampp                   | 404                                                                                                    |
| ntdocs                  | 466 set for mikrotikcloud hosting / rigister by thailand card id                                                                                                    |
| for-sale-2019-mi        | 467 <pre><irput name="UsernameInSite" type="hidden" value="register"> <!--ก่าหนด username ตระ value="?????????????"--></irput></pre>                                                                                                    |
| 📕 system                | 468 <input name="PasswordInSite" type="hidden" value="12345"/> กำหนด password ตรง value="?????????????????????</th                                                                                                    |
| data 🔄                  | 469 470 470 470 470 470 470 470 470 470 470                                                                                                    |
| 📄 pppoe                 | 471                                                                                                    |
|                         | 472 milbrotificand com                                                                                                    |
|                         | 473 \$(if trial = fell that is the a fell to in only) d ts\$(link-orig-esc)&amp;username=T-\$(mac-esc)"                                                                                                    |
| 4                       | esn\$(endif) >                                                                                                    |
|                         | 4/4                                                                                                    |
| add_macprofile.php 🔺    | and the state of the state of t |
| add_profile.php         | 476 จงทะเบียนเพื่อให้งาน <a href="#" onclick="document.myform.submit()" type="submit"> คลิก</a>                                                                                                    |
| add_usermanager.php     | 477 ©Copyright 2016-2018   by <a href="https://www.mikrotikcloud.com">mikrotikcloud</a>                                                                                                    |
| add_user.nbp            | 478 insign by <a href="https://komputerbanter.blogspot.com">komputerbanter</a>                                                                                                    |
| all data users.php      | 4/9 10                                                                                                    |
| ap online.php           | 481                                                                                                    |
| card.php                | 482 <script type="text/javascript"></script>                                                                                                    |

ใน login.html แก้ไข value="register" และ value="12345<sub>"</sub>

| C:\xampp\htdocs\for-sa | ale-2019-r | mikrotik5-PDC | O-09-Dec-2019\hotspot\info.html * - EditPlus                                                                                                    | ٢  |
|------------------------|------------|---------------|----------------------------------------------------------------------------------------------------|----|
| File Edit View Search  | Docum      | nent Project  | t Tools Browser ZC Window Help                                                                                                    |    |
|                        | ABG IN     | V Ban         |                                                                                                    | _  |
|                        | · • •      |               |                                                                                                    |    |
| 😝 B I U 🗛 📰            | nb 🚽       | ¶ні 🎿         | 🕹 = 📶 🐵 🗍 🔚 = 👅 म्लह 😥   Al div SP   🛃 🖓 🏷   🗟 😫   🖥 🖬                                                                                                    |    |
| Directory Cliptex • •  | 🧷 C:\xa    | mpp\htdocs\   | \for-sale-2019-mikrotik5-PDO-09-Dec-2019\hotspot\login.html *                                                                                                    | 3  |
| [C:] •                 | 457        | 1-            | +2+3+45+6+8+9+                                                                                                    |    |
| 📴 C:\                  | 458        | 🧷 C:\xamp     | pp\htdocs\for-sale-2019-mikrotik5-PDO-09-Dec-2019\hotspot\info.html *                                                                                                    |    |
| xampp                  | 459        |               | +1+2+3+5+6++7+8++9+0+11                                                                                                    |    |
| factors 2010 mil       | 461        | 89            | <a https:="" th="" www.com="" www.commons.com="" www<=""><th></th></a>                                                                                                    |    |
| i for-sale-2019-mi     | 462        |               | <pre>hnet="http://1/2.0.0.1181/tor-sale-2019-makrotik5-PD0-09-Dec-2019/link/user_into.pnp/username=&amp;(username)&amp;ret urn=\$("ink-status)" classs="wa-har-isername"&gt;(ink-status)" class="fa_heartheartheartheartheartheartheartheart</pre>                                                                                                    |    |
| data                   | 405        | 90            | (is (else)                                                                                                    |    |
| ppppe                  | 464        | 91            |                                                                                                    |    |
| - PPP                  | 465        | 92            | <: set for mikrotikcioud nosting / rigister by thaliand card id<br>ison username usepassword whileser initiative fields the user at the user of the user is the set of the user is the user is the user</th <th></th> |    |
|                        | 467        |               |                                                                                                    |    |
|                        | 468        | 94            | <pre><input name="UsernameInSite" type="hidden" value="register"/><!--fmwma username mqvalue="register"--> <input name="UsernameInSite" type="hidden" value="register"/><!--fmwma username mqvalue="register"-->&gt;&gt; </pre>                                                                                                    |    |
|                        | 469        | 90            | Chipper hander Passion unificite type= inducer Value= 12343 / Circ ministra passion unitive= 12343 **/                                                                                                    |    |
| add_macprofile.php     | 471        | 97            | -                                                                                                    |    |
| add_prome.pnp          | 472        | 98            |                                                                                                    |    |
| add_usermanager_prof   | 473        | 100           | <pre><button class="w3-bar-item w3-button" type="submit"><i class="fa fa-address-book-o"></i></button></pre>                                                                                                    |    |
| adduser.php            | 474        |               | ลงทะเบียนใช้งาน                                                                                                    |    |
| all_data_users.php     | 475        | 101           | <pre>(a href="http://172.0.0.1:81/for/sile_2019-mikroti/5-PD0-09-Dec-2019/link/topup.php?return=\$(link-login)" )?"&gt;</pre>                                                                                                    |    |
| ap_online.pnp          | 476        | 102           |                                                                                                    |    |
| dashboard.php          | 477        |               | href="http://172.0.0.1:81/for-sale-2019-mikrotik5-PDO-09-Dec-2019/link/change_pass.php?username=&return=\$(li                                                                                                    |    |
| date_list.php          | 478        |               | nk-status)" class="w3-bar-item w3-button"> <i class="fa fa-key"></i> เปลี่ยนรหัสมาน                                                                                                    | -  |
| dhcp.php               |            |               |                                                                                                    |    |
| edit_app.php           |            |               |                                                                                                    |    |
| edit_card.php          |            |               |                                                                                                    |    |
| edit_dhcp.php 🛫        |            |               |                                                                                                    |    |
| All Filer (* *)        |            |               |                                                                                                    |    |
|                        | ◆ int      | fo.html 🔉     |                                                                                                    |    |
| For Help, press F1     |            |               | In 132 col 34 470 22 PC LITE-8                                                                                                    |    |
| rorricip, press ri     |            |               | III 132 C0134 470 22 PC 011-0                                                                                                    | 44 |

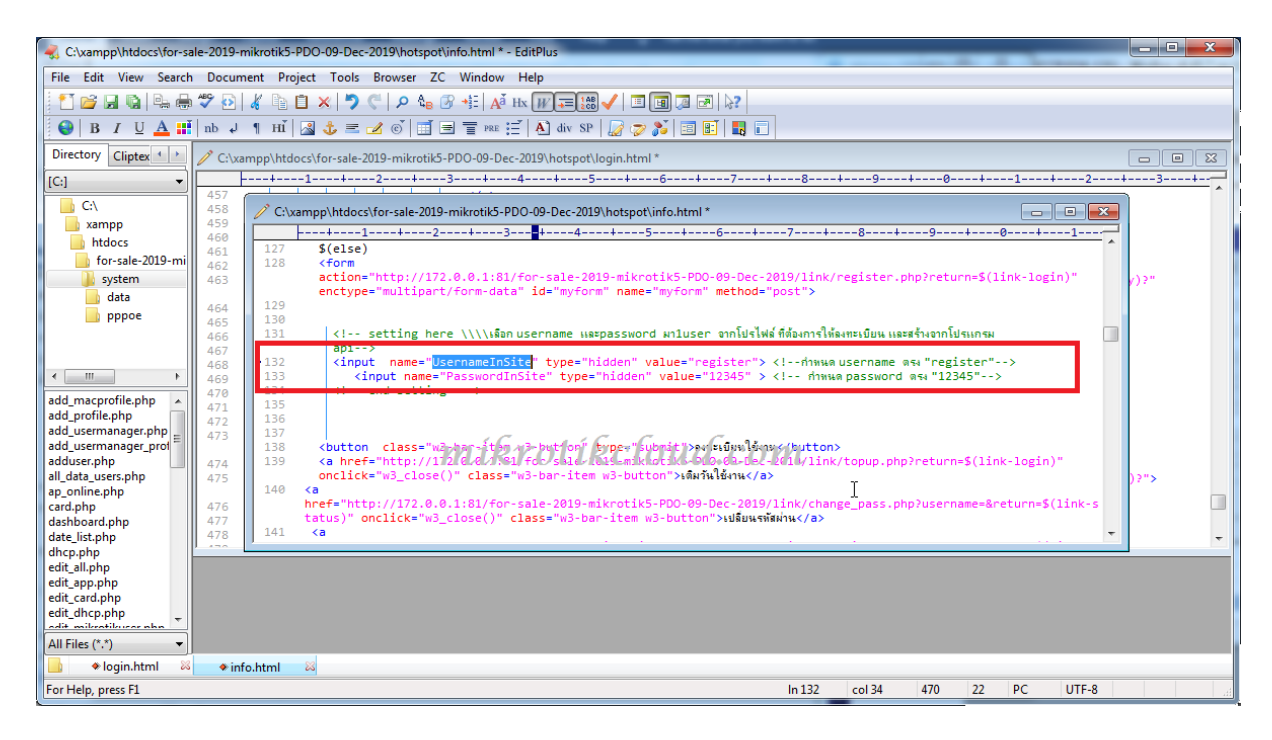

ใน info.html แก้ไขบรรทัดที่ 94-95 และ 132-133

เมื่อแก้ไขเสร็จก็ นำไฟล์เข้าไปใน files ที่ winbox เสร็จขั้นตอนการตั้งค่า

|                                                                                                    | - 0 <b>- X</b> -   |
|----------------------------------------------------------------------------------------------------|--------------------|
| ← → C ① () liulabanău   172.0.0.1/ogin? 😽                                                                                                    | ★ 🧶 🖸 🎄 E          |
| 🏢 wal ★ Bookmarks 🛓 arraliwaa 🎯 API Mikrotik800 🗷 API Mikrotik 🔯 testhost API Mikrotik 💿 ADSLThailand Spee 📒 uhufimma IE 📿 CAT speedtest.net 🍫 Free Dynamic DNS | » 📋 บุ๊กมาร์กอิ่นๆ |
| เข้าสู่ระบบ<br>หรือเข้าสู่ระบบด้วย<br>Г Facebook                                                                                                    |                    |
| míkrotikcloud.com                                                                                                    |                    |
| 🕰 เปลี่ยนรหัสผ่าน 🔳 วันหมดอายุ 🔳 รายละเอียด                                                                                                    |                    |
| เดิมรับให้งาน คลิก<br>คงพระเบียนเพื่อใช้งาน คลิก  <br>©Copyright 2016-2018   by mikrotikeloud                                                                   |                    |
| គេទតិត   by komputerbanter                                                                                                    |                    |

ทดสอบเข้าไปที่หน้า login คลิกที่ ลงทะเบียน

| Nikrotikcloud change pass × +                  |                                                                                                    |                    |
|------------------------------------------------|----------------------------------------------------------------------------------------------------|--------------------|
| C C ( ไม่ปลอดกับ   172.0.0.1:81/for-sale       | -2019-mikrotik5-PDO-09-Dec-2019/link/register.php?return=http://172.0.0.1/login?                                  | ४ 🛯 🧶 :            |
| 🔢 แอป ★ Bookmarks 生 ดาวนโหลด 🎯 API Mikrotik800 | Z API Mikrotik 🔯 testhost API Mikrotik 🕥 ADSL Thailand Spee 📙 นำหล้าจาก IE 📿 CAT speedtest.net 🧔 Free Dynamic DNS | » 📙 บุ๊กมาร์กอื่นๆ |
|                                                |                                                                                                    | Î.                 |
|                                                | * เบอร์โทรศัพท์                                                                                                   |                    |
|                                                | 0650919819                                                                                                    |                    |
|                                                | E-Mail                                                                                                    |                    |
|                                                | miknotikcloud.com                                                                                                 |                    |
|                                                | ชื่อผู้ใช้งาน                                                                                                    |                    |
|                                                | channarong                                                                                                    |                    |
|                                                | *รพัสผ่าน                                                                                                    |                    |
|                                                |                                                                                                    |                    |
|                                                | 🖹 ตกลง 🖉 วีเช็ด 🗶 aan                                                                                             |                    |
|                                                |                                                                                                    | -                  |

### กำหนดค่าให้ถูกต้อง แล้วคลิกตกลง

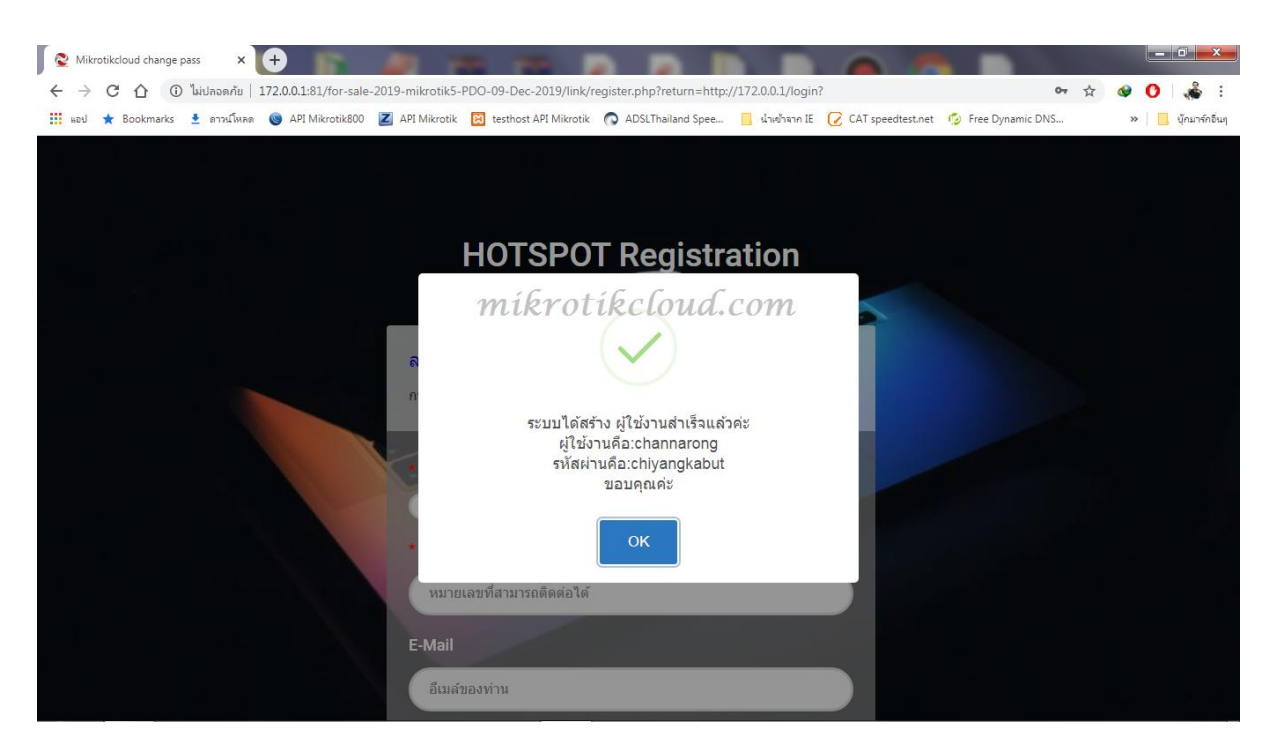

เมื่อลงทะเบียนสำเร็จ คลิกปุ่มตกลง

| MikrotikCloud > status     X     +                                                   | A 10 10 10                               |                                   |                                    |                                    |
|--------------------------------------------------------------------------------------|------------------------------------------|-----------------------------------|------------------------------------|------------------------------------|
| ← → C 介 ① ไม่ปลอดกัย   172.0.0.1/status แลป ★ Bookmarks ★ ดาวนโทลด @ API Mikrotik800 | Z API Mikrotik 🖼 testhost API Mikrotik 🕥 | ADSLThailand Spee 📕 น่าเข้าจาก IE | CAT speedtest.net 6 Free Dynamic D | 🕶 ★ 🤡 🚺 💑 :<br>NS » 📃 บักมาร์กอินท |
|                                                                                      | មិ ដេពី ព័ត ដទ័ ដេ គ្<br>លើ នៀន          | ม channarong<br>รบบคร             |                                    |                                    |
|                                                                                      | <b>ไอพีของคุณคือ</b>                     | : 172.0.0.4                       |                                    |                                    |
|                                                                                      | อัพโหลด/ดาวบ์โหลด<br>                    | : 0 B / 0 B                       | RI                                 | 2                                  |
|                                                                                      | เวลาที่เหลือ                             | : เชื่อโมง                        | S D                                | Don                                |
|                                                                                      | สานวนออนไลน์                             | : 1 อุปกรณ์                       |                                    |                                    |
|                                                                                      | ดรวจสอบสถานะทุกๆ                         | : 1นาที                           |                                    |                                    |
|                                                                                      | 80097                                    | ากระบบ                            |                                    |                                    |

จะเข้าระบบเองอัตโนมัติ มาที่หน้า **172.0.0.1/status** 

ถ้า user ไม่เข้าระบบเองท่านต้องไปตั้งค่าที่ winbox เพื่อเปิดใช้งาน HTTP PAP

| ାର୍ଚ୍ଚ 🖓 Safe Mode                                                                                                    |              | Q Uptime 28d 06/28/34 Memory 1556.9 MB CPU 0% Time 10/28/49 Date Dec/16/2019 🗌 Hide Passwords 🔳 🛱                      |
|----------------------------------------------------------------------------------------------------|--------------|----------------------------------------------------------------------------------------------------|
| 🔏 Quick Set                                                                                                    |              | Hotson T                                                                                                    |
| 1 CAPsMAN                                                                                                    |              | Servers Server Profiles Users User Profiles Active Hosts IP Bindings Service Ports Walled Garden Walled Garden IP List |
| Sent Interfaces                                                                                                    | ADD          |                                                                                                    |
| <u>     Wireless</u>                                                                                                    | Accounting   | Name / DNS Name HTML Directory Rate Link (r. dv)                                                                       |
| Contraction of the second second seco | Addresses    | Aritnik-MT     hotspot                                                                                                 |
| PPP                                                                                                    | Cloud        | * 😯 default hotspot                                                                                                    |
| <sup>e</sup> T <sup>e</sup> Mesh                                                                                                    | DHCP Client  |                                                                                                    |
| 🖳 🕮 P <フ 1                                                                                                    | DHCP Belay   | Hotspot Server Profile <arlink-mt></arlink-mt>                                                                         |
| MPLS N                                                                                                    | DHCP Server  | General Login RADIUS OK                                                                                                |
| Routing N                                                                                                    | DNS          | - Login By Cancel                                                                                                    |
| ∰ System ►                                                                                                    | Firewall     | Apply Apply                                                                                                    |
| Queues                                                                                                    | Hotspot      |                                                                                                    |
| Files                                                                                                    | IPsec        | MAC Cookie                                                                                                    |
| Log                                                                                                    | Kid Control  | MAC Auth Mode: MAC as usemame                                                                                          |
| RADIUS                                                                                                    | Neighbors    | MAC A the Desenvert                                                                                                    |
| New Terrinol                                                                                                    | Packing      | Innu Adult I Baenou.                                                                                                   |
| New Terminal                                                                                                    | Pool         | HTTP Cookie Lifetime: 300 00:00                                                                                        |
|                                                                                                    | Routes       | SSL Certificate: CAPsMAN-CA-E48D8C3AA220 +                                                                             |
| Partition                                                                                                    | SMB          | míkrog Hitles Beerfourd Com                                                                                            |
| Make Supout if                                                                                                    | SNMP         | Split User Domain                                                                                                    |
| Anual                                                                                                    | Services     |                                                                                                    |
| Exit                                                                                                    | Settings     | Trial Uptime Limit: 00:05:00                                                                                           |
| S                                                                                                    | Socks        | Trial Uptime Reset: 110 00:00:00                                                                                       |
| er                                                                                                    | TFTP         | Trial User Profile: [social_jogin ] 7                                                                                  |
| ut                                                                                                    | Traffic Flow |                                                                                                    |
| Ro                                                                                                    | UPnP         | default                                                                                                    |
|                                                                                                    | Web Proxy    |                                                                                                    |

## การตั้งค่า facebook login

ให้เข้าไปที่ <u>https://developers.facebook.com/apps/</u> เพื่อสร้าง App

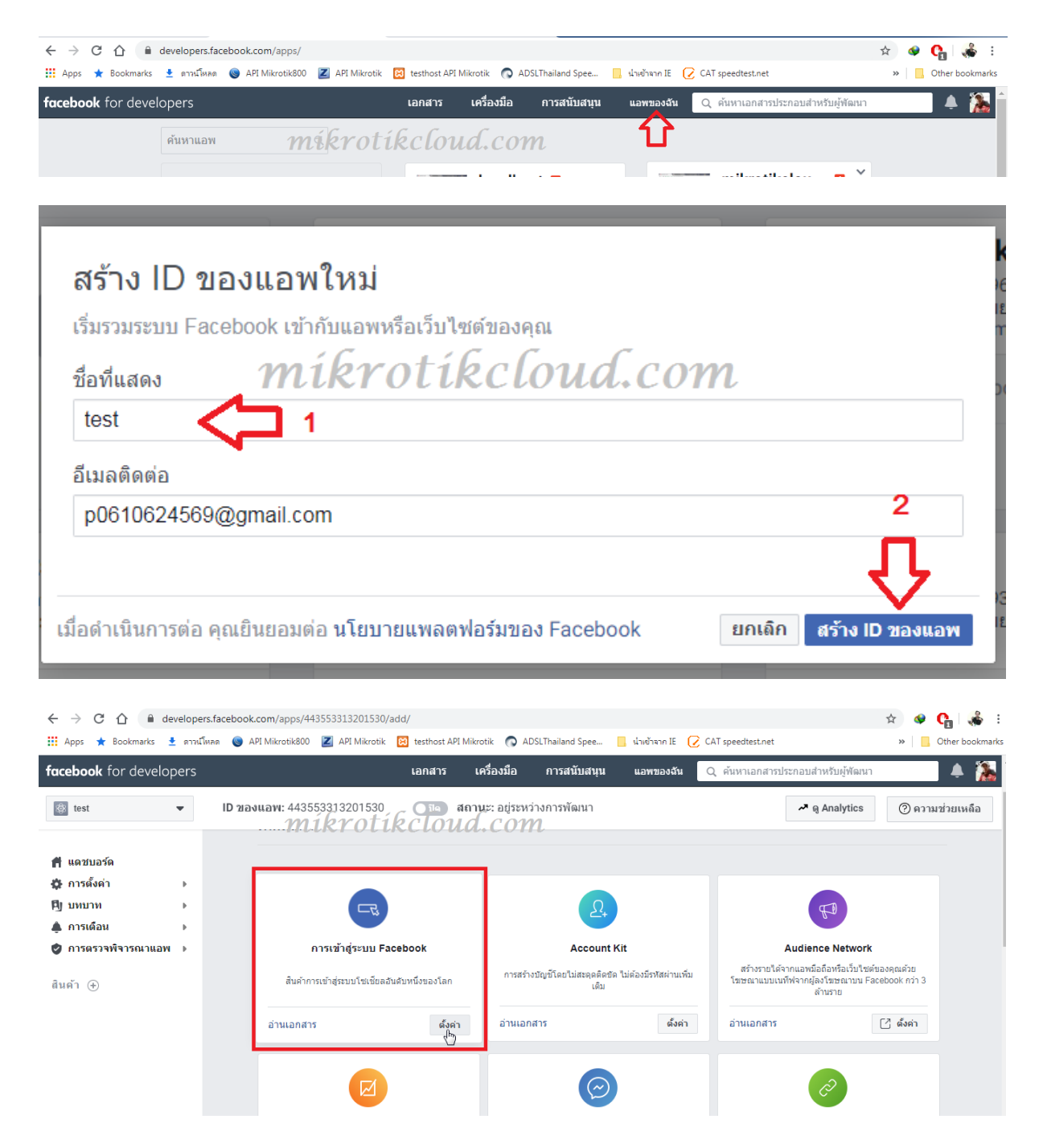

| S Mikrotik API                                                   | x 🛉 test - การเข้าสู่ระบบ Facebook - Fac 🗙 | (5) Facebook                 | × +                       |                           |                                       |                            |
|------------------------------------------------------------------|--------------------------------------------|------------------------------|---------------------------|---------------------------|---------------------------------------|----------------------------|
| ← → C ☆ 🔒 develope                                               | rs.facebook.com/apps/443553313201530/      | b-login/quickstart/          |                           |                           |                                       | 🖈 🐠 🔥 😸                    |
| 👖 Apps ★ Bookmarks 🛓 אדר פ                                       | โหลด 🕲 API Mikrotik800 🗾 API Mikrotik      | 😢 testhost API Mikrotik      | ADSLThailand Spee         | 📙 น่าเข้าจาก IE 📿 CAT s   | peedtest.net                          | » Other bookmark           |
| facebook for developers                                          |                                            | เอกสาร เครื่อ                | างมือ การสนับสนน          | แอพของจัน 🔾 ต             | ข้นหาเลกสารประกอบสำหรับผู้พัฒบ        | un 🚺 🏔                     |
|                                                                  |                                            |                              |                           |                           |                                       |                            |
| 🔯 test 👻                                                         | <b>ID ของแอพ:</b> 443553313201530          | ปิด สถานะ:                   | อยู่ระหว่างการพัฒนา       |                           | 🕕 ଭୃ Analytics                        | (2) ความช่วยเหลือ          |
| 🗯 แดชบอร์ด                                                       |                                            |                              |                           |                           |                                       |                            |
| ชิการตั้งค่า ▶                                                   | ใช่การเริ่มใช่งานอย่างง                    | ่ายเพื่อเพิ่ม การเข้         | าสูระบบ Facebook 1<br>แอท | ไปยังแอพของคุณ ใน<br>งนี้ | การเริ่มต้น ให้เลือกแพลเ              | ตฟอร่มสำหรับ               |
|                                                                  |                                            |                              |                           |                           |                                       |                            |
| 🌲 การเดือน 🔹 🕨                                                   | mikr                                       | otikclor                     | rd.com                    |                           |                                       |                            |
| 🥏 การตรวจพิจารณาแอพ 🕨                                            |                                            | ć                            |                           | www                       | ••••                                  |                            |
| สินค้า (+)                                                       |                                            |                              |                           |                           |                                       |                            |
| ⊘ การเข้าสู่ระบบ Facebook 👻                                      |                                            |                              |                           |                           |                                       |                            |
| การตั้งค่า                                                       |                                            | iOS                          | Android                   | เว็บ                      | อื่นๆ                                 |                            |
| การเริ่มใช้งานอย่างง่าย                                          |                                            |                              |                           |                           |                                       |                            |
| ≔ บันทึกกิจกรรม                                                  |                                            |                              |                           |                           |                                       |                            |
|                                                                  |                                            |                              |                           |                           |                                       |                            |
|                                                                  |                                            |                              |                           |                           |                                       |                            |
|                                                                  |                                            |                              |                           |                           |                                       |                            |
|                                                                  |                                            |                              |                           |                           |                                       |                            |
|                                                                  |                                            |                              |                           |                           |                                       |                            |
| 🦻 🖉 📋 🔍                                                          | 0 0 0                                      |                              | 🗶 🕒 💽                     |                           | 3                                     | EN 🔺 🕕 🍞 12:33<br>20/12/62 |
|                                                                  |                                            |                              |                           |                           |                                       |                            |
| S Mikrotik API                                                   | 🗙 📑 test - การเข้าสู่ระบบ Facebook - Fac 🗙 | (5) Facebook                 | × +                       |                           |                                       |                            |
| $\leftrightarrow$ $\rightarrow$ C $\triangle$ $\square$ develope | rs.facebook.com/apps/443553313201530/      | b-login/quickstart/          |                           |                           |                                       | ጵ 🔮 😭 🎄                    |
| 👖 Apps ★ Bookmarks 🛓 איזיד א                                     | โหลด 🍥 API Mikrotik800 🗾 API Mikrotik      | 😢 testhost API Mikrotik      | ADSLThailand Spee         | 📙 น่าเข้าจาก IE 📿 CAT s   | peedtest.net                          | » Cther bookman            |
| acebook for devan dirk                                           | rotikcloud.com                             | $oldsymbol{n}$ เอกสาร เครื่อ | เงมือ การสนับสนุน         | แอพของฉัน 📿 ศ             | ข้นหาเอกสารประกอบสำหรับผู้พัฒข        | นา 📃 🌲 🥻                   |
| 🔯 test 👻                                                         | <b>ID ของแอพ:</b> 443553313201530          | าล สถานะ:                    | อย่ระหว่างการพัฒนา        |                           | ✓ ⊚ Analytics                         | (2) ความช่วยเหลือ          |
|                                                                  |                                            |                              |                           |                           | · · · · · · · · · · · · · · · · · · · | 0                          |
| 🕇 แดชบอร์ด                                                       | 201                                        |                              | Android                   | 15.1                      | da                                    |                            |
| 🗱 การตั้งค่า 🔹 🕨                                                 | 105                                        | F                            |                           | 6311                      | อน                                    | L.                         |
| [9]บทบาท ▶                                                       |                                            |                              |                           |                           |                                       |                            |
| 🌲 การเดือน 🔹 🕨                                                   | 1. แจ้งให้เราทราบเ                         | กี่ยวกับเว็บไซต์ขอ           | งคณ                       |                           |                                       | •                          |
| 🥏 การตรวจพิจารณาแอพ 🕨                                            |                                            |                              |                           |                           |                                       |                            |
| สินค้า (+)                                                       | แจ้งให้เราทราบ URI                         | _ ของเว็บไซต์ของคุณ          | L                         |                           |                                       |                            |
| 🗆 การเข้าสู่ระบบ Facebook 🚽                                      |                                            |                              |                           |                           |                                       |                            |
| การตั้งค่า                                                       | URL เว็บไซต์                               |                              |                           |                           |                                       |                            |
| การเริ่มใช้งานอย่างง่าย                                          | https://172.0.0                            | .1                           |                           |                           |                                       |                            |
|                                                                  |                                            |                              |                           |                           | N                                     |                            |
|                                                                  |                                            |                              |                           |                           |                                       |                            |
| ่่⊟ บันทึกกิจกรรม                                                |                                            |                              |                           |                           |                                       | Save                       |
| ¦⊟ บันทึกกิจกรรม                                                 |                                            |                              |                           |                           | 2                                     | Save                       |
| ¦⊟ บันทึกกิจกรรม                                                 |                                            |                              |                           |                           | 2 C                                   | Save                       |
| !≘ บันทึกกิจกรรม                                                 |                                            |                              |                           |                           | 2 C                                   | Save                       |
| เ≞ บันทึกกิจกรรม                                                 | 2. ตั้งค่า Facebook                        | SDK สำหรับ J <b>L</b> vas    | script                    |                           | 2 <b></b> #115                        | Save                       |

ต้องเป็น URLที่เป็น HTTPSเท่านั้น

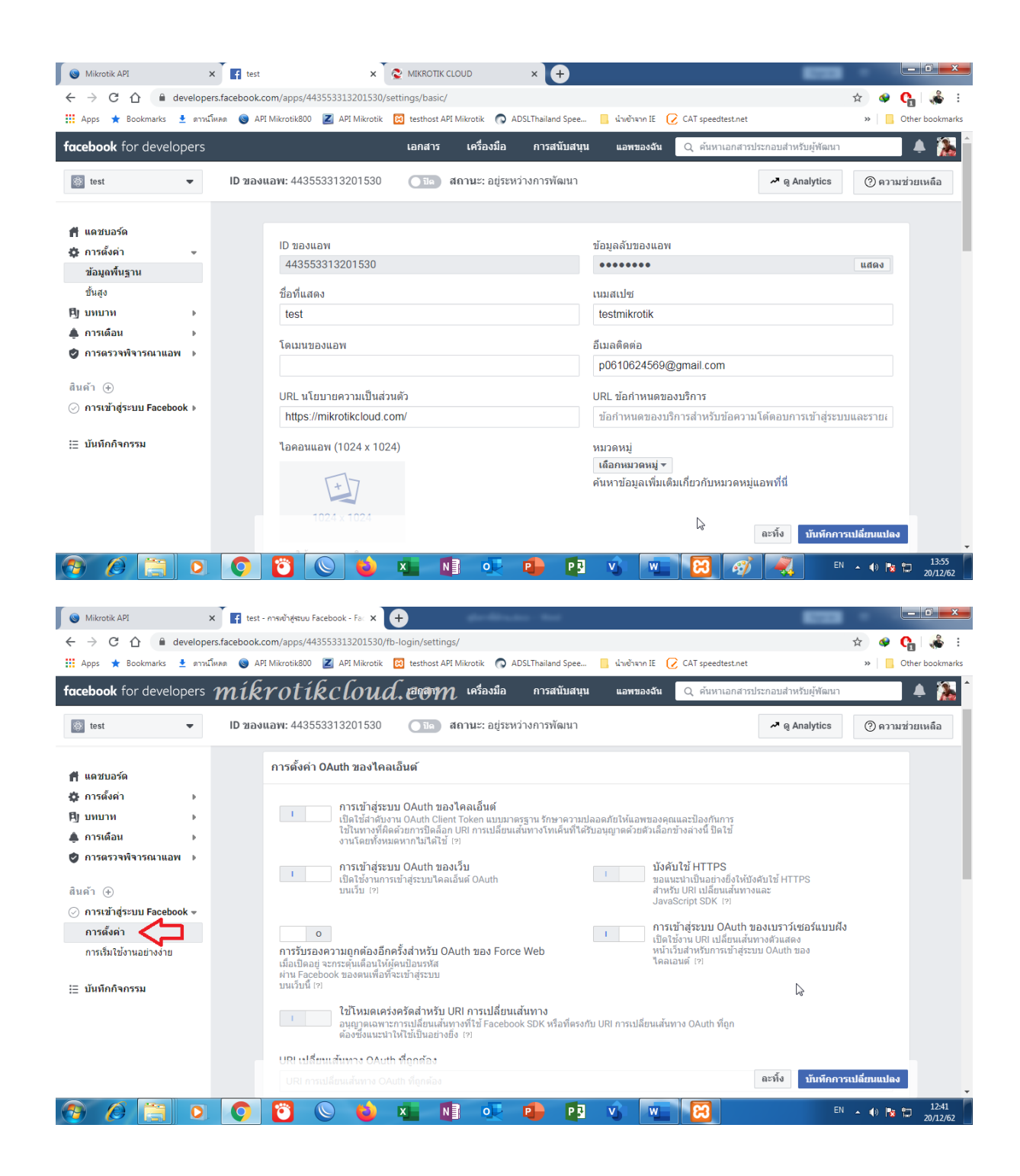

| S Mikrotik API                                 | 👔 test - การเข้าสู่รรมบ Facebook - Far 🗙 🕂                                                                                                    | - 0 -             |
|------------------------------------------------|----------------------------------------------------------------------------------------------------|-------------------|
| ← → C ☆ 🔒 developer                            | s.facebook.com/apps/443553313201530/fb-login/settings/                                                                                                    | 🖈 🔮 😭 🐝           |
| 👖 Apps ★ Bookmarks 🛓 ดาวน์โ                    | หลด 💿 API Mikrotik800 🗾 API Mikrotik 😥 testhost API Mikrotik 🔿 ADSLThailand Spee 📙 น่างย้างาก IE 📿 CAT speedtest.net                                                           | » Other bookm     |
| acebook for developers 1                       | MÍKrotíkcloud. (เอโสหม เครื่องมือ การสนับสนุน แอพของจัน 🤉 ค้นหาเอกสารประกอบสำหรับผู้ทัฒน                                                                                       | n 🔺 🎽             |
|                                                |                                                                                                    | - 14              |
| 🚳 test 🔻                                       | ID ของแอพ: 443553313201530 🛛 📭 สถานะ: อยู่ระหว่างการพัฒนา                                                                                                    | (2) ความช่วยเหลือ |
|                                                | การรับรองความถูกต้องอีกครั้งสำหรับ OAuth ของ Force Web หน้าเว็บสำหรับการเข้าสู่ระบบ OAuth ของ                                                                                  |                   |
| 🗭 แดชบอร์ด                                     | เมอเปิดอยู่ จะกระดุนเดือบเหตุครับบนรหล<br>ผ่าน Facebook ของตนเพื่อที่จะเข้าสู่ระบบ                                                                                             |                   |
| 🔅 การดั้งค่า 🔹 🕨                               | 171 RECIPE                                                                                                    |                   |
| 1]ับทบาท ▶                                     | ใช้โหมดเคร่งครัดสำหรับ URI การเปลี่ยนเส้นทาง<br>อนถาดเฉพาะการเปลี่ยนเส้นทางที่ใช้ Facebook SDK หรือที่ตรงกับ URI การเปลี่ยนเส้นทาง OAuth ที่ถก                                 |                   |
| ≜ิการเดือน ▶                                   | ต้องซึ่งแนะนำให้ไข้เป็นอย่างยิ่ง (?)                                                                                                    |                   |
| 🕑 การตรวจพิจารณาแอพ 🕨                          | URI เปลี่ยนเส้นทาง OAuth ที่ถูกต้อง                                                                                                    |                   |
| สินค้า 🕀                                       | https://172.0.0.1 × 1                                                                                                    |                   |
| 🕗 การเข้าสู่ระบบ Facebook 👻                    | เข้าส่ระบบจากอปกรณ์                                                                                                    |                   |
| การตั้งค่า                                     | 0 เปิดใช้สำคับงานการเข้าสู่ระบบไคลเอ็นด์<br>ของ OAuth สำหรับอยู่ออย่างเช่นสมา                                                                                                  |                   |
| การเริ่มใช้งานอย่างง่าย                        | รัทพีรี [2]                                                                                                    |                   |
|                                                |                                                                                                    |                   |
| := บนทกกจกรรม                                  | ยกเลิกการอนุญาด                                                                                                    |                   |
|                                                |                                                                                                    | 2                 |
|                                                | ยกเลิกการอนุญาต URL การเรียกกลับ                                                                                                    |                   |
|                                                | เราควรจะแจ้งสิ่งใดเมื่อผู้ใช้ผกเอิกการอบุญวตแอพของคุณ                                                                                                    |                   |
|                                                | ละทั่ง บันทักก                                                                                                    | ารเปลี่ยนแปลง     |
|                                                | 💽 🔁 💊 🖕 📭 🐢 📭 😰 🐨 📰 🛷 💷                                                                                                    | :N 🔺 🌒 😼 📅 13:0   |
| > C 🏠 🗎 developer<br>Apps ★ Bookmarks 🛓 ดาวน์โ | s,facebook.com/apps/443553313201530/fb-login/settings/<br>พศด 🍥 API Mikrotik800 😰 API Mikrotik 🔯 testhost API Mikrotik 💿 ADSLThailand Spee 🔋 น่างย้างาก IE 🕜 CAT speedtest.net | 🖈 🛛 🚱 🚱           |
| acebook for developers                         | <i>mikrotikcloud. เอตราก</i> เครื่องมือ การสนับสนุน แอพของฉัน Q ค้นหาเอกสารประกอบสำหรับผู้พัฒนา                                                                                | 1 🔺 🥻             |
| 🎯 test 📼                                       | ID ของแอพ: 443553313201530 🛛 🗈 สถานะ: อยู่ระหว่างการพัฒนา                                                                                                    | (?) ความช่วยเหลือ |
|                                                |                                                                                                    |                   |
| แดชบอร์ด                                       | ด้าของเข้อขอ                                                                                                    |                   |
| 🕻 การตั้งค่า 🕨                                 | น เออสอออร์ส                                                                                                    |                   |
| 4]ๆ บทบาท ▶                                    | URL คำขอลบข้อมูล                                                                                                    |                   |
| 🌲 การเดือน 🔹 🕨                                 | เราควรจะแจ้งสิ่งใดเมื่อมีผู้ส่งคำขอลบข้อมูล                                                                                                    |                   |
| 🔮 การตรวจพิจารณาแอพ 🕨                          |                                                                                                    |                   |
| สินค้า (+)                                     |                                                                                                    |                   |
| 🕗 การเข้าสู่ระบบ Facebook 👻                    | ดัวดรวจสอบ URI เปลี่ยนเส้นทาง                                                                                                    |                   |
| การตั้งค่า                                     |                                                                                                    |                   |
| การเริ่มใช้งานอย่างง่าย                        | URI เปลี่ยนเส้นทางเพื่อตรวจสอบ                                                                                                    |                   |
|                                                | https://172.0.0.1                                                                                                    |                   |
| ่ ≣ับันทึกกิจกรรม                              | ตรวจสอบ URI                                                                                                    |                   |
|                                                | 🥏 นี่คือ URI เปลี่ยนทิศทางที่ใช้ได้สำหรับแอพพลิเคชั่นนี้                                                                                                    |                   |
|                                                |                                                                                                    |                   |
|                                                | ry .                                                                                                    |                   |
|                                                | ละทั้ง บันทึกก                                                                                                    | ารเปลี่ยนแปลง     |
|                                                |                                                                                                    |                   |

ตรวจสอบความถูกต้องของ URL

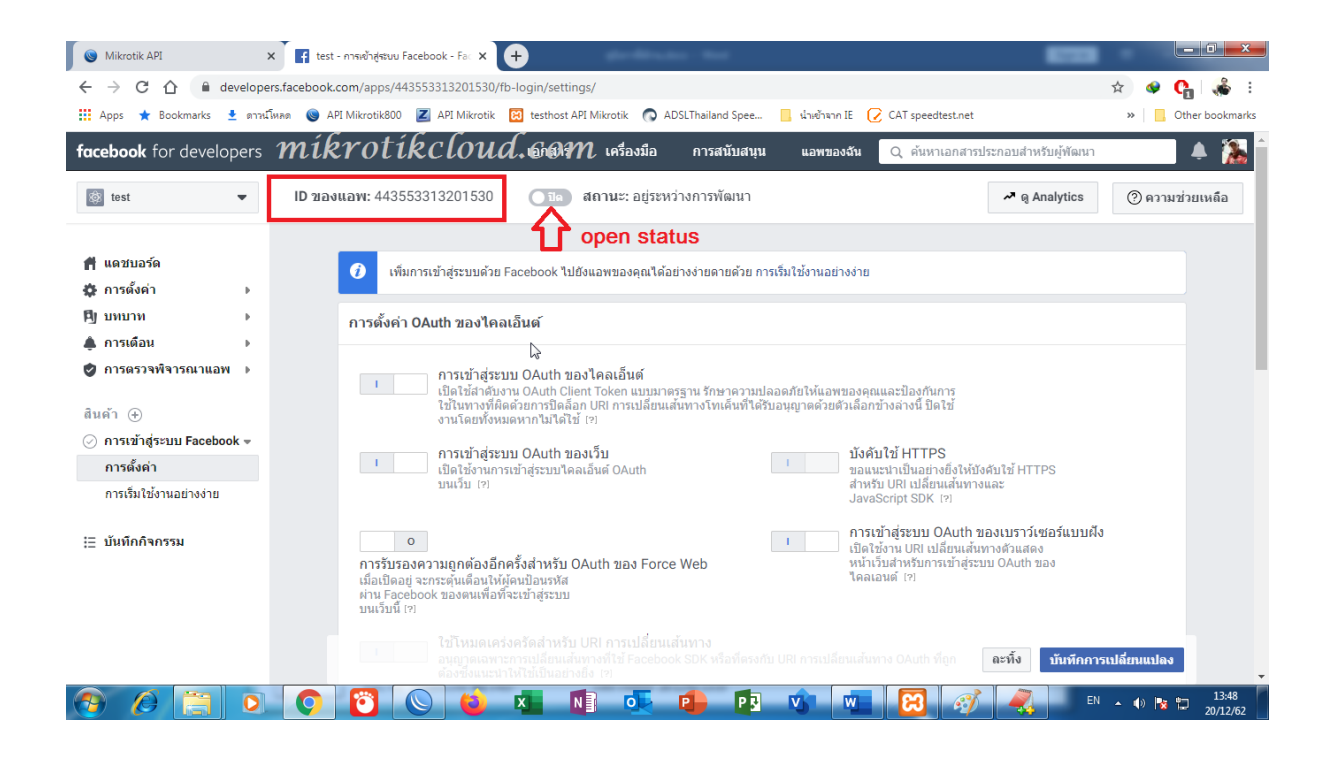

| S Mikrotik API ×                                                      | 👔 test - การตั้งต่า - Facebook สำหรับ 🗙 🌊 MIKROTIK CLOUD 🗙 🕂                   |                                                                                   |  |
|-----------------------------------------------------------------------|--------------------------------------------------------------------------------|-----------------------------------------------------------------------------------|--|
| $\leftrightarrow$ $\rightarrow$ C $\triangle$ $\triangleq$ developers | .facebook.com/apps/443553313201530/settings/basic/                             | 🖈 🐠 😋 🐝 :                                                                         |  |
| 👖 Apps ★ Bookmarks 🛓 ดาหนีโท                                          | aa 💿 API Mikrotik800 🗾 API Mikrotik 🔞 testhost API Mikrotik 👩 ADSLThailand Spe | e 📙 นำเข้าจาก IE 🕜 CAT speedtest.net 🛛 👋 📙 Other bookmarks                        |  |
| facebook for develope                                                 | <i>โหงางtikcloud</i> .co#Mabs เครื่องมือ การสนับส                              | นุน แอพของจัน Q ค้นหาเอกสารประกอบสำหรับผู้หัฒนา 🌲 🕻                               |  |
| 🔯 test 🔻                                                              | ID ของแอพ: 443553313201530 🛛 🖬 💽 สถานะ: เผยแพร่แล้ว                            | 🕫 ดู Analytics 🕐 ความช่วยเหลือ                                                    |  |
| <b>ศ</b> แดชบอร์ด                                                     | ID ของแอพ                                                                      | ข้อมอลับของแลพ                                                                    |  |
| 🛱 การดังค่า 👻                                                         | 443553313201530                                                                | •••••••• แสดง                                                                     |  |
| ขอมูลพนฐาน<br>ขั้นสูง                                                 | <sup>1</sup> ชื่อที่แสดง                                                       | าเมสเปซ                                                                           |  |
| [5] บทบาท ▶                                                           | test                                                                           | testmikrotik                                                                      |  |
| 🌲 การเดือน 🔹 ▶<br>🥏 การตรวจพิจารณาแอพ .▶                              | โดเมนของแอพ                                                                    | อีเมลติดต่อ<br>p0610624569@gmail.com                                              |  |
| สินค้า ⊕<br>⊘ การเข้าสู่ระบบ Facebook ≽                               | URL นโยบายความเป็นส่วนตัว<br>https://mikrotikcloud.com/                        | URL ข้อกำหนดของบริการ<br>ข้อกำหนดของบริการสำหรับข้อความโต้ดอบการเข้าส่ระบบและราย: |  |
| ¦≘ บันทึกกิจกรรม                                                      | ไอคอนแอพ (1024 x 1024)                                                         | หมวดหมู่<br>การศึกษา -                                                            |  |
|                                                                       | +7                                                                             | <ul> <li>คันหาข้อมูลเพิ่มเติมเกี่ยวกับหมวดหมู่แอพที่นี่</li> </ul>                |  |
|                                                                       | 1024 x 1024                                                                    | ละทั้ง บันทึกการเปลี่ยนแปลง                                                       |  |
| 🙆 🙆 📋 💽                                                               | 💽 🖸 🕓 📦 🗴 💵 🖉 🕑 P                                                              | 3 😗 🚾 😥 🧭 💐 💷 13:56<br>20/12/62                                                   |  |

นำ ID ของแอพ ไปใส่ค่าใน hotspot login และ API

## Facebook login By API

สำหรับ social login ที่ปีด trial และใช้งานกับ apiที่มีการควบคุมการbypass web ข้อดีคือ

1.user ไม่สามารถใช้งานบนfacebookได้ ถ้าไม่มากคปุ่ม facebook login

2.ควบคุมเวลาในการ bypass facebook website ได้

3.เก็บรายการของคนใช้งานได้

ข้อเสียคือ

เกิดการ delayในการเชื่อมต่อกับ apiของfacebook อาจจะต้องใช้เวลา 5-10วินาที หลังจากที่ api server ทำการ bypass web.

\*\*\*แต่ท่านสามารถ bypass web site ของ facebookได้เพื่อเลี่ยง time delay

| MikrotikCloud                     | = 8                                                          | ลือกภาษา ▼<br>มเคลือนโดย Google 📽 |
|-----------------------------------|--------------------------------------------------------------|-----------------------------------|
| channarong chiyangkab<br>• Online | D SOCIAL SETTING Lintime : tw6d6h5m17s Date : dec/21         | 1/2019 Time : 10:05:33            |
| mikrotikela                       | rud.com                                                      | 2 - + APP                         |
| MAIN NAVIGATION                   | 10 • records per page Search:                                |                                   |
| B Dashboard                       | NO. APP TYPE APP ID HOME PROFILE LIMIT-UPTIME BYPASS-TIMEOUT | ACTION                            |
| Social Login                      | No data available in table                                   |                                   |
| Social Setting     Social User    | Showing 0 to 0 of 0 entries                                  | Previous Next                     |
| ♥ Hotspot <                       | * Delete                                                     |                                   |
| PPPOE <                           |                                                              |                                   |

เข้าไปตั้งค่า APP ที่หน้า social setting คลิกปุ่ม +APP

| <b>Mikrotik</b> Cloud | ≡                          |                                    | 💦 <mark>เลือกภาษา ។</mark> 🗞                           |
|-----------------------|----------------------------|------------------------------------|--------------------------------------------------------|
| channarong chiyangkab |                            | Add APP Social Login *             |                                                        |
| • Online              | D SOCIAL SETTING           | App Type 🕡<br>Méderotik cloud. com | Iptime : 1w6d6h7m2s Date : dec/21/2019 Time : 10:07:18 |
| Search Q              |                            |                                    | + APP                                                  |
| MAIN NAVIGATION       | 10 • records per pa        | 443553313201530 <b>1</b>           | Search:                                                |
| Bashboard             | NO. APP TYP                | Home 🕡                             | BYPASS-TIMEOUT ACTION                                  |
| 🛛 Social Login 🗸 🗸    | No data available in table | https://172.0.0.1/login <b>2</b>   |                                                        |
| O Social Setting      | Showing 0 to 0 of 0 entrie | Profile For Social 👔               |                                                        |
| O Social User         | 4                          | social_login 🛃 3 🔹                 |                                                        |
| 🗢 Hotspot 🛛 <         | * Delete                   | Limit Uptime 👔                     |                                                        |
| © PPPOE <             |                            | 3h 4                               |                                                        |
| 🚓 Import&Export 🛛 <   |                            | Bypass Timeout 🥡                   |                                                        |
| ⊐⊄ Device Connect     |                            | 00:03:00 5                         |                                                        |
| i≁ Interface          |                            | Save X Cancel C Reset              |                                                        |
| 🖵 Dhcp                |                            |                                    |                                                        |

1. App id ที่ได้จาก facebook

### 2.หน้า hotspot login

3.profile สำหรับ user **\*\*\***ท่านต้องไปกำหนด Script For Expire User

หรือสร้างสคริปเพื่อ reset ค่า uptime ทุกๆวัน โดยให้ copyสคริปด้านล่างนี้ไปใส่ที่ new terminal luwinbox

/system scheduler

```
add interval=1d name=reset_social on-event=" {\r\
```

\n:local setprof \"social\_login\";###set here\r\

\n:global prof;\r\

\n :foreach stu in [ /ip hotspot user find where
disabled=no(profile=\"\\$s\

etprof\" )] do={\r\

\n:local namestart [/ip hotspot user get \\$stu name];\r\

\n:set \\$prof [/ip hotspot user get \\$stu profile];\r\

\n[ /ip hotspot user reset-counters \\$stu];\r\

\n:log warning \"Reset-count user \\$namestart profile \\$prof Successfully\

\";\r\

 $n}" policy=$ 

ftp,reboot,read,write,policy,test,password,sniff,sensitive,romon \

start-date=Dec/20/2019 start-time=00:00:00

/

| Schedule <re< th=""><th>set_social&gt;</th><th></th><th></th></re<> | set_social>                                                 |   |         |
|---------------------------------------------------------------------|-------------------------------------------------------------|---|---------|
| Name:                                                               | reset_social                                                |   | ОК      |
| Start Date:                                                         | Mar/23/2018                                                 |   | Cancel  |
| Start Time:                                                         | 00:00:00                                                    | ₹ | Apply   |
| Interval:                                                           | 1d 00:00:00                                                 |   | Disable |
| Owner:                                                              | admin                                                       |   | Comment |
| - Policy                                                            |                                                             |   |         |
| ✓ ftp                                                               | ✓ reboot                                                    |   | Сору    |
| ✓ read                                                              | ✓ write                                                     |   | Remove  |
| policy                                                              | ✓ test                                                      |   |         |
| ✓ passwo                                                            | rd 🗹 sniff                                                  |   |         |
| <ul> <li>sensitiv</li> </ul>                                        | e 🖌 romon                                                   |   |         |
| dude                                                                |                                                             |   |         |
|                                                                     |                                                             |   |         |
| Run Count:                                                          | 1                                                           |   |         |
| Next Run:                                                           | Dec/23/2019                                                 |   |         |
| On Frank                                                            |                                                             |   |         |
| On Event:                                                           |                                                             |   |         |
| :local setpro                                                       | f "social_login";                                           |   |         |
| global prof;                                                        | uin [ /in hotspot user find where disabled=no               |   |         |
| (profile="\$se                                                      | stprof" )] do={                                             |   |         |
| :local name:                                                        | start [/ip hotspot user get \$stu name];                    |   |         |
| /ip hotspot                                                         | i user reset-counters \$stu]:                               |   |         |
| log warning                                                         | "Reset-count user \$namestart profile \$prof Successfully"; |   |         |
| <i>n</i>                                                            |                                                             |   |         |
|                                                                     |                                                             |   |         |
|                                                                     |                                                             | - |         |
|                                                                     |                                                             |   |         |
| enabled                                                             |                                                             |   |         |

ให้เปลี่ยน social\_login เป็นชื่อโปรไฟล์ที่ userของท่านใช้งาน

- 4.กำหนดเวลาใช้งาน ของuser
- 5.กำหนดเวลา bypass facebook เพื่อลงชื่อเข้าใช้งาน

|              | ETTING           |                 | míkrot                  | tikclou      | Uptime 1 v c 6hs | 9m5s Date : dec/21/2019 | Time : 10:09:20 |
|--------------|------------------|-----------------|-------------------------|--------------|------------------|-------------------------|-----------------|
| 10 🔻         | records per page |                 |                         |              |                  | Search:                 | + APP           |
| NO.          | APP TYPE         | APP ID          | HOME                    | PROFILE      | LIMIT-UPTIME     | BYPASS-TIMEOUT          | ACTION          |
| 1            | facebook         | 443553313201530 | https://172.0.0.1/login | social_login | 3h               | 00:03:00                | 🕑 แก้ไข         |
| Showing 1 to | 0 1 of 1 entries |                 |                         |              |                  | Previo                  | us 1 Next       |
| •            |                  |                 |                         |              |                  |                         | ۱.              |
| × Delete     |                  |                 |                         |              |                  |                         |                 |

เสร็จเรียบร้อยสำหรับการตั้งค่าในAPI

สำหรับการตั้งค่าใน winbox ผมจะขอยกตัวอย่างมาเฉพาะ หน้า hotspot server profile

| Hotspot                                                                      |                                 |
|------------------------------------------------------------------------------|---------------------------------|
| Servers Server Profiles Use Hotspot Server Profile <airlink-mt></airlink-mt> | x /alled Garden IP List Cookies |
| 🛉 🗕 🕎 General Login RADIUS OK                                                | Find                            |
| Name Filter / DNS Na - Login By Cancel                                       |                                 |
| Apply     Apply     Apply     Apply                                          |                                 |
|                                                                              |                                 |
| ✓ MAC Cookie                                                                 |                                 |
| MAC Auth. Mode: MAC as usemame                                               |                                 |
| MAC Auth. Password:                                                          |                                 |
|                                                                              |                                 |
| HTTP Cookie Lifetime: 300 00:00:00                                           |                                 |
| SSL Certificate: login_mnc_co_th.crt_0 ▼                                     |                                 |
| HTTPS Redirect<br>MIKE Spt. User Earling CLOUD, CO                           | m                               |
| Trial Uptime Limit: 00:05:00                                                 |                                 |
| Trial Uptime Reset: 1d 00:00:00                                              |                                 |
| Trial User Profile: social_login                                             |                                 |
|                                                                              |                                 |
| default                                                                      | -                               |
| 1                                                                            |                                 |
| 2 items (1 selected)                                                         |                                 |
|                                                                              |                                 |

Ip/hotspot=>server Profile ให้ทำเครื่องหมายถูกตามรูป และไม่เปิด Trial

| rganize 🔻 🛛 溒 Open | Include in library 🔻 Sha | are with 🔻 New folder  |                |       | ł | - | ( |
|--------------------|--------------------------|------------------------|----------------|-------|---|---|---|
| Favorites          | Name                     | Date modified          | Туре           | Size  |   |   |   |
| Cesktop            | css .                    | 18/12/62 12:44         | File folder    |       |   |   |   |
| Downloads          | 📕 FB login for API       | 18/12/62 14:25         | File folder    |       |   |   |   |
| ConeDrive          | FB login for trial       | 18/12/62 14:25         | File folder    |       |   |   |   |
| 🗐 Recent Places    | fonts                    | 18/12/62 12:44         | File folder    |       |   |   |   |
|                    | 퉬 images 🔔               | 18/12/62 12:44         | File folder    |       |   |   |   |
| Libraries          | mibroti                  | 6 C 1 18 12/52 123 4 M | File folder    |       |   |   |   |
| Documents          |                          | 18/12/62 12:44         | File folder    |       |   |   |   |
| J Music            | 🌗 Iv                     | 18/12/62 12:44         | File folder    |       |   |   |   |
| Pictures           | 퉬 sweetalert             | 18/12/62 12:44         | File folder    |       |   |   |   |
| 🛃 Videos 👘         | 퉬 xml                    | 18/12/62 12:44         | File folder    |       |   |   |   |
|                    | 📄 alogin.html            | 18/12/62 12:44         | Chrome HTML Do | 2 KB  |   |   |   |
| 👌 Homegroup        | block.html               | 18/12/62 12:44         | Chrome HTML Do | 3 KB  |   |   |   |
|                    | error.html               | 18/12/62 12:44         | Chrome HTML Do | 1 KB  |   |   |   |
| Computer           | errors.txt               | 18/12/62 12:44         | Text Document  | 5 KB  |   |   |   |
| 🏭 Local Disk (C:)  | info.html                | 20/12/62 10:54         | Chrome HTML Do | 25 KB |   |   |   |
| 👝 Local Disk (D:)  | 🔝 loading.gif            | 18/12/62 12:44         | GIF images     | 13 KB |   |   |   |
| 🔮 CD Drive (E:)    | ogin.html                | 21/12/62 10:17         | Chrome HTML Do | 18 KB |   |   |   |
| 👝 image (F:)       | logout.html              | 18/12/62 12:44         | Chrome HTML Do | 5 KB  |   |   |   |
| 👝 SAMSUNG (G:)     | 💰 md5.js                 | 18/12/62 12:44         | JS File        | 8 KB  |   |   |   |
| 👝 Removable Disk I | radvert.html             | 18/12/62 12:44         | Chrome HTML Do | 2 KB  |   |   |   |
|                    | redirect.html            | 18/12/62 12:44         | Chrome HTML Do | 1 KB  |   |   |   |

### เปิดไฟล์ login.htmnl ในโฟล์เดอร์ hotspot/ Facebook login By API เพื่อแก้ไข

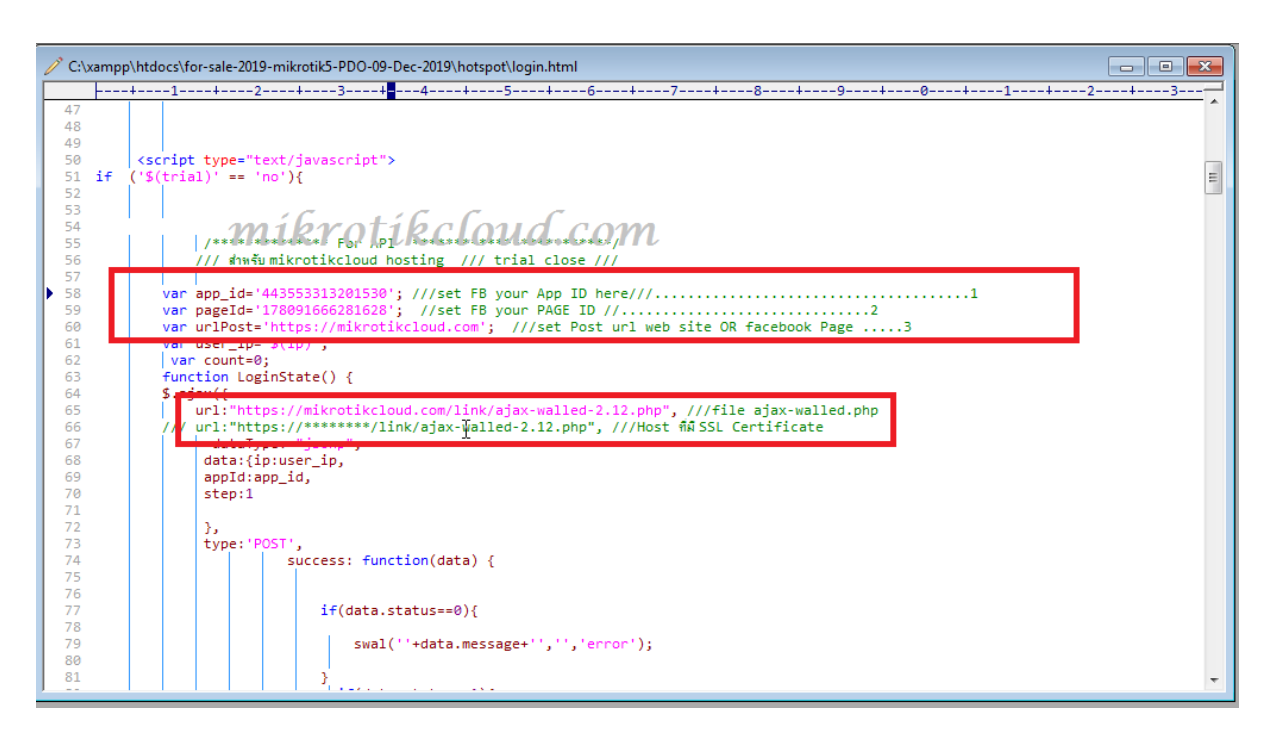

แก้ไขข้อมูลให้เป็นของท่าน แล้วนำไฟล์เข้าใน winbox

| MikrotikCloud > login x 💿 MikrotikCloud > login x +                                                                                                    |                   |
|----------------------------------------------------------------------------------------------------|-------------------|
| ← → C û 🍐 🔓 🕹 🔶 🔶 🔶 🔶 🔶 🕹                                                                                                    | 🖈 🔗 🚺 🍰 :         |
| 🏢 แลป ★ Bookmarks 🔮 ตาวน์โพตด 🎯 API Mikrotik800 🗷 API Mikrotik 🔯 testhost API Mikrotik 💿 ADSLThailand Spee 📙 น่านก้าจาก JE 🔘 CAT speedtest.net 🤣 Free Dynamic DNS | » 📙 บุ๊กมาร์กอินๆ |
| райции<br>зжании<br>Remember Me                                                                                                    |                   |
| เข้าสู่ระบบ                                                                                                    |                   |
| หรือเข้าสู่ระบบด้วย<br>เ⊮ิFacebook                                                                                                    |                   |
| Prevend by Maineria Rossecce<br><b>míkrotíkcloud.com</b><br><b>4.</b> เปลี่ยนรหัสผ่าน โตวันหมดอายุ โตรายละเอียด                                                   |                   |
| เดิมวันใช้งาน คลิก   ลงทะเบียนเพื่อใช้งาน คลิก                                                                                                    |                   |

## ปุ่ม facebook ขณะที่ยังไม่ bypass web site

## ให้คลิกที่ปุ่ม Facebook

| MikrotikCloud > login X      | MikrotikCloud > login × +                                                                      |                                                        |
|------------------------------|------------------------------------------------------------------------------------------------|--------------------------------------------------------|
| 🗲 🔶 C 🏠 🔺 ไม่ปลอดกัย         | 172.0.0.1/login                                                                                | 🕁 🔮 🚺 💑 :                                              |
| 🔢 แอป ★ Bookmarks 🛓 ดารนโหลด | 🔞 API Mikrotik 800 ℤ API Mikrotik 🔯 testhost API Mikrotik 🕥 ADSLThailand Spee 📒 นำเข้าจาก IE 🎯 | CAT speedtest.net 🧔 Free Dynamic DNS » 📋 บุ๊กมาร์กอินๆ |
|                              | ชื่อผู้ไข้<br>รหัสผ่าน<br>Remember Me<br><b>Mikrotikcloud.com</b><br>เข้าสู่ระบบ               |                                                        |
|                              | เปิดระบบ bypassสำเร็จ<br>กรุณารอสักครู่ แล้วกดปุ่มFacebookอีกครั้งค่ะ                          |                                                        |
|                              | Provend by MilaroTit & RostorOS                                                                |                                                        |
|                              | 🗣 เปลี่ยนรหัสผ่าน 🖩 วันหมดอายุ 🗐 รายละเอียด                                                    |                                                        |
|                              |                                                                                                |                                                        |
|                              | เดิมวันใช้งาน คลิก   ลงทะเบียนเพื่อใช้งาน คลิก                                                 |                                                        |

API จะทำการเปิด bypass web ให้เพื่อ login

| Safe Mode       |         |                                      |                               | Uptime: 13d 09     | 13:51 Memory: 1534.3 M | AiB CPU: 1% Time: 13:14:07 D | ate: Dec/21/2019 🗌 Hide Passwords 📕 🔒 |
|-----------------|---------|--------------------------------------|-------------------------------|--------------------|------------------------|------------------------------|---------------------------------------|
| Auick Set       |         |                                      |                               |                    |                        |                              |                                       |
| 1 CAPsMAN       |         |                                      |                               |                    |                        |                              |                                       |
| Interfaces      |         | Hatsoat                              |                               |                    |                        |                              |                                       |
| 1 Wireless      | _       | Servere Server Profilee Lieere Lieer | Profiles Active Hosts IP Bind | inge Service Porte | Walled Garden Walled   | Garden IP List Cookies       |                                       |
| Bridge          | Firev   |                                      | Baret Causters AD Baret All   | Counterr           | Wallou                 |                              | Find                                  |
| F PPP           | Filt    |                                      | Reset Counters UU Reset Al    |                    |                        |                              | Fina                                  |
| "T" Mesh        | Sched   | # Action Server                      | Method Ust. Host              | Ust. Port Hit      | S                      |                              |                                       |
| IP N            | +       |                                      |                               |                    | 130                    |                              |                                       |
| Ø MPLS          | Nam     | 1 D Gallow                           | facebook.com                  |                    | 0                      |                              |                                       |
| 😹 Routing 🗈     | gam     | 3 🚱 allow                            | *fbcdn.net                    |                    | 2                      |                              |                                       |
| t∰ System ►     | gam     |                                      |                               |                    |                        |                              |                                       |
| Queues          | Sen     | C . C C                              |                               |                    |                        |                              |                                       |
| <b>HALRY</b>    | OF P    | ikcioua.coi                          | n                             |                    |                        |                              |                                       |
| Log             | 1.log   |                                      |                               |                    |                        |                              |                                       |
| RADIUS          | 1.Pr    |                                      | 45                            |                    |                        |                              |                                       |
| Naw Taminal     | rese    |                                      |                               |                    |                        |                              |                                       |
| ale Dat1X       | COU     |                                      |                               |                    |                        |                              |                                       |
|                 | cou     |                                      |                               |                    |                        |                              |                                       |
| Pattion         | Ema     |                                      |                               |                    |                        |                              |                                       |
| Make Support of | fac     |                                      |                               |                    |                        |                              |                                       |
| Manual Manual   |         |                                      |                               |                    |                        |                              |                                       |
| × Exit          |         |                                      |                               |                    |                        |                              |                                       |
| 8               |         |                                      |                               |                    |                        |                              |                                       |
| /in             |         |                                      |                               |                    |                        |                              |                                       |
| >               |         | 4 items                              |                               |                    |                        |                              |                                       |
| lõ              | 16 iter | 15                                   |                               |                    |                        |                              |                                       |
| tel             |         |                                      |                               |                    |                        |                              |                                       |
| no              | •       |                                      |                               |                    |                        |                              | •                                     |
| R               | 19 i    | ems                                  |                               |                    |                        |                              |                                       |

ระบบจะสร้าง walled Garden ที่ mikrotik Router

| Auick Set       | Certificates        |       |                     |                                    |          |              |          |             |                   |              |
|-----------------|---------------------|-------|---------------------|------------------------------------|----------|--------------|----------|-------------|-------------------|--------------|
| 1 CAPsMAN       | Clock               | Lloom | Sebertular          |                                    |          |              |          |             |                   |              |
| 1 Interfaces    | Console             |       |                     |                                    |          |              |          |             |                   |              |
| 1 Wireless      | Disks               | ¥     |                     | Clast Data / Sta                   | nd Terra | lates al     | Owner    | Pure Count  | Next Due          | On Fur       |
| Bridge          | Hasth               | me    | bost alert          | Jan/01/1970_00                     | ant nime | 00:00:30     | admin    | Nuri Courii | INEXL FIUR        | /systen      |
| PPP             |                     | 3911  | game enable         | Jul/17/2015 16                     | 5:30:00  | 1d 00:00:00  | admin    | 14          | Dec/22/2019 16:30 | :00 game e   |
| 540 · · · ·     | History             | 3789  | game disable        | Jul/17/2015 22                     | 2:00:00  | 1d 00:00:00  | admin    | 13          | Dec/21/2019 22:00 | :00 game d   |
| "T" Mesh        | Identity            | 3691  | cleanUserManager    | Jul/17/2015 02:                    | 2:00:00  | 15d 00:00:00 | admin    | 0           | Dec/23/2019 02:00 | :00 cleanU   |
| IP 卜            | I EDe               | 3282  | Send_Email          | Jul/17/2015 09:                    | 00:00    | 00:05:00     | admin    | 3912        | Dec/21/2019 18:05 | :00 /systen  |
| 22 MPLS         | LLDS                | 3274  | FTP-Backup          | Jul/17/2015 01:                    | 00:00    | 1d 00:00:00  | admin    | 13          | Dec/22/2019 01:00 | :00 /systen  |
|                 | License             | 3243  | r blot K OL IKC LO  | LL Jul/17/2019 (4                  | 1 0 00   | 15d 00:00:00 | admin    | 0           | Dec/23/2019 04:00 | :00 reboot   |
| 🐹 Routing 🖊 🗈   | Logging             | 3151  | 1.logclear          | Jul/1//2015_03                     | 3:00:00  | 15d 00:00:00 | admin    | 0           | Dec/23/2019 03:00 | :00 /systen  |
| 🚯 System        | Deskasse            | 3986  | 1.Proxy-clear       | Jul/1//2015 03:                    | 3:00:00  | 15d 00:00:00 | admin    | 0           | Dec/23/2019 03:00 | :00 /systen  |
|                 | Packages            | 3928  | T.CLEAR_LOG_SESSION | Jul/1//2015 03                     | 3:00:00  | 150 00:00:00 | admin    | 0           | Dec/23/2019 03:00 | :00 /systen  |
| Queues          | Password            | 3921  | reset_social        | Mar/23/2018 00:<br>Dec/21/2019 etc | 7:00:00  | 01:00:00     | admin    | 0           |                   | {:10Cal      |
| Files           | Ports               | 3835  | count_ticket_TDay   | Dec/21/2019 sta                    | artup    | 01:00:20     | admin    | 0           |                   |              |
| log log         |                     | 3/06  | count_ticket_1Day   | Dec/21/2019 sta                    | artup    | 01:00:20     | admin    | 0           |                   |              |
|                 | Reboot              | 2404  |                     | 50072172010 010                    | arcop    | 01.00.20     | Commit   | 0           |                   |              |
| RADIUS          | Reset Configuration | 3378  |                     | 000/21/2010 30                     |          | 00.00.00     | -        | 3312        | 000/21/2013 10:03 |              |
| 🎽 Tools 🛛 🗎     | Resources           | 3348  | "facebook.com       | Dec/21/2019 sta                    | artup    | 00:03:00     | adminAPI | 0           | Dec/21/2019 18:06 | :30 [/ip h t |
| New Terminal    | Theodorices         | 3256  |                     |                                    |          |              |          |             |                   |              |
|                 | Routerboard         | 8994  |                     |                                    |          |              |          |             |                   |              |
| Dot1X           | SNTP Client         | 8963  |                     |                                    |          |              |          |             |                   |              |
| E LCD           | Scheduler           | 8953  |                     |                                    |          |              |          |             |                   |              |
| Partition       |                     | 8945  |                     |                                    |          |              |          |             |                   |              |
|                 | Scripts             | 8944  |                     |                                    |          |              |          |             |                   |              |
| Make Supout.rif | Shutdown            | 8938  |                     |                                    |          |              |          |             |                   |              |
| 🚱 Manual        | Special Login       | 8928  | 16 items            |                                    |          |              |          |             |                   |              |
| 🔀 📃 Exit        | Heare               | 8875  |                     | 11Jav                              |          | 00100100     |          |             |                   |              |
| 8               | 03013               | _     |                     |                                    |          |              |          |             |                   |              |
|                 | Watebdee            |       |                     |                                    |          |              |          |             |                   | 1            |

และที่ Scheduler จะสร้างมาเพื่อลบสคริป ใน walled Garden และตัวมันเอง

\*\*\*ซึ่งถ้าท่าน Disable Script ตัวนี้ไว้ สามารถแก้ปัญหาเกิดการ <mark>delay</mark> ของเวลา bypass web ได้

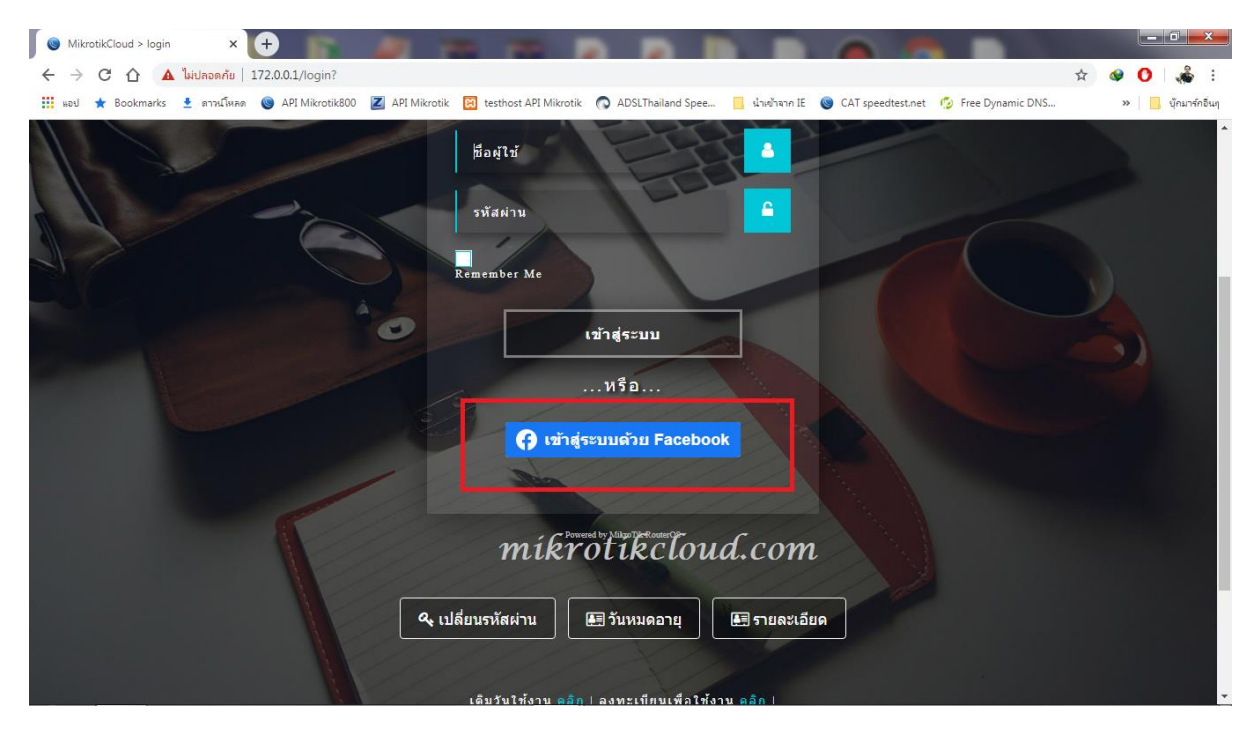

เมื่อ facebook web site ถูก bypass จะมีปุ่ม เข้าสู่ระบบfacebook ขึ้นมาเพื่อให้เข้าสู่

ระบบ

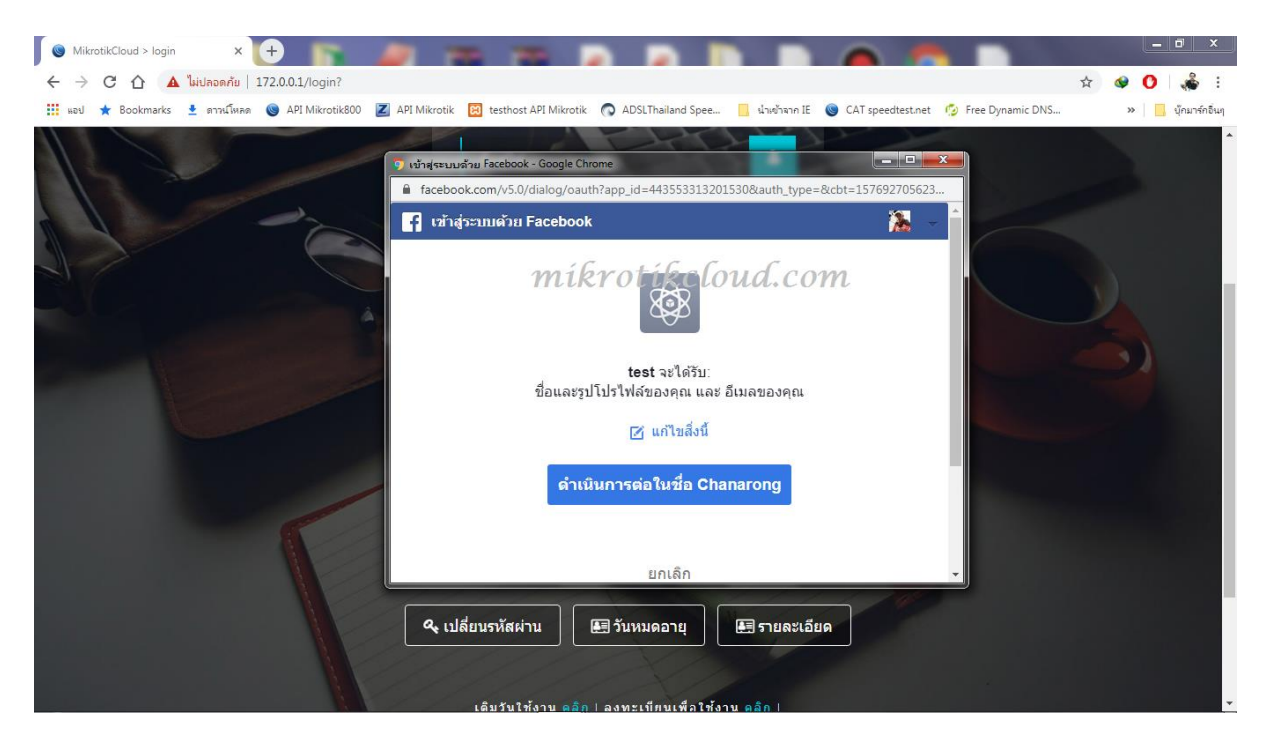

การขออณุญาติสิทธิ์การเข้าถึงข้อมูล ขึ้นอยู่กับข้อตกลงของ facebookc กับAppที่ท่านสร้าง

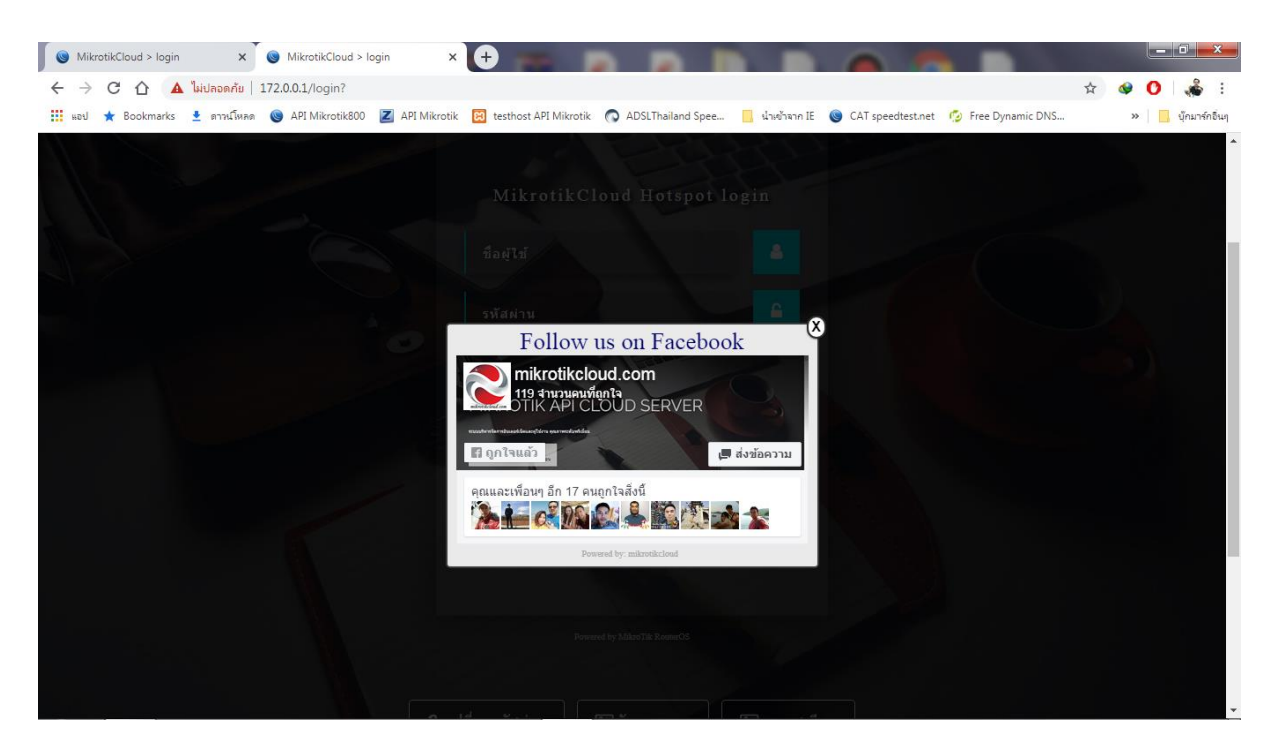

#### Like function

| Mikro                        | otikCloud > login | ×           | MikrotikCloud > Ic | gin x 🕈 🖛 p p 🌆 p 👘 p 👝 🦔 p                                                                                                    |                    |
|------------------------------|-------------------|-------------|--------------------|----------------------------------------------------------------------------------------------------|--------------------|
| $\leftarrow \   \rightarrow$ | C 🗘 🔺             | ไม่ปลอดภัย  | 172.0.0.1/login?   |                                                                                                    | 🖈 🔮 🔿 🎄 :          |
| иен                          | \star Bookmarks   | 🛓 ดาวน์โหลด | API Mikrotik800    | 🗷 API Mikrotik 🔞 testhost API Mikrotik 💿 ADSLThailand Spee 📒 אראליארא דו 🔞 CAT speedtest.net 🧔 Free Dynamic DNS                                                                                                    | » 📙 บุ๊กมาร์กอื่นๆ |
|                              |                   |             |                    | Image: Login with a guide of the With a state of the With a state of the Wi |                    |
|                              |                   |             | F                  | <ul> <li>๛ เท็กเหือน</li> <li>๑ เข้คอน</li> <li>๛ ความรู้สึก/กิจกรรม</li> <li>๛ ฟิดข่าว</li> <li>๛ ฟิดข่าว</li> <li>๛ สดอรี่ของคุณ</li> <li>๛ กำหนดเอง ▼</li> <li>ยกเลิก</li> <li>โพสตใปปรี Facebook</li> </ul>                                                                                                    |                    |
|                              |                   |             |                    | เล็มวันให้งาน ออิก   ลงทะเบ็กนเพื่อให้งาน ออิก                                                                                                    | -                  |

**Post Function** 

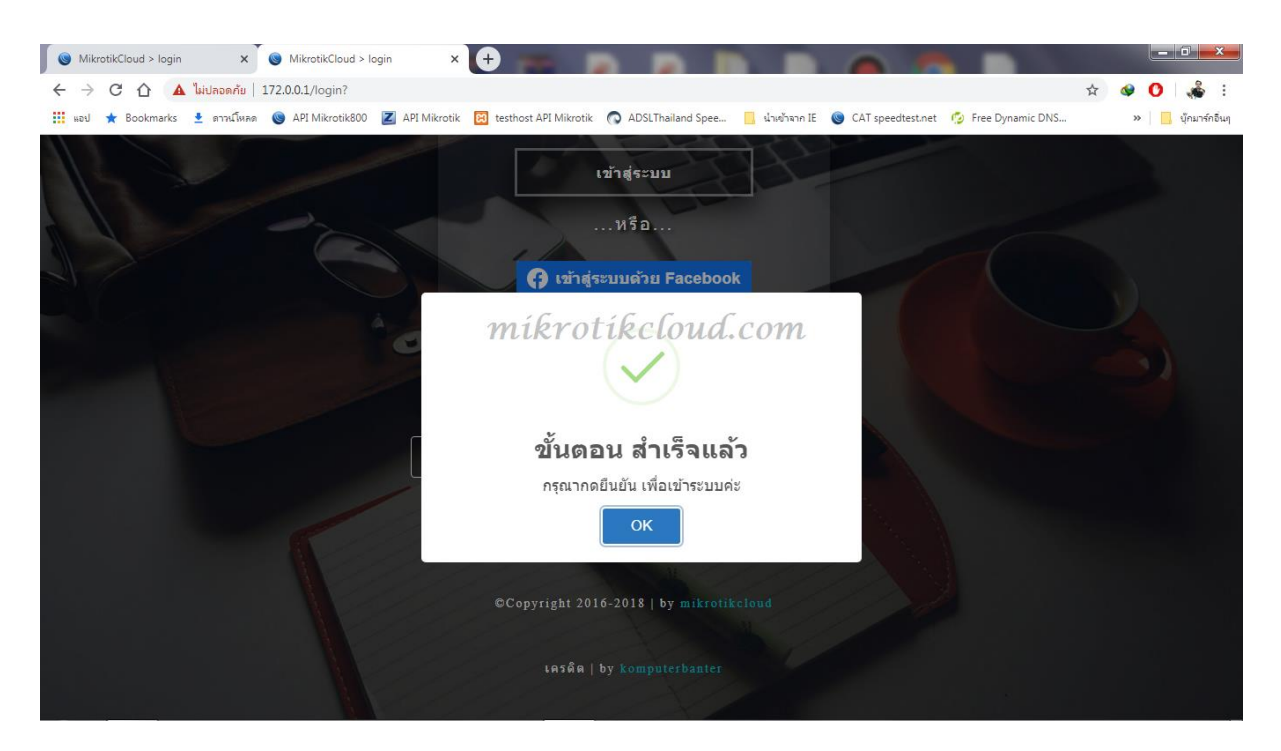

เมื่อทำขั้นตอนทั้งหมดเสร็จสมบูรณ์ ระบบจะแจ้งให้ทราบ ให้คลิกปุ่ม **Ok** 

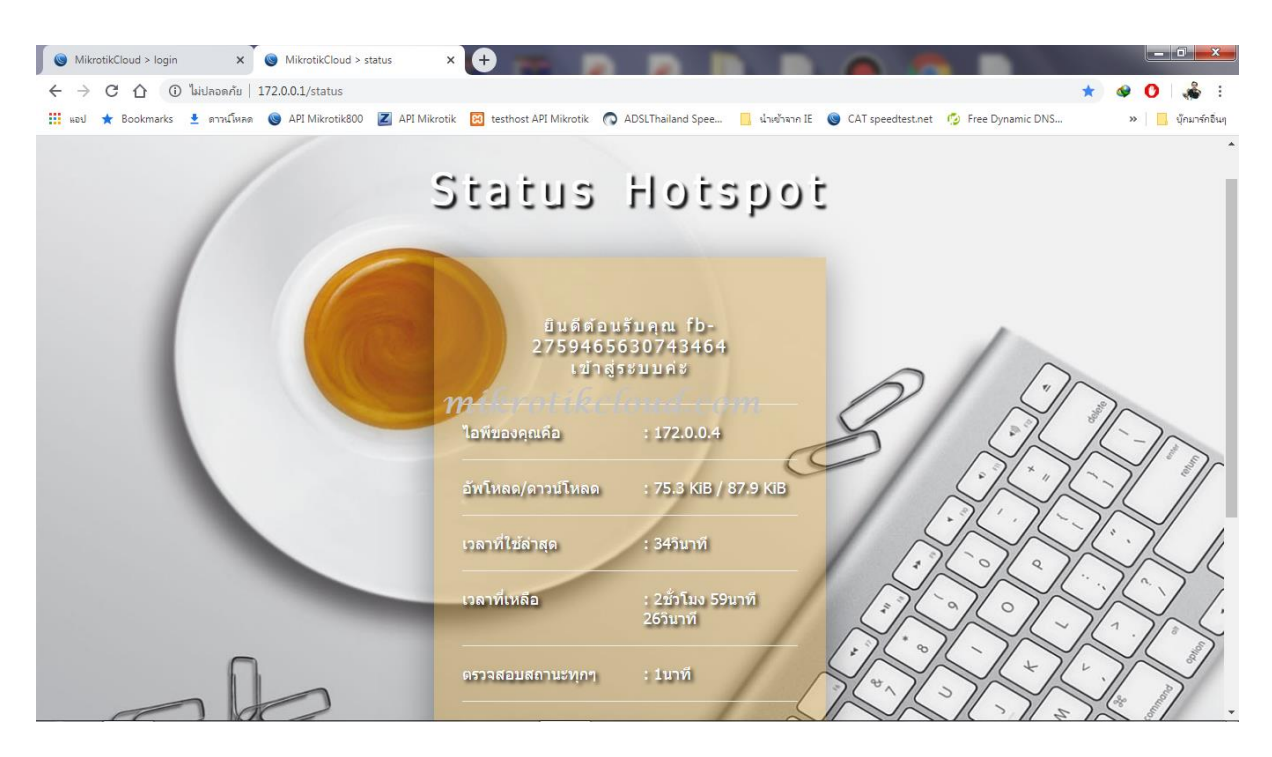

User จะเข้าสู่ระบบเองอัตโนมัติ

| channarong chiyang<br>• Online | kab | SOCIAL       | USER            |                        |        |                         | Uptime : 1w6d9h2 | 29m5s Date : dec | /21/2019 Time : 13:29:20 |
|--------------------------------|-----|--------------|-----------------|------------------------|--------|-------------------------|------------------|------------------|--------------------------|
| mikrotika                      | loi | d.C          | oreports per    | rpage                  |        |                         |                  | Search           | n:                       |
| MAIN NAVIGATION                |     | NO           |                 | NAME                   | GENDER | E-MAIL                  | TYPE             | LAST LOGIN       | SIGN IN FIRST            |
| Dashboard                      |     | 1            |                 | Sumit Sum              |        | p0610624569@gmail.com   | facebook         | 2 hours ago      | 2019/12/21 13:23:16      |
| Social Login                   | <   | 2            |                 | Chanarong Chiyangkabut |        | jularee2550@hotmail.com | facebook         | 2 hours ago      | 2019/12/21 10:33:39      |
| 🗢 Hotspot                      | <   |              | 10-20           |                        |        |                         |                  |                  |                          |
| PPPOE ·                        | <   | Showing      | 1 to 2 of 2 ent | ries                   |        |                         |                  |                  | Previous 1 Next          |
| 🚠 Import&Export                | <   | ∢<br>★ Delet | e               |                        |        | \$                      |                  |                  | Þ                        |
| X Device Connect               |     |              |                 |                        |        |                         |                  |                  |                          |

### ที่ API ในหน้า social user จะแสดงรายการของผู้ใช้งาน

| lotspot                                                                                                    |                                                                                                    |                        |                       |                       |                     |                |         |
|----------------------------------------------------------------------------------------------------|----------------------------------------------------------------------------------------------------|------------------------|-----------------------|-----------------------|---------------------|----------------|---------|
| Servers Server F                                                                                                    | Profiles Users U                                                                                                | Jser Profiles Active H | osts IP Bindings Serv | vice Ports Wa         | alled Garden Walled | Garden IP List | Cookies |
| • 🗖 🔊                                                                                                    | x @ <b>T</b>                                                                                                    |                        | 00 Reset All Counters | 1                     |                     |                |         |
|                                                                                                    |                                                                                                    |                        | MAC Address           | D81-                  | Linea, Linean       | L la Para      |         |
| Server                                                                                                    | <ul> <li>Name</li> <li>12241</li> </ul>                                                                         | V Address              | MAC Address           | Profile               |                     | Uptime         |         |
| hotspot I                                                                                                    | g12241                                                                                                    |                        |                       | Ray                   |                     | 00:00:00       |         |
| notspot I                                                                                                    | y12183                                                                                                    |                        |                       | Moday<br>1Day         |                     | 00:00:00       |         |
| notspot I                                                                                                    | g12168                                                                                                    |                        |                       | 1Day                  |                     | 00:00:00       |         |
| notspot 1                                                                                                    | g12159                                                                                                    |                        |                       | 1Day                  |                     | 00:00:00       |         |
| hotspot 1                                                                                                    | g12145                                                                                                    |                        |                       | 1Day                  |                     | 00:00:00       |         |
| hotspot 1                                                                                                    | g12143                                                                                                    |                        |                       | 1Day                  |                     | 00:00:00       |         |
| hotspot 1                                                                                                    | g12137                                                                                                    |                        |                       | 1Day                  |                     | 00:00:00       |         |
| hotspot 1                                                                                                    | g1211/                                                                                                    |                        |                       | 1Day                  |                     | 00:00:00       |         |
| hotspot 1                                                                                                    | g12113                                                                                                    |                        |                       | 1Day                  |                     | 00:00:00       |         |
| en al                                                                                                    | fluk03                                                                                                    |                        |                       | Unlimit time          |                     | 31d 03:18:21   |         |
| ··· dec/21/2019                                                                                                    | 1 31 7:58                                                                                                    | 710101                 |                       |                       | 00.00.00            | 04.00.40       |         |
| Mall (2014)                                                                                                    | ID-2/59465630                                                                                                   | /43464                 |                       | social_login          | 03:00:00            | 01:00:49       |         |
| ::: dec/21/2019                                                                                                    | 13:23:20                                                                                                    | 00070                  |                       |                       | 00.00.00            | 00.00.00       |         |
| e all                                                                                                    | tb-6158153358                                                                                                   | 29673                  |                       | social_login          | 03:00:00            | 03:00:00       |         |
| L (20./2010                                                                                                    | 11 10 10                                                                                                    |                        |                       | 10001101101           |                     | 00.00.00       |         |
| ::: dec/20/2019                                                                                                    | 11:10:10                                                                                                    | CC                     | C                     | D                     | 01.00.00            | 00.50.05       |         |
| motopot 1                                                                                                    | Susual Susan Susan Susan Susan Susan Susan Susan Susan Susan Susan Susan Susan Susan Susan Susan Susan Susan Su | RELAH                  | d com                 | Register              | 01:00:00            | 00:56:05       |         |
|                                                                                                    | COZE                                                                                                    |                        | wwwiii                | addmac                |                     | 00:00:00       |         |
| notspot 1                                                                                                    | 012 awb8/5                                                                                                    |                        |                       | 7Day                  |                     | 00:00:00       |         |
| hotspot 1                                                                                                    | aw6812                                                                                                    |                        |                       | 7Day                  |                     | 00:00:00       |         |
| hotspot 1                                                                                                    | awbb/3                                                                                                    |                        |                       | /Day                  |                     | 00:00:00       |         |
| hotspot 1                                                                                                    | aw6584                                                                                                    |                        |                       | /Day                  |                     | 00:00:00       |         |
| hotspot 1                                                                                                    | aw64/9                                                                                                    |                        |                       | /Day                  |                     | 00:00:00       |         |
| hotspot1                                                                                                    | aw6356                                                                                                    |                        |                       | /Day                  |                     | 00:00:00       |         |
| A model of the second second secon | aw6297                                                                                                    |                        |                       | 7Day                  |                     | 00:00:00       |         |
| hotspot1                                                                                                    | aw6168                                                                                                    |                        |                       | 7Day                  |                     | 00:00:00       |         |
|                                                                                                    | 017                                                                                                    |                        |                       | I had been to at some |                     | 424.05.50.00   |         |

User ที่ถูกสร้างใน mikrotik winbox

## Facebook login By Trial Function (Don't use api)

### สำหรับ social login ที่เปิด trial ไม่ต้องใช้ api

#### ข้อดีคือ

1. ทำงานเชื่อมต่อกับ apiของfacebookได้ตลอดเวลา

#### 2. ไม่ต้องมี server หรืออุปกรณ์อื่นๆเลย นอกจาก mikrotik ตัวเดียว จะรุ่นไหนก็ได้

#### ข้อเสียคือ

1.user สามารถใช้งานบนfacebookได้ตลอดเวลาเช่นกัน โดยไม่ต้อง login ผ่านหน้า Hotspot loginก็ได้

2.ไม่สามารถเก็บข้อมูลการใช้งานของ user ได้

### ขั้นตอนการปรับแต่งเพื่อใช้งานมีดังนี้

| rganize 🔻 🛛 🕞 Open | Include in library   Share v | vith 🔻 New folder    |                |       |    |  | ( |
|--------------------|------------------------------|----------------------|----------------|-------|----|--|---|
| Favorites          | Name                         | Date modified        | Туре           | Size  |    |  |   |
| Nesktop            | 🔒 css                        | 18/12/62 12:44       | File folder    |       |    |  |   |
| Downloads          | 📗 Facebook login By API      | 21/12/62 19:58       | File folder    |       |    |  |   |
| laneDrive          | 🜗 FB login for trial         | 18/12/62 14:25       | File folder    |       |    |  |   |
| 📃 Recent Places    | 🐌 fonts                      | 18/12/62 12:44       | File folder    |       | Ν  |  |   |
|                    | 퉬 images                     | 18/12/62 12:44       | File folder    |       | 13 |  |   |
| Libraries          | 🎍 info 🛛 🙀 i b               | 201 - 18/12/62 12:44 | File folder    |       |    |  |   |
| Documents          | 🔰 js 🏾 🎢 🚺                   | ULUX/12/6210:58      | Pile forder    |       |    |  |   |
| J Music            | 鷆 lv                         | 18/12/62 12:44       | File folder    |       |    |  |   |
| Pictures           | 퉬 sweetalert                 | 18/12/62 12:44       | File folder    |       |    |  |   |
| 🛃 Videos 🦷         | 鷆 xml                        | 18/12/62 12:44       | File folder    |       |    |  |   |
|                    | alogin.html                  | 18/12/62 12:44       | Chrome HTML Do | 2 KB  |    |  |   |
| Homegroup          | block.html                   | 18/12/62 12:44       | Chrome HTML Do | 3 KB  |    |  |   |
|                    | error.html                   | 18/12/62 12:44       | Chrome HTML Do | 1 KB  |    |  |   |
| Computer           | errors.txt                   | 18/12/62 12:44       | Text Document  | 5 KB  |    |  |   |
| 🏜 Local Disk (C:)  | info.html                    | 20/12/62 10:54       | Chrome HTML Do | 25 KB |    |  |   |
| 👝 Local Disk (D:)  | 💽 loading.gif                | 18/12/62 12:44       | GIF image      | 13 KB |    |  |   |
| 🔮 CD Drive (E:)    | login.html                   | 21/12/62 20:02       | Chrome HTML Do | 15 KB |    |  |   |
| 👝 image (F:)       | logout.html                  | 18/12/62 12:44       | Chrome HTML Do | 5 KB  |    |  |   |
| 👝 SAMSUNG (G:)     | 🛋 md5.js                     | 18/12/62 12:44       | JS File        | 8 KB  |    |  |   |
| 🚗 Removable Disk ( | radvert.html                 | 18/12/62 12:44       | Chrome HTML Do | 2 KB  |    |  |   |
|                    | redirect.html                | 18/12/62 12:44       | Chrome HTML Do | 1 KB  |    |  |   |

ให้ copy flie name login.html มาวางทับ login.html ตัวเก่า แล้วเปิดไฟล์

| C:\xampp\htdocs\for-sale-2019-mikrotik5-PDO-09-Dec-2019\hotspot\login.html * |                                                                                                    |            |  |  |  |  |  |
|------------------------------------------------------------------------------|----------------------------------------------------------------------------------------------------|------------|--|--|--|--|--|
| 40                                                                           | +12+3+                                                                                                    | <u>2+3</u> |  |  |  |  |  |
| 41                                                                           | json                                                                                                    |            |  |  |  |  |  |
| 42                                                                           | <pre><script src="js/jquery-1.10.2.js"></script>  <td></td></pre>                                                                                                    |            |  |  |  |  |  |
| 44                                                                           | <pre><script src="js/fact-book-popu-box.js"></script src="js/fact-book-popu-box.js"></script src="js/fact-book-popu-box.js"></script src="js/fact-book-popu-box.js"></script src="js/fact-book-popu-box.js"></script src="js/fact-book-popu-box.js"></script src="js/fact-book-popu-box.js"</script src=js/fact-book-popu-box.js"</script src=js/fact-book-popu-box.js"</script src=js/fact-book-popu-box.js"</script src=js/fact-book-popu-box.js"</script src=js/fact-book-popu-box.js"</script src=js/fact-book-popu-box.js"</script src=js/fact-book-popu-box.js"</script src=js/fact-book-popu-box.js"</script src=js/fact-book-popu-box.js"</script src=js/fact-book-popu-box.js"</script src=js</script src=js</s</td><td></td></tr><tr><td>45</td><td><pre><li>k rel="stylesheet" href="css/fb_popup_user_like.css"></pre></td><td>=</td></tr><tr><td>46</td><td><pre><script type="text/javascript" src="/mob.js"></script><td></td></pre> |            |  |  |  |  |  |
| 48                                                                           |                                                                                                    |            |  |  |  |  |  |
| 49                                                                           | (script the "references that" & Clark Clark                                                                                                    |            |  |  |  |  |  |
| 51                                                                           | if ('S(trial) 2 yes ){                                                                                                    |            |  |  |  |  |  |
| 53                                                                           | ///                                                                                                    |            |  |  |  |  |  |
| ▶ 54                                                                         | var app_id='443553313201530'; ///set FB your App ID here///1                                                                                                    |            |  |  |  |  |  |
| 55                                                                           | var pageld='1/8091666/81620'; //set FB your PAGE 1D //                                                                                                    |            |  |  |  |  |  |
| 27                                                                           | Europian shark(anisState()) (                                                                                                    |            |  |  |  |  |  |
| 59                                                                           | function checkloginscale() {                                                                                                    |            |  |  |  |  |  |
| 60                                                                           | FB.getLoginStatus(function(response) {                                                                                                    |            |  |  |  |  |  |
| 62                                                                           | APIstatusChangeCallback(response);                                                                                                    |            |  |  |  |  |  |
| 63                                                                           |                                                                                                    |            |  |  |  |  |  |
| 65                                                                           | 1);<br>}                                                                                                    |            |  |  |  |  |  |
| 66                                                                           | 11111                                                                                                    |            |  |  |  |  |  |
| 68                                                                           | // Load the SDK asynchronously for button                                                                                                    |            |  |  |  |  |  |
| 69                                                                           | (function(d, s, id) {                                                                                                    |            |  |  |  |  |  |
| 70                                                                           | <pre>var js, tjs = 0.getLiementsbyldghame(s)[0];<br/>if (d.getElementByld(id)) return;</pre>                                                                                                    |            |  |  |  |  |  |
| 72                                                                           | js = d.createElement(s); js.id = id;                                                                                                    |            |  |  |  |  |  |
| 74                                                                           | js.srC = "https://connect.tadebook.net/th_in/sdk.js";<br>fjs.parentNode.insertBefore(js, fjs);                                                                                                    |            |  |  |  |  |  |
| 75                                                                           | <pre>}(document, 'script', 'facebook-jssdk'));</pre>                                                                                                    |            |  |  |  |  |  |
| 76                                                                           | <pre>function PostFunction(){</pre>                                                                                                    | -          |  |  |  |  |  |

### ทำการแก้ไขทั้งหมด 3 บรรทัด แล้วนำเข้าไปไว้ใน files ใน winbox

| Safe Mode         | Uptime 13d 16.21.45 Memory 1533.8 MB CPU 0% Time 20.22.00 Date Dec/21/2019 🗌 Hide Passwords                                     |  |
|-------------------|----------------------------------------------------------------------------------------------------|--|
| 📕 🄏 Quick Set     | Hotsoot                                                                                                    |  |
| 1 CAPsMAN         | Server Server Profiles Lisers Liser Profiles Active Hosts IP Bindings Service Posts Walled Garden Walled Garden IP List Conkies |  |
| 🔚 Interfaces      |                                                                                                    |  |
| T Wireless        |                                                                                                    |  |
| Bridge            | App 2 hotspot                                                                                                    |  |
| 📬 PPP             | Answering hotspot                                                                                                    |  |
| To Mesh           | Hotspot Server Profile < Airlink-MT>                                                                                            |  |
| 🕮 P 🧲 1           | General Login RADIUS OK                                                                                                    |  |
| 🖉 MPLS 🍡 🗈        | Duda - Login By - Cancel                                                                                                    |  |
| 💦 Routing 💦       |                                                                                                    |  |
| t∰ System ト       | DLCP Reary Apply Apply                                                                                                    |  |
| Queues            | DNC Server                                                                                                    |  |
| Files             | UNS MAC Cookie Remove                                                                                                    |  |
| 📄 Log             | Relevant MAC Auth. Mode: MAC as usemame 😨                                                                                       |  |
| 🥵 RADIUS          | MAC Auth. Password:                                                                                                    |  |
| 🗶 Tools 🗈 🗎       |                                                                                                    |  |
| 📰 New Terminal    | No control HTTP Cookie Lifetime: 30d 00:00:00                                                                                   |  |
| Dot 1X            | SSL Certificate: login_mmc_co_th.ort_0 ∓                                                                                        |  |
| 📮 LCD             | Packing HTTPS Redirect                                                                                                    |  |
| Partition         | rooi Split User Domain                                                                                                    |  |
| 📃 Make Supout.rif |                                                                                                    |  |
| 🔇 Manual          |                                                                                                    |  |
| 🗙 🛃 Exit          | Siver Trial Uptime Reset: 1d 00:00:00                                                                                           |  |
| 1Bc               | Services Trial User Profile: Isocial Jogin 🐨                                                                                    |  |
| Wir               | Seturgs 467.9                                                                                                    |  |
| l's               | Suus 40/3                                                                                                    |  |
| Q                 | THE Day                                                                                                    |  |
| <u>te</u>         | Ianti crow                                                                                                    |  |
| no                | Unit Web Burge                                                                                                    |  |
|                   |                                                                                                    |  |

เข้า winbox เพื่อเปิดใช้งาน Trial และตั้งค่า 3บรรทัดล่าง ตามการใช้งาน

แล้ว copy สคริปข้างล่างนี้ใส่ใน New Terminal

### /ip hotspot walled-garden

#### add dst-host=\*facebook.com

#### add dst-host=\*fbcdn.net

/

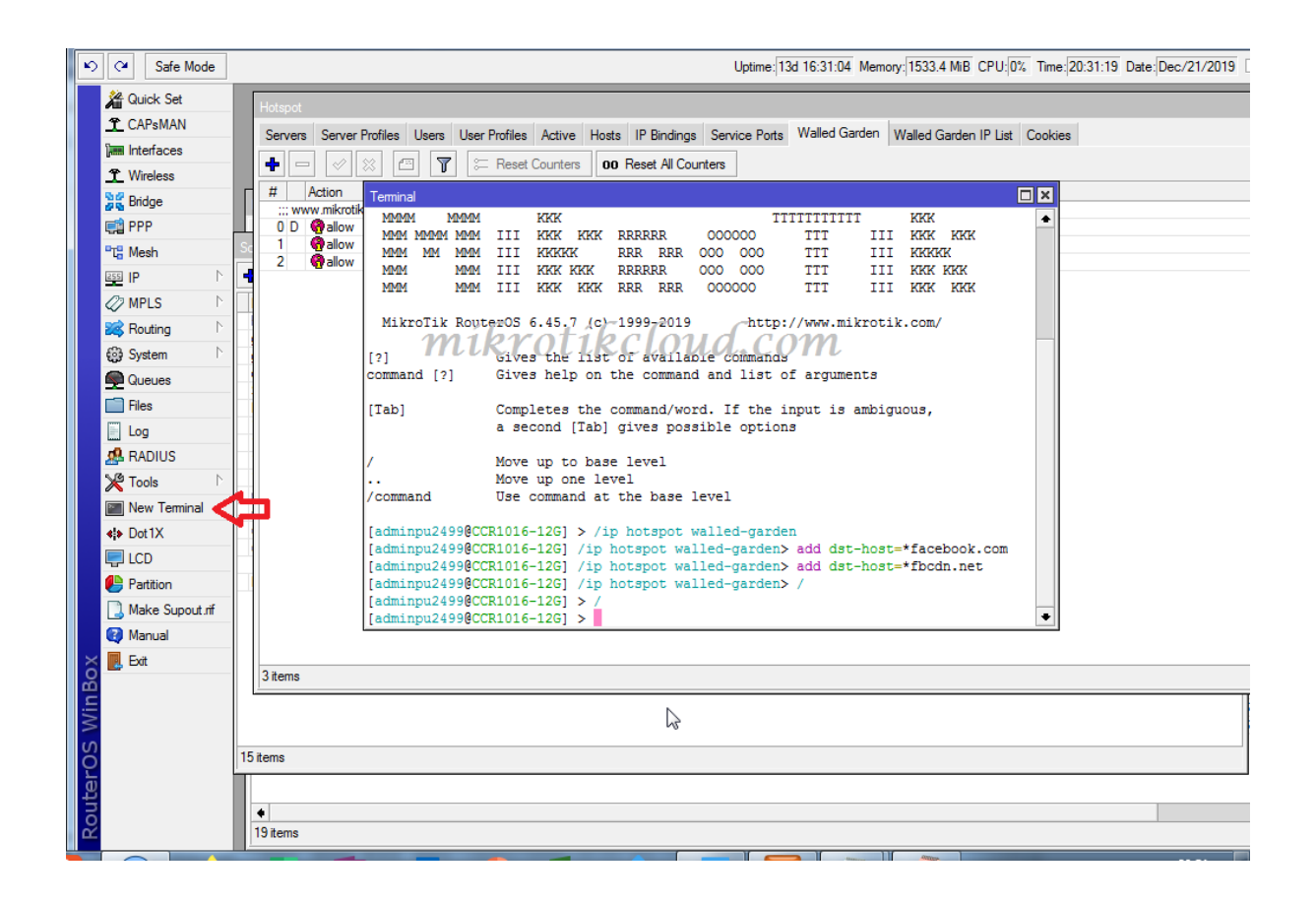

| iii 🗘 🍽 Safe Mode                |             | Uptime 133 09:13:51 Memory 1534.3 MB CPU 11/2 Time 13:14:07 Date Dec/21/2019 🗌 Hide Passwords 📕 🚍                                                                                                    |  |  |  |  |
|----------------------------------|-------------|----------------------------------------------------------------------------------------------------|--|--|--|--|
| 🖌 Quick Set                      |             |                                                                                                    |  |  |  |  |
| 1 CAPsMAN                        |             |                                                                                                    |  |  |  |  |
| Interfaces                       |             | Holenot                                                                                                    |  |  |  |  |
| T Wireless                       |             | Senser Senser Profiles Leare Tiles Profiles Artive Hosts IP Brothers Senses Parts Walled Garden IP List Cookies                                                                                                    |  |  |  |  |
| Bridge                           | Firev       |                                                                                                    |  |  |  |  |
| F PPP                            | Filt        |                                                                                                    |  |  |  |  |
| <sup>e</sup> t <sup>e</sup> Mesh | Sched       | Action Server Method Dst. Host Dst. Port Hits     WerkmitrofileCould com                                                                                                    |  |  |  |  |
| IP P                             | +           | 10 Galow 120                                                                                                    |  |  |  |  |
| Ø MPLS                           | Nan<br>host | 2 @Palow 12 00 13 00 10 10 10 10 10 10 10 10 10 10 10 10                                                                                                    |  |  |  |  |
| Routing P                        | gam         | 3 Palow Toodn.net 2                                                                                                    |  |  |  |  |
| top System                       | gam<br>clea |                                                                                                    |  |  |  |  |
| Queues                           | Sen         | haloud ann                                                                                                    |  |  |  |  |
|                                  | I 1.rel     | IKCIOUU.COM                                                                                                    |  |  |  |  |
| A RADIUS                         | 1.log       |                                                                                                    |  |  |  |  |
| Tools                            | 1.Cl        |                                                                                                    |  |  |  |  |
| New Terminal                     | rese        |                                                                                                    |  |  |  |  |
| ♦ Dot 1X                         | COU         |                                                                                                    |  |  |  |  |
| 📮 LCD                            | COU         |                                                                                                    |  |  |  |  |
| 🕒 Partition                      | Ema         |                                                                                                    |  |  |  |  |
| 🛄 Make Supout.rif                | тас         |                                                                                                    |  |  |  |  |
| 🔇 Manual                         |             |                                                                                                    |  |  |  |  |
| 🗙 📃 Exit                         |             |                                                                                                    |  |  |  |  |
| B                                |             |                                                                                                    |  |  |  |  |
| Wi                               |             | / Jame                                                                                                    |  |  |  |  |
| S                                | 16 iter     | 1 Normal State State Sta |  |  |  |  |
| er(                              |             |                                                                                                    |  |  |  |  |
| out                              | •           |                                                                                                    |  |  |  |  |
| Ro                               | 19 i        | ens in the second second s                                                                                                    |  |  |  |  |

เสร็จแล้วเรียบร้อย

# มาทดสอบที่หน้า hotspot login

| <ul> <li>C A Luidaoanfu   172.0.0.1/login?</li> <li>Weld * Bookmarks * anrufunen @ API Mikrotik 800 Z API Mikrotik @ testhost API Mikrotik @ ADSLThailand Spee 4uw/mmn IE @ CAT speedtest.net ? Free Dynamic DNS</li> </ul>                                                                                                    |                |
|----------------------------------------------------------------------------------------------------|----------------|
| 🔢 แลป ★ Bookmarks 🛓 การนโพลก 🍥 API Mikrotik800 🗷 API Mikrotik 🖾 testhöst API Mikrotik 💿 ADSLThailand Spee 🧯 น่านาร์ก<br>ត្រឹងស្តីដែរ                                                                                                    | 🔏 :            |
| ji agʻi ti                                                                                                    | บุ๊กมาร์กอื่นๆ |
| Svärin<br>Svärin<br>Svärin |                |
Uptime: 13d 17:13:28 Memory: 1534.9 MiB CPU: 0% Time: 21:13:43 Date: Dec/21/2019 🗌 Hide Passwords 🔳 🔒 🏷 🍽 Safe Mode Quick Set User Profiles Active Hosts IP Bindings Service Ports Walled Garden Walled Garden IP List Cookies Server Profiles 🛲 Interfaces 🖉 🗮 🍸 00 Reset Counters 00 Reset All Counters + -1 Wireless Name a76864 MAC Address • Address Server hots 😹 Bridge 00:00:00 00:00 00:00 📫 PPP T Mesh ÷ hotspot a73189 00:00:00 255 IP 00:00:00
00:00:00
00:00:00
00:00:00 a69762 Ø MPLS Na a69383 a69242 🗟 Routing gam a6923 game clear Seno FTP-🚱 System a69122 a6776 00:00:00 Queues Files mbtikeloud.com 1.reb 1.log 1.Pro 1.CLI Log a6544 a6376 🧟 RADIUS 💥 Tools a6364 a6273 New Termina Dot1X co a49858 E LCD D Rhotspot1 T-94:39:E5:B5:8F:7 00:01:05 4-39-E5-85-8E-71 counters and limits for trial to Ema Partition 04:20:31 1Day 🗋 Make Supout.rif () () Manual 00:47:43 6 📕 Exit 479 items (1 selected)

ปุ่มเข้าสู่ระบบจะมีมาเลยไม่ต้องรอ รูปแบบการทำงานจะเหมือนกับ login by API

**User**ที่ถูกสร้างขึ้น

## แจ้งเตือนเมื่อไม่สามารถเข้าใช้ Internet ได้

จะเป็นรูปแบบพึงชั่น javascript เพื่อ ping ว่า mikrotik router ยังเชื่อมต่อกับ internet หรือไม่ ทำได้โดยการ นำสคริปด้านล่างนี้ไปใส่ใน New Terminal

ซึ่งจะแสดงข้อความในหน้า login.html และ status.html

/ip hotspot walled-garden ip

add action=accept disabled=no dst-host=www.mikrotikcloud.com

/

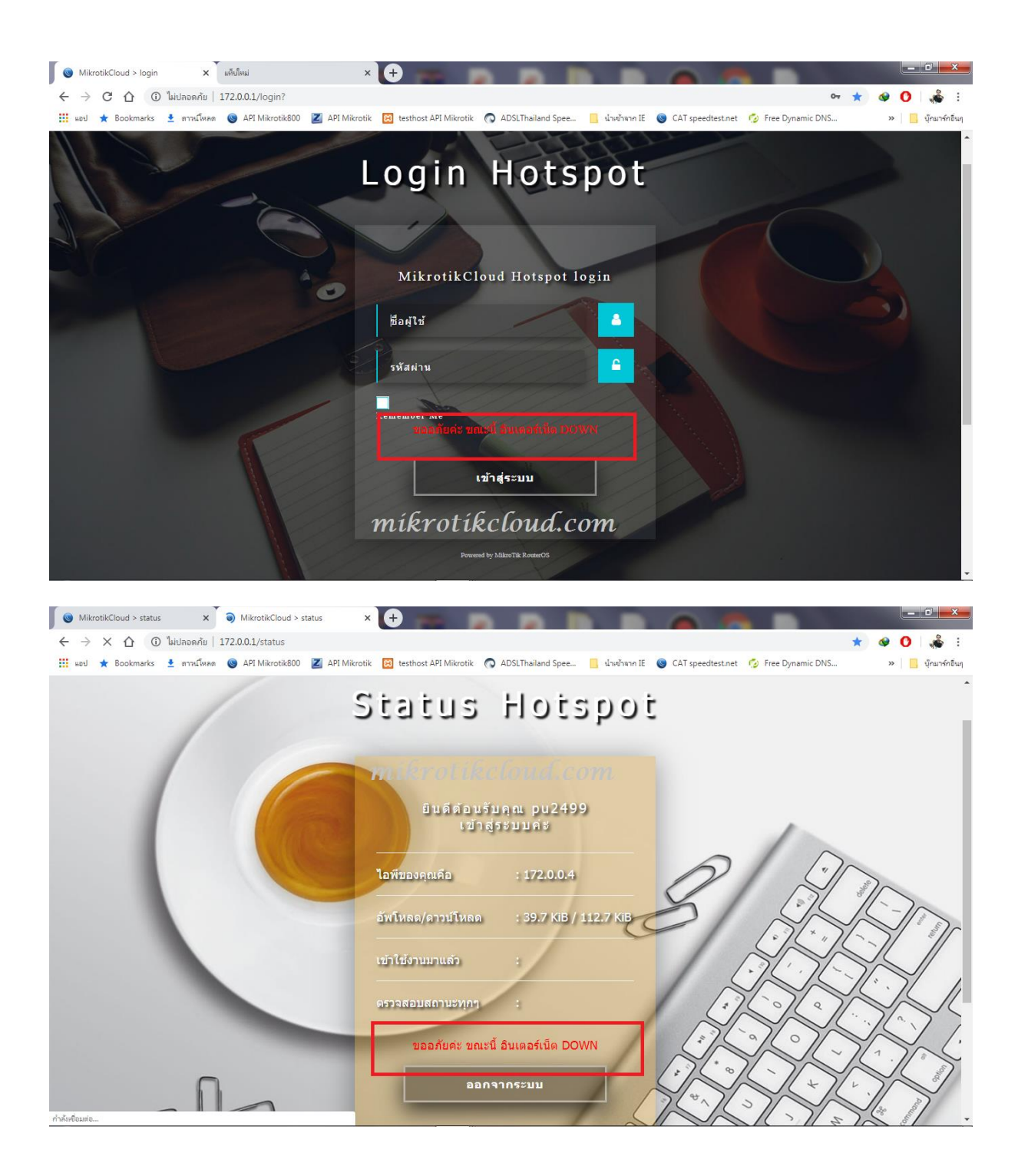

### ระบบ PPPoE Server พร้อมแจ้ง User ให้ชำระเงิน

ใน **Mikrotik5-PDO** และ Mikrotikcloud-hosting จะมีระบบจัดการกับ**user**ที่หมดอายุ ไว้**2**รูปแบบ

1.คือเมื่อหมดอายุจะทำการ disable และ remove ตามวันและเวลาที่กำหนด

2.เมื่อหมดอายุ จะทำการเปลี่ยนโปรไฟล์ให้กับ user อัตโนมัติ เพื่อให้ระบบ redirect ไปที่หน้าแจ้ง วันหมดอายุให้ลูกค้าทราบ เมื่อครบเวลาที่กำหนดจะทำการ เปลี่ยนโปรไฟล์กลับสู่ค่าเดิมแล้ว disable และ remove เป็นลำดับต่อไป

จะขออธิบายการทำระบบในรูปแบบที่2

#### ตัวอย่าง สร้าง Bridge1

#### สร้าง ether6 และ ether7 เข้าไปใน bridge1

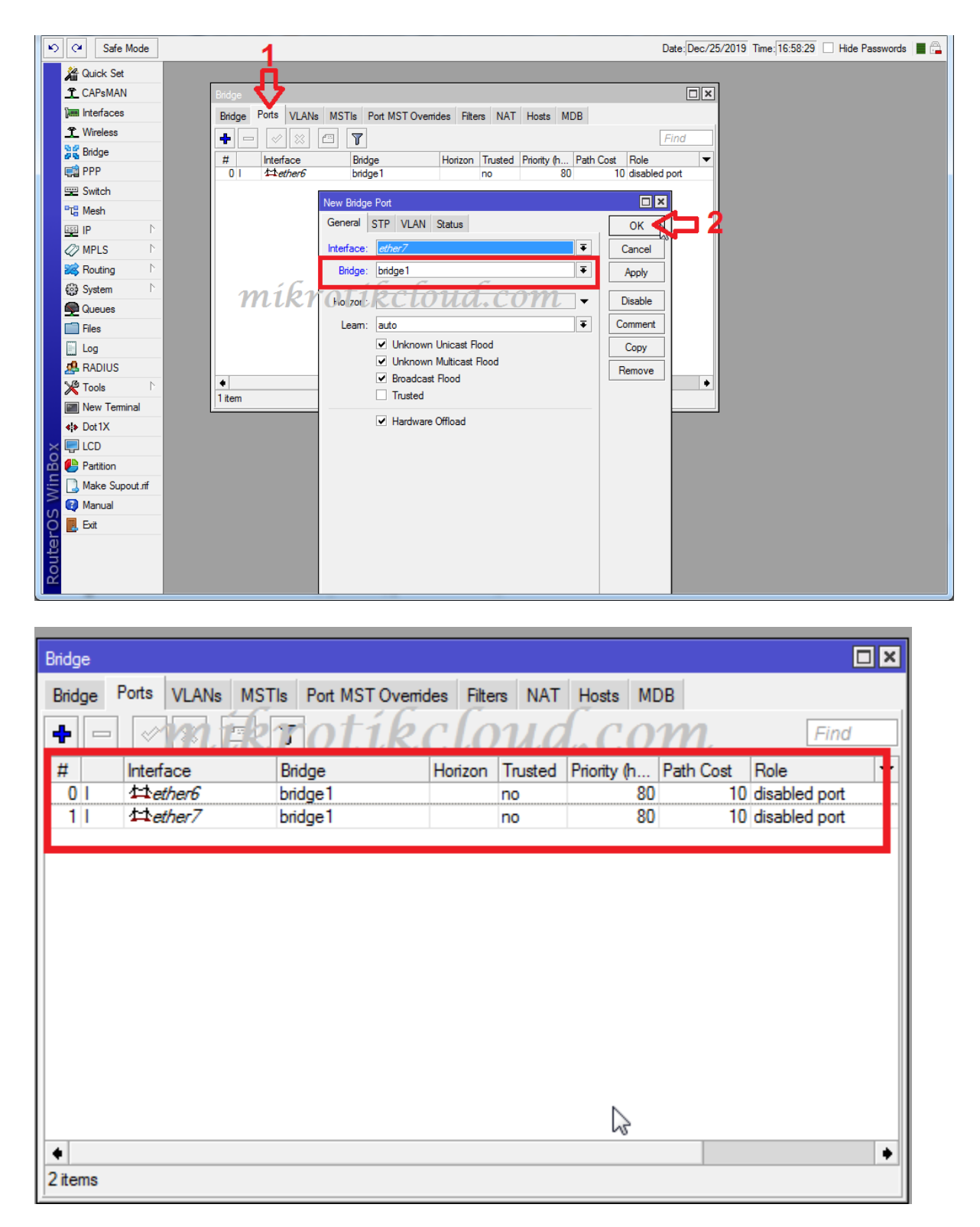

#### ສ້ກາ IP ລາ 172.0.0.1/24 interface bridge1

| K | Safe Mode        |             |                               | Date: Dec/25/2019 Time: 17:04:14 Hide Passwor |
|---|------------------|-------------|-------------------------------|-----------------------------------------------|
|   | Auick Set        |             |                               |                                               |
|   | Interfaces       |             | 3                             |                                               |
|   | 1 Wireless       | ARP         |                               |                                               |
|   | 🕌 Bridge         | Accounting  |                               |                                               |
|   | 🛒 PPP            | Addresses   | 🛉 🖃 🖉 🝸 🛛 Find                |                                               |
|   | 📟 Switch         | Cloud       | Address 🗡 Network Interface 💌 |                                               |
|   | Te Mesh          | DHCP Client | New Address                   |                                               |
|   | 🔤 IP 📿 1         | DHCP Relay  | Address 172.0.0.1/24 OK       |                                               |
|   | 🖉 MPLS 👘 🗈       | DHCP Server | Network 172.0.0.0             |                                               |
|   | 😹 Routing 🛛 🗅    | DNS         |                               |                                               |
|   | 🚱 System 🗈       | Firewall    |                               |                                               |
|   | Queues           | Hotspot     | Disable                       |                                               |
|   | Files            | mikrot      | CLOUD.COM Comment             |                                               |
|   | Log              | Kid Control |                               |                                               |
|   | 🥵 RADIUS         | Neighbors   | Сору                          |                                               |
|   | 🎇 Tools 🛛 🗅      | Packing     | Remove                        |                                               |
|   | 📰 New Terminal   | Pool        | enabled                       |                                               |
|   | <b>∢</b> ≱ Dot1X | Routes      | Titem                         |                                               |
|   |                  | SMR         |                               |                                               |

# สร้าง IP Pool สำหรับ Local ผมตั้งชื่อว่า pppoe-local-pool

|   | 1 Wireless             | 100         | IP Pool                                                               |                       |         |         |
|---|------------------------|-------------|-----------------------------------------------------------------------|-----------------------|---------|---------|
|   | 😹 Bridge               |             | Pools Use                                                             | d Addresses           |         |         |
|   | 📑 PPP                  | Accounting  |                                                                       |                       |         | Find    |
|   | 📟 Switch               | Addresses   | Name                                                                  |                       | Vort F  | Pool    |
|   | "T <mark>:</mark> Mesh | Cloud       |                                                                       |                       | TNEXL F |         |
|   | 🖾 IP 🖍 🕇 🛧             | DHCP Client | IP Pool <pp< td=""><td>00e+0cal-p00l&gt;</td><td></td><td></td></pp<> | 00e+0cal-p00l>        |         |         |
|   | C2 MPLS                | DHCP Relay  | Name:                                                                 | pppoe-local-pool      |         | ок      |
|   | Routing                | DHCP Server | Addresses:                                                            | 172.0.0.2-172.0.0.254 | <b></b> | Cancel  |
|   | 683 System             | DNS         | Next Pool:                                                            | none                  | ₹ 🔺     | Apply   |
|   |                        | Firewall    | 6000                                                                  | tibeloud com          |         |         |
|   |                        | Hotspot     | KIU                                                                   | likeloua.com          |         | Comment |
|   |                        | IPsec       |                                                                       |                       |         | Сору    |
|   |                        | Kid Control |                                                                       |                       |         | Remove  |
|   |                        | Neighbors   |                                                                       |                       |         |         |
|   |                        | Packing     |                                                                       |                       |         |         |
|   | New Terminal           | Pool 2      |                                                                       |                       |         |         |
|   | Dot 1X                 | Boutes      | 3 items (1 sel                                                        | ected)                |         |         |
| X | 🔄 LCD                  | CMD         |                                                                       | *                     |         |         |

สร้าง IP Pool สำหรับ Remote แจกให้ Client ที่เชื่อมต่อด้วย PPPoE Client เข้ามา Length 172.16.0.1 - 172.16.0.254 ผมตั้งว่า pppoe-remote-pool

| 1.00         | 1                       |                                                                                                    | A 44                                                                                                    | • I I I I                                                                                                    |                                                                                                    |  |  |  |
|--------------|-------------------------|----------------------------------------------------------------------------------------------------|----------------------------------------------------------------------------------------------------|----------------------------------------------------------------------------------------------------|----------------------------------------------------------------------------------------------------|--|--|--|
|              |                         |                                                                                                    |                                                                                                    |                                                                                                    | ×□                                                                                                    |  |  |  |
| Addresses    |                         |                                                                                                    |                                                                                                    |                                                                                                    |                                                                                                    |  |  |  |
| I T          |                         |                                                                                                    |                                                                                                    | F                                                                                                    | ind                                                                                                    |  |  |  |
| $\nabla$     | Addresses               | 1                                                                                                    | Next                                                                                                    | Pool                                                                                                    | -                                                                                                    |  |  |  |
| l-pool       | 172.0.0.2-172.0.0.254   |                                                                                                    | none                                                                                                    |                                                                                                    |                                                                                                    |  |  |  |
| ote-pool     | 172.16.0.1-172.16.0.254 |                                                                                                    | none                                                                                                    |                                                                                                    |                                                                                                    |  |  |  |
| remote-pool> |                         |                                                                                                    |                                                                                                    |                                                                                                    |                                                                                                    |  |  |  |
| poe-remote-  | pool                    |                                                                                                    |                                                                                                    | OK                                                                                                    |                                                                                                    |  |  |  |
| 2.16.0.1-172 | 2.16.0.254              |                                                                                                    |                                                                                                    | Cancel                                                                                                    |                                                                                                    |  |  |  |
| ne           |                         | ₹                                                                                                    | •                                                                                                    | Apply                                                                                                    |                                                                                                    |  |  |  |
|              |                         |                                                                                                    |                                                                                                    | Comment                                                                                                    |                                                                                                    |  |  |  |
| Сору         |                         |                                                                                                    |                                                                                                    |                                                                                                    |                                                                                                    |  |  |  |
|              | 2                       |                                                                                                    |                                                                                                    | Remove                                                                                                    |                                                                                                    |  |  |  |
|              |                         |                                                                                                    |                                                                                                    |                                                                                                    |                                                                                                    |  |  |  |
|              |                         |                                                                                                    |                                                                                                    |                                                                                                    |                                                                                                    |  |  |  |
| ted)         |                         |                                                                                                    |                                                                                                    |                                                                                                    |                                                                                                    |  |  |  |
|              | Addresses               | Addresses          Addresses         Image: Constraint of the system         Addresses         Image: Constraint of the system         Image: Constraint of the system         Image: Constret of the system         Image | Addresses          Addresses       Addresses         Addresses       Addresses         I-pool       172.0.0.2-172.0.0.254         ote-pool       172.16.0.1-172.16.0.254         remote-pool       72.16.0.1-172.16.0.254         remot       T         remot       T         ted)       ted) | Addresses       Addresses <ul> <li>Addresses</li> <li>Addresses</li> <li>Next</li> <li>none</li> </ul> <li>remote-pool</li> <li>172.16.0.1-172.16.0.254</li> <li>none</li> <li>remote-pool</li> <li>remote-pool</li> | Addresses Addresses Addres |  |  |  |

สร้าง IP Pool สำหรับแจก IP ให้กับ Client ที่ Expired (หมดอาขุ) Length 172.16.1.1 - 172.16.1.254

| IP Pool                                                                   |                                |           |      |  |  |  |  |  |  |
|---------------------------------------------------------------------------|--------------------------------|-----------|------|--|--|--|--|--|--|
| Pools Used Addresses                                                      |                                |           |      |  |  |  |  |  |  |
| + -                                                                       |                                |           | Find |  |  |  |  |  |  |
| Name                                                                      | ∠ Addresses                    | Next Pool | -    |  |  |  |  |  |  |
| 🕆 🕆 pppoe-c                                                               | slient-p 172.0.0.2-172.0.0.254 | none      |      |  |  |  |  |  |  |
| ⊕pppoe-e                                                                  | xpired 172.16.1.1-172.16.1.254 | none      |      |  |  |  |  |  |  |
| 🕆 pppoe-n                                                                 | emote 172.16.0.1-172.16.0.254  | none      |      |  |  |  |  |  |  |
| IP Pool <ppp< th=""><th>oe-expired-pool&gt;</th><th></th><th></th></ppp<> | oe-expired-pool>               |           |      |  |  |  |  |  |  |
| Name:                                                                     | pppoe-expired-pool             | ОК        |      |  |  |  |  |  |  |
| Addresses:                                                                | 172.16.1.1-172.16.1.254        | Cancel    |      |  |  |  |  |  |  |
| Next Pool:                                                                | none 두 🔺                       | Apply     |      |  |  |  |  |  |  |
| mikrotikcloud Comment m                                                   |                                |           |      |  |  |  |  |  |  |
| 3 items (1 selected)                                                      |                                |           |      |  |  |  |  |  |  |
|                                                                           |                                |           |      |  |  |  |  |  |  |

### สร้าง Hotspot Server ให้กับวง Bridge1 (172.0.0.0) ที่ต้องสร้างเพราะ Web Server ของ Mikrotik จะทำงาน

### ถ้าให้ Redirect ไปที่ Server อื่นก็ไม่ต้องสร้าง Hotspot Server

| Wireless     | Addresses   |                                                                                                  |
|--------------|-------------|--------------------------------------------------------------------------------------------------|
| Bridge       | Cloud 🥱 🛁   |                                                                                                  |
| PPP          | DHCP Client | Servers Server Profiles Users User Profiles Active Hosts IP Bindings Service Ports Walled Garden |
| Switch       | DHCP Relay  | Hetspot Setup 4 Find                                                                             |
| Mesh         | DHCP Server | Name / Interface Address Pool Profile Addresses                                                  |
| IP 🤇 1 🖂     | DNS         | · · · · · · · · · · · · · · · · · · ·                                                            |
| MPLS D       | Firewall    | Hotspot Setup                                                                                    |
| Routing D    | Hotspot     | Select interface to run HotSpot on                                                               |
| System D     | IPsec       | HotSpot Interface: bridge1 ▼                                                                     |
| Queues       | Kid Control |                                                                                                  |
| Files        | Neighbors   |                                                                                                  |
| Log          | Packing     | Back Next Cancel                                                                                 |
| RADIUS       | Pool MUR    | OllR <mark>Cloud.com</mark>                                                                      |
| Tools D      | Routes      |                                                                                                  |
| New Terminal | SMB         |                                                                                                  |
| Dot1X        | SNMP        |                                                                                                  |
| LCD          | Services    | 0 items                                                                                          |

#### สร้าง PPPoE Service

| 1 Wi       | reless        | PPP      |                                                                                                    |                       |                |                         |                 |                                       |  |
|------------|---------------|----------|----------------------------------------------------------------------------------------------------|-----------------------|----------------|-------------------------|-----------------|---------------------------------------|--|
| State Brid | lge           | Interfa  | ce PPPoE Servers                                                                                       | Secrets Profiles      | Active Connect | tions L2TP S            | ecrets          |                                       |  |
| 📑 PP       | P             |          |                                                                                                    |                       |                |                         |                 | Find                                  |  |
| 😌 Sw       | itch          |          |                                                                                                    | 14 NTU 1              |                |                         | M A d at at     | <br><u>rinu</u>                       |  |
| Pte Me     | sh            | Sen      | vice / Interface                                                                                       | Max MTU N             | Max MRU MRRU   | J Default Pi<br>default | pap chap mschap | · · · · · · · · · · · · · · · · · · · |  |
| 255 IP     | 1             |          |                                                                                                    |                       |                |                         | 1               |                                       |  |
| 27 MP      | LS 🗅          |          | FFFOE Service <ser< td=""><td>/ice-pppoe&gt;</td><td></td><td></td><td>1</td><td></td><td></td></ser<> | /ice-pppoe>           |                |                         | 1               |                                       |  |
| 😹 Ro       | uting 🗅       |          | Service Name:                                                                                          | service-pppoe         |                | OK                      |                 |                                       |  |
| 🚱 Sys      | tem 🗅         |          | Interface:                                                                                             | bridge1               | Ŧ              | Cancel                  |                 |                                       |  |
| 👰 Qu       | eues          | 6        | Max MTU:                                                                                               | C                     | •              | Apply                   |                 |                                       |  |
| File       | s Ml          | RYO      | TIRMERMAL                                                                                              | <del>na.</del> e      | om-            |                         |                 |                                       |  |
| E Log      | )             |          | MRRU:                                                                                                  |                       | •              | Disable                 |                 |                                       |  |
| 🥵 RA       | DIUS          |          | Keeppline Timeeut                                                                                      | 10                    |                | Сору                    |                 |                                       |  |
| 💥 То       | ols 🗈 🕅       |          | Reepaive Timeout.                                                                                      |                       |                | Remove                  |                 |                                       |  |
| 📰 Ne       | w Terminal    |          | Default Profile:                                                                                       | default               | ₹              |                         |                 |                                       |  |
| <i>Do</i>  | 1X            | 4.7. /   |                                                                                                    | One Session           | Per Host       |                         |                 | <br>                                  |  |
| × 📮 LC     | D             | l item ( | Max Sessions:                                                                                          |                       | •              |                         | ~               |                                       |  |
| 🖁 🦺 Par    | tition        |          | PADO Delay:                                                                                            |                       | 🔻 ms           |                         | Ŷ               |                                       |  |
| 🗧 🗋 Ma     | ke Supout.rif |          | - Authentication                                                                                       |                       |                |                         |                 |                                       |  |
| 📄 💽 Ma     | nual          |          | ✓ pap                                                                                                  | ✓ chap                | _              |                         |                 |                                       |  |
| O 📃 Exi    |               |          | ✓ mschap1                                                                                              | Merchanika Merchanika | p2             |                         |                 |                                       |  |
| ter        |               |          | enabled                                                                                                |                       |                |                         |                 |                                       |  |

# สร้าง NAT เพื่อให้วง Network 172.16.0.0/24 (pppoe-remote-pool)ออก Internet ได้

| 1 CAPsMAN     |             |     | Frewall 🥠 🧿 🗆                                                                                |
|---------------|-------------|-----|----------------------------------------------------------------------------------------------|
| Interfaces    |             |     | Filter Rules NAT Mangle Raw Service Ports Connections Address Lists Layer7 Protocols         |
| 1 Wireless    | ARP         | 4 🖒 | 🔶 🕂 💻 🗸 🔽 🍸 00 Reset Counters 00 Reset All Counters 🛛 Find all 📑                             |
| Bridge        | Accounting  |     | # Action Chain Src. Address Dst. Address Proto Src. Port Dst. Port In. Inter Out. Int In. In |
| 🛒 PPP         | Addresses   |     | 0 D @jump dstnat                                                                             |
| 🕎 Switch      | Cloud       |     | NAT Rule <172.16.0.0/24>                                                                     |
| "T" Mesh      | DHCP Client |     | General Advanced Extra Action Statistics                                                     |
| 😇 IP 🤇 💶 1    | DHCP Relay  |     |                                                                                              |
| 🖉 MPLS 👘 🗈    | DHCP Server |     |                                                                                              |
| 😹 Routing 💦 👌 | DNS         |     | Src. Address: 172.16.0.0/24 Apply                                                            |
| 👸 System 🗈    | Firewall    |     | Dst. Address:  Disable                                                                       |
| Queues        | Hotspot     |     | ml.kl Ottkclolld.com                                                                         |
| Files         | IPsec       |     |                                                                                              |
| Log           | Kid Control |     | Src. Port:                                                                                   |
| 🥵 RADIUS      | Neighbors   |     | Dst. Port: Remove                                                                            |
| 🎇 Tools 🛛 🗅   | Packing     |     | Any. Port: Reset Counters                                                                    |
| New Terminal  | Pool        |     | In. Interface:                                                                               |
| Dot 1X        | Routes      |     |                                                                                              |

| NAT Rule <172.16.0.0/24>                 |                    |
|------------------------------------------|--------------------|
| General Advanced Extra Action Statistics | ОК                 |
| Action: masquerade                       | Cancel             |
|                                          | Apply              |
| Log Prefix:                              | Disable            |
| To Ports:                                | Comment            |
|                                          | Сору               |
|                                          | Remove             |
|                                          | Reset Counters     |
|                                          | Reset All Counters |
|                                          |                    |
|                                          |                    |
|                                          | -                  |
|                                          |                    |
|                                          |                    |
|                                          |                    |
|                                          |                    |

### Enable Web Proxy

| No Ca Sa   | afe Mode   |              |       |                      |                     |               | Da             | ate: Dec/25/2019 Time: 1 | 8:04:17 |
|------------|------------|--------------|-------|----------------------|---------------------|---------------|----------------|--------------------------|---------|
| Quick S    | Set        |              |       |                      |                     |               |                |                          |         |
| 1 CAPsM    | IAN        |              | Web   | Proxy Settings       |                     |               |                |                          |         |
| 🔚 Interfac | ces        |              | Gen   | eral Status Look     | ups Inserts Refresh | ies           | ОК             |                          |         |
| 1 Wireles  | s          | ARP          |       |                      | Enabled             |               | Cancel         |                          |         |
| 🕌 Bridge   |            | Accounting   |       | Src. Addres          | s 0.0.0.0           | \$            | Apply          | 13                       |         |
| 📑 PPP      |            | Addresses    |       | Po                   | rt 8080             | \$            |                |                          |         |
| 😑 Switch   |            | Cloud        |       |                      | Anonymous           |               | Clear Cache    |                          |         |
| "Ta Mesh   |            | DHCP Client  | 600   | + Plant Pro          | Charden             | 0000-         | Reset HTML     |                          |         |
| 📴 IP <     | <b>1</b>   | DHCP Relay   | Kr (  | JURC                 | 0 <del>-111.C</del> | <del>om</del> | Access         | <b>4</b>                 |         |
| MPLS       | 1          | DHCP Server  |       | Parent Proxy Po      | rt:                 | •             | Cache          |                          |         |
| Routing    |            | DNS          |       | Cache Administrate   | or: webmaster       |               | Direct         |                          |         |
| System     |            | Firewall     |       | Max. Cache Siz       | e: unlimited        | ∓ KiB         | Connections    |                          |         |
| Queues     | s          | Hotspot      | M     | ax Cache Object Siz  | e: 2048             | KiB           | Cache Contente |                          |         |
| Files      |            | IPsec        |       |                      | Cache On Disk       |               | Cache Contents |                          |         |
|            |            | Kid Control  |       |                      |                     |               |                | 3                        |         |
|            | IS N       | Neighbors    | Ma    | x. Client Connection | s: 600              |               |                |                          |         |
| Nous T     |            | Packing      | Max   | . Server Connection  | s: 600              |               |                |                          |         |
| New 1      | eminal     | Pool         |       | Max Fresh Tim        | e: 3d 00:00:00      |               |                |                          |         |
|            |            | Routes       |       |                      | Serialize Conne     | ctions        |                |                          |         |
|            |            | SMB          |       |                      | Always From Ca      | che           |                |                          |         |
|            | Supout rif | SNMP         | Ca    | ache Hit DSCP (TO    | 5): 4               |               |                |                          |         |
|            |            | Services     |       |                      |                     |               |                |                          |         |
|            |            | Settings     |       | Cache Pat            | h: web-proxy        | Ŧ             |                |                          |         |
|            |            | Socks        |       |                      |                     |               |                |                          |         |
| out        |            |              |       |                      |                     |               |                |                          |         |
| Ro         |            | I RATIC Flow | runni | ng                   |                     |               |                |                          |         |
|            |            | Web Prove    |       |                      |                     |               |                |                          | _       |
|            |            | Web Ploxy    |       |                      |                     | Y             |                |                          |         |

| Web Proxy Acc | ess             |             |              |     |              |                 |        | × |
|---------------|-----------------|-------------|--------------|-----|--------------|-----------------|--------|---|
| + - •         | × 🗆 .           | T 00 Res    | set Counters | 00  | Reset All Co | ounters         | Find   |   |
| # Src. Add    | ress Dst.       | Address     | Dst. Port    | Ds  | t. Host      | Path            | Method |   |
| 0 1/2.        | 16.1.0/24       |             |              |     |              |                 |        | d |
| Web Proxy Rul | e <172.16.1.0/2 | 4>          |              |     |              |                 |        |   |
| Src. Address: | 172.16.1.0/     | 24          |              | •   | OK           | $\triangleleft$ | 12     |   |
| Dst. Address: |                 |             |              | •   | Cano         | el              |        |   |
| Dst. Port:    |                 |             |              |     | Appl         | у               |        |   |
| Local Port:   | Local Port:     |             |              |     |              | le              |        |   |
| Dst. Host:    |                 |             | C            | •   | Comm         | ent             |        |   |
| nl Path       | OLIK            | <u>CLO</u>  | I.a.         | 30  | TH Copy      | y               |        |   |
| Method:       |                 |             |              | ך µ | Remo         | ve              |        |   |
| Action:       | deny            |             |              | Ŧ   |              |                 |        | • |
| Redirect To:  | 172.0.0.1/error | /block.html |              | •   | Reset Co     | unters          |        |   |
|               |                 |             |              |     | Reset All C  | ounters         |        |   |
| Hits:         | 0               |             |              |     |              |                 |        |   |
| enabled       |                 |             |              |     |              |                 |        |   |

ห น้ำ 81 | 97

สร้าง Web Proxy Access ให้กับวง Network ที่ Expired และ Redirect ไปที่ Web Server (172.0.0.1 IP ของ Mikrotik) หน้า Page ที่ต้องการ (block.html เปลี่ยนชื่อเอาตามต้องการนะครับ)

สร้าง NAT Redirect จาก Port 80 --> 8080 (Proxy)ให้กับ pppoe-expiredpool

| NAT Rule <172.16.1.0/24->80>             |                |
|------------------------------------------|----------------|
| General Advanced Extra Action Statistics | ОК             |
| Chain: #stnat                            | Cancel         |
| Src. Address: 172.16.1.0/24              | Apply          |
| Dst. Address: mikrotikcloud.com          | Disable        |
| Protocol: 6 (tcp)                        | Comment        |
| Src. Port:                               | Сору           |
| Dst. Port: 80                            | Remove         |
| Any. Port:                               | Reset Counters |

| NAT Rule <1 | 72.16.1.0/24->8 | 0>     |            |                    |
|-------------|-----------------|--------|------------|--------------------|
| General A   | Ivanced Extra   | Action | Statistics | 1 📫 ок             |
| Actio       | n redirect      |        |            | Cancel             |
|             | 🗌 Log           |        |            | Apply              |
| Log Pref    | x:              |        | _          | ▼ Disable          |
| To Por      | s 8080          |        |            | Comment            |
|             |                 |        | •          | Сору               |
| (           |                 |        |            | Remove             |
| s           |                 |        |            | Reset Counters     |
|             |                 |        |            | Reset All Counters |
|             |                 |        |            |                    |

| Firewall                                                                                                    |                         |
|----------------------------------------------------------------------------------------------------|-------------------------|
| Filter Rules NAT Mangle Raw Service Ports Connections Address Lists Layer7 Protoco                                                                                                    | bls                     |
| 🕂 🗕 💉 🗶 🗂 🍸 00 Reset Counters 00 Reset All Counters Find                                                                                                    | all 🔻                   |
| #         Action         Chain         Src. Address         Dst. Address         Proto         Src. Port         Dst. Port         In.           0         D         @jump         forward         In.         In. | Inter Out. Int In. In 🔻 |
| Firewall Rule <172.16.1.1-172.16.1.254->!80,8080>                                                                                                    |                         |
| General Advanced Extra Action Statistics                                                                                                    | ОК                      |
| Chain: Forward                                                                                                    | Cancel                  |
| Src. Address: 172.16.1.1-172.16.1.254                                                                                                    | Apply                   |
| Dst. Address:                                                                                                    | Disable                 |
| Protocol: 6 (tcp)                                                                                                    | Comment                 |
| Src. Port:                                                                                                    | Сору                    |
| Dst. Port: 1 80,8080                                                                                                    | Remove                  |
| Any. Port:                                                                                                    | Reset Counters          |
| In. Interface:                                                                                                    | Reset All Counters      |
|                                                                                                    |                         |

# กำหนด Filter Rule ให้ Reject วง IP ที่ Expired(pppoe-expired-pool)

| Firewall                                                                                                    |                       |
|----------------------------------------------------------------------------------------------------|-----------------------|
| Filter Rules NAT Mangle Raw Service Ports Connections Address Lists Layer7 Protocols                                                                                                    |                       |
| + - × × C V oo Reset Counters 00 Reset All Counters Find                                                                                                    | all 두                 |
| #         Action         Chain         Src. Address         Dst. Address         Proto         Src. Port         Dr t. Port         In. In           0         D         @ijump         forward         In.         In         In <td>ter Out. Int In. Ir ▼</td> | ter Out. Int In. Ir ▼ |
| Firewall Rule <172.16.1.1-172.16.1.254->!80,8080>                                                                                                    |                       |
| General Advanced Extra Action Statistics                                                                                                    | Г ок                  |
| Action: reject                                                                                                    | Cancel                |
| Log                                                                                                    | Apply                 |
| Log Prefix:                                                                                                    | Disable               |
| Reject With: icmp network unreachable                                                                                                    | Comment               |
|                                                                                                    | Сору                  |

# สร้าง Folder ชื่อ error และ ไฟล์ชื่อ block.html แล้วลากทั้ง Folder มาใส่ใน Path Hotspot

| File List                |             |                |                              |                 | ×       |
|--------------------------|-------------|----------------|------------------------------|-----------------|---------|
| 🖃 🍸 🖹 🔒 🖪 ad             | ckup Re     | estore         |                              | F               | ind     |
| File Name                | Δ.          | Туре           | Size                         | Creation Time   | -       |
| hotspot/css/font-aw      | vesome.css  | .css file      | 36.5 KiB                     | Mar/30/2018 23: | 33:58 🔺 |
| hotspot/css/info.htm     | nl          | .html file     | 24.6 KiB                     | Mar/30/2018 23: | 33:58   |
| hotspot/css/login.ht     | tml         | .html file     | 19.4 KiB                     | Jun/06/2018 12: | 34:01   |
| hotspot/css/style - (    | Copy.css    | .css file      | 15.7 KiB                     | Mar/30/2018 23: | 33:58   |
| hotspot/css/style-lo     | gin.css —   | .css file      | <ul> <li>20.2 KiB</li> </ul> | Mar/30/2018 23: | 33:58   |
| not ip t/cs /strie lo    | jou .c 🌮    | ics file       | C (153/1B                    | Mar/30/2018 23: | 33:58   |
| 🖹 notspot/css/style-st   | .css file   | 17.2 NB        | Mar/30/2018 23:              | 33:58           |         |
| hotspot/css/styleA1.css  |             | .css file      | 22.0 KiB                     | Mar/30/2018 23: | 33:58   |
| ⊨ hotspot/css/styleB1    | CSS         | css file       | 4965 R                       | Mar/30/2018 23: | 33:58   |
| hotspot/error            |             | directory      |                              | ec/24/2019 05:  | 48:50   |
| hotspot/error/block.html |             | .html file     | 2050 B                       | ec/24/2019 07:  | 38:07   |
| hotspot/error.html       |             | .html file     | 898 B                        | Mar/30/2018 23: | 33:58   |
| hotspot/errors.txt       |             | .txt file      | 4216 B                       | Mar/30/2018 23: | 33:58   |
| - notspot/tonts          |             | directory      |                              | Mar/30/2018 23: | 34:00   |
| hotspot/fonts/Font/      | Awesome     | .otf file      | 131.6 KiB                    | Mar/30/2018 23: | 34:00   |
| hotspot/fonts/fonta      | wesome      | .eot file      | 161.9 KiB                    | Mar/30/2018 23: | 33:59   |
| hotspot/fonts/fonta      | wesome      | .svg file      | 434.0 KiB                    | Mar/30/2018 23: | 33:59   |
| hotspot/fonts/fonta      | wesome      | .ttf file      | 161.7 KiB                    | Mar/30/2018 23: | 33:59   |
| hotspot/fonts/fonta      | wesome      | .woff file     | 95.7 KiB                     | Mar/30/2018 23: | 34:00   |
| hotspot/fonts/fonta      | wesome      | .woff2 file    | 75.4 KiB                     | Mar/30/2018 23: | 34:00   |
| hotspot/images           |             | directory      |                              | Mar/30/2018 23: | 34:01   |
| hotspot/images/bar       | nn.jpg      | .jpg file      | 119.1 KiB                    | Mar/30/2018 23: | 34:00   |
| hotspot/images/bg3       | 3.jpg       | .jpg file      | 107.5 KiB                    | Mar/30/2018 23: | 34:00   |
| 🖹 hotspot∕images/fb.j    | pg          | .jpg file      | 3277 B                       | Mar/30/2018 23: | 34:00   |
| ⊨ hotspot/images/line    | 1.png       | .png file      | 118.8 KiB                    | Mar/30/2018 23: | 34:00 🔸 |
| 141 items                | 49.4 MiB of | 128.0 MiB used | 615                          | % free          |         |

Download file=https://drive.google.com/file/d/1y1uXwptp\_-TjWBDnchwLP2HWjAbJvVCP/view?usp=sharing

เข้าไปสร้างโปรไฟล์ ในAPI ไปยังหน้า PPPoE =>Profile=>Add Profile

| PPPOE Add Profile                | Uptime : 1h44m1s Date : dec/25/2019 Time : 18:32:11 |
|----------------------------------|-----------------------------------------------------|
| Profile Name                     | Price 🕖                                             |
| pppoe pro 1d                     | 20                                                  |
| Local Address                    | Remote Address                                      |
| pppoe-local-pool                 | pppoe-remote-pool                                   |
| Session Timeout 🧑                | Rate Limit (rx/tx) 🕡                                |
| Exe.04:00:00 mikrotikcloud.com   | 2m/10ml                                             |
| ✓ Save 2 Reset ข้อแนะนำการใช้งาน |                                                     |
|                                  |                                                     |

ในโปรไฟล์ที่ใช้งานปกติ ให้กำหนด local address เป็น pppoe-local-pool

ແລະ remote address ເป็น pppoe-remote-pool

| MikrotikCloud                     | =                                   | ເພື່ອກການ 💙 🥵 ປະເທດໃຫຍ່ 😪 😪                          |
|-----------------------------------|-------------------------------------|------------------------------------------------------|
| channarong chiyangkat<br>• Online | PPPOE Add Profile mikrotikcloud.com | Uptime : 1h55m10s Date : dec/25/2019 Time : 18:43:20 |
| Search O                          | Profile Nrgie Pr                    | rice 🕡                                               |
|                                   | pppoe expired                       | 0                                                    |
| MAIN NAVIGATION                   | Local Address Re                    | emote Address                                        |
| 🚯 Dashboard                       | pppoe-local-pool                    | pppoe-expired-pool                                   |
| Social Login      <               | Session Timeout 🕡 Ri                | ate Limit (rx/tx) 🕡                                  |
|                                   | Exe.04:00:00                        | 128k/128k                                            |
| PPPOE <                           | ✓ Save ชื่อแนะนาการใช้งาน           |                                                      |

สร้างโปรไฟล์ สำหรับ**user**ที่หมดอายุแล้ว **1**โปรไฟล์

ให้กำหนด local address เป็น pppoe-local-pool

ແລະ remote address ເป็น pppoe-expired-pool

#### โปรไฟล์ที่ผมสร้าง ม**ี4**โปรไฟล์

|               | PROFILES LIST      | míkro      | tikcloud.c      | OM Uptime : 1    | h56m4s Date : dec/25/2 | 2019 Time : 18:44:14 |
|---------------|--------------------|------------|-----------------|------------------|------------------------|----------------------|
| 10 <b>v</b> n | ecords per page    |            |                 |                  | Search:                | ≓ Transfer           |
| ■ NO.         | NAME               | RATE LIMIT | SESSION TIMEOUT | LOCAL ADDRESS    | REMOTE ADDRESS         | ACTION               |
| 1             | default            | Unlimited  |                 |                  |                        | 🕑 แก้ไข              |
| 2             | pppoe pro 1d       | 2m/10m     |                 | pppoe-local-pool | pppoe-remote-pool      | 🕑 แก้ไข              |
| 3             | pppoe pro 10d      | 2m/10m     |                 | pppoe-local-pool | pppoe-remote-pool      | 🕑 แก้ไข              |
| 4             | pppoe pro 20d      | 2m/10m     |                 | pppoe-local-pool | pppoe-remote-pool      | 🕑 แก้ไข              |
| 5             | pppoe expired      | 128k/128k  |                 | pppoe-local-pool | pppoe-expired-pool     | <mark>(มีข</mark>    |
| 6             | default-encryption | Unlimited  |                 |                  |                        | 🕑 แก้ไข              |
| Showing 1 to  | 6 of 6 entries     |            |                 |                  | F                      | Previous 1 Next      |

# เข้าไปแก้ไข profile "pppoe expired" ที่หน้า PPP=>profiles ในwinbox

#### ตรง DNS Server

| PPP Profile       | e <pppoe ex<="" th=""><th>¢pired&gt;</th><th></th><th></th><th></th><th></th><th></th></pppoe> | ¢pired>      |            |         |    |            |                  |
|-------------------|------------------------------------------------------------------------------------------------|--------------|------------|---------|----|------------|------------------|
| General           | Protocols                                                                                      | Limits       | Queue      | Scripts |    |            | ОК               |
|                   | Name:                                                                                          | рррое е      | expired    |         |    |            | Cancel           |
| Local             | Address:                                                                                       | pppoe-       | ocal-pool  |         | ₹  | •          | Apply            |
| Remote            | Address:                                                                                       | pppoe-e      | expired-po | ool     | Ŧ  | •          | Comment          |
|                   | Bridge:                                                                                        |              |            |         |    | •          | Сору             |
| Bridge Po         | ort Priority:                                                                                  |              |            |         |    | •          | Remove           |
| Bridge F          | Path Cost:                                                                                     |              |            | -       |    | -          |                  |
| MB dc             | e l corize n:                                                                                  | <u>ol</u> i  | lk.(       | 10      | ud | <b>;</b> C | om               |
| Incoming Filter:  |                                                                                                |              |            |         |    | •          |                  |
| Outgo             | oing Filter:                                                                                   |              |            |         |    | •          |                  |
| Ad                | dress List:                                                                                    |              |            |         |    | \$         |                  |
| Inte              | rface List:                                                                                    |              |            |         |    | •          |                  |
| DN                | IS Server:                                                                                     | 172.0.0      | .1         |         |    | ¢          | $\triangleright$ |
| WIN               | IS Server:                                                                                     |              |            |         |    | ¢          |                  |
| - Change<br>I def | e TCP MSS<br>fault C n                                                                         | 。 <b>。</b> , | /es        |         |    | —          |                  |
| - Use UF<br>def   | nP<br>fault ⊂ n                                                                                | • ° )        | /es        |         |    | _          |                  |
|                   |                                                                                                |              |            |         |    |            |                  |

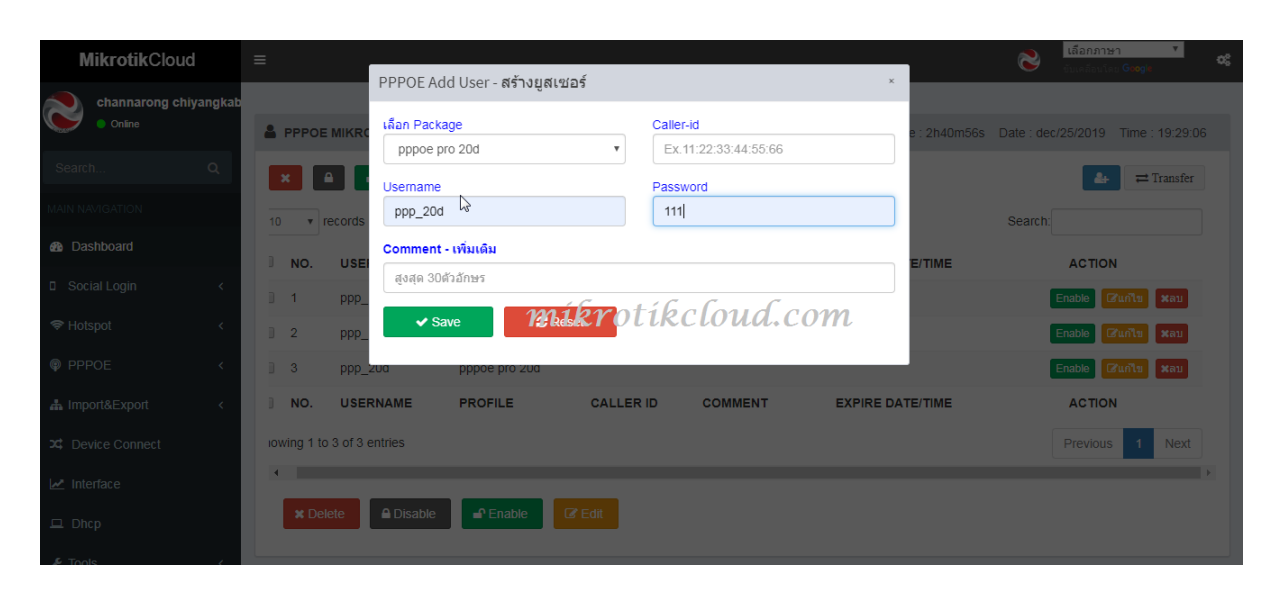

สร้าง user pppoe ตามต้องการที่หน้า pppoe add user

#### ทดสอบเข้าระบบ pppoe client ในครั้งแรก

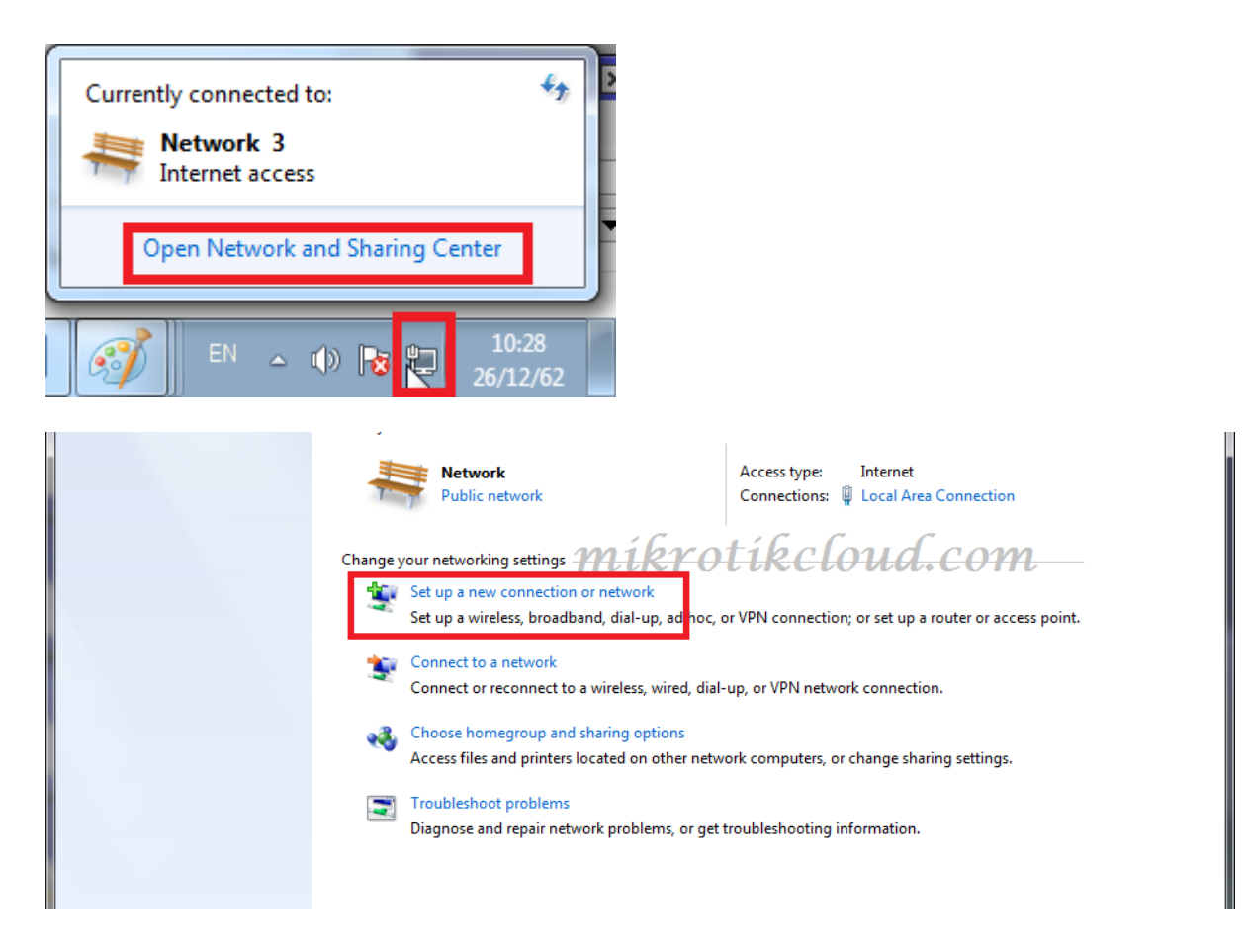

| Connect to the Ir                        |                                                      |                                        |          |  |
|------------------------------------------|------------------------------------------------------|----------------------------------------|----------|--|
| Set up a wireless,                       | nternet<br>broadband, or dial-u                      | up connection to the I                 | nternet. |  |
| Set up a new net                         | work<br>router or access poin                        | ıt.                                    |          |  |
| Connect to a work<br>Set up a dial-up of | <b>rkplace</b><br>or VPN connection to               | your workplace.                        |          |  |
| Set up a dial-up of Connect to the Ir    | connection<br>nternet using a dial-u                 | p connection.                          |          |  |
| Connect to a Blu<br>Set up a connect     | <b>etooth personal area</b><br>ion to a Bluetooth en | network (PAN)<br>abled device or netwo | ork.     |  |

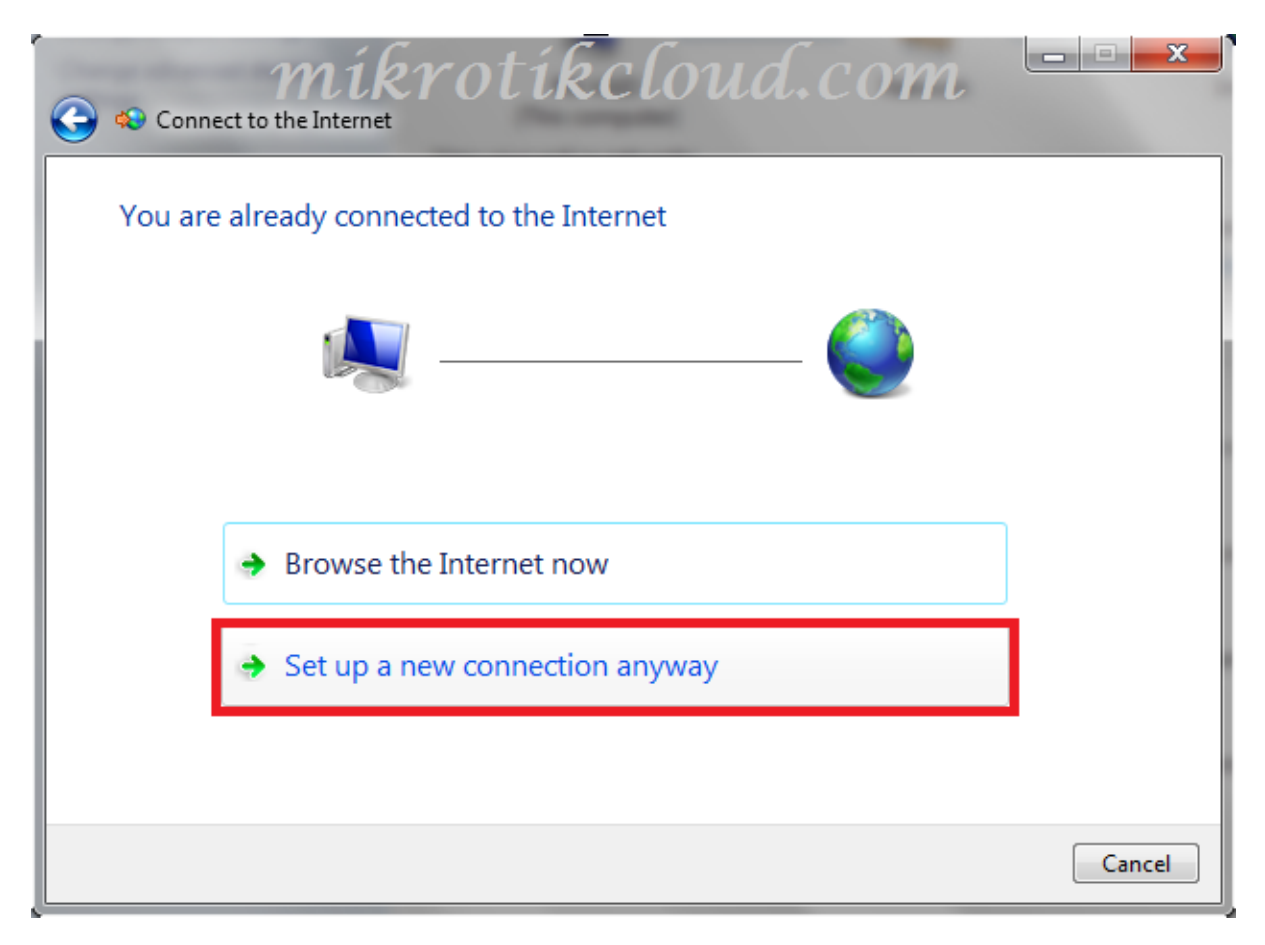

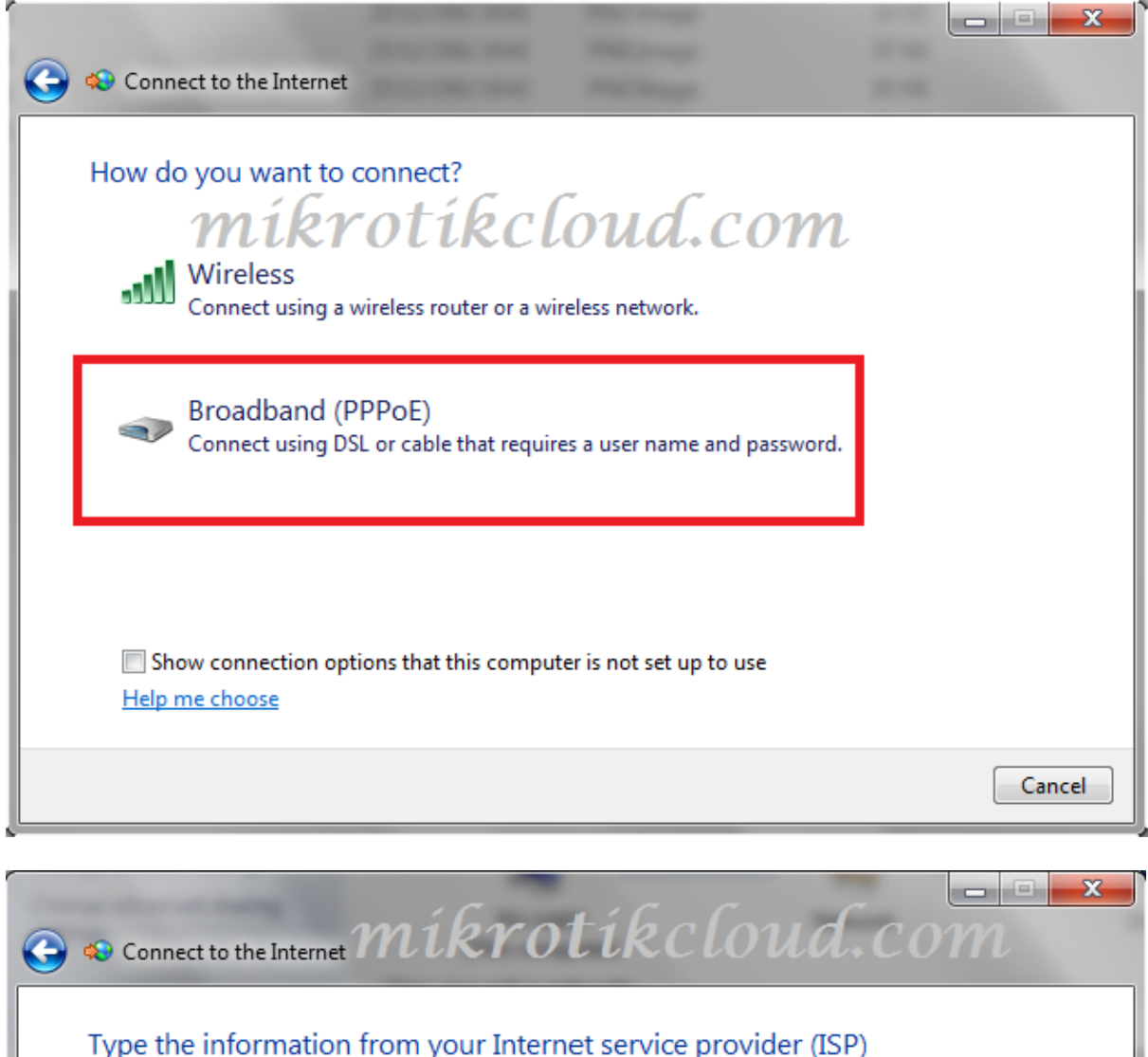

| User name:                            | ppp_ld                                                                                    |
|---------------------------------------|-------------------------------------------------------------------------------------------|
| Password:                             | 111                                                                                       |
|                                       | Show characters                                                                           |
|                                       | Remember this password                                                                    |
| Connection name:                      | Broadband Connection                                                                      |
|                                       |                                                                                           |
| Allow other peop<br>This option allow | ble to use this connection<br>anyone with access to this computer to use this connection. |

# ไอพีที่ได้ จะอยู่ในวง pppoe-remote-pool (172.16.0.1-172.16.0.254)

|                                                        |                                                                                                    | <u>م</u> |
|--------------------------------------------------------|----------------------------------------------------------------------------------------------------|----------|
| File Edit View Too<br>Control Panel Home               | ols Help<br>View your basic network information and set up connections                                                                                                    | 0        |
| Change adapter setti<br>Change advanced sh<br>settings | ings       See full map         Broadband Connection Status       Internet         General Details       Connect or disconnect         Network Connection Details       Access type:         Internet       Connection Details:         Property       Value         Connection-specific DN       Details                                                                                      |          |
|                                                        | Description       Broadband Connection         Physical Address       DHCP Enabled         DHCP Enabled       No         IPv4 Address       172.16.0.253         IPv4 Subnet Mask       255.255.255         IPv4 DNS Server       192.168.0.1         IPv4 WINS Server       192.168.0.1         NetBIOS over Topip En       No         Mitter Connection, or set up a router or access point. |          |
| See also                                               | vork computers, or change sharing settings.                                                                                                    |          |
| HomeGroup<br>Internet Options<br>Windows Firewall      |                                                                                                    |          |

ได้ความเร็วอินเตอร์เน็ต ตามที่กำหนด

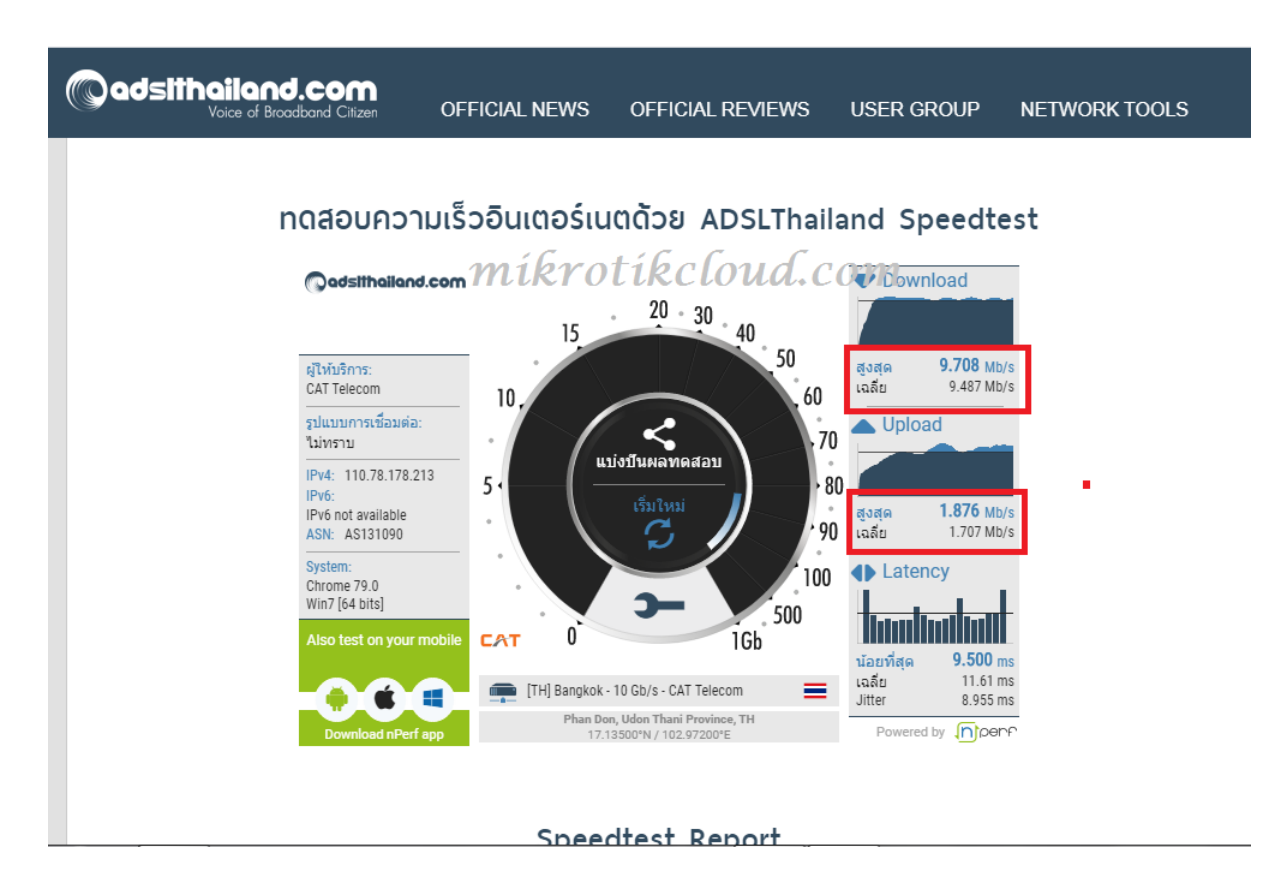

เข้าใช้งานครั้งแรกจะมี comment แสดงวันและเวลา ที่user

| 🔏 Quick Set | PPP                                                                                    |
|-------------|----------------------------------------------------------------------------------------|
| 1 CAPsMAN   | Interface PPPoE Servers Secrets Profiles Active Connections L2TP Secrets               |
| Interfaces  | + - V X PPP Authentication & Accounting MIRYOTIRCLOUD, COMFind                         |
| T Wireless  | Name / Password Service Caller ID Profile Local Address Remote Address Last Logged Out |
| 😹 Bridge    | ::: dec/25/2019 19:34:13                                                               |
| PPP         | Oppop_1d         111         pppoe         pppoe pro 1d         Dec/25/2019 19:49:32   |
| hind        | ;;; dec/25/2019 19:50:23                                                               |
| Switch      | Pppp_10d 111 pppoe pro 10d Dec/25/2019 19:50:41                                        |
| OTO Mach    | ;;; dec/25/2019 19:50:52                                                               |
|             | Oppp_20d         111         pppoe         pppoe pro 20d         Dec/25/2019 19:54:17  |
| 255 IP      |                                                                                        |
| 🖉 MPLS 🗈    |                                                                                        |

เมื่อใช้งานได้ปกติแล้ว ให้เข้าไปสร้าง สคริปเพื่อจัดการวันหมดอายุ และแจ้งเตือนเมื่อหมดวันใช้งาน

| channarong chiyang Online | Kab PPPOE Add Alert Script For Expire mikrotike | Uptime : 3h11m49s Date : dec/25/2019 Time : 19:59:59 |
|---------------------------|-------------------------------------------------|------------------------------------------------------|
|                           | โปรไฟล์สำหรับผู้ใช้ที่หมดอายุ 🥪                 | กำหนดวัน disable user หลังจากหมดอายุ 🕡               |
|                           | pppoe expired                                   | • 1วัน (1day) •                                      |
|                           | กำหนดวันฉบ user หลังจากหมดอายุ 🕡                | ต้องการ แสดง Comment ที่ผิดพลาดหรือไม่?. 🔞           |
| Bashboard                 | 3วัน (3days)                                    | YES.                                                 |
| Social Login              | เลือก Package No.1 🕡                            | Expire Users No.1 🕡                                  |
|                           | pppoe pro 1d                                    | ▼ 1d click ▼                                         |
| Hotspot                   | เลือก Package No.2 🖗                            | Expire Users No.2 🖗                                  |
| ) PPPOE                   | pppoe pro 10d                                   | ▼ 10d click▼                                         |
| Profile                   | เดือก Package No.3 🕡                            | Expire Users No.3 🕢                                  |
| D USER                    | pppoe pro 20d                                   | ▼ 20d click▼                                         |
| Other                     |                                                 |                                                      |
| Script For PPPOE User     | + Add Script C Reset ข่อแนะนำการใช่งาน          |                                                      |
| O Normal Expired Script   |                                                 |                                                      |
| O Alert Expired Script    |                                                 |                                                      |
| A Import&Export           |                                                 |                                                      |

## เมื่อสร้างเสร็จ จะมี3สคริป ที่สร้างขึ้น

| ら CM Safe Mode       |                     |          |                            |               | Dat                                           | e: Dec/25/2019 Time: 20:07       | :48 Hide Password | ds 📕 🛱 |
|----------------------|---------------------|----------|----------------------------|---------------|-----------------------------------------------|----------------------------------|-------------------|--------|
| 🔏 Quick Set          |                     |          |                            |               |                                               |                                  |                   |        |
| CAPsMAN              |                     |          |                            |               |                                               |                                  |                   |        |
| Interfaces           |                     |          |                            |               |                                               |                                  |                   |        |
| 1 Wireless           | Auto Upgrade        |          |                            |               |                                               |                                  |                   |        |
| 😹 Bridge             | Certificates        | Sche     |                            |               |                                               |                                  |                   |        |
| 📫 PPP                | Clock               | +        |                            | T             |                                               |                                  | Fina              |        |
| 🛒 Switch             | Console             | Na<br>PP | me<br>POEstep1 Expire User | 0             | Start Date Start Time<br>Dec/25/2019 20:01:01 | Interval Owner<br>00:01:00 admin | R▼                |        |
| □T <sup>a</sup> Mesh | Disks               | PP       | POEstep2_Disable_Exp       | ire_User_0    | Dec/25/2019 05:05:15                          | 1d 00:00:00 admin                |                   |        |
| ESS IP 🗈             | Health              | PP       | POEstep3_Remove_Us         | er_Disabled_0 | Dec/25/2019 05:15:15                          | 1d 00:00:00 admin                |                   |        |
| Ø MPLS 🗈             | History             | 000      | i Gorati                   | 6 . (         | 6 0.000                                       |                                  |                   |        |
| 😹 Routing 🛛 🗅        | Identity            | 1 m      | ικγοιτι                    | RCIOI         | ia.com                                        |                                  |                   |        |
| ∰ System ト           | LEDs                |          |                            |               |                                               |                                  |                   |        |
| Queues               | License             |          |                            |               |                                               |                                  |                   |        |
| Files                | Logging             |          |                            |               |                                               |                                  |                   |        |
| 📄 Log                | Note                |          |                            |               |                                               |                                  |                   |        |
| 🧟 RADIUS             | Packages            |          |                            |               |                                               |                                  |                   |        |
| 🎇 Tools 🗈            | Password            |          |                            |               |                                               |                                  |                   |        |
| New Terminal         | Ports               |          |                            |               |                                               |                                  |                   |        |
| Dot1X                | Reboot              |          |                            |               |                                               |                                  |                   |        |
|                      | Reset Configuration |          |                            |               |                                               |                                  |                   |        |
| 🙋 🦺 Partition        | Resources           | •        |                            |               |                                               |                                  | •                 |        |
| Make Supout.rif      | Routerboard         | 3 iter   | ns                         |               |                                               |                                  |                   |        |
| ທ 🔮 Manual           | SNTP Client         |          |                            |               |                                               |                                  |                   |        |
| Q 🛃 Exit             | Scheduler           |          |                            |               |                                               |                                  |                   |        |
| Ite                  | Scripts             |          |                            |               |                                               |                                  |                   |        |
| Sol                  | Shutdown            |          |                            |               |                                               |                                  |                   |        |
| LL                   | Special Login       |          |                            |               |                                               |                                  |                   |        |

เมื่อหมดอายุ ตามกำหนด ระบบจะเปลี่ยนโปรไฟล์ และcomment เอง และจะออกจากระบบ (disconnect) จนกว่าจะเชื่อมต่อใหม่

| PPP          |                |              |               |              |                                        |                      |                    |                        |                      |
|--------------|----------------|--------------|---------------|--------------|----------------------------------------|----------------------|--------------------|------------------------|----------------------|
| Interfa      | ace PPP        | DE Servers   | Secrets Pr    | ofiles Activ | e Connections L2TP Sec                 | prets                |                    |                        |                      |
| +            | - 🗸            | <b>X</b>     | PP PP         | P Authentica | tion & Ar or un in R                   | otikcl               | loud.              | сот                    | Find                 |
| Nam          | ne 🛛           | Password     | Service       | Caller ID    | Profile                                | Local Address        | Remote Address     | Last Logged Out        | <b>•</b>             |
| ::: 0        | lec/25/20      | 19 19:34:13/ | pppoe pro 1d  |              |                                        |                      |                    |                        |                      |
| <b>Q</b> p   | pp_1d          | 111          | рррое         |              | pppoe expired                          |                      |                    | Dec/26/2019 20         | :22:01               |
|              | lec/25/20      | 19 19:50:23  |               |              |                                        |                      |                    |                        |                      |
| - <b>Q</b> p | pp_10d         | 111          | pppoe         |              | pppoe pro 10d                          |                      |                    | Dec/25/2019 19         | :50:41               |
|              | lec/25/20      | 19 19:50:52  |               |              |                                        |                      |                    |                        |                      |
| 🎽 🔞 🖗        | pp_20d         | 111          | pppoe         |              | pppoe pro 20d                          |                      |                    | Dec/26/2019 20         | :13:02               |
| :/.          |                |              |               |              |                                        |                      |                    |                        |                      |
| :/.          |                |              |               |              |                                        |                      |                    |                        |                      |
| :/           |                |              |               |              |                                        |                      |                    |                        |                      |
|              |                |              |               |              |                                        |                      |                    |                        |                      |
|              |                |              |               |              |                                        |                      |                    |                        |                      |
| 4            |                |              |               |              |                                        |                      |                    |                        |                      |
| 4            |                |              |               |              |                                        |                      |                    |                        |                      |
| 4            |                |              |               |              |                                        |                      |                    |                        |                      |
|              |                |              |               |              |                                        |                      |                    |                        |                      |
|              |                |              |               |              |                                        |                      |                    |                        |                      |
| 3 item       | s (1 selecte   | ed)          |               |              |                                        |                      |                    |                        |                      |
|              | ,<br>170:70:51 | memory       | senot into    |              | user loaged in: popld_Ad               | dress: 177 16 (1749  | Mac: /8:84:31-44   | 65:94                  |                      |
| /26/2019     | 20.20.31       | memory       | system info   |              | changed scheduled script               | settings by admin    | 1100.70.04.30.701  | 00.011                 |                      |
| /26/2019     | 20.22.01       | memory       | script, warni | na           | PPPOE EXPIRE SCRIPT:                   | Profile popoe pro 1d | Set expire user on | n 1d first logged in d | lec/25/2019 19:34:13 |
| /26/2015     | 20:22:01       | memory       | DDDOE, DDD    | into         | <pre>coppoe-opp Id&gt;: terminat</pre> | ing                  |                    |                        |                      |
| /26/2019     | 0 20:22:01     | memory       | system, info  |              | ppp secret <ppp 1d=""> cha</ppp>       | nged by admin        |                    |                        |                      |
| /26/2019     | 20:22:01       | memory       | system, info  |              | ppp secret <ppp 1d=""> cha</ppp>       | nged by admin        |                    |                        |                      |
| /26/2019     | 20:22:01       | memory       | pppoe, ppp    | info, acc    | ppp_1d logged out, 70 13               | 1415 89860 390 297   | 1                  |                        |                      |
| /26/2019     | 20:22:01       | memory       | pppoe, ppp    | info         | <pppoe-ppp_1d>: disconn</pppoe-ppp_1d> | ected                |                    |                        |                      |
| /26/2019     | 20:22:18       | memory       | pppoe, info   |              | PPPoE connection establi               | shed from 78:84:3C:  | AA:65:9A           |                        |                      |
| /26/2019     | 20:22:18       | memory       | pppoe, ppp    | info, acc    | ppp_1d logged in, 172.16.              | 1.253                |                    |                        |                      |
| /26/2019     | 20:22:18       | memory       | pppoe, ppp    | info         | <pppoe-ppp_1d>: authent</pppoe-ppp_1d> | cated                |                    |                        |                      |
| /26/2019     | 20:22:18       | memory       | pppoe, ppp    | info         | <pppoe-ppp_1d>: connect</pppoe-ppp_1d> | ed                   |                    |                        |                      |
|              |                |              |               |              |                                        |                      |                    |                        |                      |

เมื่อเชื่อมต่ออีกครั้ง จะเห็นว่า ได้ไอพีชุดใหม่เป็นวงไอพี pppoe-expired-pool (172.16.1.1-172.16.1.254)

| Control Panel  Control Panel  Contro | Network and Internet   Network and Sharing Center                                                                                                    | Search Control Panel                  | 9    |
|----------------------------------------------------------------------------------------------------|----------------------------------------------------------------------------------------------------|---------------------------------------|------|
| Control Panel Home<br>Change adapter settings                                                                                                    | View your basic network information and set up con                                                                                                    | nections<br>See full map              | 0    |
| s Change advanced sharing settings                                                                                                    | PU-VAIO Multiple networks<br>(This computer)<br>View your active networks                                                                                                    | Internet Connect or disconnect        |      |
| 1                                                                                                    | Broadband Connection Status     Second Status     Gen     Network Connection Details     Network Connection Details:     Central Status     Network Connection Details:     Second Status | sal Area Connection                   |      |
|                                                                                                    | Connection-specific DN<br>Description Broadband Connection<br>Physical Address<br>DHCP Enabled No<br>IPv4 Address 172 16 1 254                                                            | Internet access<br>sadband Connection |      |
|                                                                                                    | Ac IPv4 Subnet Mask 255.255.255<br>IPv4 Default Gateway<br>IPv4 DNS Server 172.0.0.1<br>IPv4 WINS Server<br>NetBIOS over Topip En No                                                      | et up a router or access point.       |      |
|                                                                                                    |                                                                                                    | ge sharing settings.                  |      |
| See also<br>HomeGroup                                                                                                    |                                                                                                    | etion.                                |      |
| PPP                                                                                                    |                                                                                                    |                                       |      |
| Name / Service Caller ID                                                                                                    | Encoding Address Uptime                                                                                                    |                                       | Find |
| L @ppp_1d pppoe 78:84:30                                                                                                    | International         172.16.1.254         00:03:38           RTOUR         International         International         International                                                     |                                       |      |
|                                                                                                    |                                                                                                    |                                       |      |
|                                                                                                    |                                                                                                    |                                       |      |
| 1 item                                                                                                    |                                                                                                    |                                       |      |

### หน้าแจ้งหมดอายุขึ้นมาแทน เมื่อเข้า web site

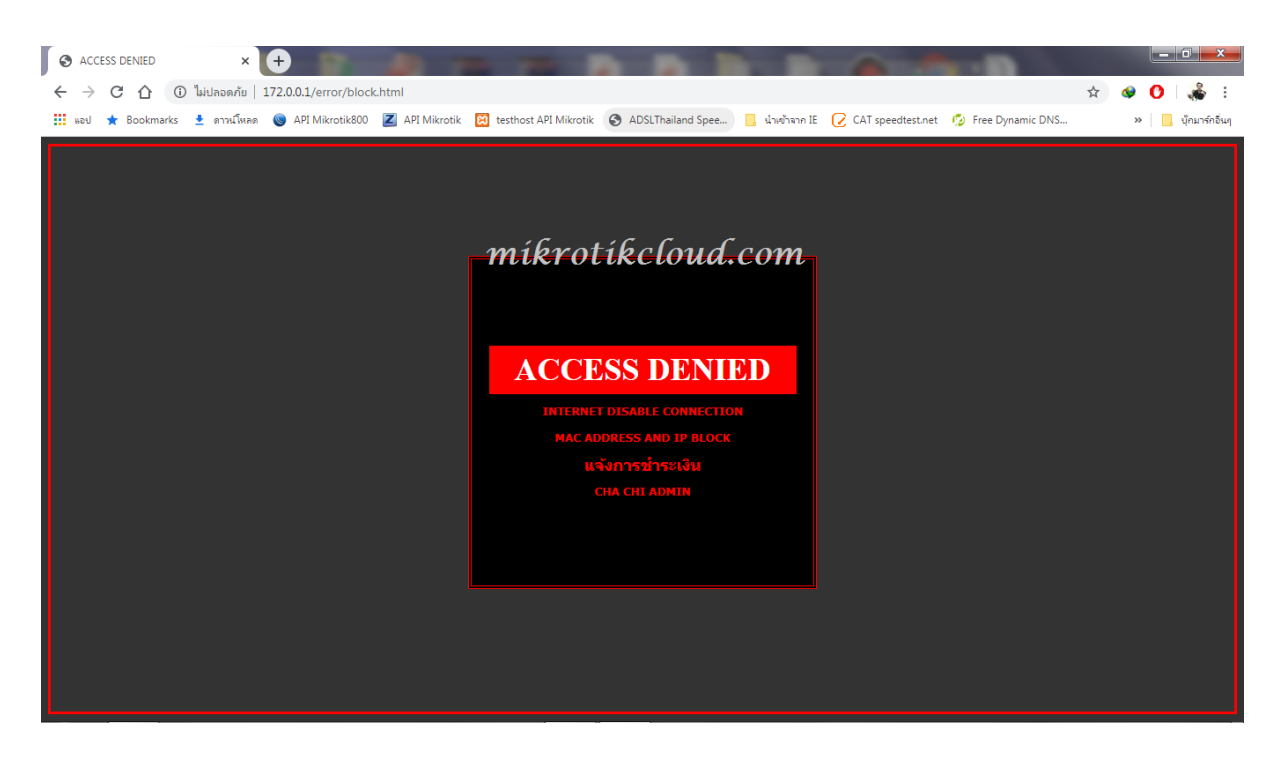

#### ทดสอบเร่งวันเวลา

| Safe Mode            | Date: Jan/27/2020 Time: 20:26:25 🗌 Hide Pass                                                                                                    | swords 📕 🔒 |
|----------------------|----------------------------------------------------------------------------------------------------|------------|
| Quick Set            |                                                                                                    | _          |
| 1 CAPsMAN            |                                                                                                    | <u>د</u>   |
| Interfaces           | Interface PPPoE Servers Secrets Profiles Active Connections L2TP Secrets                                                                                                    |            |
| 1 Wireless           | + - V X C PPP Authentication & Accounting Krottkcloud.com                                                                                                    |            |
| Si Bridge            | Name / Password Service Caller ID Profile Local Address Remote Address Last Logged Out                                                                                                    | ·          |
| PPP                  | :;; dec/25/2019 19:34:13/pppoe pro 1d                                                                                                    |            |
| In Cuitab            | Wp pp_1d         111         pppoe         pppoe expired         Dec/26/2019 20:22:01           u da / 26 / 2011 19:EF0:23         u da / 26 / 2011 19:EF0:23         u da / 26 / 2011 19:EF0:23         u da / 26 / 2011 19:EF0:23                                                                                                    |            |
| Se Switch            | and Concertain 2013 19-30.23 (2019 19-30.23 (2019 19-30.23 (2019 19-50.41 10 19-50.41 10 1 |            |
| "T <sup>a</sup> Mesh | s dec/25/2019 19:50:52/2019 19:50:52/2019 19:50:52/2019 13:50:41                                                                                                    |            |
| IP D                 | @ppp_20d         111         pppoe         pppoe expired         Dec/26/2019 20:13:02                                                                                                    |            |
| Ø MPLS               | Dec                                                                                                    | •          |
| 😹 Routing 🗈 🗈        | Dec                                                                                                    |            |
| 🚱 System 🗈           | Dec                                                                                                    |            |
| Queues               | Dec                                                                                                    | 10         |
| Files                | Dec                                                                                                    | :13        |
| Log                  | Dec                                                                                                    |            |
| 🥵 RADIUS             | Ded "                                                                                                    |            |
| 🎇 Tools 🗈 🗎          | Dec 3 items (1 selected)                                                                                                    |            |
| New Terminal         |                                                                                                    | -          |
| Dot1X                | Dec/26/2019 20:22:18 memory pppoe, ppp, info acc ppp_ind aggeuint, i/2, iot.220<br>Dec/26/2019 20:22:18 memory pppoe, ppp, info                                                                                                    |            |
|                      | Dec/26/2019 20:22:18 memory pppoe.ppp, info <pppoe.ppp_1d>: connected</pppoe.ppp_1d>                                                                                                    |            |
|                      | Dec/26/2019 20:22:18 memory script, info user logged in: ppp_1d Address: 172.16.1.253 Mac: 78:84:3C:AA:65:9A                                                                                                    |            |
| 🔟 🦺 Partition        | Jan/27/2020 20:25:34 memory system, info change time Dec/26/2019 20:25:35 => Jan/27/2020 20:25:34                                                                                                    |            |
| 📒 🗋 Make Supout.rif  | Uan/27/2020 20:25:34 memory system info system time zone settings changed by admin                                                                                                    |            |
|                      | Jan/21/2020 20:26:01 memory script, warning PPPOE EXPIRE SCRIPT: Profile pppoe pro 10d Set expire user :ppp_10d first logged in dec/25/2019 1                                                                                                    | 19:50:23   |
|                      | Jan / 27/2020 2020 memory system, into ppp seciet sppp - noto-changed by admin                                                                                                    |            |
| Q 🖳 Exit             | Jan/27/2020 20:26:01 memory script, warning PPPOE EXPIRE SCRIPT: Profile popoe pro 20d Set expire user 1000 20d first loaded in dec/25/2019 1                                                                                                    | 9:50:52    |
| B                    | Jan/27/2020 20:28:01 memory system, mic ppp secret <ppp_20d> changed by admin</ppp_20d>                                                                                                    |            |
| 1 n                  | Jan/27/2020 20:26:01 memory system, info ppp secret <ppp 20d=""> changed by admin</ppp>                                                                                                    | +          |
| R                    |                                                                                                    |            |

เมื่อครบกำหนด สคริปตัวที่ 2ทำงานจะเปลี่ยน profile และ comment คืนดังเดิม

| Log                  |        |                       |                                                                                                    | × |
|----------------------|--------|-----------------------|----------------------------------------------------------------------------------------------------|---|
| Freeze               |        |                       | all                                                                                                    | ₹ |
| Jan/27/2020 20:34:45 | memory | pppoe, ppp, error     | <0011>: user ppp_20 authentication failed                                                                   |   |
| Jan/27/2020 20:34:58 | memory | pppoe, info           | PPPoE connection established from 78:84:3C:AA:65:9A                                                         |   |
| Jan/27/2020 20:34:58 | memory | pppoe, ppp, info, acc | ppp_20d logged in, 172.16.1.251                                                                             |   |
| Jan/27/2020 20:34:58 | memory | pppoe, ppp, info      | <pre><pppoe-ppp_20d .="" 0112="" c.01.0com.<="" he="" hti="" pre="" siec="" u=""></pppoe-ppp_20d></pre>     |   |
| Jan/27/2020 20:34:58 | memory | pppoe, ppp, info      | <pppoe-ppp_20d>: connected</pppoe-ppp_20d>                                                                  |   |
| Jan/27/2020 20:34:58 | memory | script, info          | user logged in: ppp_20d Address: 172.16.1.251 Mac: 78:84:3C:AA:65:9A                                        |   |
| Jan/27/2020 20:39:09 | memory | system, info          | changed scheduled script settings by admin                                                                  |   |
| Jan/27/2020 20:39:15 | memory | script, warning       | PPPOE DISABLE SCRIPT: Profile pppoe pro 1d Set disabled user :ppp_1d first logged in dec/25/2019 19:34:13   |   |
| Jan/27/2020 20:39:15 | memory | system, info          | ppp secret <ppp_1d> changed by admin</ppp_1d>                                                               |   |
| Jan/27/2020 20:39:15 | memory | system, info          | ppp secret <ppp_1d> changed by admin</ppp_1d>                                                               |   |
| Jan/27/2020 20:39:15 | memory | system, info          | ppp secret <ppp_1d> changed by admin</ppp_1d>                                                               |   |
| Jan/27/2020 20:39:15 | memory | script, warning       | PPPOE DISABLE SCRIPT: Profile pppoe pro 10d Set disabled user :ppp_10d first logged in dec/25/2019 19:50:23 |   |
| Jan/27/2020 20:39:15 | memory | system, info          | ppp secret <ppp_10d> changed by admin</ppp_10d>                                                             |   |
| Jan/27/2020 20:39:15 | memory | system, info          | ppp secret <ppp_10d> changed by admin</ppp_10d>                                                             |   |
| Jan/27/2020 20:39:15 | memory | system, info          | ppp secret <ppp_10d> changed by admin</ppp_10d>                                                             |   |
| Jan/27/2020 20:39:15 | memory | script, warning       | PPPOE DISABLE SCRIPT: Profile pppoe pro 20d Set disabled user :ppp_20d first logged in dec/25/2019 19:50:52 |   |
| Jan/27/2020 20:39:15 | memory | system, info          | ppp secret <ppp_20d> changed by admin</ppp_20d>                                                             |   |
| Jan/27/2020 20:39:15 | memory | pppoe, ppp, info      | <pppoe-ppp_20d>: terminating</pppoe-ppp_20d>                                                                |   |
| Jan/27/2020 20:39:15 | memory | system, info          | ppp secret <ppp_20d> changed by admin</ppp_20d>                                                             |   |
| Jan/27/2020 20:39:15 | memory | system, info          | ppp secret <ppp_20d> changed by admin</ppp_20d>                                                             |   |
| Jan/27/2020 20:39:15 | memory | pppoe, ppp, info, acc | ppp_20d logged out, 257 80765 80814 1189 980                                                                |   |
| Jan/27/2020 20:39:15 | memory | pppoe, ppp, info      | <pppoe-ppp_20d>: disconnected</pppoe-ppp_20d>                                                               |   |
| Jan/27/2020 20:40:16 | memory | pppoe, info           | PPPoE connection established from 78:84:3C:AA:65:9A                                                         |   |
| Jan/27/2020 20:40:16 | memory | pppoe, ppp, error     | <0013>: user ppp_20d authentication failed                                                                  |   |
| Jan/27/2020 20:41:08 | memory | pppoe, info           | PPPoE connection established from 78:84:3C:AA:65:9A                                                         |   |
| Jan/27/2020 20:41:08 | memory | pppoe, ppp, error     | <0014>: user ppp_20d authentication failed                                                                  |   |
| Jan/27/2020 20:41:10 | memory | pppoe, info           | PPPoE connection established from 78:84:3C:AA:65:9A                                                         |   |
| Jan/27/2020 20:41:10 | memory | pppoe, ppp, error     | <0015>: user ppp_20d authentication failed                                                                  |   |
| Jan/27/2020 20:42:11 | memory | pppoe, info           | PPPoE connection established from 78:84:3C:AA:65:9A                                                         |   |
| Jan/27/2020 20:42:11 | memory | pppoe, ppp, error     | <0016>: user ppp_20d authentication failed                                                                  | • |

|                                                |                                                             |               | Date: Jan/27/2020 Time: 20     | 41:36 Hide Passwords |
|------------------------------------------------|-------------------------------------------------------------|---------------|--------------------------------|----------------------|
| PPP                                            |                                                             |               |                                | •       ×            |
| Interface PPPoE Servers Secrets Profiles       | Active Connections L2TP Secrets<br>hentication & Accounting | mik           | rotikcloud.co                  | om Find              |
| Name A Password Service                        | Caller ID Profile                                           | Local Address | Remote Address Last Logged Out |                      |
| ;;; dec/25/2019 19:34:13     @ppp_1d 111 pppoe | pppoe pro 1d                                                |               | Jan/27/2020 20:34:34           |                      |
| ●ppp_10d 111 pppoe                             | pppoe pro 10d                                               |               | Dec/25/2019 19:50:41           |                      |
| ::: dec/25/2019 19:50:52                       | pppoe pro 20d                                               |               | Jan/27/2020 20:39:15           |                      |
|                                                |                                                             |               | N                              |                      |
|                                                |                                                             |               | Ц                              |                      |
|                                                |                                                             |               |                                |                      |
|                                                |                                                             |               |                                |                      |
| 3 items                                        |                                                             |               |                                |                      |

### เมื่อสคริปลบ**user**ทำงาน

| PP  | P         |               |           |                                |                                                    |                                              |                          |                             |                    | 1 |
|-----|-----------|---------------|-----------|--------------------------------|----------------------------------------------------|----------------------------------------------|--------------------------|-----------------------------|--------------------|---|
| In  | terface   | PPPoE Servers | Secrets ( | Profiles Active Conne          | ctions L2TP Secrets                                |                                              |                          |                             |                    |   |
| -   | • -       |               | P         | PP Authentication & A          | ccounting                                          |                                              |                          |                             | Find               |   |
|     | Name      | ∠ Password    | Service   | Caller ID                      | Profile                                            | Local Address                                | Remote Address           | Last Logged Out             | ▼                  |   |
|     |           |               |           |                                |                                                    |                                              |                          |                             |                    |   |
|     |           |               |           |                                |                                                    |                                              |                          |                             |                    |   |
|     |           |               |           |                                |                                                    |                                              |                          |                             |                    |   |
|     |           |               |           |                                |                                                    |                                              |                          |                             |                    |   |
|     |           |               |           |                                |                                                    |                                              |                          |                             |                    |   |
|     |           |               |           |                                |                                                    |                                              |                          |                             |                    |   |
|     |           |               |           |                                |                                                    |                                              |                          |                             |                    |   |
|     |           |               |           |                                |                                                    |                                              |                          |                             |                    |   |
|     |           |               |           |                                | L.                                                 |                                              |                          |                             |                    |   |
|     |           |               |           |                                | - 0                                                |                                              |                          |                             |                    |   |
|     |           |               |           |                                |                                                    |                                              |                          |                             |                    |   |
|     |           |               |           |                                |                                                    |                                              |                          |                             |                    | ľ |
| i 0 | items     |               |           |                                | antifan(                                           |                                              |                          |                             |                    |   |
| ÷.  | Jan / 277 | 2020 20.42.11 | memory    | 🗁 ए इ. म. म ज्यप्रय            | र पर मा, रुप म पा र                                | ਸ਼ਾਦ ਹੁਦ ਸੁਦਾ ਹ                              | -044-                    |                             |                    | 1 |
|     | Jan/2//   | 2020 20:43:37 | memory    | system, info<br>system, info   | changed scheduled scrip<br>changed scheduled scrip | ot settings by admir<br>ot settings by admir | 1                        |                             |                    |   |
|     | Jan/27/   | 2020 20:44:15 | memory    | script, warning                | PPPOE REMOVE SCRIP                                 | PT:remove Profile p                          | ,<br>oppoe pro 1d user p | pp_1d first logged in dec/2 | 25/2019 19:34:13   |   |
|     | Jan/27/   | 2020 20:44:15 | memory    | system, info                   | ppp secret <ppp_1d> rer</ppp_1d>                   | noved by admin                               |                          |                             |                    |   |
|     | Jan/27/   | 2020 20:44:15 | memory    | script, warning                | PPPOE REMOVE SCRIP                                 | PT:remove Profile p                          | ppoe pro 10d user        | ppp_10d first logged in de  | c/25/2019 19:50:23 |   |
|     | Jan/27/   | 2020 20:44:15 | memory    | system, mio<br>script, warning | PPPOE REMOVE SCRI                                  | PT:remove Profile o                          | ppoe pro 20d user        | ppp 20d first logged in de  | c/25/2019 19:50:52 | 4 |
|     | Jan/27/   | 2020 20:44:15 | memory    | system, info                   | ppp secret <ppp_20d> re</ppp_20d>                  | emoved by admin                              |                          |                             | •                  |   |